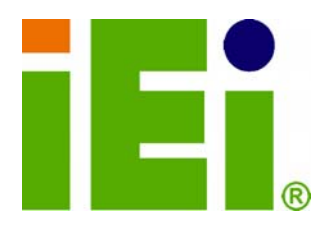

IEI Technology Corp.

MUNICIPAL METRIC MARKEN

THE REPORT OF A DESCRIPTION OF A DESCRIPTION OF A DESCRIP

INTRODUCTORY AND A CONTRACT AND A CONTRACT AND A CO

thered magnetic floated as a real of

DADQIDAYONNOALA TURIDARONNORDARON SpeechonologialIAN

bodhapodelicette dipedellette p

RycodyOfene ReadSynky DARGENTLY.

# MODEL: AFL-F08A-N270

Fanless All-in-one Panel PC with 1.6 GHz Intel® Atom<sup>™</sup> CPU TFT LCD, Wireless LAN, Touch Screen, RS-232/422/485 and IP 64 Protection

# **User Manual**

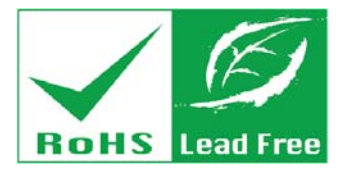

Rev. 2.40 - 22 October, 2012

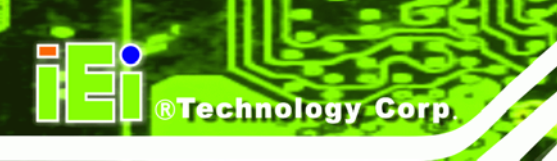

# Revision

| Date               | Version | Changes                                                   |
|--------------------|---------|-----------------------------------------------------------|
| 22 October, 2012   | 2.40    | Updated for R24 version                                   |
|                    |         | Updated audio codec spec                                  |
|                    |         | Added Section 3.10 and 3.11: Powering On/Off the System   |
|                    |         | Added Section 5: Interface Connectors                     |
|                    |         | Added Appendix B: ALC892 Digital Microphone Configuration |
| 17 July, 2012      | 2.21    | Added Section 1.3.1: Function Keys                        |
| 22 February, 2012  | 2.20    | Updated for R22 version (optional Bluetooth support)      |
| 22 July, 2011      | 2.10    | Updated for R21 version (changed wireless module)         |
| 16 September, 2010 | 1.01    | Added Appendix D Safety Precautions                       |
| 11 August, 2010    | 1.00    | Initial release                                           |

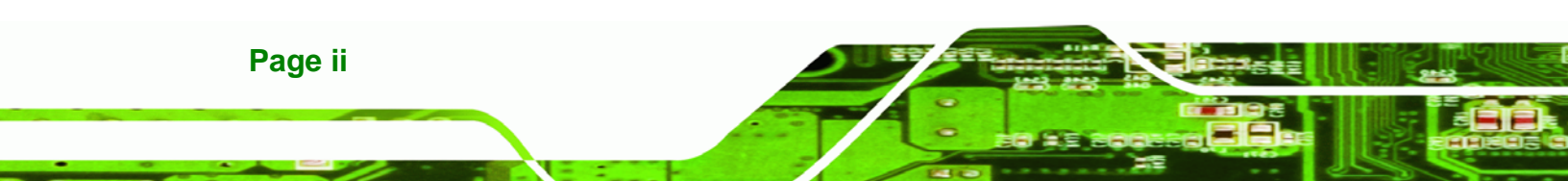

# Copyright

®Technology Corp.

#### **COPYRIGHT NOTICE**

The information in this document is subject to change without prior notice in order to improve reliability, design and function and does not represent a commitment on the part of the manufacturer.

In no event will the manufacturer be liable for direct, indirect, special, incidental, or consequential damages arising out of the use or inability to use the product or documentation, even if advised of the possibility of such damages.

This document contains proprietary information protected by copyright. All rights are reserved. No part of this manual may be reproduced by any mechanical, electronic, or other means in any form without prior written permission of the manufacturer.

#### TRADEMARKS

All registered trademarks and product names mentioned herein are used for identification purposes only and may be trademarks and/or registered trademarks of their respective owners.

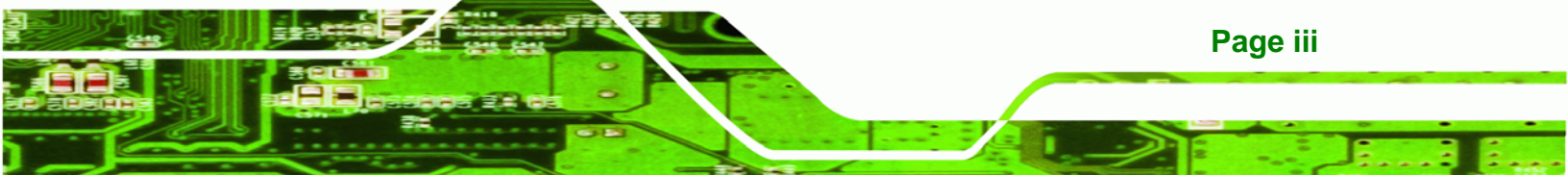

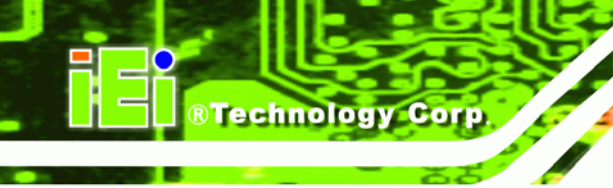

# **Table of Contents**

| 1 INTRODUCTION                                      |   |
|-----------------------------------------------------|---|
| 1.1 Overview                                        |   |
| 1.2 Features                                        |   |
| 1.3 FRONT PANEL                                     |   |
| 1.3.1 Function Keys                                 |   |
| 1.4 Rear Panel                                      |   |
| 1.5 I/O INTERFACE PANEL                             | 5 |
| 1.6 INTERNAL OVERVIEW                               | 6 |
| 1.7 System Specifications                           | 6 |
| 1.8 DIMENSIONS                                      |   |
| 2 UNPACKING                                         |   |
| 3 INSTALLATION                                      |   |
| 3.1 ANTI-STATIC PRECAUTIONS                         |   |
| 3.2 INSTALLATION PRECAUTIONS                        |   |
| 3.3 INSTALLATION AND CONFIGURATION STEPS            |   |
| 3.4 REMOVING THE BACK COVER                         |   |
| 3.5 CF CARD INSTALLATION                            |   |
| 3.6 INTERNAL COVER REMOVAL                          |   |
| 3.7 JUMPER SETTINGS                                 |   |
| 3.7.1 Access the Jumpers                            |   |
| 3.7.2 Preconfigured Jumpers                         |   |
| 3.7.3 AT/ATX Power Select Jumper Settings           |   |
| 3.7.4 Clear CMOS Jumper                             |   |
| 3.7.5 COM Port Pin 9 Select                         |   |
| 3.7.5.1 COM3 RS-422 and RS-485 Pinouts              |   |
| 3.7.6 COM3 RX Function Select Jumper                |   |
| 3.7.7 COM3 TX Function Select Jumper                |   |
| 3.7.8 COM3 RS-232/422/485 Serial Port Select Jumper |   |
| 3.7.9 CompactFlash® Setup                           |   |

Page iv

|   | 3.8 MOUNTING THE SYSTEM                            | 29 |
|---|----------------------------------------------------|----|
|   | 3.8.1 Wall Mounting                                | 29 |
|   | 3.8.2 Panel Mounting                               | 32 |
|   | 3.8.3 Arm Mounting                                 | 33 |
|   | 3.8.4 Cabinet and Rack Installation                | 34 |
|   | 3.9 BOTTOM PANEL CONNECTORS                        | 36 |
|   | 3.9.1 LAN Connection                               | 36 |
|   | 3.9.2 Serial Device Connection                     | 37 |
|   | 3.9.2.1 COM1 Pinouts                               | 38 |
|   | 3.9.2.2 COM3 Pinouts                               | 39 |
|   | 3.9.3 USB Device Connection                        | 39 |
|   | 3.10 POWERING ON THE SYSTEM                        | 40 |
|   | 3.11 POWERING OFF THE SYSTEM                       | 41 |
| 4 | SYSTEM MAINTENANCE                                 | 42 |
|   | 4.1 System Maintenance Introduction                | 43 |
|   | 4.2 ANTI-STATIC PRECAUTIONS                        | 43 |
|   | 4.3 TURN OFF THE POWER                             | 44 |
|   | 4.4 OPENING THE SYSTEM                             | 44 |
|   | 4.5 REPLACING COMPONENTS                           | 44 |
|   | 4.5.1 Memory Module Replacement                    | 44 |
|   | 4.5.2 CF Card Replacement                          | 46 |
|   | 4.6 REINSTALLING THE COVERS                        | 47 |
|   | 4.7 SOFTWARE DRIVER INSTALLATION                   | 47 |
| 5 | BIOS                                               | 49 |
|   | 5.1 INTRODUCTION                                   | 50 |
|   | 5.1.1 Starting Setup                               | 50 |
|   | 5.1.2 Using Setup                                  | 50 |
|   | 5.1.3 Getting Help                                 | 51 |
|   | 5.1.4 Unable to Reboot After Configuration Changes | 51 |
|   | 5.1.5 BIOS Menu Bar                                | 51 |
|   | 5.2 MAIN                                           | 52 |
|   | 5.3 Advanced                                       | 53 |
|   | 5.3.1 CPU Configuration                            | 54 |

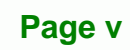

....

1

®Technology Corp.

®Technology Corp.

# AFL-F08A-N270 Panel PC

| 5.3.2 IDE Configuration                                                                                                    | 55                                                                                                    |
|----------------------------------------------------------------------------------------------------|----------------------------------------------------------------------------------------------------|
| 5.3.2.1 IDE Master, IDE Slave                                                                                                    | 56                                                                                                    |
| 5.3.3 Super IO Configuration                                                                                                    | 60                                                                                                    |
| 5.3.4 Hardware Health Configuration                                                                                                    |                                                                                                    |
| 5.3.5 Power Configuration                                                                                                    |                                                                                                    |
| 5.3.5.1 ACPI Configuration                                                                                                    | 63                                                                                                    |
| 5.3.5.2 APM Configuration                                                                                                    | 63                                                                                                    |
| 5.3.6 Remote Access Configuration                                                                                                    | 65                                                                                                    |
| 5.3.7 USB Configuration                                                                                                    | 68                                                                                                    |
| 5.4 PCI/PNP                                                                                                    | 69                                                                                                    |
| 5.5 Воот                                                                                                    | 72                                                                                                    |
| 5.5.1 Boot Settings Configuration                                                                                                    |                                                                                                    |
| 5.6 Security                                                                                                    | 75                                                                                                    |
| 5.7 Chipset                                                                                                    | 76                                                                                                    |
| 5.7.1 North Bridge Configuration                                                                                                    | 77                                                                                                    |
| 5.7.2 South Bridge Configuration                                                                                                    |                                                                                                    |
| 5.8 Exit                                                                                                    |                                                                                                    |
|                                                                                                    |                                                                                                    |
| 6 INTERFACE CONNECTORS                                                                                                    |                                                                                                    |
| 6 INTERFACE CONNECTORS                                                                                                    | <b> 82</b>                                                                                                    |
| 6 INTERFACE CONNECTORS                                                                                                    | <b>82</b><br>                                                                                                    |
| <ul> <li>6 INTERFACE CONNECTORS</li> <li>6.1 PERIPHERAL INTERFACE CONNECTORS</li> <li>6.2 INTERNAL PERIPHERAL CONNECTORS</li> <li>6.2.1 Audio Line-out Connector (CN8)</li> </ul>                                                                                                    | <b>82</b><br>                                                                                                    |
| 6 INTERFACE CONNECTORS                                                                                                    | <b>82</b><br>83<br>84<br>85<br>86                                                                                                    |
| 6 INTERFACE CONNECTORS<br>6.1 PERIPHERAL INTERFACE CONNECTORS<br>6.2 INTERNAL PERIPHERAL CONNECTORS<br>6.2.1 Audio Line-out Connector (CN8).<br>6.2.2 Audio Speaker-out Connector (CN3)<br>6.2.3 Audio MIC-in Connector (MIC1)                                                                                                    | <b>82</b><br>83<br>84<br>84<br>85<br>86<br>86                                                                                                    |
| <ul> <li>6 INTERFACE CONNECTORS</li> <li>6.1 PERIPHERAL INTERFACE CONNECTORS</li> <li>6.2 INTERNAL PERIPHERAL CONNECTORS</li> <li>6.2.1 Audio Line-out Connector (CN8)</li> <li>6.2.2 Audio Speaker-out Connector (CN3)</li> <li>6.2.3 Audio MIC-in Connector (MIC1)</li> <li>6.2.4 Audio DMIC-in Connector (DMIC1)</li> </ul>                                                                                                    | 82<br>83<br>84<br>84<br>85<br>86<br>86<br>86<br>86                                                                                                    |
| 6 INTERFACE CONNECTORS                                                                                                    | <b>82</b><br>83<br>84<br>85<br>86<br>86<br>86<br>86<br>87                                                                                                    |
| 6 INTERFACE CONNECTORS                                                                                                    | <b>82</b><br>83<br>84<br>85<br>86<br>86<br>86<br>87<br>87<br>87                                                                                                    |
| 6 INTERFACE CONNECTORS                                                                                                    | <b>82</b><br>83<br>84<br>84<br>85<br>86<br>86<br>86<br>86<br>87<br>87<br>88                                                                                                    |
| 6 INTERFACE CONNECTORS                                                                                                    | <b>82</b><br>83<br>84<br>84<br>85<br>86<br>86<br>86<br>86<br>87<br>87<br>87<br>88<br>88<br>88                                                                                      |
| 6 INTERFACE CONNECTORS<br>6.1 PERIPHERAL INTERFACE CONNECTORS<br>6.2 INTERNAL PERIPHERAL CONNECTORS<br>6.2.1 Audio Line-out Connector (CN8)<br>6.2.2 Audio Speaker-out Connector (CN3)<br>6.2.3 Audio MIC-in Connector (MIC1)<br>6.2.4 Audio DMIC-in Connector (DMIC1)<br>6.2.5 Battery Connector (BT1)<br>6.2.6 CompactFlash® Type II Slot (CF1)<br>6.2.7 CRT Connector (CN4)<br>6.2.8 DIO Connector (DI01)<br>6.2.9 HDD Power Connector (CN1).                                                   | 82         83         84         85         86         86         86         87         88         88         88         88                                                        |
| 6 INTERFACE CONNECTORS<br>6.1 PERIPHERAL INTERFACE CONNECTORS<br>6.2 INTERNAL PERIPHERAL CONNECTORS<br>6.2.1 Audio Line-out Connector (CN8)<br>6.2.2 Audio Speaker-out Connector (CN3)<br>6.2.3 Audio MIC-in Connector (MIC1)<br>6.2.4 Audio DMIC-in Connector (DMIC1)<br>6.2.5 Battery Connector (BT1)<br>6.2.6 CompactFlash® Type II Slot (CF1)<br>6.2.7 CRT Connector (CN4)<br>6.2.8 DIO Connector (DIO1)<br>6.2.9 HDD Power Connector (CN1)<br>6.2.10 LED Indicator and Button Connector (JP2) | 82         83         84         85         86         86         86         86         87         88         88         88         88         88         89                       |
| 6 INTERFACE CONNECTORS                                                                                                    | 82         83         84         85         86         86         86         87         87         88         88         88         89         89                                  |
| 6 INTERFACE CONNECTORS                                                                                                    | 82         83         84         85         86         86         86         86         87         87         88         88         88         89         89         89         89 |
| 6 INTERFACE CONNECTORS                                                                                                    | 82         83         84         85         86         86         86         86         86         87         88         88         88         89         89         90            |

| 6.2.15 RFID Connector (JP8)                          |     |
|------------------------------------------------------|-----|
| 6.2.16 SATA Connector (SATA1)                        |     |
| 6.2.17 Touch Panel Connector (TS1)                   |     |
| 6.2.18 TTL Panel Connector (CN7)                     |     |
| 6.2.19 JUSB Connector (JUSB1)                        |     |
| 6.2.20 USB Connector (USB1)                          |     |
| 6.2.21 USB Connector (USB2)                          |     |
| 6.2.22 USB Connector (USB4)                          |     |
| 6.3 EXTERNAL INTERFACE PANEL CONNECTORS              |     |
| 6.3.1 Ethernet Connector (LAN1, LAN2)                |     |
| 6.3.2 Power Connector (CN5)                          |     |
| 6.3.3 RS-232 Serial Ports (COM1)                     |     |
| 6.3.4 RS-422/485 Serial Port (COM3)                  |     |
| 6.3.5 SATA Connector (SATA2)                         |     |
| 6.3.6 USB 2.0 Connectors (USB3)                      |     |
| 6.4 PRECONFIGURED JUMPER SETTINGS                    |     |
| 6.4.1 Backlight Voltage Selection Jumper (J_BL1)     |     |
| 6.4.2 Inverter Power Selection Jumper (JP12)         |     |
| 6.4.3 LVDS Panel Voltage Selection Jumper (J_VLVDS1) |     |
| 6.4.4 MCU LCD Type Selection Jumper (JP14)           |     |
| 6.4.5 MCU PWM Power Selection Jumper (JP13)          |     |
| 6.4.6 Panel Type Selection Jumper (J_LCD_TYPE1)      |     |
| 6.4.7 Touchscreen Selection Jumper (J1)              |     |
| 6.4.8 USB2 and USB4 Power Selection Jumper (JP15)    |     |
| A BIOS OPTIONS                                       | 100 |
| BALC892 DIGITAL MICROPHONE CONFIGURATION             | 103 |
| B.1 ALC892 DIGITAL MICROPHONE CONFIGURATION          |     |
| C ONE KEY RECOVERY                                   | 107 |
| C.1 ONE KEY RECOVERY INTRODUCTION                    |     |
| C.1.1 System Requirement                             |     |
| C.1.2 Supported Operating System                     |     |
| C.2 Setup Procedure for Windows                      | 111 |
| C.2.1 Hardware and BIOS Setup                        |     |

Page vii

i i.

®Technology Corp.

| Rechnology Corp. AFL-F08/                                | A-N270 Panel PC |
|----------------------------------------------------------|-----------------|
| C.2.2 Create Partitions                                  |                 |
| C.2.3 Install Operating System, Drivers and Applications |                 |
| C.2.4 Building the Recovery Partition                    |                 |
| C.2.5 Create Factory Default Image                       |                 |
| C.3 AUTO RECOVERY SETUP PROCEDURE                        |                 |
| C.4 SETUP PROCEDURE FOR LINUX                            |                 |
| C.5 Recovery Tool Functions                              |                 |
| C.5.1 Factory Restore                                    |                 |
| C.5.2 Backup System                                      |                 |
| C.5.3 Restore Your Last Backup                           |                 |
| C.5.4 Manual                                             |                 |
| C.6 RESTORE SYSTEMS FROM A LINUX SERVER THROUGH LAN      |                 |

| C.4 SETUP PROCEDURE FOR LINUX                                    | 129     |
|------------------------------------------------------------------|---------|
| C.5 RECOVERY TOOL FUNCTIONS                                      |         |
| C.5.1 Factory Restore                                            |         |
| C.5.2 Backup System                                              | 135     |
| C.5.3 Restore Your Last Backup                                   | 136     |
| C.5.4 Manual                                                     |         |
| C.6 RESTORE SYSTEMS FROM A LINUX SERVER THROUGH LAN              |         |
| C.6.1 Configure DHCP Server Settings                             | 139     |
| C.6.2 Configure TFTP Settings                                    | 140     |
| C.6.3 Configure One Key Recovery Server Settings                 | 141     |
| C.6.4 Start the DHCP, TFTP and HTTP                              | 142     |
| C.6.5 Create Shared Directory                                    | 142     |
| C.6.6 Setup a Client System for Auto Recovery                    | 143     |
| C.7 OTHER INFORMATION                                            | 146     |
| C.7.1 Using AHCI Mode or ALi M5283 / VIA VT6421A Controller      | 146     |
| C.7.2 System Memory Requirement                                  | 148     |
| D WATCHDOG TIMER                                                 | 149     |
| E SAFETY PRECAUTIONS                                             | 152     |
| E.1 SAFETY PRECAUTIONS                                           | 153     |
| E.1.1 General Safety Precautions                                 | 153     |
| E.1.2 Anti-static Precautions                                    | 154     |
| E.1.3 Product Disposal                                           | 154     |
| E.2 MAINTENANCE AND CLEANING PRECAUTIONS                         | 155     |
| E.2.1 Maintenance and Cleaning                                   |         |
| E.2.2 Cleaning Tools                                             | 156     |
| F HAZARDOUS MATERIALS DISCLOSURE                                 | 157     |
| F.1 HAZARDOUS MATERIALS DISCLOSURE TABLE FOR IPB PRODUCTS CERTIF | FIED AS |
| RoHS Compliant Under 2002/95/EC Without Mercury                  | 158     |

Page viii

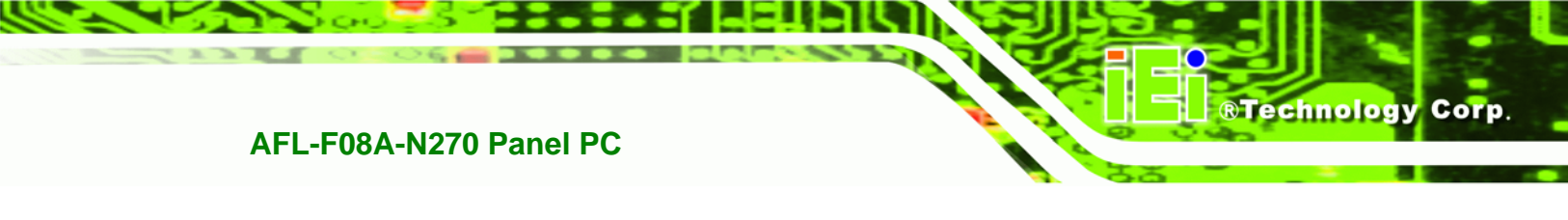

G TERMINOLOGY ...... 161

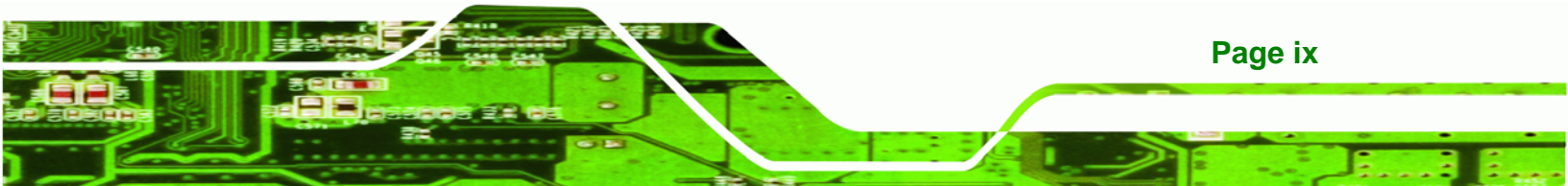

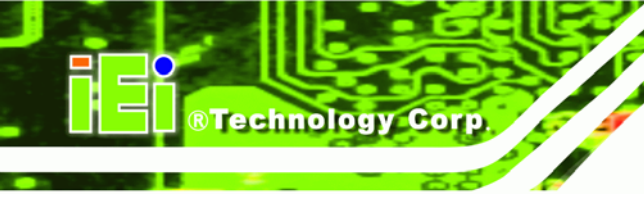

# **List of Figures**

| Figure 1-1: AFL-F08A-N270 Flat Panel PC2                            |  |
|---------------------------------------------------------------------|--|
| Figure 1-2: AFL-F08A-N270 Front View3                               |  |
| Figure 1-3: AFL-F08A-N270 Rear View5                                |  |
| Figure 1-4: AFL-F08A-N270 I/O Interface Connector Panel6            |  |
| Figure 1-5: Main Dimensions8                                        |  |
| Figure 1-6: Rear Dimensions9                                        |  |
| Figure 3-1: Back Cover Retention Screws17                           |  |
| Figure 3-2: Pry The Rear Cover Off17                                |  |
| Figure 3-3: CompactFlash® Card Cover Screw18                        |  |
| Figure 3-4: CompactFlash® Install18                                 |  |
| Figure 3-5: Internal Cover Removal19                                |  |
| Figure 3-6: Internal Components19                                   |  |
| Figure 3-7: AT/ATX Power Selection Switch22                         |  |
| Figure 3-8: Clear CMOS Jumper23                                     |  |
| Figure 3-9: COM1 and COM3 Pin 9 Setting Jumper Locations24          |  |
| Figure 3-10: COM3 RX Function Select Jumper Location25              |  |
| Figure 3-11: COM3 TX Function Select Jumper Pinout Locations        |  |
| Figure 3-12: COM3 RS-232/422/485 Serial Port Select Jumper Location |  |
| Figure 3-13: CompactFlash® Setup Jumper Location29                  |  |
| Figure 3-14: Wall-mounting Bracket                                  |  |
| Figure 3-15: Chassis Support Screws31                               |  |
| Figure 3-16: Secure the Panel PC                                    |  |
| Figure 3-17: Tighten the Panel Mounting Clamp Screws                |  |
| Figure 3-18: Arm Mounting Retention Screw Holes34                   |  |
| Figure 3-19: The Rack/Cabinet Bracket35                             |  |
| Figure 3-20: Secure the Rack/Cabinet Bracket35                      |  |
| Figure 3-21: Install into a Rack/Cabinet                            |  |
| Figure 3-22: LAN Connection                                         |  |
| Figure 3-23: Serial Device Connector                                |  |
| Figure 3-24: USB Device Connection40                                |  |

| Figure 3-25: Power On/Off Function Key                  | 41  |
|---------------------------------------------------------|-----|
| Figure 4-1: AFL-F08A-N270 SO-DIMM Socket Location       | 45  |
| Figure 4-2: SO-DIMM Module Installation                 | 45  |
| Figure 4-3: CompactFlash® Card Cover                    | 46  |
| Figure 4-4: CompactFlash® Install                       | 46  |
| Figure 4-5: Drivers                                     | 48  |
| Figure 6-1: Main Board Layout Diagram (Front Side)      | 83  |
| Figure 6-2: Main Board Layout Diagram (Solder Side)     | 84  |
| Figure B-1: Realtek HD Audio Manager Icon [Task Bar]    | 104 |
| Figure B-2: Realtek HD Audio Manager                    | 104 |
| Figure B-3: Mixer Screen                                | 105 |
| Figure B-4: Mixer ToolBox Screen                        | 105 |
| Figure B-5: Enabling the Digital Microphone Function    | 106 |
| Figure C-1: IEI One Key Recovery Tool Menu              | 108 |
| Figure C-2: Launching the Recovery Tool                 | 113 |
| Figure C-3: Recovery Tool Setup Menu                    | 113 |
| Figure C-4: Command Prompt                              | 114 |
| Figure C-5: Partition Creation Commands                 | 115 |
| Figure C-6: Launching the Recovery Tool                 | 117 |
| Figure C-7: Manual Recovery Environment for Windows     | 117 |
| Figure C-8: Building the Recovery Partition             | 118 |
| Figure C-9: Press Any Key to Continue                   | 118 |
| Figure C-10: Press F3 to Boot into Recovery Mode        | 119 |
| Figure C-11: Recovery Tool Menu                         | 119 |
| Figure C-12: About Symantec Ghost Window                | 120 |
| Figure C-13: Symantec Ghost Path                        | 120 |
| Figure C-14: Select a Local Source Drive                | 121 |
| Figure C-15: Select a Source Partition from Basic Drive | 121 |
| Figure C-16: File Name to Copy Image to                 | 122 |
| Figure C-17: Compress Image                             | 122 |
| Figure C-18: Image Creation Confirmation                | 123 |
| Figure C-19: Image Creation Complete                    | 123 |
| Figure C-20: Image Creation Complete                    | 123 |
| Figure C-21: Press Any Key to Continue                  | 124 |
| Figure C-22: Auto Recovery Litility                     | 125 |

Page xi

:.

®Technology Corp.

| Figure C-23: Disable Automatically Restart 125         |
|--------------------------------------------------------|
| Figure C-24: Launching the Recovery Tool 126           |
| Figure C-25: Auto Recovery Environment for Windows 126 |
| Figure C-26: Building the Auto Recovery Partition127   |
| Figure C-27: Factory Default Image Confirmation 127    |
| Figure C-28: Image Creation Complete 128               |
| Figure C-29: Press any key to continue 128             |
| Figure C-30: Partitions for Linux 130                  |
| Figure C-31: Manual Recovery Environment for Linux     |
| Figure C-32: Access menu.Ist in Linux (Text Mode)131   |
| Figure C-33: Recovery Tool Menu 132                    |
| Figure C-34: Recovery Tool Main Menu 133               |
| Figure C-35: Restore Factory Default 134               |
| Figure C-36: Recovery Complete Window 134              |
| Figure C-37: Backup System 135                         |
| Figure C-38: System Backup Complete Window 135         |
| Figure C-39: Restore Backup 136                        |
| Figure C-40: Restore System Backup Complete Window 136 |
| Figure C-41: Symantec Ghost Window 137                 |
| Figure C-42: Disable Automatically Restart144          |

®Technology Corp.

# **List of Tables**

®Technology Corp.

| Table 1-1: Function Keys                                                                                                    | 4                    |
|----------------------------------------------------------------------------------------------------|----------------------|
| Table 1-2: AFL-F08A-N270 System Specifications                                                                                                    | 7                    |
| Table 2-1: Packing List                                                                                                    | 12                   |
| Table 2-2: Optional Items                                                                                                    | 13                   |
| Table 3-1: Jumpers                                                                                                    | 20                   |
| Table 3-2: Preconfigured Jumpers                                                                                                    | 21                   |
| Table 3-3: Clear CMOS Jumper Settings                                                                                                    | 23                   |
| Table 3-4: COM1 Pin 9 Setting Jumper Settings                                                                                                    | 23                   |
| Table 3-5: COM3 Pin 9 Setting Jumper Settings                                                                                                    | 24                   |
| Table 3-6: RS-422 Pinouts                                                                                                    | 24                   |
| Table 3-7: RS-485 Pinouts                                                                                                    | 24                   |
| Table 3-8: COM3 RX Function Select Jumper Settings                                                                                                    | 25                   |
| Table 3-9: COM3 TX Function Select Jumper Settings                                                                                                    | 26                   |
| Table 3-10: COM3 RS-232/422/485 Serial Port Select Jumper Settings                                                                                                    | 27                   |
| Table 3-11: CompactFlash® Setup Jumper Settings                                                                                                    | 28                   |
|                                                                                                    |                      |
| Table 3-12: COM1 Connector Pinouts                                                                                                    | 38                   |
| Table 3-12: COM1 Connector Pinouts         Table 3-13: COM3 Connector Pinouts                                                                                                    | 38<br>39             |
| Table 3-12: COM1 Connector Pinouts         Table 3-13: COM3 Connector Pinouts         Table 5-1: BIOS Navigation Keys                                                                                                    | 38<br>39<br>51       |
| Table 3-12: COM1 Connector Pinouts         Table 3-13: COM3 Connector Pinouts         Table 5-1: BIOS Navigation Keys         Table 6-1: Peripheral Interface Connectors                                                                                                    | 38<br>39<br>51<br>85 |
| Table 3-12: COM1 Connector Pinouts         Table 3-13: COM3 Connector Pinouts         Table 5-1: BIOS Navigation Keys         Table 6-1: Peripheral Interface Connectors         Table 6-2: Audio Line-out Connector (CN8) Pinouts                                                                                                    |                      |
| Table 3-12: COM1 Connector Pinouts         Table 3-13: COM3 Connector Pinouts         Table 5-1: BIOS Navigation Keys         Table 6-1: Peripheral Interface Connectors         Table 6-2: Audio Line-out Connector (CN8) Pinouts         Table 6-3: Audio Speaker-out Connector (CN3) Pinouts                                                                                                    |                      |
| Table 3-12: COM1 Connector Pinouts         Table 3-13: COM3 Connector Pinouts         Table 5-1: BIOS Navigation Keys         Table 6-1: Peripheral Interface Connectors         Table 6-2: Audio Line-out Connector (CN8) Pinouts         Table 6-3: Audio Speaker-out Connector (CN3) Pinouts         Table 6-4: Audio MIC-in Connector (MIC1) Pinouts                                                                                                    |                      |
| Table 3-12: COM1 Connector Pinouts         Table 3-13: COM3 Connector Pinouts         Table 5-1: BIOS Navigation Keys         Table 6-1: Peripheral Interface Connectors         Table 6-2: Audio Line-out Connector (CN8) Pinouts         Table 6-3: Audio Speaker-out Connector (CN3) Pinouts         Table 6-4: Audio MIC-in Connector (MIC1) Pinouts         Table 6-5: Audio DMIC-in Connector (DMIC1) Pinouts                                                                                                    |                      |
| Table 3-12: COM1 Connector Pinouts         Table 3-13: COM3 Connector Pinouts         Table 5-1: BIOS Navigation Keys         Table 6-1: Peripheral Interface Connectors         Table 6-2: Audio Line-out Connector (CN8) Pinouts         Table 6-3: Audio Speaker-out Connector (CN3) Pinouts         Table 6-4: Audio MIC-in Connector (MIC1) Pinouts         Table 6-5: Audio DMIC-in Connector (DMIC1) Pinouts         Table 6-6: Battery Connector (BT1) Pinouts                                                                                                    |                      |
| Table 3-12: COM1 Connector Pinouts         Table 3-13: COM3 Connector Pinouts         Table 5-1: BIOS Navigation Keys         Table 6-1: Peripheral Interface Connectors         Table 6-2: Audio Line-out Connector (CN8) Pinouts         Table 6-3: Audio Speaker-out Connector (CN3) Pinouts         Table 6-4: Audio MIC-in Connector (MIC1) Pinouts         Table 6-5: Audio DMIC-in Connector (DMIC1) Pinouts         Table 6-6: Battery Connector (BT1) Pinouts         Table 6-7: CompactFlash® Slot (CF1) Pinouts                                                                                                    |                      |
| Table 3-12: COM1 Connector PinoutsTable 3-13: COM3 Connector PinoutsTable 5-1: BIOS Navigation KeysTable 6-1: Peripheral Interface ConnectorsTable 6-2: Audio Line-out Connector (CN8) PinoutsTable 6-2: Audio Speaker-out Connector (CN3) PinoutsTable 6-3: Audio Speaker-out Connector (CN3) PinoutsTable 6-4: Audio MIC-in Connector (MIC1) PinoutsTable 6-5: Audio DMIC-in Connector (DMIC1) PinoutsTable 6-6: Battery Connector (BT1) PinoutsTable 6-7: CompactFlash® Slot (CF1) PinoutsTable 6-8: CRT Connector (CN4) Pinouts                                                                                                    |                      |
| Table 3-12: COM1 Connector Pinouts         Table 3-13: COM3 Connector Pinouts         Table 5-1: BIOS Navigation Keys         Table 6-1: Peripheral Interface Connectors         Table 6-2: Audio Line-out Connector (CN8) Pinouts         Table 6-3: Audio Speaker-out Connector (CN3) Pinouts         Table 6-4: Audio MIC-in Connector (MIC1) Pinouts         Table 6-5: Audio DMIC-in Connector (DMIC1) Pinouts         Table 6-6: Battery Connector (BT1) Pinouts         Table 6-7: CompactFlash® Slot (CF1) Pinouts         Table 6-8: CRT Connector (CN4) Pinouts         Table 6-9: DIO Connector (DIO1) Pinouts                                                                                                    |                      |
| Table 3-12: COM1 Connector Pinouts         Table 3-13: COM3 Connector Pinouts         Table 5-1: BIOS Navigation Keys         Table 6-1: Peripheral Interface Connectors         Table 6-2: Audio Line-out Connector (CN8) Pinouts         Table 6-3: Audio Speaker-out Connector (CN3) Pinouts         Table 6-4: Audio MIC-in Connector (MIC1) Pinouts         Table 6-5: Audio DMIC-in Connector (DMIC1) Pinouts         Table 6-6: Battery Connector (BT1) Pinouts         Table 6-7: CompactFlash® Slot (CF1) Pinouts         Table 6-8: CRT Connector (DIO1) Pinouts         Table 6-9: DIO Connector (DIO1) Pinouts                                                                                                    |                      |
| Table 3-12: COM1 Connector Pinouts         Table 3-13: COM3 Connector Pinouts         Table 5-1: BIOS Navigation Keys         Table 6-1: Peripheral Interface Connectors         Table 6-2: Audio Line-out Connector (CN8) Pinouts         Table 6-3: Audio Speaker-out Connector (CN3) Pinouts         Table 6-4: Audio MIC-in Connector (MIC1) Pinouts         Table 6-5: Audio DMIC-in Connector (DMIC1) Pinouts         Table 6-6: Battery Connector (BT1) Pinouts         Table 6-7: CompactFlash® Slot (CF1) Pinouts         Table 6-8: CRT Connector (CN4) Pinouts         Table 6-9: DIO Connector (DIO1) Pinouts         Table 6-10: HDD Power Connector (CN1) Pinouts         Table 6-11: LED Indicator and Button Connector (JP2) Pinouts |                      |

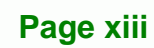

: i.

| Table 6-13: MCU Connector (JP7) Pinouts                          | 89 |
|------------------------------------------------------------------|----|
| Table 6-14: MCU Connector (TS2) Pinouts                          | 90 |
| Table 6-15: PCIe Mini Card Slot (CN2) Pinouts                    | 91 |
| Table 6-16: RFID Connector (JP8) Pinouts                         | 91 |
| Table 6-17: SATA Connector (SATA1) Pinouts                       | 91 |
| Table 6-18: Touch Panel Connector (TS1) Pinouts                  | 92 |
| Table 6-19: TTL Panel Connector (CN7) Pinouts                    | 93 |
| Table 6-20: JUSB Connector (JUSB1) Pinouts                       | 93 |
| Table 6-21: USB Connector (USB1) Pinouts                         | 93 |
| Table 6-22: USB Connector (USB2) Pinouts                         | 93 |
| Table 6-23: USB Connector (USB4) Pinouts                         | 94 |
| Table 6-24: Rear Panel Connectors                                | 94 |
| Table 6-25: Ethernet Connector (LAN1, LAN2) Pinouts              | 95 |
| Table 6-26: Power Connector (CN5) Pinouts                        | 95 |
| Table 6-27: RS-232 Serial Ports (COM1) Pinouts                   | 95 |
| Table 6-28: COM3 Connector Pinouts                               | 96 |
| Table 6-29: SATA Connector (SATA2) Pinouts                       | 96 |
| Table 6-30: USB 2.0 Connectors (USB3) Pinouts                    | 96 |
| Table 6-31: Preconfigured Jumpers                                | 97 |
| Table 6-32: Backlight Voltage Selection Jumper (J_BL1) Settings  | 97 |
| Table 6-33: Inverter Power Selection Jumper (JP12) Settings      | 97 |
| Table 6-34: LVDS Voltage Selection Jumper (J_VLVDS1) Settings    | 98 |
| Table 6-35: MCU LCD Type Selection Jumper (JP14) Settings        | 98 |
| Table 6-36: MCU PWM Power Selection Jumper (JP13) Settings       | 98 |
| Table 6-37: Panel Type Selection Jumper (J_LCD_TYPE1) Settings   | 98 |
| Table 6-38: Touchscreen Selection Jumper (J1) Settings           | 99 |
| Table 6-39: USB2 and USB4 Power Selection Jumper (JP15) Settings | 99 |

®Technology Corp.

# **BIOS Menus**

®Technology Corp.

| BIOS Menu 1: Main                                   | 52  |
|-----------------------------------------------------|-----|
| BIOS Menu 2: Advanced                               | 54  |
| BIOS Menu 3: CPU Configuration                      | 54  |
| BIOS Menu 4: IDE Configuration                      | 55  |
| BIOS Menu 5: IDE Master and IDE Slave Configuration | 57  |
| BIOS Menu 6: Super IO Configuration                 | 60  |
| BIOS Menu 7: Hardware Health Configuration          | 62  |
| BIOS Menu 8: Power Configuration                    | 62  |
| BIOS Menu 9: General ACPI Configuration             | 63  |
| BIOS Menu 10: APM Configuration                     | 64  |
| BIOS Menu 11: Remote Access Configuration           | 66  |
| BIOS Menu 12: USB Configuration                     | 68  |
| BIOS Menu 13: PCI/PnP Configuration                 | 70  |
| BIOS Menu 14: Boot                                  | 72  |
| BIOS Menu 15: Boot Settings Configuration           | 72  |
| BIOS Menu 16: Security                              | 75  |
| BIOS Menu 17: Chipset                               | 76  |
| BIOS Menu 18:Northbridge Chipset Configuration      | 77  |
| BIOS Menu 19:South Bridge Chipset Configuration     | 79  |
| BIOS Menu 20:Exit                                   | 80  |
| BIOS Menu 21: IEI Feature                           | 129 |

Page xv

: i.

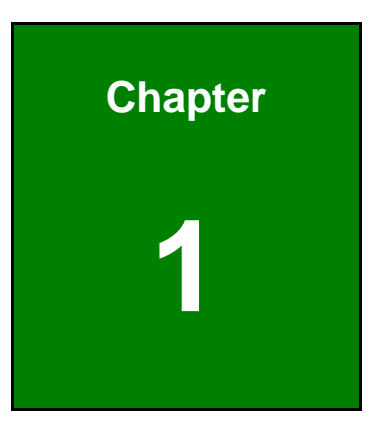

®Technology Corp.

# Introduction

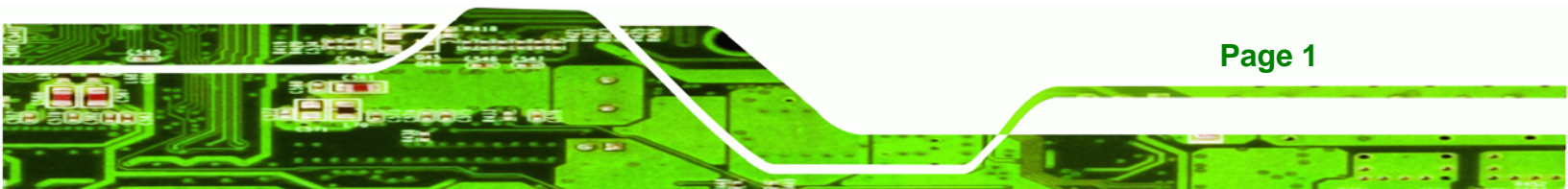

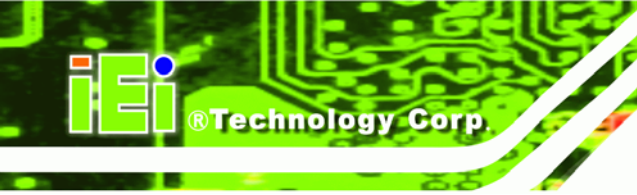

# 1.1 Overview

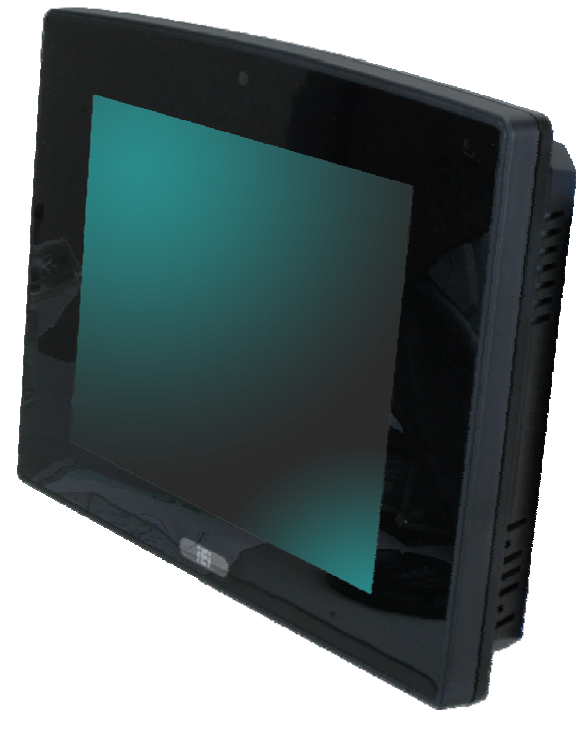

Figure 1-1: AFL-F08A-N270 Flat Panel PC

The AFL-F08A-N270 is an 8" panel PC with a frameless front panel, designed to fit in any office, business or home and featuring all the inputs and outputs for full integration. The version with multi-touch screen allows complex onscreen activities to be performed by simply using both fingers to indicate movements and actions.

At the heart of the system is the 1.6 GHz Intel® Atom<sup>™</sup> N270 processor, offering low power in a powerful package. The chipset is rounded off with the Intel® 945GSE and Intel® 945GSE.

The system also offers a multimedia experience with a built-in camera, microphone and speakers. Other peripherals include two USB ports, an RS-232 port, an RS-232/422/485 port, two LAN ports and an audio output. Wireless networking capabilities include 802.11 b/g/n Wi-Fi and optional Bluetooth 2.0.

Page 2

# **1.2 Features**

There are four models in the AFL-F08A-N270. Both models feature the following:

- 1.6 GHz Intel® Atom<sup>™</sup> N270 processor
- Intel® 945GSE and ICH7-M chipset
- Up to 2 GB One 1.0 GB 533 MHz DDR2 SDRAM SO-DIMM pre-installed (supports up to 2.0 GB 533/400 MHz DDR2 SDRAM)

®Technology Corp.

- 802.11 b/g/n wireless module
- Two USB 2.0 ports
- IP 64 compliant front panel
- Touch screen (multitouch or standard)
- RoHS compliance

### 1.3 Front Panel

The front side of the AFL-F08A-N270 is a flat panel TFT LCD screen surrounded by an ABS/PC plastic frame. The overview of the front panel is shown below.

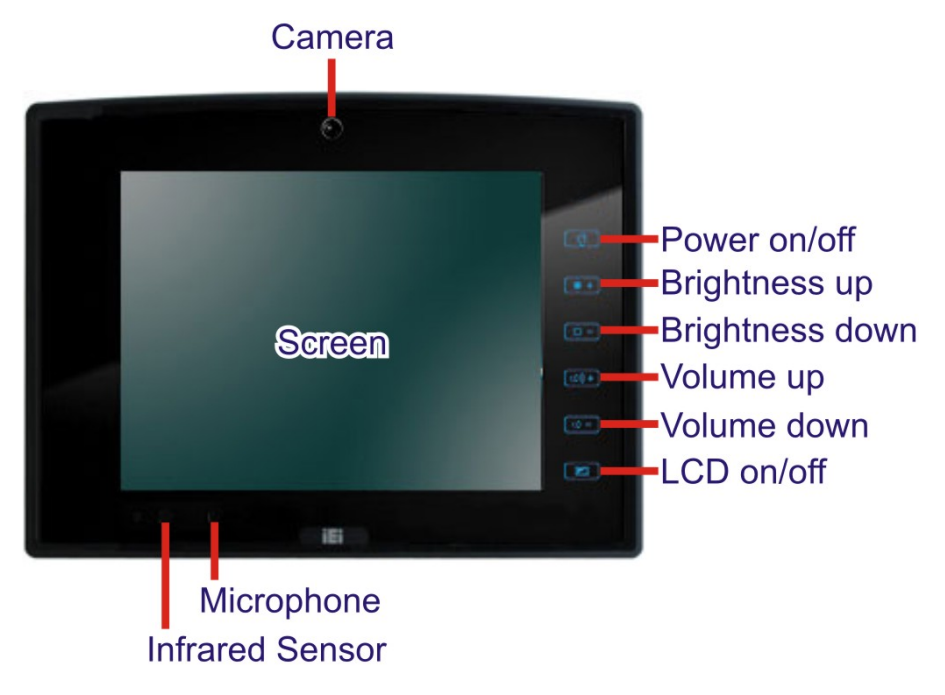

Figure 1-2: AFL-F08A-N270 Front View

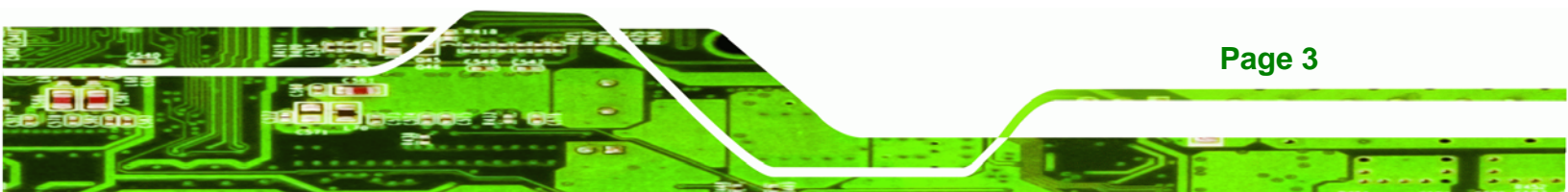

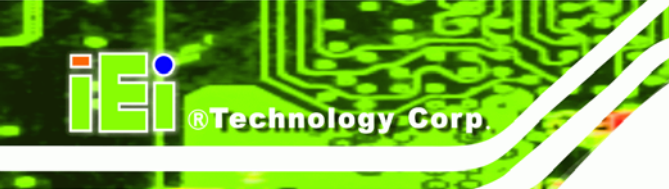

# 1.3.1 Function Keys

The front panel of the AFL-F08A-N270 contains several function keys that control audio volume, LCD brightness and power on/off.

# 

The function keys are locked and illuminated with low intensity light in sleep mode. Touch any function key to release key lock (the keys light up). Then, follow the descriptions below to control the system.

| Function Key       | Description                                                                |
|--------------------|----------------------------------------------------------------------------|
| Power on/off       | Control system power on/off. Press for 5 seconds to turn on or turn off    |
|                    | the system (see Section 3.10 and 3.11 for detail description).             |
| Brightness up/down | Press to increase or decrease LCD brightness.                              |
| Volume up/down     | Press to increase or decrease audio volume.                                |
| LCD on/off         | Press to turn on or turn off the LCD screen. It can not be activated until |
|                    | the finger is removed.                                                     |

Table 1-1: Function Keys

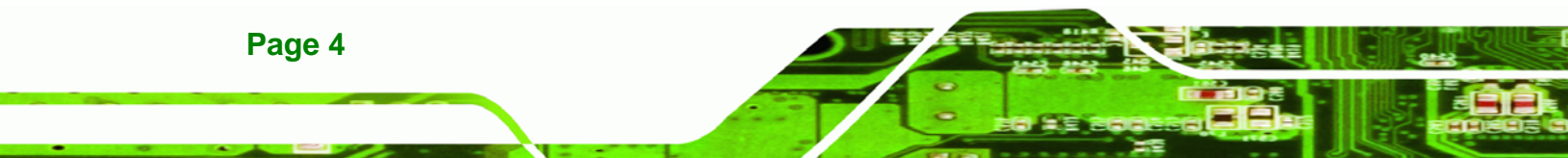

# 1.4 Rear Panel

The rear panel provides access to retention screw holes that support the wall mounting. Refer to **Figure 1-3**.

**BTechnology** Corp.

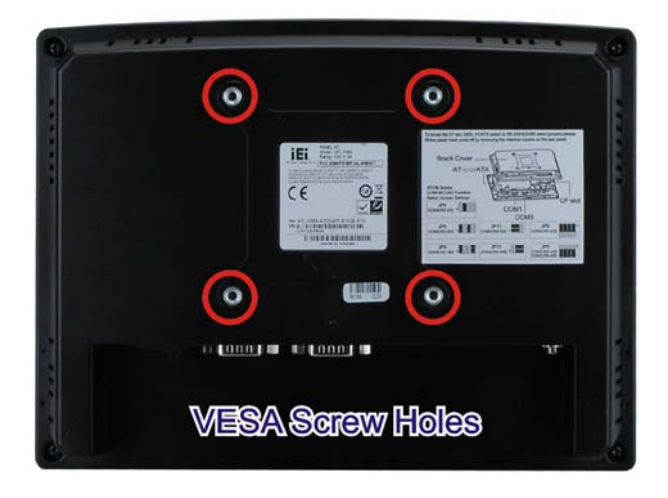

Figure 1-3: AFL-F08A-N270 Rear View

# **1.5 I/O Interface Panel**

The I/O interface panel located on the bottom of the AFL-F08A-N270 has the following I/O interface connectors:

- 1 x Audio connector
- 1 x 12 V DC In connector
- 1 x External SATA connector
- 1 x RS-232 connector
- 1 x RS-232/422/485 connector
- 2 x LAN connectors
- 2 x USB 2.0 connectors
- 1 x Power switch
- 1 x Reset button

The external I/O interface connector panel is shown in Figure 1-4.

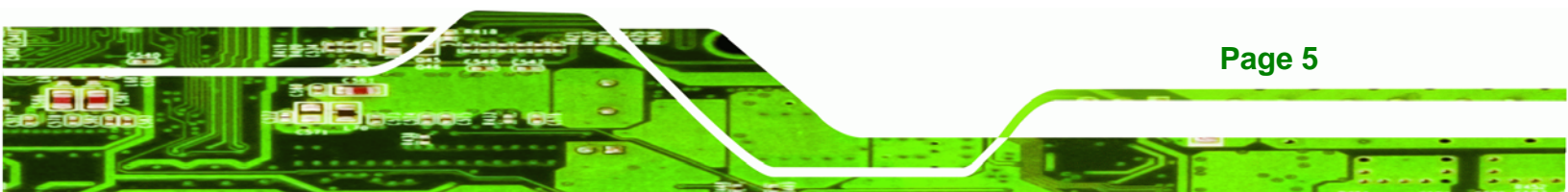

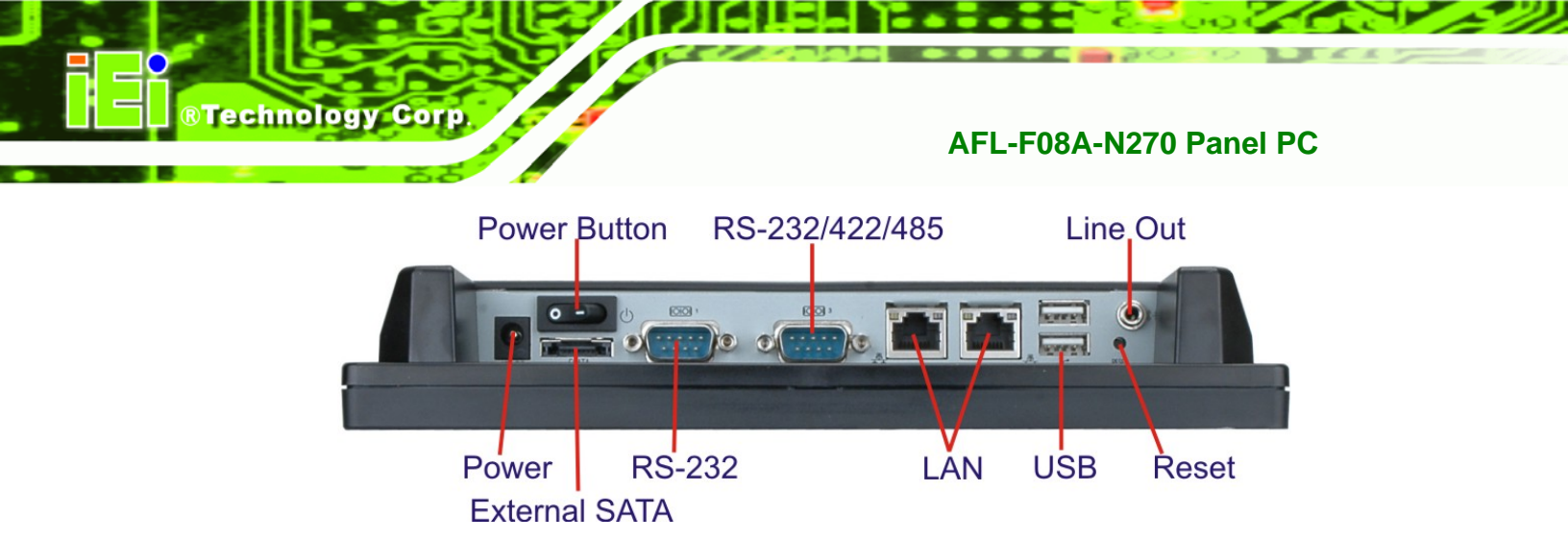

Figure 1-4: AFL-F08A-N270 I/O Interface Connector Panel

# **1.6 Internal Overview**

The AFL-F08A-N270 has the following components installed internally:

- 1 x Motherboard
- 1 x 1.0 GB 533 MHz DDR2 SDRAM SO-DIMM
- 1 x Wireless module

# **1.7 System Specifications**

The technical specifications for the AFL-F08A-N270 systems are listed in Table 1-2.

| Specification                   | Description                                                         |
|---------------------------------|---------------------------------------------------------------------|
| LCD Size                        | 8"                                                                  |
| Max. Resolution                 | 800 x 600                                                           |
| Contrast Ratio                  | 500:1                                                               |
| Brightness (cd/m <sup>2</sup> ) | 250                                                                 |
| LCD Color                       | 262K                                                                |
| Pixel Pitch (H x V) (mm)        | 0.2025 x 0.2025                                                     |
| Viewing Angle (H-V)             | 140°/130°                                                           |
| Backlight MTBF                  | 30000 hours (LED)                                                   |
| SBC Model                       | AFLMB-945GSE-N270                                                   |
| CPU                             | 1.6 GHz Intel® Atom™ N270                                           |
| Chipset                         | Intel® 945GSE + ICH7M                                               |
| Memory                          | One 1.0 GB 533 MHz DDR2 SDRAM SO-DIMM pre-installed (supports up to |
|                                 | 2.0 GB 533/400 MHz DDR2 SDRAM)                                      |
| SSD                             | CF Type II slot                                                     |

## Page 6

| Specification          | Description                                                           |  |
|------------------------|-----------------------------------------------------------------------|--|
| Watchdog Timer         | Software Programmable supports 1 sec. ~ 255 sec. system reset         |  |
| Audio Codec            | ALC892 + TPA2012 2.1w/ch CLASS D amplifier                            |  |
| Speakers               | AMP 1.5 W + AMP 1.5 W (built-in stereo speakers)                      |  |
| Camera                 | 2-megapixel digital camera on the front panel                         |  |
| Expansion              | 1 x PCIe Mini card (wireless LAN 802.11 b/g/n module)                 |  |
|                        | 1 x Optional Bluetooth module (USB interface, Bluetooth v 2.0)        |  |
| Construction Material  | ABS + PC plastic front frame                                          |  |
| Mounting               | Panel, Wall, Stand, Arm (VESA 75 mm x 75 mm)                          |  |
| Dimensions (W x H x D) | 234 mm x 177 mm x 43 mm                                               |  |
| Operation Temperature  | -10°C ~ 50°C                                                          |  |
| Storage Temperature    | -20°C ~ 60°C                                                          |  |
| Net weight             | 1.8 kg                                                                |  |
| IP level (front panel) | IP 64                                                                 |  |
| EMC                    | CE, FCC and CCC                                                       |  |
| Safety                 | СВ                                                                    |  |
| Touch Screen           | AFL-F08A-N270/R: 5-wire analog resistive type touch window            |  |
|                        | AFL-F08A-N270/PC: Multi-touch projected capacitive touch screen (USB) |  |
| Power Adapter          | 36 W power adapter                                                    |  |
|                        | Input: 100 V AC ~ 240 V AC; 50 Hz ~ 60 Hz                             |  |
|                        | Output: 12 V DC                                                       |  |
| Power Consumption      | 32 W                                                                  |  |
| I/O Ports and Switches | 1 x 12 V DC input jack                                                |  |
|                        | 1 x Audio connector                                                   |  |
|                        | 1 x RS-232 COM port connectors                                        |  |
|                        | 1 x RS-232/422/485 COM port connector                                 |  |
|                        | 2 x RJ-45 for GbE LAN                                                 |  |
|                        | 2 x USB 2.0 ports                                                     |  |
|                        | 1 x External SATA connector                                           |  |
|                        | 1 x Power switch                                                      |  |
|                        | 1 x Reset button                                                      |  |

®Technology Corp.

Table 1-2: AFL-F08A-N270 System Specifications

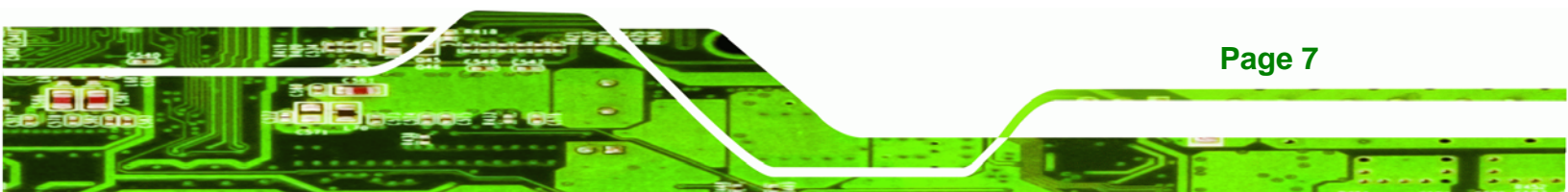

Technology Corp.

AFL-F08A-N270 Panel PC

# 1.8 Dimensions

The dimensions are shown below.

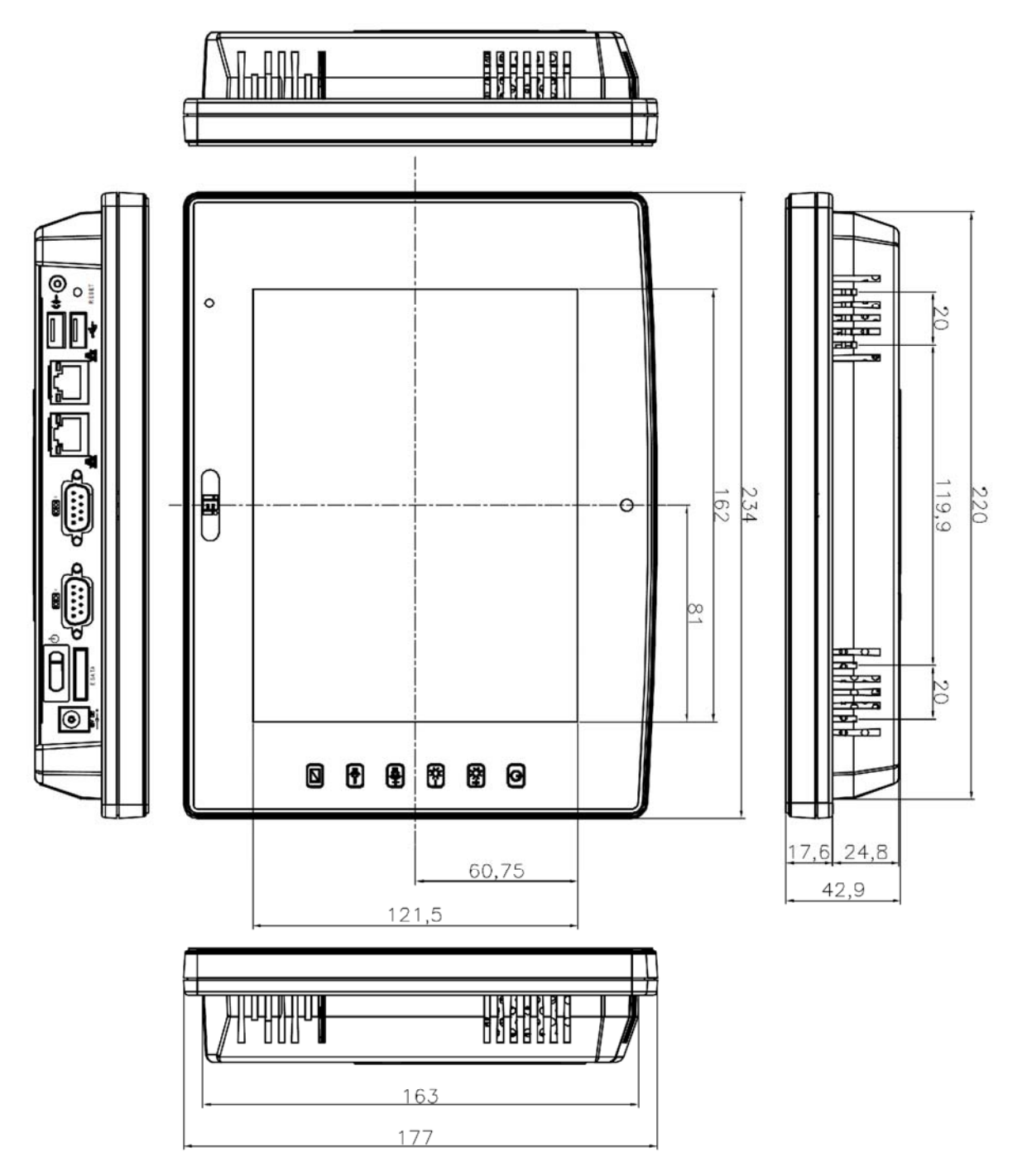

Figure 1-5: Main Dimensions

Page 8

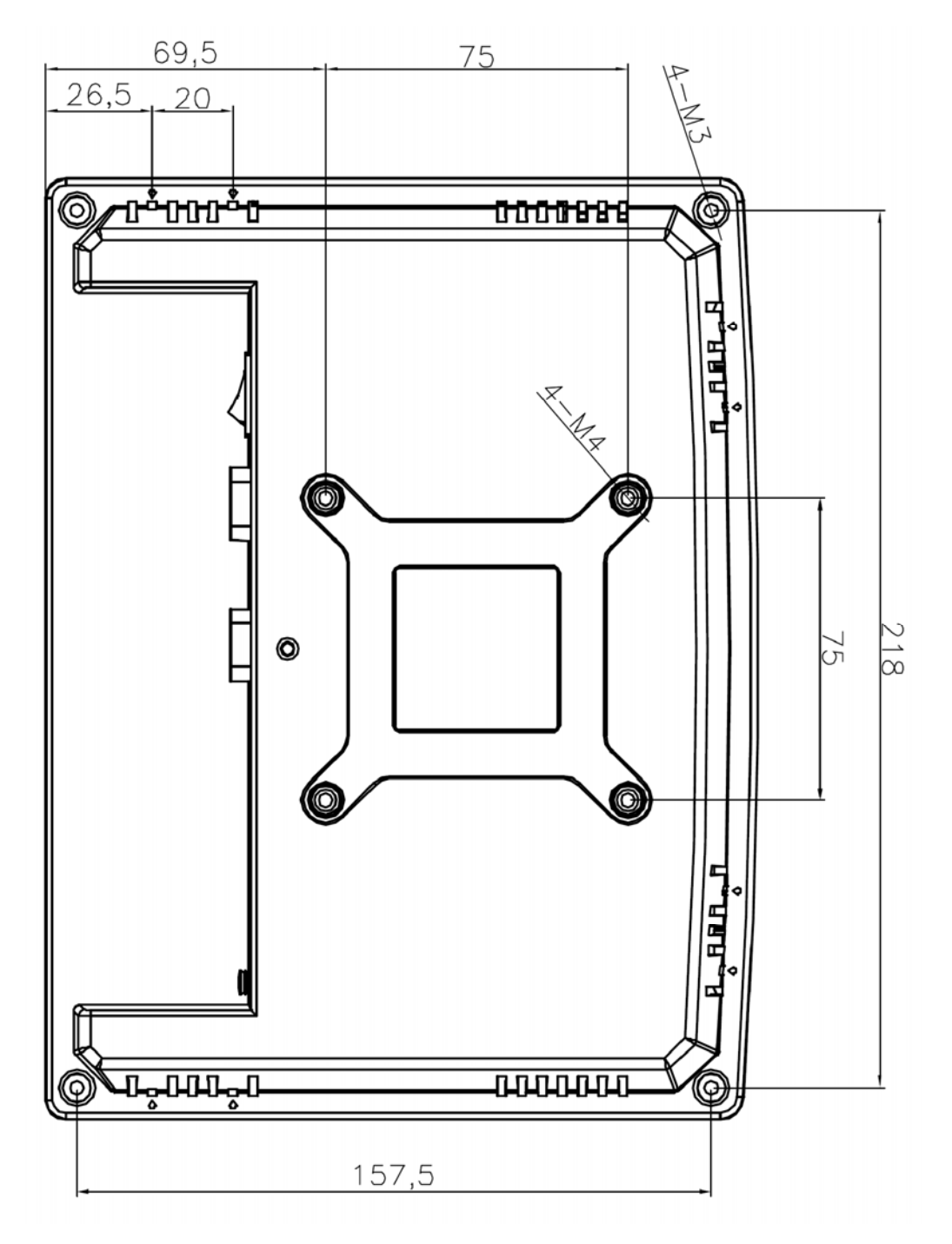

110

®Technology Corp.

Figure 1-6: Rear Dimensions

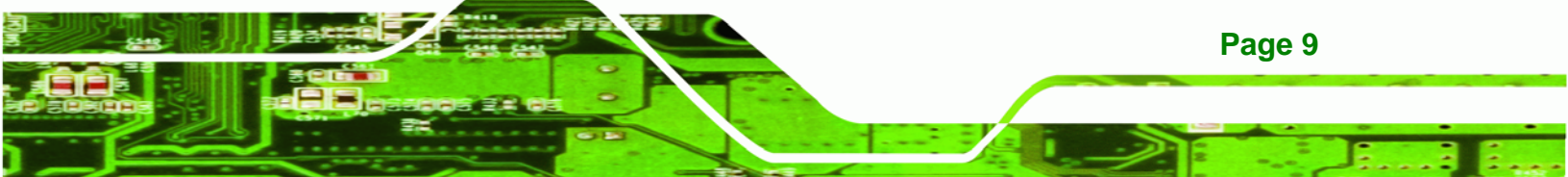

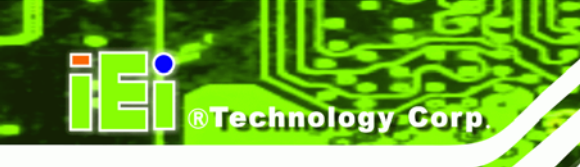

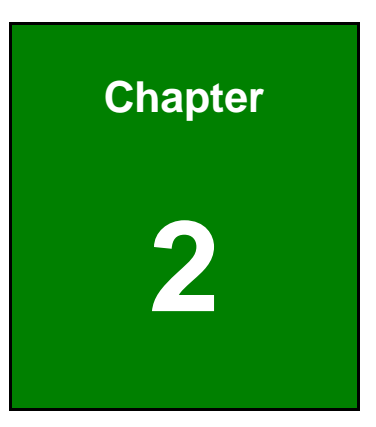

# Unpacking

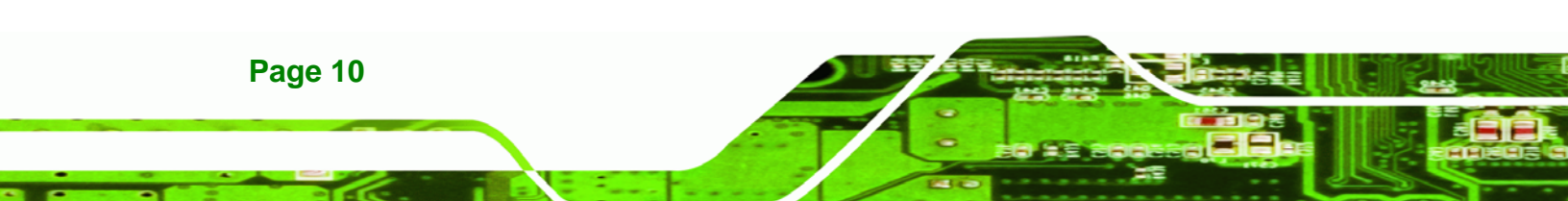

To unpack the flat panel PC, follow the steps below:

# 

The front side LCD screen has a protective plastic cover stuck to the screen. Only remove the plastic cover after the system has been properly installed. This ensures the screen is protected during the installation process.

**RTechnology** Corp.

- **Step 1:** Use box cutters, a knife or a sharp pair of scissors that seals the top side of the external (second) box.
- Step 2: Open the external (second) box.
- **Step 3:** Use box cutters, a knife or a sharp pair of scissors that seals the top side of the internal (first) box.
- **Step 4:** Lift the monitor out of the boxes.
- Step 5: Remove both polystyrene ends, one from each side.
- **Step 6:** Pull the plastic cover off the flat panel PC.
- Step 7: Make sure all the components listed in the packing list are present.

The AFL-F08A-N270 is shipped with the following components:

| Quantity | Item                   | Image |
|----------|------------------------|-------|
| 1        | AFL-F08A-N270 panel PC |       |

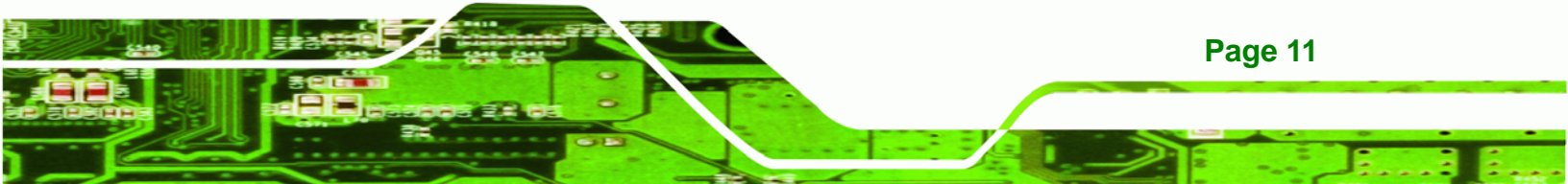

| Quantity | Item                         | Image |
|----------|------------------------------|-------|
| 1        | Power adapter                |       |
| 1        | Power cord                   |       |
| 1        | Power transfer cord          |       |
| 1        | Screw kit                    |       |
| 1        | Touch pen                    |       |
| 1        | User manual CD and driver CD |       |

# Table 2-1: Packing List

®Technology Corp.

| Item                                           | Image |
|------------------------------------------------|-------|
| Panel mounting kit<br>( <b>P/N</b> : AFLPK-08) |       |

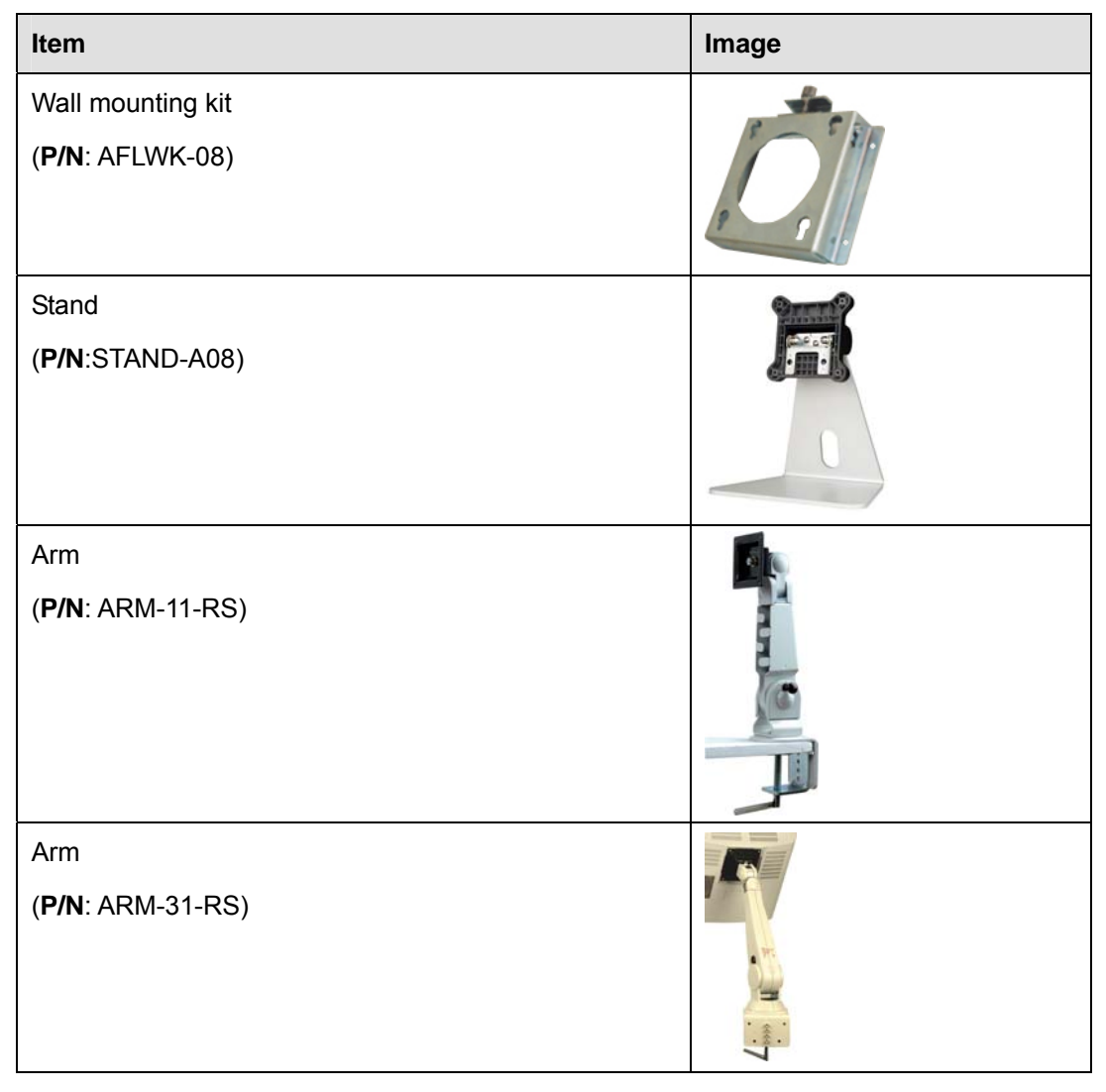

®Technology Corp.

#### Table 2-2: Optional Items

If any of these items are missing or damaged, contact the distributor or sales representative immediately.

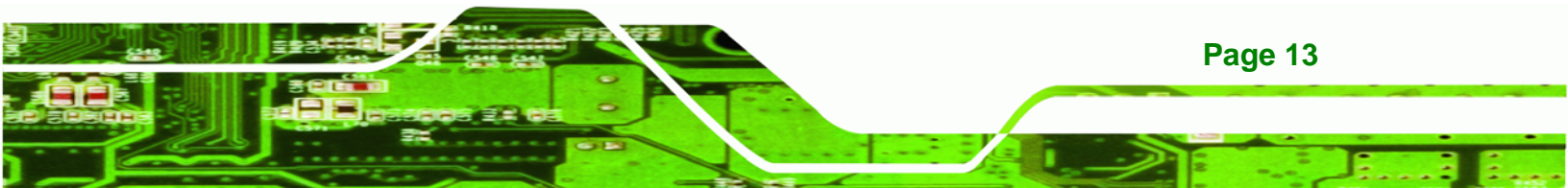

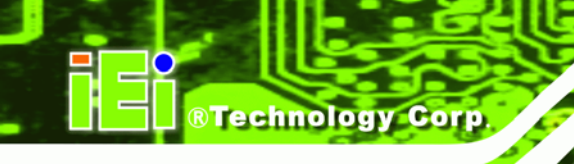

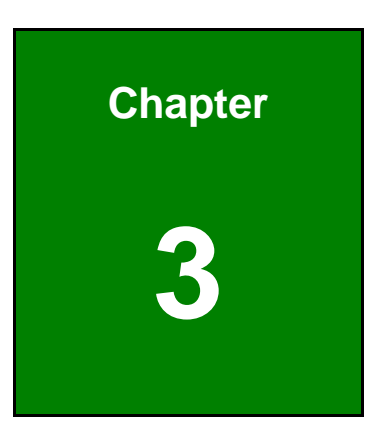

# Installation

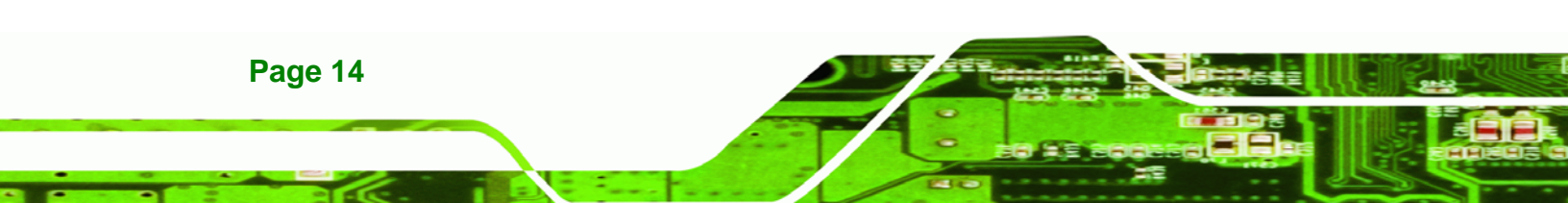

### 3.1 Anti-static Precautions

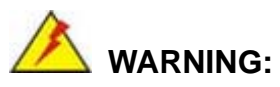

Failure to take ESD precautions during the maintenance of the AFL-F08A-N270 may result in permanent damage to the AFL-F08A-N270 and severe injury to the user.

**R**Technology

Corp.

Electrostatic discharge (ESD) can cause serious damage to electronic components, including the AFL-F08A-N270. Dry climates are especially susceptible to ESD. It is therefore critical that whenever the AFL-F08A-N270 is accessed internally, or any other electrical component is handled, the following anti-static precautions are strictly adhered to.

- Wear an anti-static wristband: Wearing a simple anti-static wristband can help to prevent ESD from damaging the board.
- Self-grounding: Before handling the board touch any grounded conducting material. During the time the board is handled, frequently touch any conducting materials that are connected to the ground.
- Use an anti-static pad: When configuring the AFL-F08A-N270, place it on an antic-static pad. This reduces the possibility of ESD damaging the AFL-F08A-N270.
- Only handle the edges of the PCB: When handling the PCB, hold the PCB by the edges.

### **3.2 Installation Precautions**

When installing the flat panel PC, please follow the precautions listed below:

- Power turned off: When installing the flat panel PC, make sure the power is off. Failing to turn off the power may cause severe injury to the body and/or damage to the system.
- Certified Engineers: Only certified engineers should install and modify onboard functionalities.

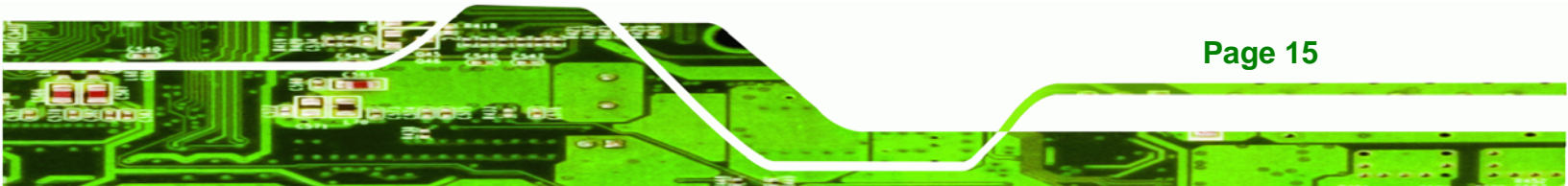

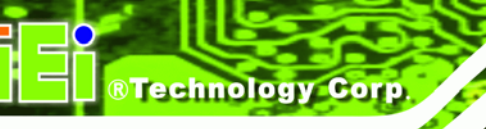

Anti-static Discharge: If a user open the rear panel of the flat panel PC, to configure the jumpers or plug in added peripheral devices, ground themselves first and wear and anti-static wristband.

# **3.3 Installation and Configuration Steps**

The following installation steps must be followed.

- Step 1: Unpack the system
- Step 2: Install a CF card
- Step 3: Configure the system
- Step 4: Connect peripheral devices
- Step 5: Mount the system

### 3.4 Removing the Back Cover

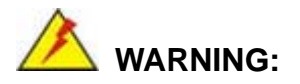

Over-tightening back cover screws will crack the plastic frame. Maximum torque for cover screws is 5 kg-cm (0.36 lb-ft/0.49 Nm).

To access the AFL-F08A-N270 internally the back cover must be removed. To remove the back cover, please follow the steps below.

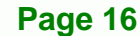

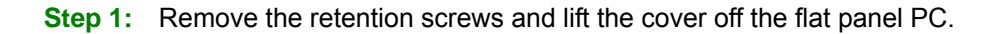

®Technology Corp.

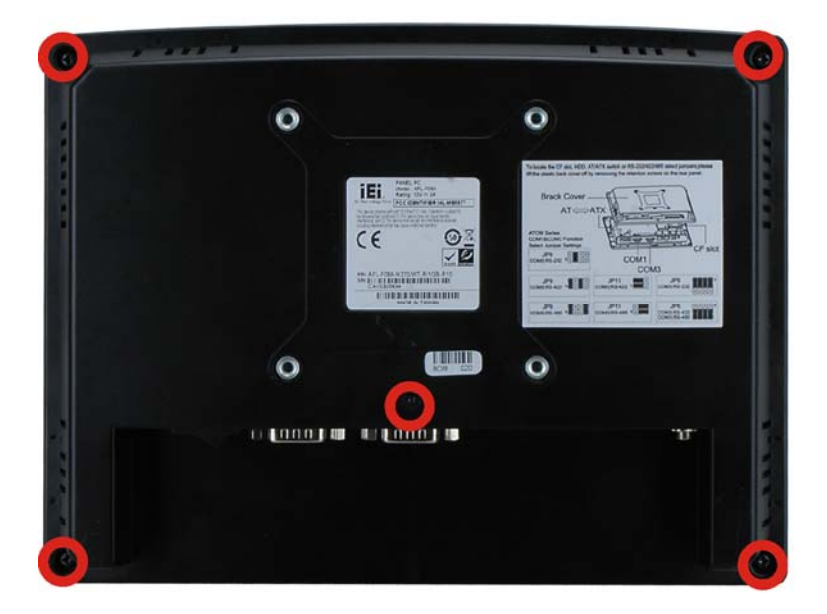

Figure 3-1: Back Cover Retention Screws

Step 2: Use a screwdriver to gently pry the edges of the system loose.

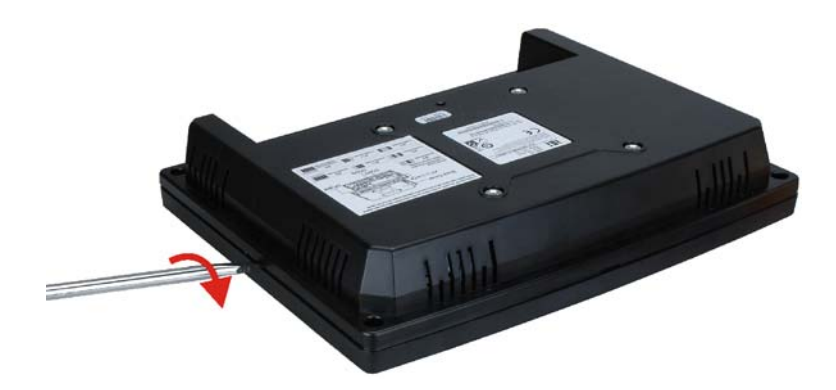

Figure 3-2: Pry The Rear Cover Off

**Step 3:** The cover will come off easily. Slide down slightly to clear the serial port connectors.

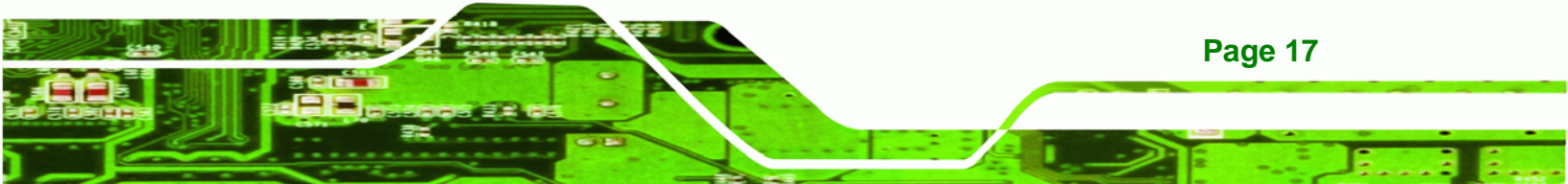

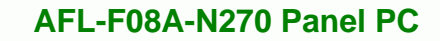

# 3.5 CF Card Installation

Technology Corp

To install the CompactFlash® card, the cover plate must be removed. To remove the cover plate and install the CompactFlash® card, follow the instructions below.

Step 1: Undo the CompactFlash® cover fastening screw.

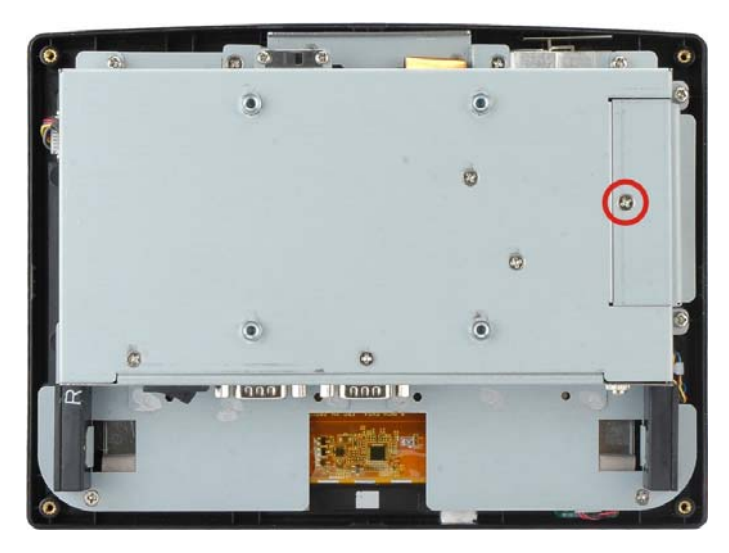

Figure 3-3: CompactFlash® Card Cover Screw

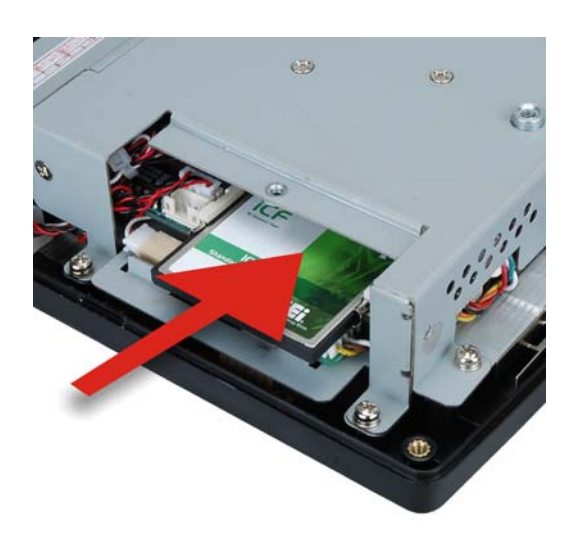

**Step 2:** Slide the CompactFlash® card into the slot under the cover.

Figure 3-4: CompactFlash® Install

Page 18

**Step 3:** Once installed, replace the cover and screw.

# 3.6 Internal Cover Removal

To change jumper settings and to access most internal parts, the internal aluminum cover needs to be removed. To remove this cover, please follow the steps below.

®Technology Corp.

**Step 1:** Undo the fastening screws indicated by the arrows and circles below.

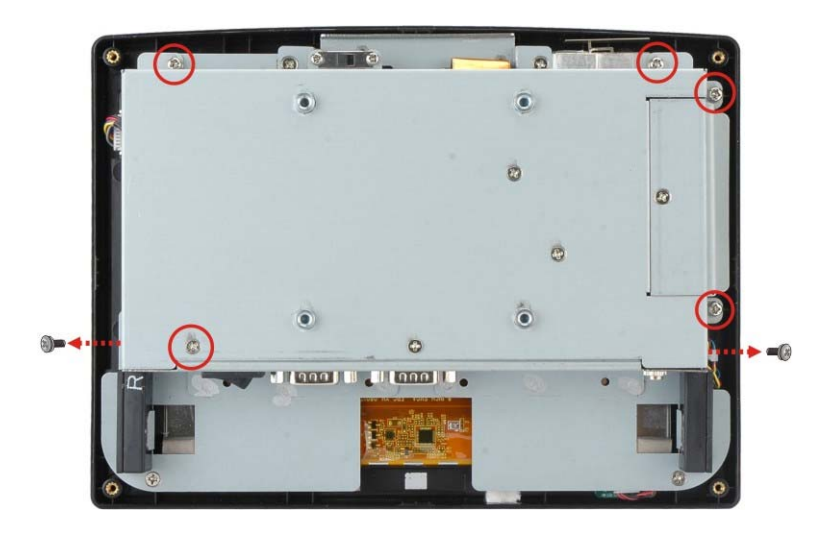

Figure 3-5: Internal Cover Removal

Step 2: The internal parts will all be viewable.

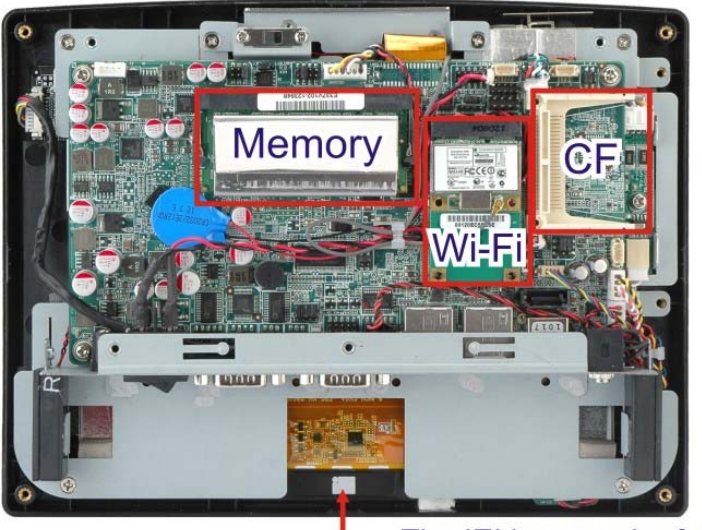

The IEI logo on the front panel can be customized and replaced from here.

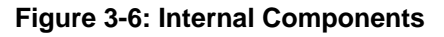

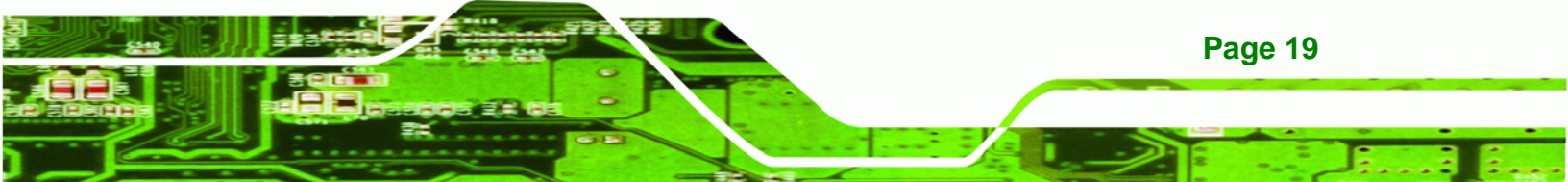

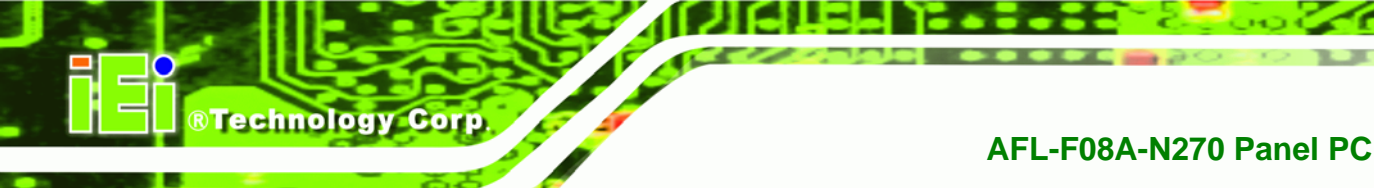

Step 3: To reinstall the cover, just replace it and fasten the screws.

# 3.7 Jumper Settings

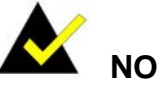

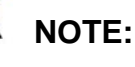

A jumper is a metal bridge used to close an electrical circuit. It consists of two or three metal pins and a small metal clip (often protected by a plastic cover) that slides over the pins to connect them. To CLOSE/SHORT a jumper means connecting the pins of the jumper with

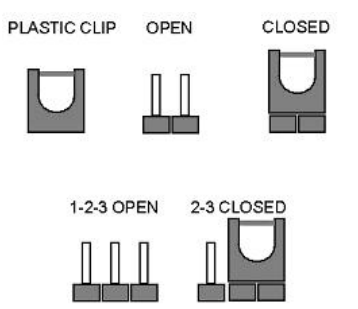

the plastic clip and to OPEN a jumper means removing the plastic clip from a jumper.

The following jumpers and switches can be changed after removing the rear cover.

| Description                   | Label   | Туре          |
|-------------------------------|---------|---------------|
| Clear CMOS                    | J_COMS1 | 2-pin header  |
| COM1 Pin 9 setting            | JP8     | 10-pin header |
| COM3 Pin 9 setting            | JP10    | 6-pin header  |
| COM3 RX RS-232/422/485 select | JP9     | 8-pin header  |
| COM3 TX RS-422/485 select     | JP11    | 6-pin header  |
| COM3 RS-232/422/485 select    | JP6     | 12-pin header |
| CompactFlash® setup           | JCF1    | 2-pin header  |

Table 3-1: Jumpers

#### 3.7.1 Access the Jumpers

To access the jumpers, remove the back cover. To remove the back cover, please refer to **Section 3.4**.

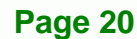

### **3.7.2 Preconfigured Jumpers**

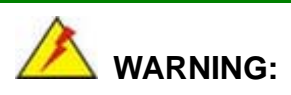

Do not change the settings on the jumpers in described here. Doing so may disable or damage the system.

®Technology Corp.

The following jumpers are preconfigured for the AFL-F08A-N270. Users should not change these jumpers (**Table 3-2**). The jumper settings of the preconfigured jumpers are listed in Chapter 6 for reference.

| Jumper Name                   | Label       | Туре          |
|-------------------------------|-------------|---------------|
| Backlight voltage selection   | J_BL1       | 3-pin header  |
| Inverter power selection      | JP12        | 6-pin header  |
| LVDS voltage selection        | J_VLVDS1    | 3-pin header  |
| MCU LCD type selection        | JP14        | 4-pin header  |
| MCU PWM power selection       | JP13        | 3-pin header  |
| Panel type and resolution     | J_LCD_TYPE1 | 10-pin header |
| Touchscreen selection         | J1          | 4-pin header  |
| USB2 and USB4 power selection | JP15        | 6-pin header  |

**Table 3-2: Preconfigured Jumpers** 

### 3.7.3 AT/ATX Power Select Jumper Settings

| Jumper Label:    | Switch             |
|------------------|--------------------|
| Jumper Type:     | Two-setting switch |
| Jumper Location: | See Figure 3-7     |

Set this switch to the required power setting.

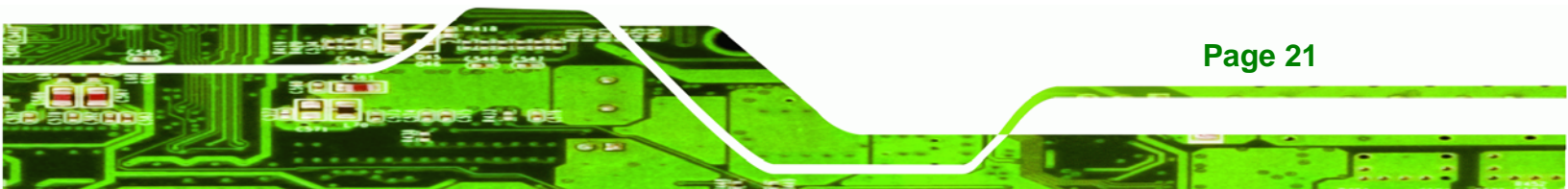
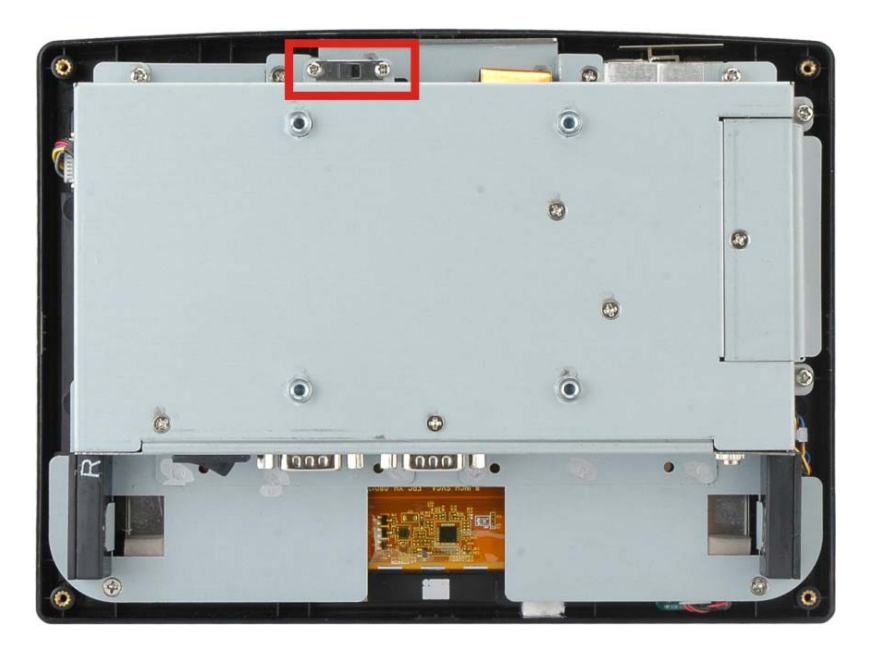

Figure 3-7: AT/ATX Power Selection Switch

#### 3.7.4 Clear CMOS Jumper

**®Technology** Corp

| Jumper Label:    | J_CMOS1        |
|------------------|----------------|
| Jumper Type:     | 2-pin header   |
| Jumper Settings: | See Table 3-3  |
| Jumper Location: | See Figure 3-8 |

If the AFL-F08A-N270 fails to boot due to improper BIOS settings, the clear CMOS jumper clears the CMOS data and resets the system BIOS information. To do this, use the jumper cap to close the pins for a few seconds then remove the jumper clip.

If the "CMOS Settings Wrong" message is displayed during the boot up process, the fault may be corrected by pressing the F1 to enter the CMOS Setup menu. Do one of the following:

- Enter the correct CMOS setting
- Load Optimal Defaults
- Load Failsafe Defaults.

Page 22

After having done one of the above, save the changes and exit the CMOS Setup menu.

The clear CMOS jumper settings are shown in Table 3-3.

| Clear CMOS  | Description      |         |
|-------------|------------------|---------|
| Short 1 - 2 | Keep CMOS Setup  | Default |
| Short 2 - 3 | Clear CMOS Setup |         |

Technology Corp.

Table 3-3: Clear CMOS Jumper Settings

The location of the clear CMOS jumper is shown in **Figure 3-8** below.

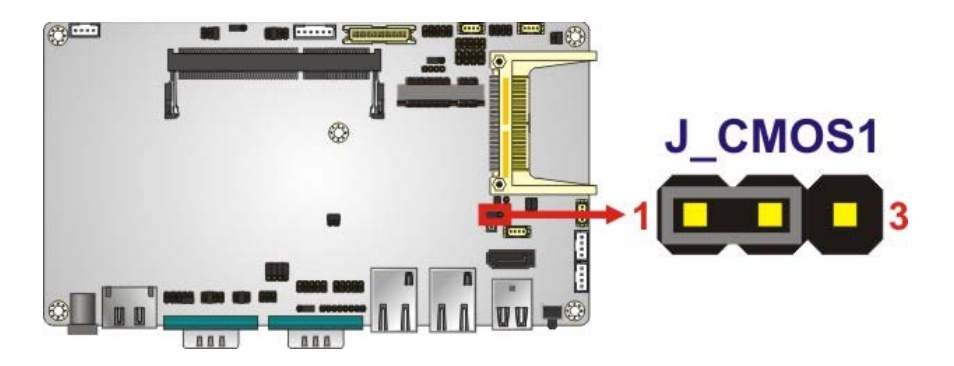

Figure 3-8: Clear CMOS Jumper

#### 3.7.5 COM Port Pin 9 Select

| Jumper Label:    | JP8 and JP10   |
|------------------|----------------|
| Jumper Settings: | See Table 3-4  |
| Jumper Location: | See Figure 3-9 |

Two jumpers (JP8 and JP10) configure pin 9 on COM1 and COM3 DB-9 connectors. Pin 9 on the COM1 and the COM3 DB-9 connectors can be set as the ring (RI) signal, +5 V or +12 V. The COM1 and COM3 Pin 9 Setting jumper selection options are shown in **Table 3-4**.

| JP8       | Description           |         |
|-----------|-----------------------|---------|
| Short 1-3 | COM1 RI Pin use +12 V |         |
| Short 3-5 | COM1 RI Pin use +5 V  |         |
| Short 7-9 | COM1 RI Pin use RI    | Default |

Table 3-4: COM1 Pin 9 Setting Jumper Settings

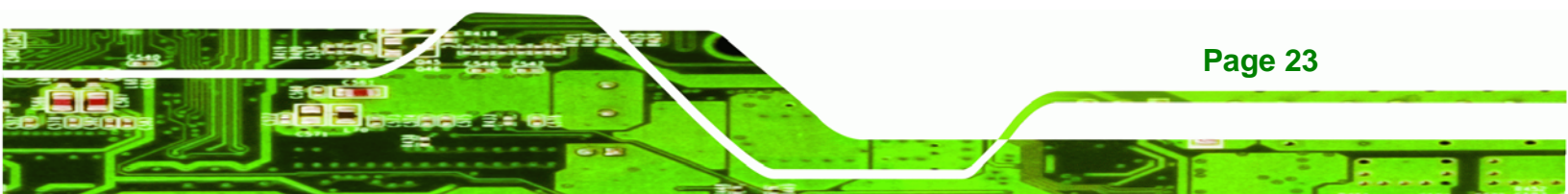

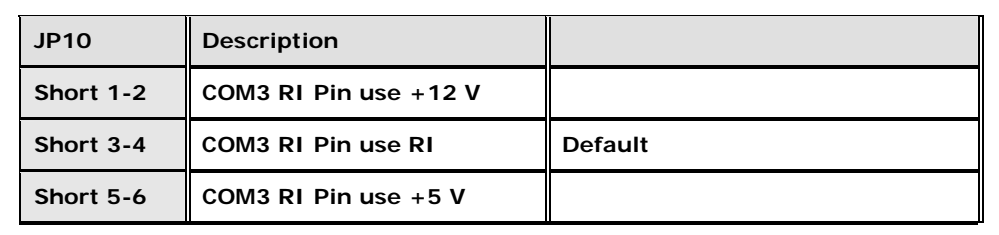

Table 3-5: COM3 Pin 9 Setting Jumper Settings

Technology Corp

The COM1 and COM3 Pin 9 Setting jumper locations are shown in Figure 3-9 below.

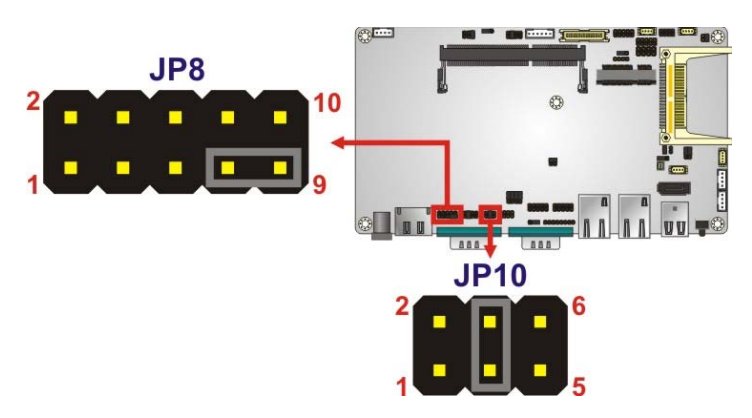

Figure 3-9: COM1 and COM3 Pin 9 Setting Jumper Locations

#### 3.7.5.1 COM3 RS-422 and RS-485 Pinouts

The pinouts for RS-422 and RS-485 operation of external serial port COM 3 are detailed below.

| СОМ 3 | RS-422 Description |
|-------|--------------------|
| Pin 1 | TX-                |
| Pin 2 | TX+                |
| Pin 6 | RX-                |
| Pin 7 | RX+                |

#### Table 3-6: RS-422 Pinouts

| COM 3 | RS-485 Description |  |
|-------|--------------------|--|
| Pin 1 | Data-              |  |
| Pin 2 | Data+              |  |

Table 3-7: RS-485 Pinouts

#### 3.7.6 COM3 RX Function Select Jumper

| Jumper Label:    | JP9             |
|------------------|-----------------|
| Jumper Type:     | 8-pin header    |
| Jumper Settings: | See Table 3-8   |
| Jumper Location: | See Figure 3-10 |

The COM3 RX Function Select jumper sets the communication protocol used by the RX serial communications port COM3 as RS-232, RS-422 or RS-485. The COM3 RX Function Select jumper settings are shown in **Table 3-8**.

BTechnology Corp.

| COM3 RX Function Select | Description    |         |
|-------------------------|----------------|---------|
| Short 1-2               | DET BIOS       |         |
|                         | RS-232/422/485 |         |
| Short 3-4               | RS-232         | Default |
| Short 5-6               | RS-422         |         |
| Short 7-8               | RS-485         |         |

Table 3-8: COM3 RX Function Select Jumper Settings

The COM3 RX Function Select jumper location is shown in Figure 3-10.

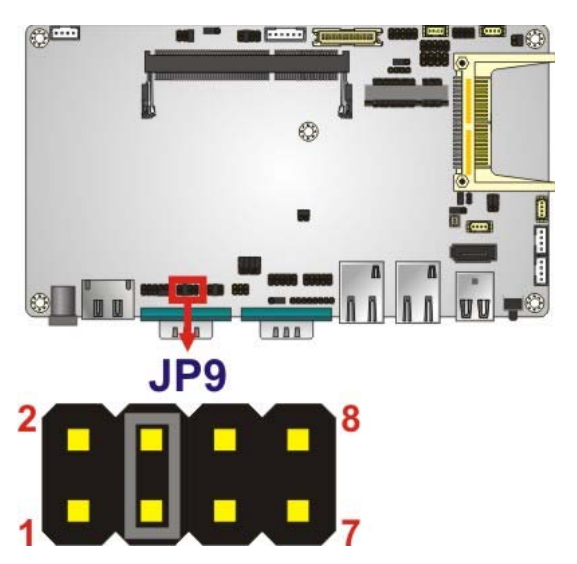

Figure 3-10: COM3 RX Function Select Jumper Location

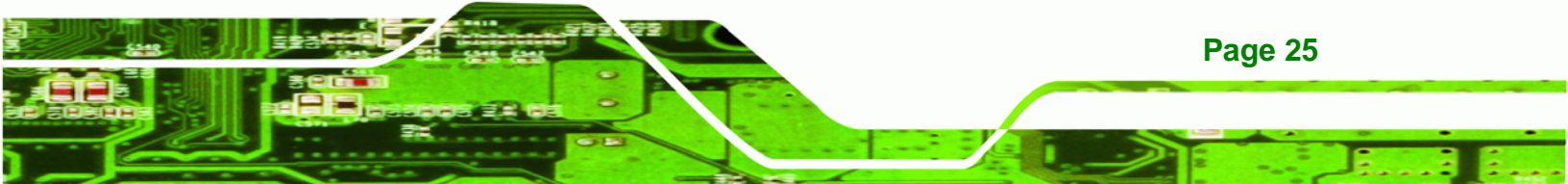

#### 3.7.7 COM3 TX Function Select Jumper

Technology Corp

| Jumper Label:    | JP11            |
|------------------|-----------------|
| Jumper Type:     | 6-pin header    |
| Jumper Settings: | See Table 3-9   |
| Jumper Location: | See Figure 3-11 |

The COM3 TX Function Select jumper configures the TX pin on COM3 serial port connector as RS-422 as an RS-485. The COM3 TX Function Select jumper selection options are shown in **Table 3-9**.

| COM3 TX Function Select | Description |
|-------------------------|-------------|
| Short 1 – 3             | RS-422 TX-  |
| Short 2 – 4             | RS-422 TX+  |
| Short 3 – 5             | RS-485 D-   |
| Short 4 – 6             | RS-485 D+   |

Table 3-9: COM3 TX Function Select Jumper Settings

The COM3 TX Function Select jumper location is shown in Figure 3-11 below.

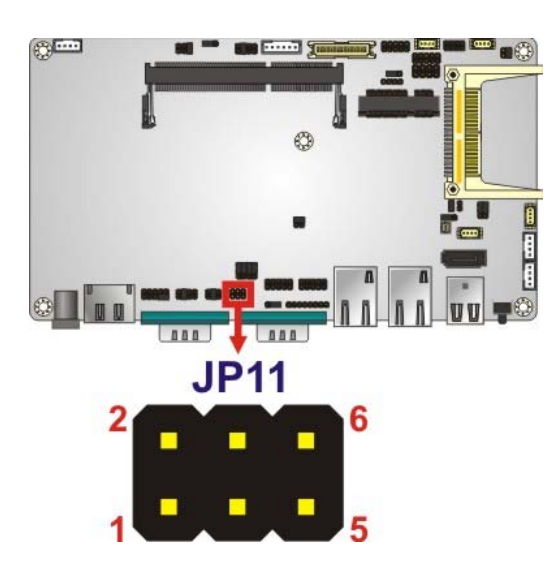

Figure 3-11: COM3 TX Function Select Jumper Pinout Locations

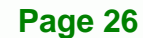

#### 3.7.8 COM3 RS-232/422/485 Serial Port Select Jumper

| Jumper Label:    | JP6                                         |
|------------------|---------------------------------------------|
| Jumper Type:     | 12-pin header (four 3-pin headers combined) |
| Jumper Settings: | See Table 3-10                              |
| Jumper Location: | See Figure 3-12                             |

The COM3 RS-232/422/485 Serial Port Select jumper sets the communication protocol used by the second serial communications port (COM3) as RS-232, RS-422 or RS-485. The COM3 RS-232/422/485 Serial Port Select settings are shown in **Table 3-10**.

**BTechnology** Corp.

| RS-232/485 Select | Description |         |
|-------------------|-------------|---------|
| Short 1-2         | RS-232      | Default |
| Short 4-5         | RS-232      | Default |
| Short 7-8         | RS-232      | Default |
| Short 10-11       | RS-232      | Default |
| Short 2-3         | RS-422/485  |         |
| Short 5-6         | RS-422/485  |         |
| Short 8-9         | RS-422/485  |         |
| Short 11-12       | RS-422/485  |         |

#### Table 3-10: COM3 RS-232/422/485 Serial Port Select Jumper Settings

The COM3 RS-232/422/485 Serial Port Select jumper location is shown in Figure 3-12.

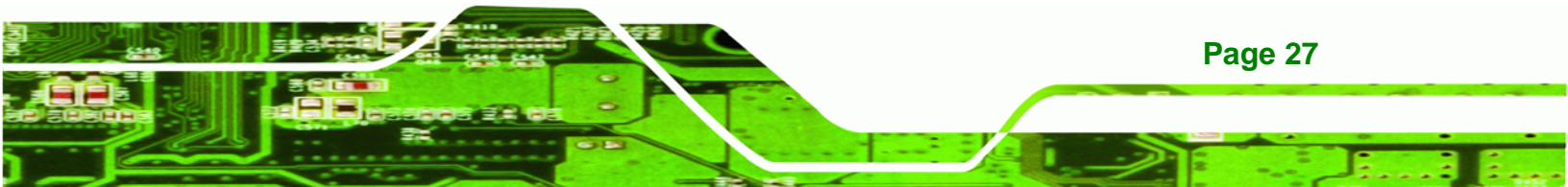

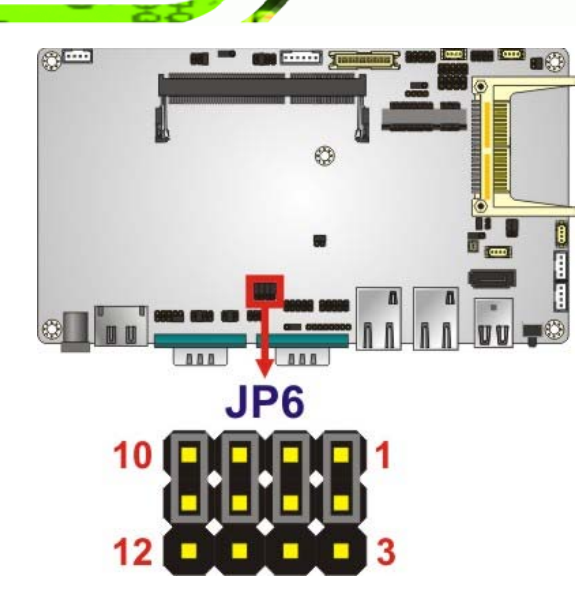

Figure 3-12: COM3 RS-232/422/485 Serial Port Select Jumper Location

#### 3.7.9 CompactFlash® Setup

**Technology** Corp

| Jumper Label:    | JCF1            |
|------------------|-----------------|
| Jumper Type:     | 2-pin header    |
| Jumper Settings: | See Table 3-11  |
| Jumper Location: | See Figure 3-13 |

The CompactFlash® slot is connected through an IDE connection. This jumper sets the CompactFlash® card as the master or slave IDE device.

| Setting | Description      |
|---------|------------------|
| Open    | Master (Default) |
| Short   | Slave            |

Table 3-11: CompactFlash® Setup Jumper Settings

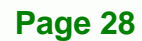

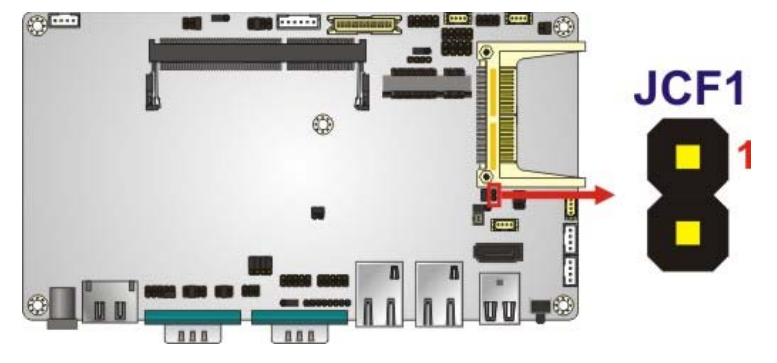

Figure 3-13: CompactFlash® Setup Jumper Location

#### 3.8 Mounting the System

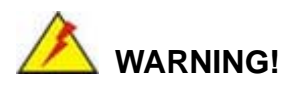

When mounting the system onto an arm, onto the wall or onto a panel, it is better to have more than one person to help with the installation to make sure the panel PC does not fall down and get damaged.

RTechnology

Corp

Available mounting methods are listed in the subsections below.

#### 3.8.1 Wall Mounting

To mount the system onto the wall, please follow the steps below.

- Step 1: Select the location on the wall for the wall-mounting bracket.
- Step 2: Carefully mark the locations of the four screw holes in the bracket on the wall.
- Step 3: Drill four pilot holes at the marked locations on the wall for the bracket retention screws.
- **Step 4:** Align the wall-mounting bracket screw holes with the pilot holes.
- Step 5: Secure the mounting-bracket to the wall by inserting the retention screws into the four pilot holes and tightening them (Figure 3-14).

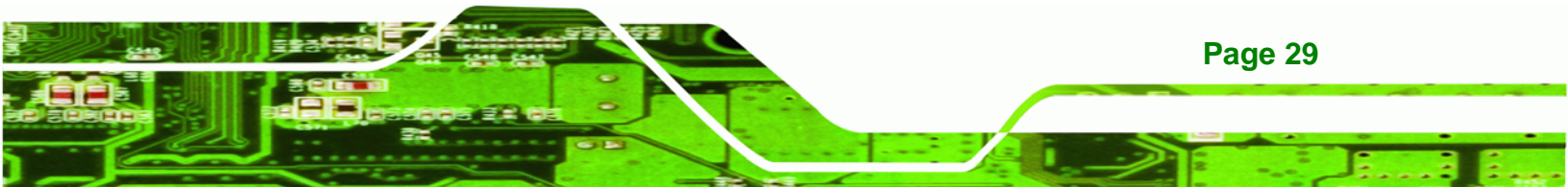

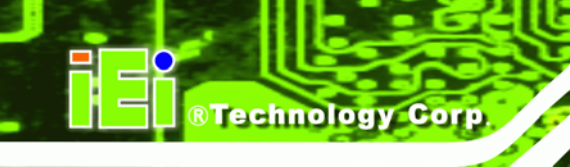

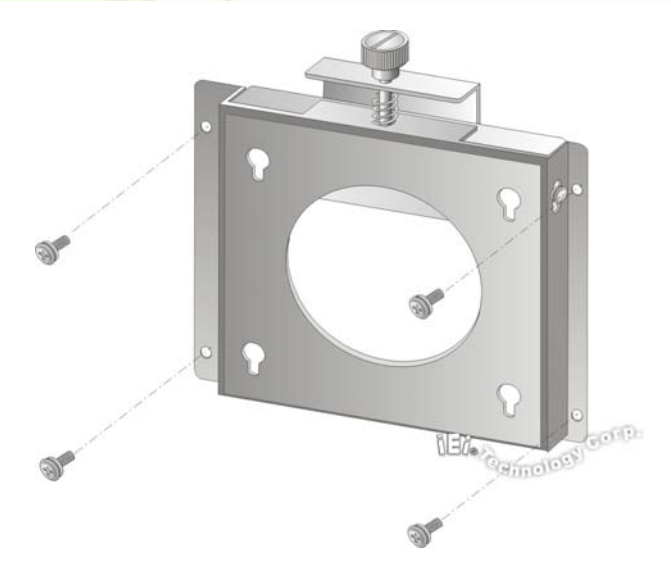

#### Figure 3-14: Wall-mounting Bracket

Step 6: Insert the four monitor mounting screws provided in the wall mount kit into the four screw holes on the real panel and tighten until the screw shank is secured against the rear panel (Figure 3-15).

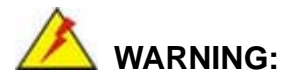

Page 30

Please use the M4 screws provided in the wall mount kit for the rear panel. If the screw is missing, the thread depth of the replacement screw should be not more than 4 mm.

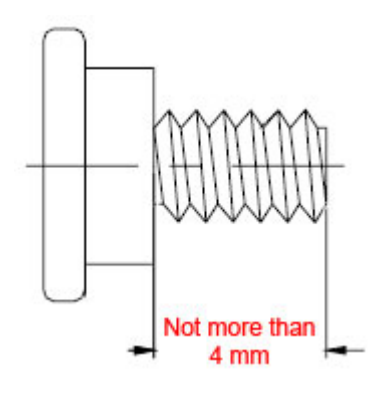

Step 7: Align the mounting screws on the monitor rear panel with the mounting holes on the bracket.

Step 8: Carefully insert the screws through the holes and gently pull the monitor downwards until the monitor rests securely in the slotted holes (Figure 3-15). Ensure that all four of the mounting screws fit snuggly into their respective slotted holes.

Technology Corp.

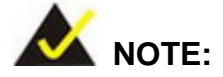

In the diagram below the bracket is already installed on the wall.

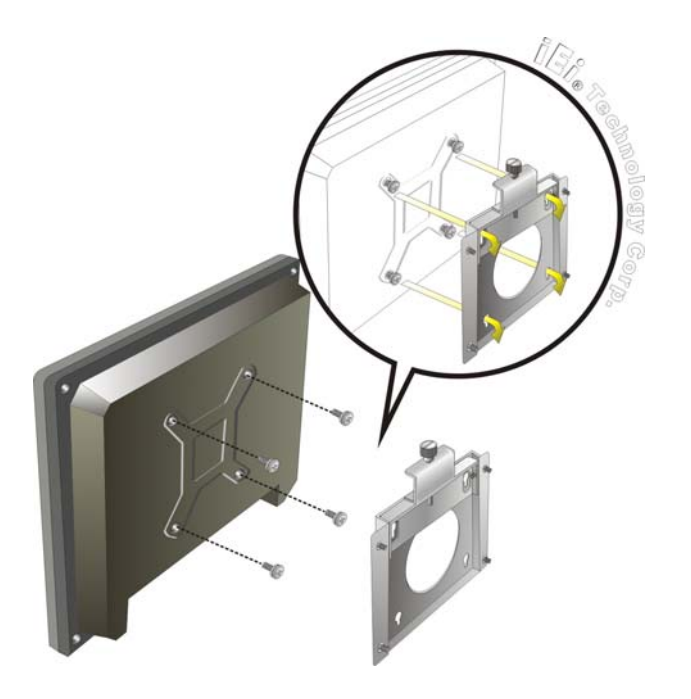

Figure 3-15: Chassis Support Screws

Step 9: Secure the panel PC by fastening the retention screw of the wall-mounting bracket. (Figure 3-16).

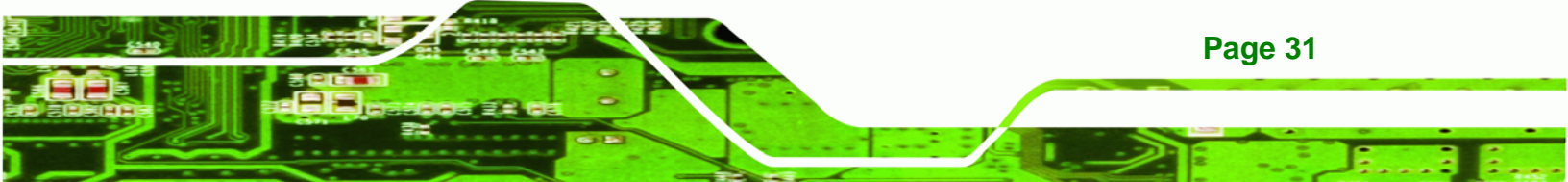

# © Technology Corp.

#### AFL-F08A-N270 Panel PC

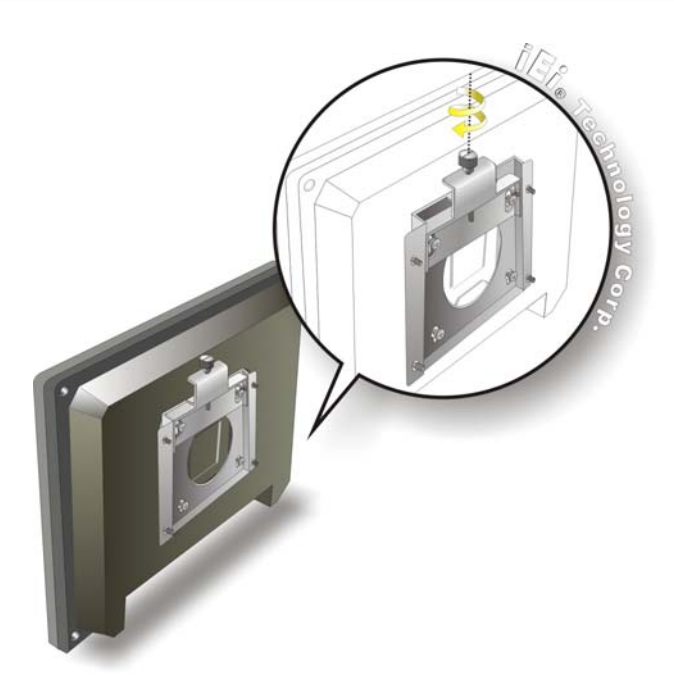

Figure 3-16: Secure the Panel PC

#### 3.8.2 Panel Mounting

To mount the AFL-F08A-N270 into a panel, please follow the steps below.

Step 10: Select the position on the panel to mount the flat panel PC.

- Step 11: Cut out a section from the panel that corresponds to the rear panel dimensions of the flat panel PC. Take care that the panel section that is cut out is smaller than the overall size of the frame but larger than the rear part of the system body.
- Step 12: Slide the system through the hole until the frame is flush against the panel.
- Step 13: Insert the panel mounting clamps into the pre-formed holes along the edges of the chassis, behind the frame.
- **Step 14:** Tighten the screws that pass through the panel mounting clamps until the plastic caps at the front of all the screws are firmly secured to the panel.

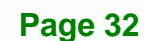

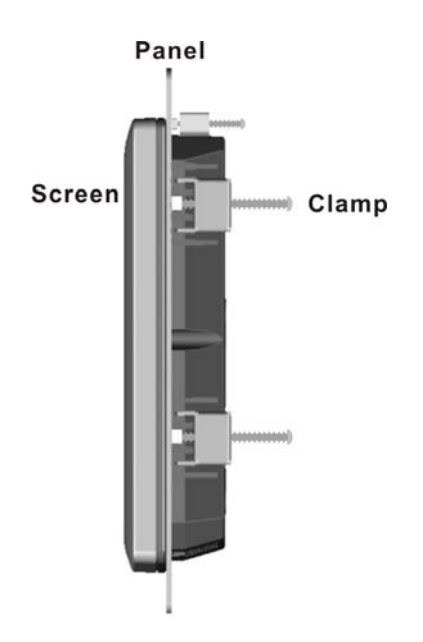

#### Figure 3-17: Tighten the Panel Mounting Clamp Screws

#### 3.8.3 Arm Mounting

The AFL-F08A-N270 is VESA (Video Electronics Standards Association) compliant and can be mounted on an arm with a 75mm interface pad. To mount the AFL-F08A-N270 on an arm, please follow the steps below.

®Technology Corp.

Step 1: The arm is a separately purchased item. Please correctly mount the arm onto the surface it uses as a base. To do this, refer to the installation documentation that came with the mounting arm.

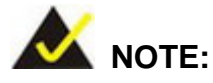

When purchasing the arm please ensure that it is VESA compliant and that the arm has a 75 mm interface pad. If the mounting arm is not VESA compliant it cannot be used to support the AFL-F08A-N270.

**Step 2:** Once the mounting arm has been firmly attached to the surface, lift the system onto the interface pad of the mounting arm.

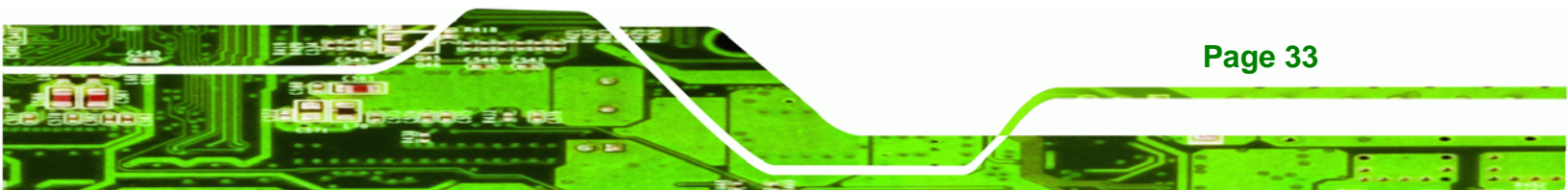

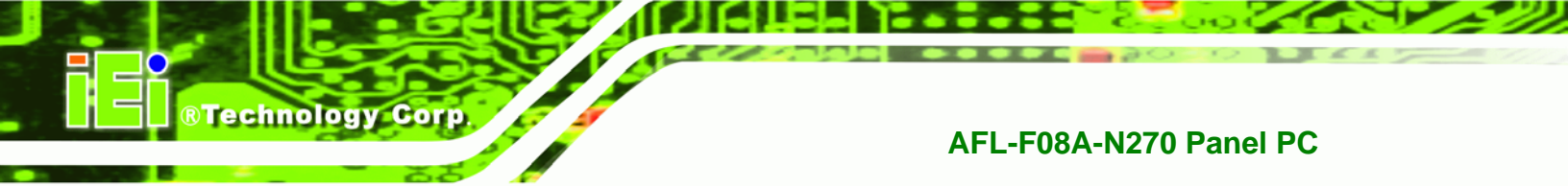

**Step 3:** Align the retention screw holes on the mounting arm interface with those in the flat panel PC.

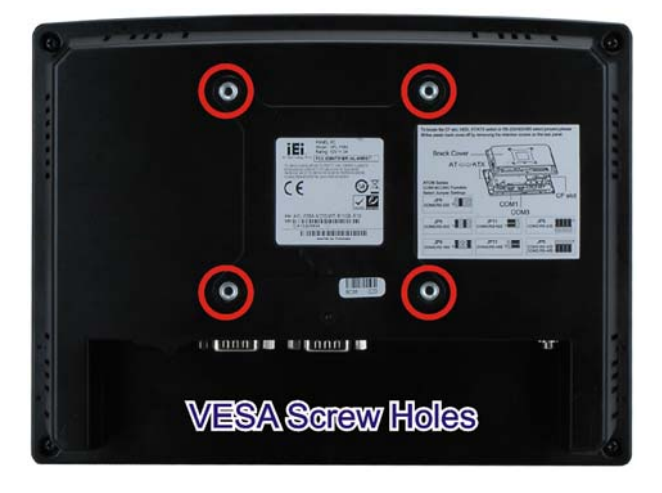

#### Figure 3-18: Arm Mounting Retention Screw Holes

**Step 4:** Secure the system to the interface pad by inserting four retention screws through the bottom of the mounting arm interface pad and into the flat panel PC.

#### 3.8.4 Cabinet and Rack Installation

The AFL-F08A-N270 can be installed into a cabinet or rack. The installation procedures are similar to the panel mounting installation. To do this, please follow the steps below:

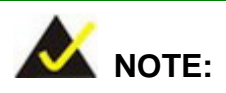

Page 34

When purchasing the cabinet/rack installation bracket, make sure it is compatible with both the AFL-F08A-N270 and the rack/cabinet into which the AFL-F08A-N270 is installed.

**Step 1:** Slide the rear chassis of the AFL-F08A-N270 through the rack/cabinet bracket until the aluminum frame is flush against the front of the bracket (**Figure 3-19**).

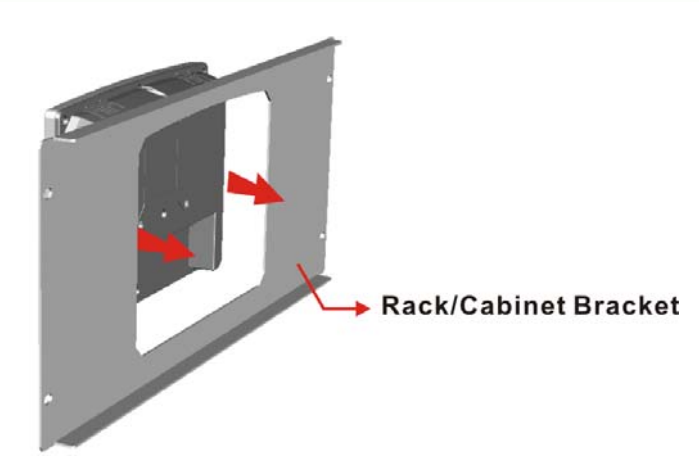

#### Figure 3-19: The Rack/Cabinet Bracket

**Step 2:** Insert the rack mounting clamps into the pre-formed holes along the edges of the flat panel PC, behind the ABS/PC plastic frame.

®Technology Corp.

**Step 3:** Tighten the screws that pass through the rack mounting clamps until the plastic caps at the front of all the screws are firmly secured to the bracket (**Figure 3-20**).

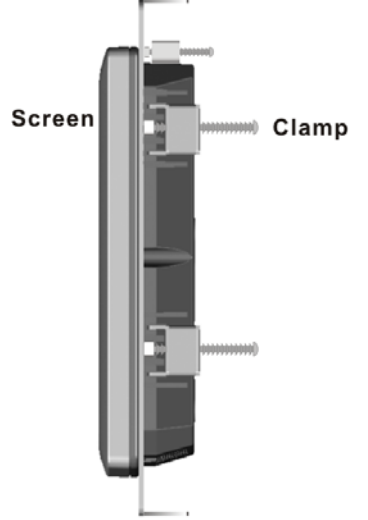

#### Rack/Cabinet Bracket

#### Figure 3-20: Secure the Rack/Cabinet Bracket

Step 4: Slide the AFL-F08A-N270 with the attached rack/cabinet bracket into a rack or cabinet (Figure 3-21).

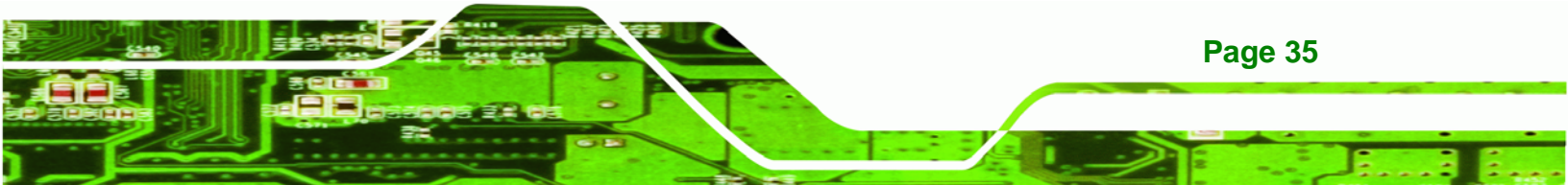

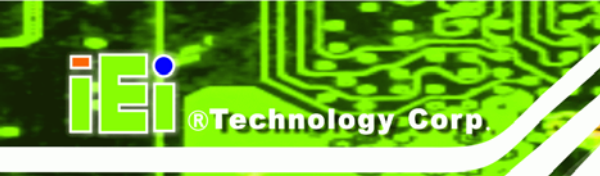

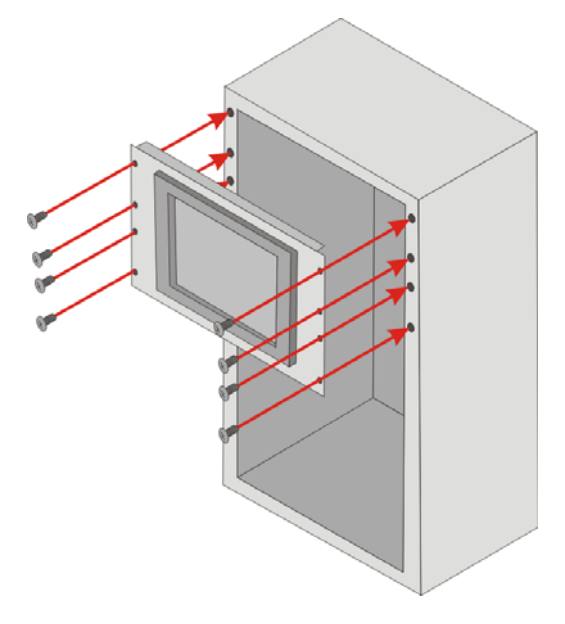

#### Figure 3-21: Install into a Rack/Cabinet

Step 5: Once the AFL-F08A-N270 with the attached rack/cabinet bracket has been properly inserted into the rack or cabinet, secure the front of the rack/cabinet bracket to the front of the rack or cabinet (Figure 3-21).

#### 3.9 Bottom Panel Connectors

This section provides and overview of the connectors on the bottom panel.

#### 3.9.1 LAN Connection

Page 36

There are two external RJ-45 LAN connectors. The RJ-45 connector enables connection to an external network. To connect a LAN cable with an RJ-45 connector, please follow the instructions below.

- Step 1: Locate the RJ-45 connectors on the bottom panel of the AFL-F08A-N270.
- Step 2: Align the connectors. Align the RJ-45 connector on the LAN cable with one of the RJ-45 connectors on the bottom panel of the AFL-F08A-N270.

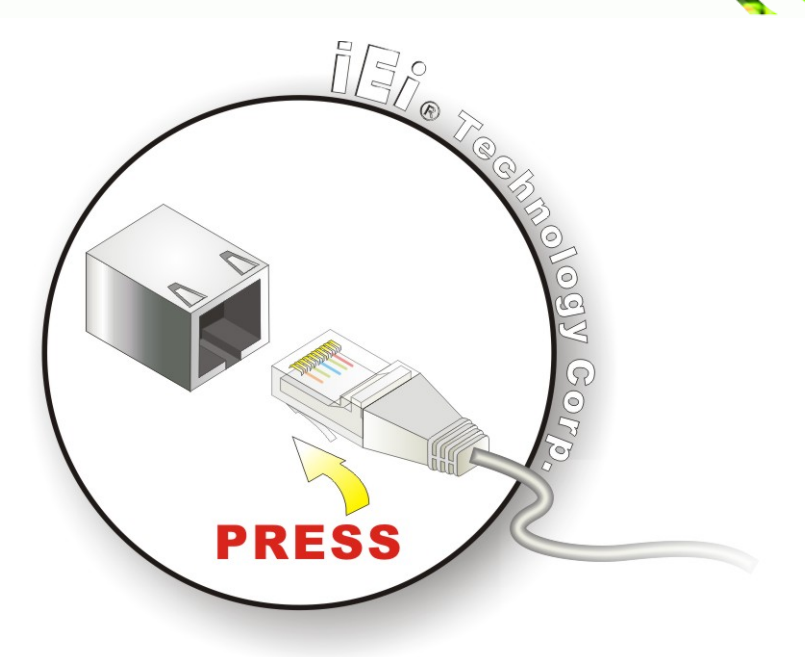

#### Figure 3-22: LAN Connection

Step 3: Insert the LAN cable RJ-45 connector. Once aligned, gently insert the LAN cable RJ-45 connector into the onboard RJ-45 connector.

®Technology Corp.

#### **3.9.2 Serial Device Connection**

The AFL-F08A-N270 has two male DB-9 connectors on the bottom panel for serial devices to be connected. Follow the steps below to connect a serial device to the AFL-F08A-N270.

- Step 1: Locate the DB-9 connector. The location of the DB-9 connector is shown in Chapter 2.
- Step 2: Insert the serial connector. Insert the DB-9 connector of a serial device into the DB-9 connector on the bottom panel.

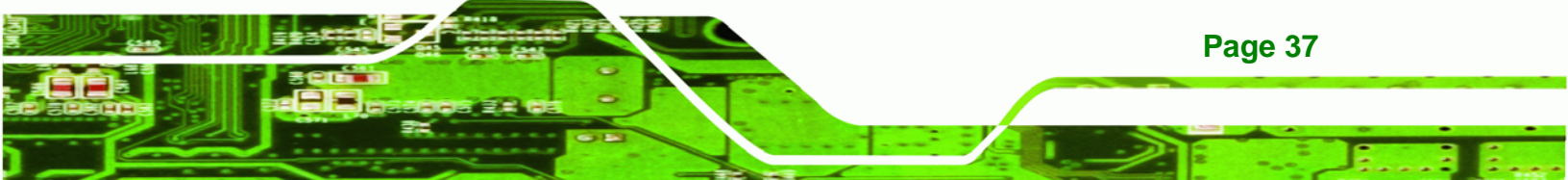

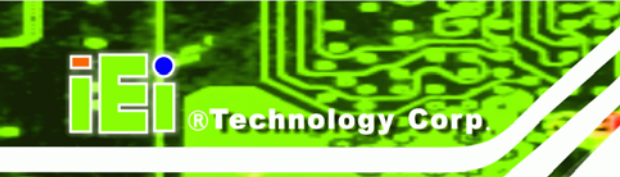

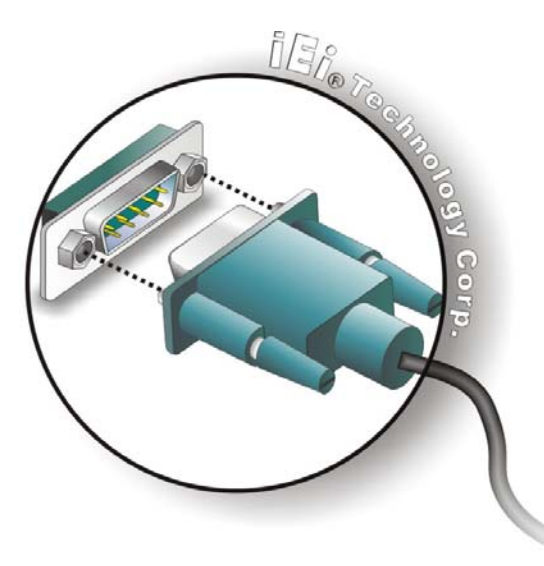

#### Figure 3-23: Serial Device Connector

**Step 3:** Secure the connector. Secure the serial device connector to the external interface by tightening the two retention screws on either side of the connector.

#### 3.9.2.1 COM1 Pinouts

The pinouts for COM1 are listed in the table below.

| Pin | Description |
|-----|-------------|
| 1   | NDCD1       |
| 2   | NRX1        |
| 3   | NTX1        |
| 4   | NDTR1       |
| 5   | GND         |
| 6   | NDSR1       |
| 7   | NRTS1       |
| 8   | NCTS1       |
| 9   | COM_RI1     |
| 10  | GND         |

Table 3-12: COM1 Connector Pinouts

#### 3.9.2.2 COM3 Pinouts

The pinouts for COM3 are listed in the table below.

| Pin | RS-232  | RS-422 | RS-485 |
|-----|---------|--------|--------|
| 1   | NDCDB   | TX-    | D-     |
| 2   | NRXDB   | TX+    | D+     |
| 3   | NTX3    |        |        |
| 4   | NDTR3   |        |        |
| 5   | GND     |        |        |
| 6   | NDSRB   | RX-    |        |
| 7   | NRTSB   | RX+    |        |
| 8   | NCTS3   |        |        |
| 9   | COM_RI3 |        |        |
| 10  | GND     |        |        |

#### Table 3-13: COM3 Connector Pinouts

#### 3.9.3 USB Device Connection

There are two external USB connectors. All connectors are perpendicular to the AFL-F08A-N270. To connect a USB device, please follow the instructions below.

**BTechnology** Corp.

Step 1: Located the USB connectors. The locations of the USB connectors are shown

in Chapter 2.

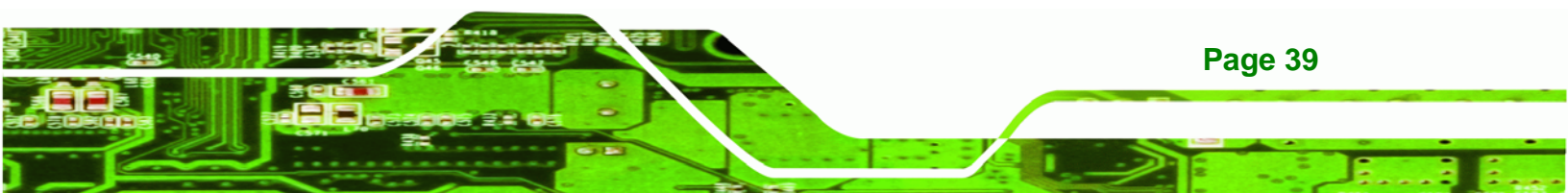

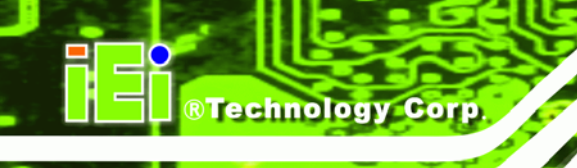

Step 2: Align the connectors. Align the USB device connector with one of the

connectors on the bottom panel.

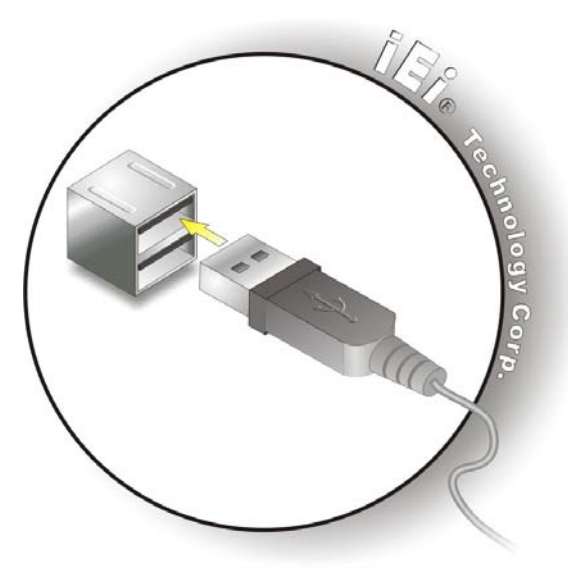

Figure 3-24: USB Device Connection

Step 3: Insert the device connector. Once aligned, gently insert the USB device connector into the onboard connector.

#### 3.10 Powering On the System

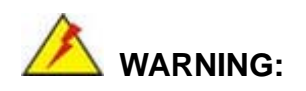

Make sure a power supply with the correct input voltage is being fed into the system. Incorrect voltages applied to the system may cause damage to the internal electronic components and may also cause injury to the user.

To power-on the AFL-F08A-N270 using the function key, please follow the steps below:

**Step 1:** Connect a power source to the power connector on the bottom panel. All of the function keys on the front panel illuminate with low-intensity light.

Step 2: Press the power on/off function key on the front panel to wake the function keys.All of the function keys light up with high intensity light. Remove the finger from the function key.

Technology Corp.

Step 3: Press the power on/off function key again and hold down for five (5) seconds until all function keys start flashing. After a five-time flash, the system starts to boot-up. The power on/off function key is shown in Figure 3-25.

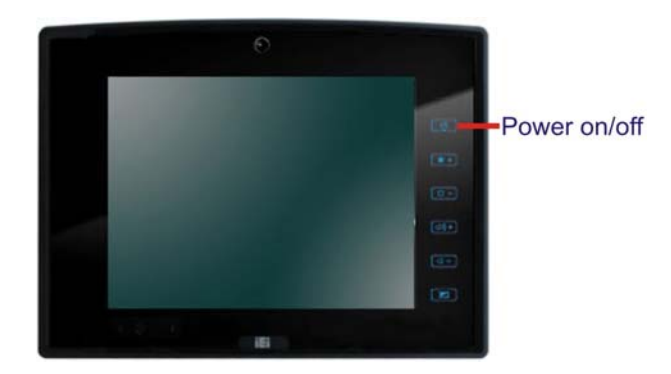

Figure 3-25: Power On/Off Function Key

#### 3.11 Powering Off the System

To power-off the AFL-F08A-N270 using the function key, please follow the steps below:

- **Step 1:** Press the power on/off function key on the front panel to wake the function keys.
- Step 2: Press the power on/off function key again and hold down the power on/off function key for five (5) seconds until all function keys start flashing. After a five-time flash, the system starts to power off the system.

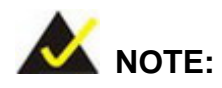

The function keys will not take effect when they are in the suspended state (with low intensity light). Users must wake the function keys first by pressing it once and remove the finger when the function keys light up. Then, hold down the power on/off function key for five seconds to power on/off the system.

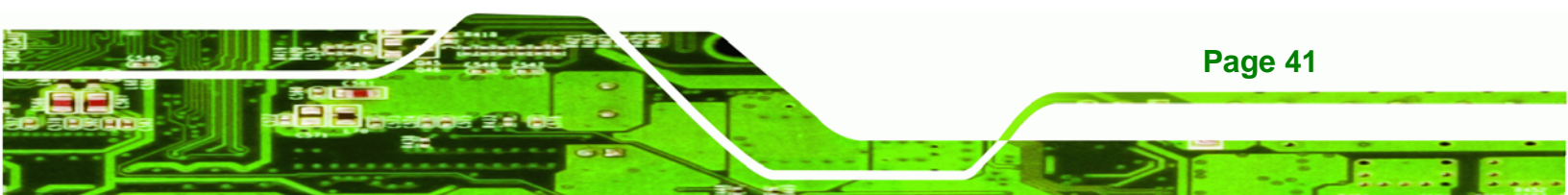

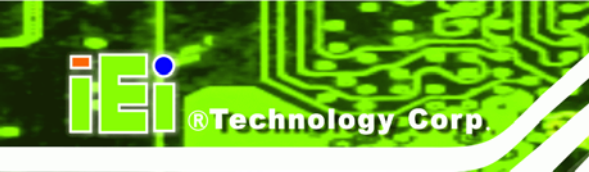

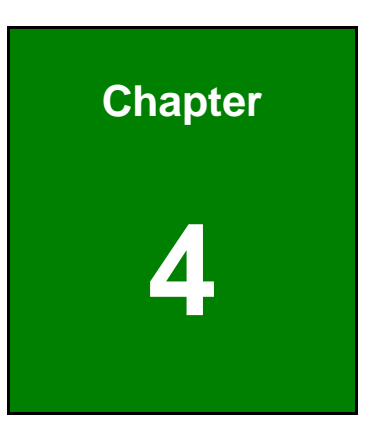

## **System Maintenance**

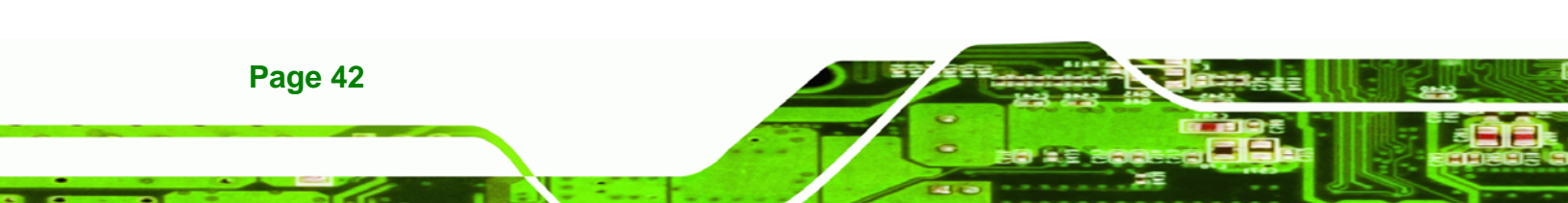

#### 4.1 System Maintenance Introduction

If the components of the AFL-F08A-N270 fail they must be replaced. Components that can be replaced include:

**RTechnology** Corp.

- CF Module
- Wireless LAN module
- SO-DIMM module

Please contact the system reseller or vendor to purchase the replacement parts. Back cover removal instructions for the AFL-F08A-N270 are described below.

#### **4.2 Anti-static Precautions**

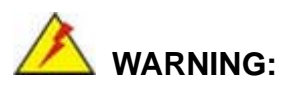

Failure to take ESD precautions during the maintenance of the AFL-F08A-N270 may result in permanent damage to the AFL-F08A-N270 and severe injury to the user.

Electrostatic discharge (ESD) can cause serious damage to electronic components, including the AFL-F08A-N270. Dry climates are especially susceptible to ESD. It is therefore critical that whenever the AFL-F08A-N270 is accessed internally, or any other electrical component is handled, the following anti-static precautions are strictly adhered to.

- Wear an anti-static wristband: Wearing a simple anti-static wristband can help to prevent ESD from damaging the board.
- Self-grounding: Before handling the board touch any grounded conducting material. During the time the board is handled, frequently touch any conducting materials that are connected to the ground.
- Use an anti-static pad: When configuring the AFL-F08A-N270, place it on an antic-static pad. This reduces the possibility of ESD damaging the AFL-F08A-N270.

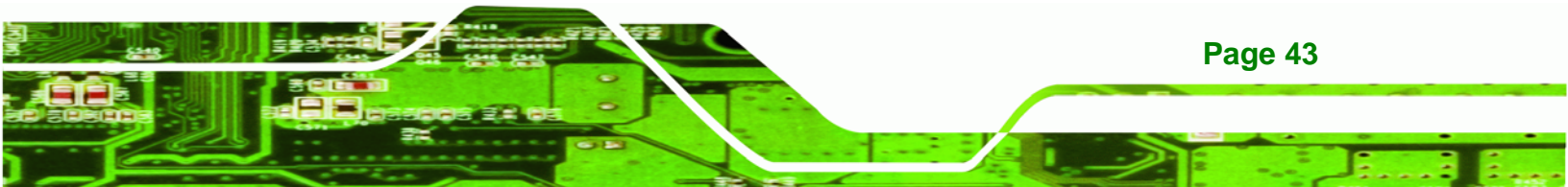

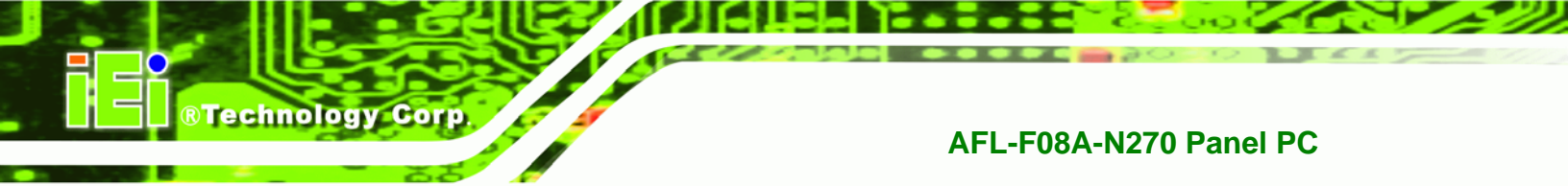

*Only handle the edges of the PCB*: - When handling the PCB, hold the PCB by the edges.

#### 4.3 Turn off the Power

### 

Failing to turn off the system before opening can cause permanent damage to the system and serious or fatal injury to the user.

Before any maintenance procedures are carried out on the system, make sure the system is turned off.

#### 4.4 Opening the System

Remove the rear cover as shown in **Section 3.4**.

Remove the internal cover as shown in Section 3.6.

#### 4.5 Replacing Components

#### 4.5.1 Memory Module Replacement

If the memory module fails, follow the instructions below to replace the memory module.

Step 1: Locate the memory module indicated below.

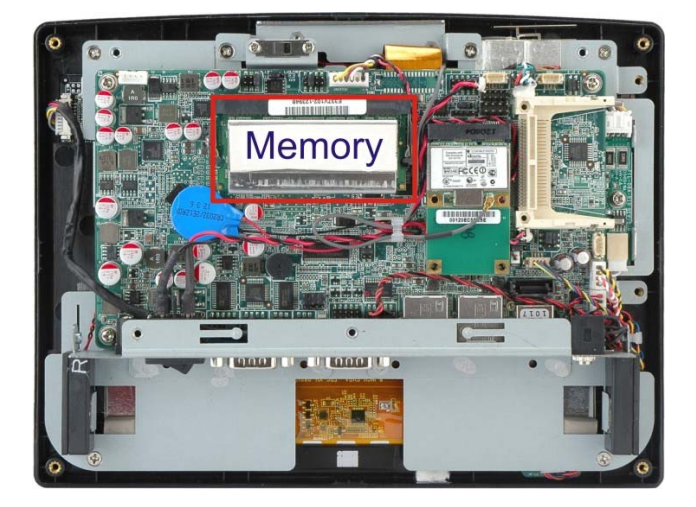

#### Figure 4-1: AFL-F08A-N270 SO-DIMM Socket Location

Step 2: Remove the SO-DIMM by pulling both the spring retainer clips outward from the socket.

®Technology Corp.

- Step 3: Grasp the SO-DIMM by the edges and carefully pull it out of the socket.
- **Step 4:** Install the new SO-DIMM by pushing it into the socket at an angle (**Figure 4-2**).
- **Step 5:** Push the SO-DIMM down. The spring retainer clips on the SO-DIMM socket clip into place and secure the SO-DIMM in the socket.

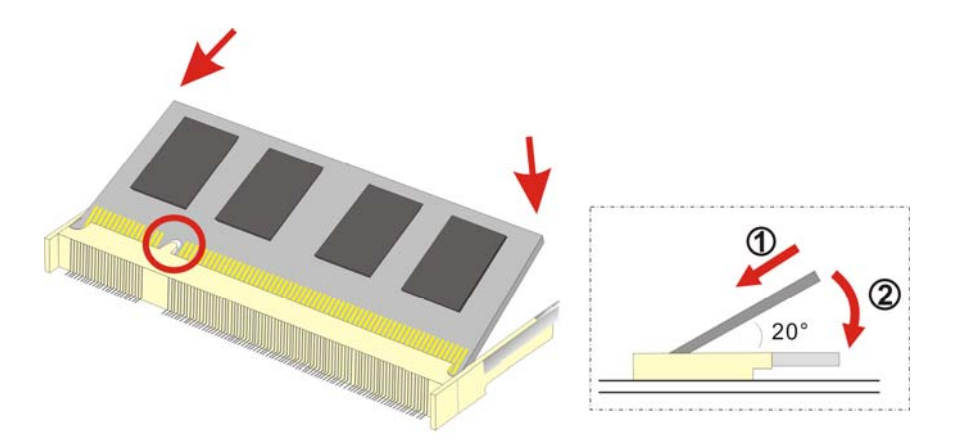

Figure 4-2: SO-DIMM Module Installation

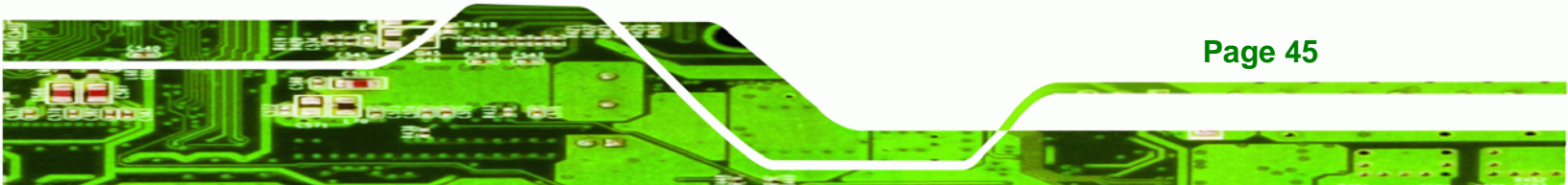

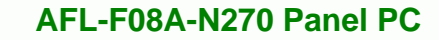

#### 4.5.2 CF Card Replacement

Technology Corp

To install the CompactFlash® card, the cover plate must be removed. To remove the cover plate and install the CompactFlash® card, follow the instructions below.

Step 1: Undo the CompactFlash® cover fastening screw.

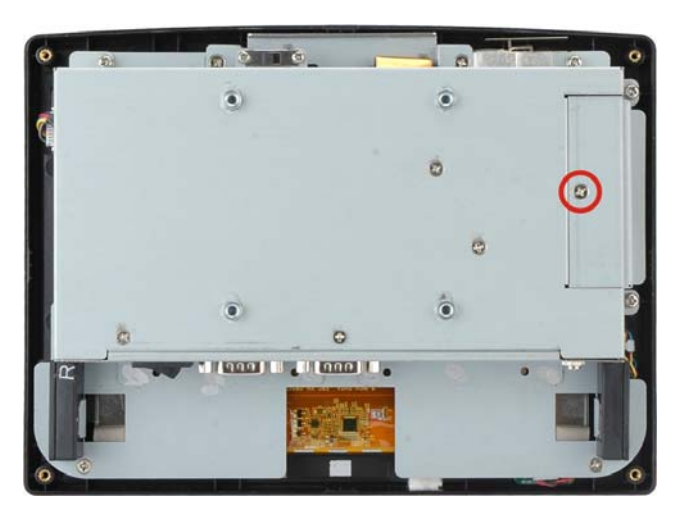

Figure 4-3: CompactFlash® Card Cover

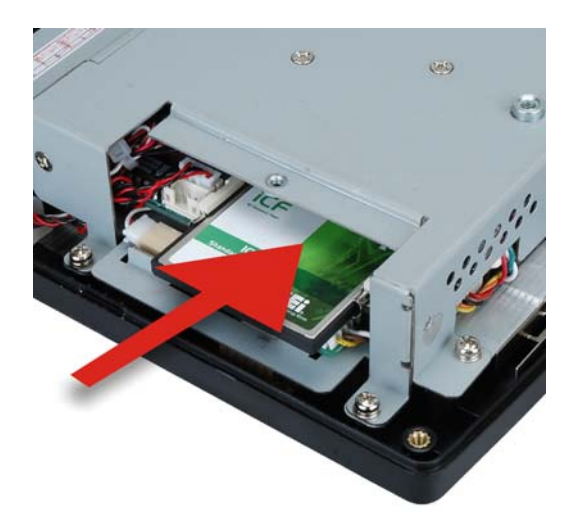

Step 2: Slide the CompactFlash® card into the slot under the cover.

Figure 4-4: CompactFlash® Install

**Step 3:** Once installed, replace the cover and screw.

**Step 4:** Install the drivers as required.

#### 4.6 Reinstalling the Covers

Replacement is opposite to removal. First replace the aluminum cover, then the plastic cover.

®Technology Corp.

#### 4.7 Software Driver Installation

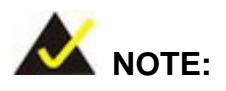

The content of the CD may vary throughout the life cycle of the product and is subject to change without prior notice. Visit the IEI website or contact technical support for the latest updates.

Installation instructions are given below.

- Step 1: Insert the CD-ROM that came with the system into a CD-ROM drive attached to the system.
- Step 2: Click AFLMB-945GSE-N270 Driver.
- Step 3: The list of drivers appears.

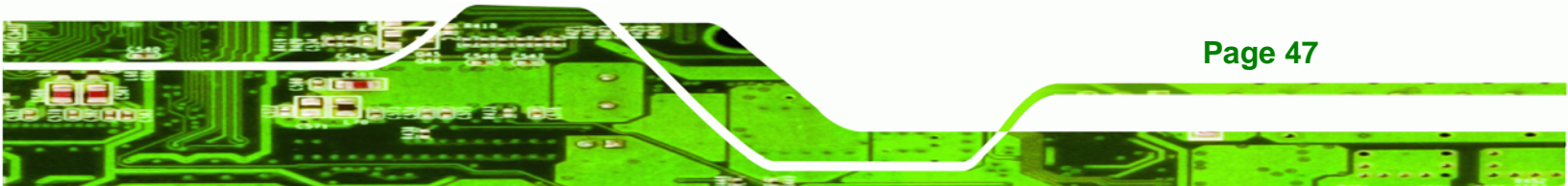

®Technology Corp.

#### AFL-F08A-N270 Panel PC

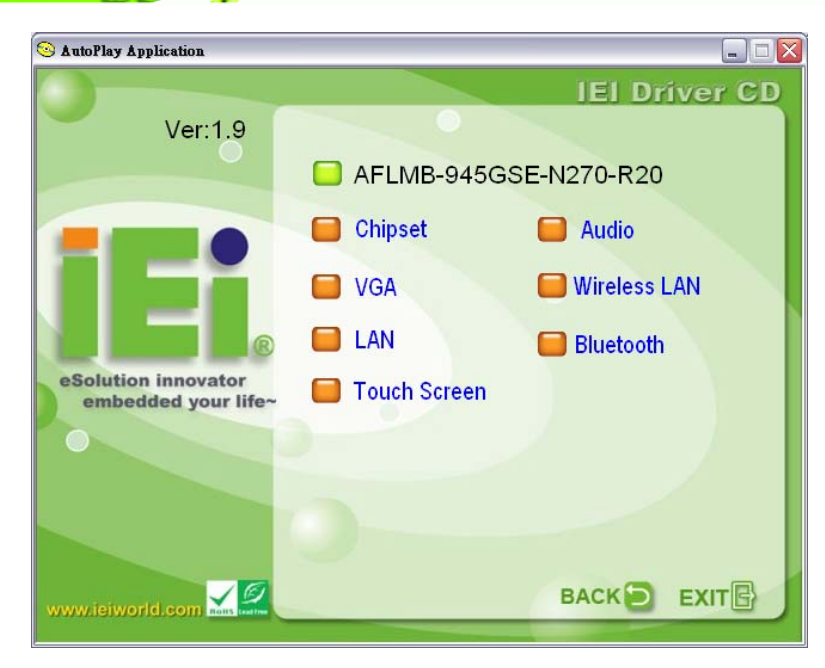

#### Figure 4-5: Drivers

**Step 4:** Install the drivers as required.

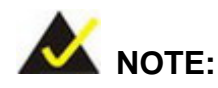

When installing the Wireless LAN card driver, make sure to select the **RT3090** folder which indicates the WLAN card model installed on the system.

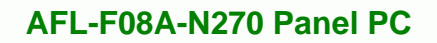

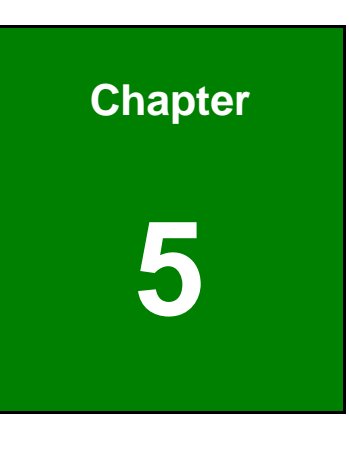

®Technology Corp.

BIOS

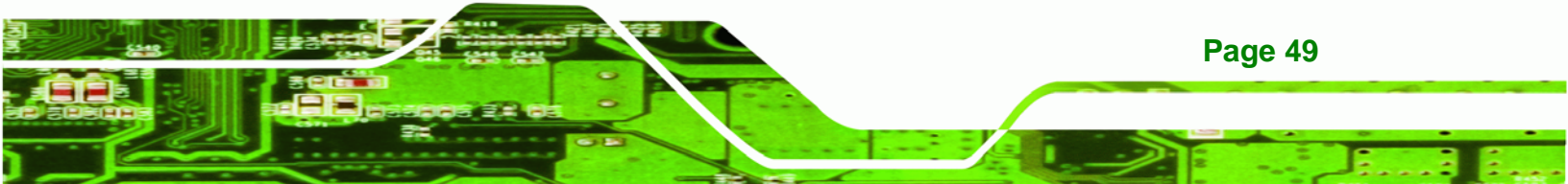

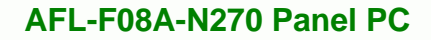

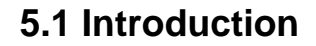

**Technology Corp** 

The BIOS is programmed onto the BIOS chip. The BIOS setup program allows changes to certain system settings. This chapter outlines the options that can be changed.

#### 5.1.1 Starting Setup

The AMI BIOS is activated when the computer is turned on. The setup program can be activated in one of two ways.

- 1. Press the **DELETE** key as soon as the system is turned on or
- 2. Press the **DELETE** key when the "**Press Del to enter SETUP**" message appears on the screen.

If the message disappears before the **DELETE** key is pressed, restart the computer and try again.

#### 5.1.2 Using Setup

Use the arrow keys to highlight items, press **ENTER** to select, use the PageUp and PageDown keys to change entries, press **F1** for help and press **Esc** to quit. Navigation keys are shown in.

| Кеу         | Function                                                                                           |
|-------------|----------------------------------------------------------------------------------------------------|
| Left arrow  | Move to main menu to the left                                                                      |
| Right arrow | Move to main menu to the right                                                                     |
| Up arrow    | Move item selection up                                                                             |
| Down arrow  | Move item selection down                                                                           |
| Esc key     | At top level menu: Exit BIOS without saving changes<br>At submenu level: Go back up one menu level |
| +/-         | Change value of current selection                                                                  |
| F1 key      | General help, only for Status Page Setup Menu and Option<br>Page Setup Menu                        |
| F2 /F3 key  | Change color from total three colors. F2 to select color forward.                                  |

| Кеу     | Function                                      |
|---------|-----------------------------------------------|
| F10 key | Save all the CMOS changes, only for Main Menu |

**Table 5-1: BIOS Navigation Keys** 

#### 5.1.3 Getting Help

When **F1** is pressed a small help window describing the appropriate keys to use and the possible selections for the highlighted item appears. To exit the Help Window press **Esc** or the **F1** key again.

**R**Technology

Corp.

#### 5.1.4 Unable to Reboot After Configuration Changes

If the computer cannot boot after changes to the system configuration is made, CMOS defaults. Use the jumper described in Section 3.7.4.

#### 5.1.5 BIOS Menu Bar

The menu bar on top of the BIOS screen has the following main items:

- Main Changes the basic system configuration.
- Advanced Changes the advanced system settings.
- PCIPnP Changes the advanced PCI/PnP Settings
- Boot Changes the system boot configuration.
- Security Sets User and Supervisor Passwords.
- Chipset Changes the chipset settings.
- Exit Selects exit options and loads default settings

The following sections completely describe the configuration options found in the menu items at the top of the BIOS screen and listed above.

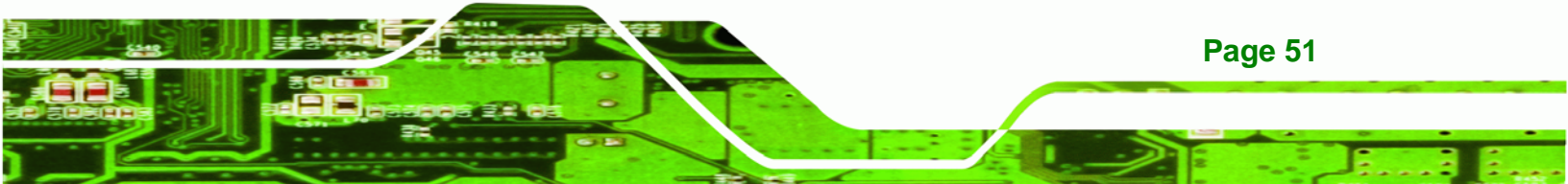

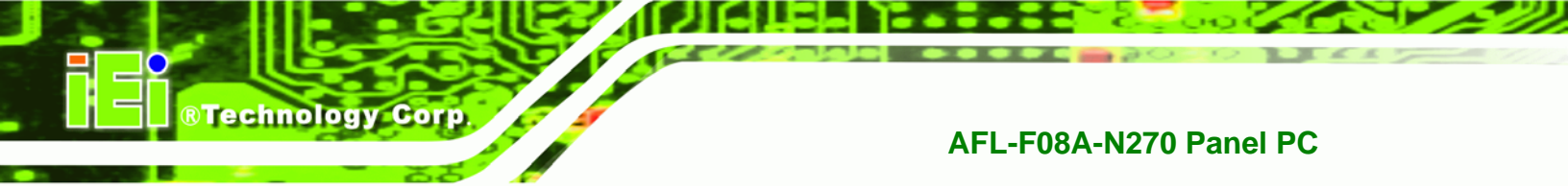

#### 5.2 Main

The Main menu gives an overview of the basic system information.

| BIOS SETUP UTILITY                        |                                     |           |                   |                   |      |                   |                                                |  |  |
|-------------------------------------------|-------------------------------------|-----------|-------------------|-------------------|------|-------------------|------------------------------------------------|--|--|
| Main                                      | Advanced                            | PCIPNP    | Boot              | Security          | Chip | set               | Exit                                           |  |  |
| System Ove                                | erview                              |           |                   |                   |      |                   |                                                |  |  |
| AMIBIOS<br>Version<br>Build Date<br>ID:   | :08.00.15<br>:10/22/09<br>:H720MR11 |           |                   |                   |      |                   |                                                |  |  |
| Processor<br>Intel® Ato<br>Speed<br>Count | om CPU N270<br>:1600MHz<br>:1       | @ 1.60GHz |                   |                   |      | <→                | Select Screen                                  |  |  |
| System Mer<br>Size                        | nory<br>:1016MB                     |           |                   |                   |      | ↑↓<br>Enter<br>F1 | Select Item<br>Go to SubScreen<br>General Help |  |  |
| System Tin<br>System Tin                  | ne<br>ne                            |           | [14:20<br>[Tue 05 | 27]<br>5/06/2008] |      | F10<br>ESC        | Save and Exit<br>Exit                          |  |  |

v02.61 ©Copyright 1985-2006, American Megatrends, Inc.

BIOS Menu 1: Main

#### → System Overview

The **System Overview** lists a brief summary of different system components. The fields in **System Overview** cannot be changed. The items shown in the system overview include:

- AMI BIOS: Displays auto-detected BIOS information
  - O Version: Current BIOS version
  - O Build Date: Date the current BIOS version was made
  - O ID: Installed BIOS ID
- Processor: Displays auto-detected CPU specifications
  - O Type: Names the currently installed processor
  - **Speed:** Lists the processor speed
  - O **Count:** The number of CPUs on the motherboard
  - System Memory: Displays the auto-detected system memory.
    - O Size: Lists memory size

The System Overview field also has two user configurable fields:

#### ➔ System Time [xx:xx:xx]

Use the **System Time** option to set the system time. Manually enter the hours, minutes and seconds.

®Technology Corp.

#### → System Date [xx/xx/xx]

Use the **System Date** option to set the system date. Manually enter the day, month and year.

#### 5.3 Advanced

Use the **Advanced** menu to configure the CPU and peripheral devices through the following sub-menus:

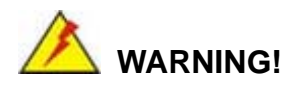

Setting the wrong values in the sections below may cause the system to malfunction. Make sure that the settings made are compatible with the hardware.

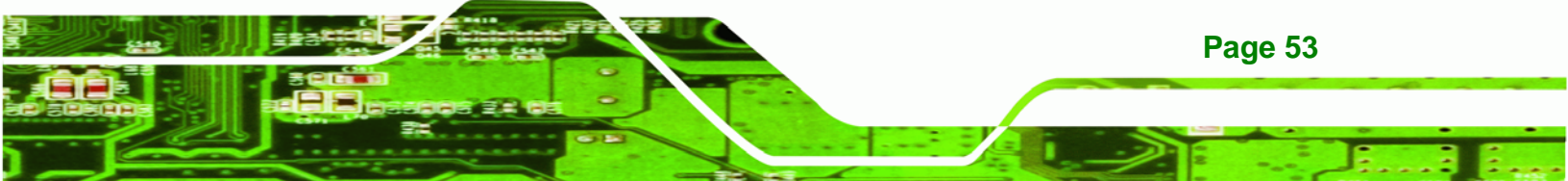

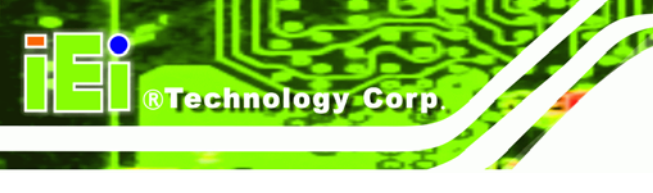

|                        |                                                                                 |             | BIOS SETU | JP UTILITY  |      |                       |          |                |  |  |
|------------------------|---------------------------------------------------------------------------------|-------------|-----------|-------------|------|-----------------------|----------|----------------|--|--|
| Main                   | Advanced                                                                        | PCIPNP      | Boot      | Security    | Chip | set                   | Exit     |                |  |  |
| Advanced               | Settings                                                                        |             |           |             |      |                       |          |                |  |  |
| WARNING:<br>cause sys  | WARNING: Setting wrong values in below sections may cause system to malfunction |             |           |             |      |                       |          |                |  |  |
| > CPU Con              | figuration                                                                      |             |           |             |      |                       |          |                |  |  |
| > IDE Con<br>> SuperIC | figuration<br>Configurat                                                        | tion        |           |             |      | $\leftrightarrow$     | Select : | Screen         |  |  |
| > Hardwar              | e Health Co                                                                     | onfiguratio | on        |             |      | $\uparrow \downarrow$ | Select 3 | Item           |  |  |
| > Power C              | onfiguratio                                                                     | on          |           |             |      | Enter                 | Go to Si | ubScreen       |  |  |
| > Remote               | Access Cont                                                                     | tiguration  |           |             |      | F1<br>F10             | General  | нетр<br>Ч вијн |  |  |
| > USB CON              | liguration                                                                      |             |           |             |      | ESC                   | Exit     | L EXIC         |  |  |
|                        |                                                                                 |             |           |             |      |                       |          |                |  |  |
|                        | v02.61 @                                                                        | Copyright   | 1985-2006 | 5, American | Mega | trends                | , Inc.   |                |  |  |

**BIOS Menu 2: Advanced** 

#### 5.3.1 CPU Configuration

Use the **CPU Configuration** menu to view detailed CPU specifications and configure the CPU.

|                                                         | BIOS SETUP UTILITY                                     |           |          |             |      |                       |                                 |  |  |  |
|---------------------------------------------------------|--------------------------------------------------------|-----------|----------|-------------|------|-----------------------|---------------------------------|--|--|--|
| Main                                                    | Advanced                                               | PCIPNP    | Boot     | Security    | Chip | set                   | Exit                            |  |  |  |
| Configure Advanced CPU Settings<br>Module Version:3F.10 |                                                        |           |          |             |      |                       |                                 |  |  |  |
| Manufactu<br>Intel® At                                  | Manufacturer :Intel®<br>Intel® Atom CPU N270 @ 1.60GHz |           |          |             |      |                       |                                 |  |  |  |
| Frequency                                               | :1.600                                                 | GHz       |          |             |      |                       |                                 |  |  |  |
| FSB Speed                                               | :532MI                                                 | łz        |          |             |      | $\leftrightarrow$     | Select Screen                   |  |  |  |
| Cache Ll                                                | : 24KE                                                 | 3         |          |             |      | $\uparrow \downarrow$ | Select Item                     |  |  |  |
| Cache L2                                                | : 512                                                  | ζB        |          |             |      | Enter<br>F1           | Go to SubScreen<br>General Help |  |  |  |
| Ratio Act                                               | ual Value:                                             | 12        |          |             |      | F10<br>ESC            | Save and Exit<br>Exit           |  |  |  |
|                                                         | v02.61 @                                               | Copyright | 1985-200 | 6, American | Mega | trends                | , Inc.                          |  |  |  |

#### **BIOS Menu 3: CPU Configuration**

The CPU Configuration menu lists the following CPU details:

- Manufacturer: Lists the name of the CPU manufacturer
- Brand String: Lists the brand name of the CPU being used

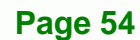

- Frequency: Lists the CPU processing speed
- FSB Speed: Lists the FSB speed
- Cache L1: Lists the CPU L1 cache size
- Cache L2: Lists the CPU L2 cache size
- Ratio Actual Value: the clock multiplier

#### 5.3.2 IDE Configuration

Use the **IDE Configuration** menu to change and/or set the configuration of the IDE devices installed in the system.

**®Technology** Corp.

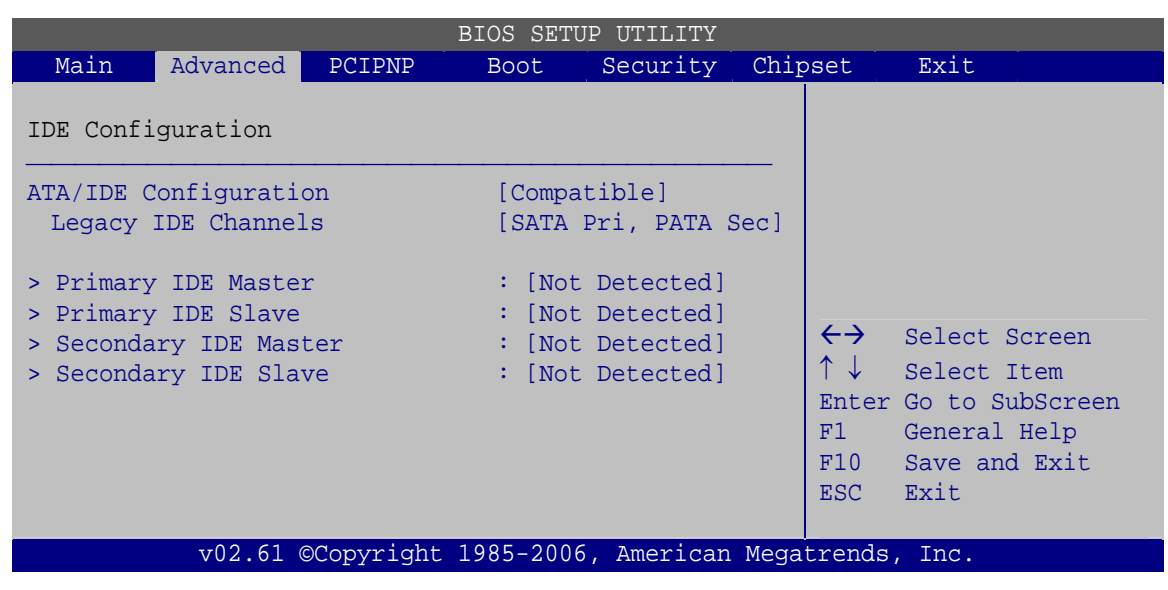

**BIOS Menu 4: IDE Configuration** 

#### → ATA/IDE Configurations [Compatible]

Use the ATA/IDE Configurations option to configure the ATA/IDE controller.

| <b>→</b> | Disabled   |         | Disables the on-board ATA/IDE controller.           |
|----------|------------|---------|-----------------------------------------------------|
| →        | Compatible | DEFAULT | Configures the on-board ATA/IDE controller to be in |
|          |            |         | compatible mode. In this mode, a SATA channel will  |
|          |            |         | replace one of the IDE channels. This mode supports |
|          |            |         | up to 4 storage devices.                            |

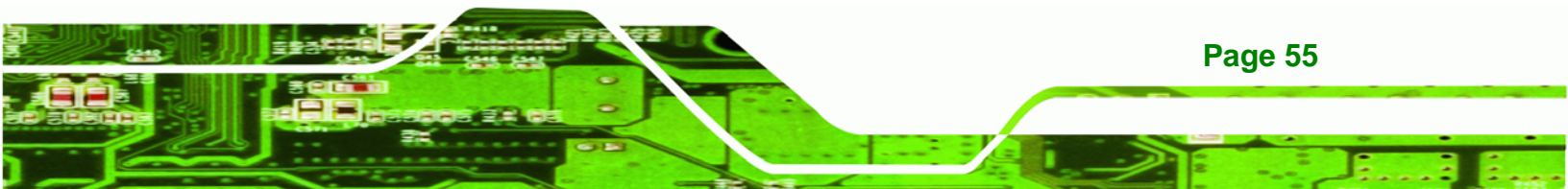

Enhanced

**BTechnology** Corp

Configures the on-board ATA/IDE controller to be in Enhanced mode. In this mode, IDE channels and SATA channels are separated. This mode supports up to 6 storage devices. Some legacy OS do not support this mode.

#### → Legacy IDE Channels [SATA Pri, PATA Sec]

| → | SATA Only          |         | Only the SATA drives are enabled.                                         |  |  |  |  |  |  |
|---|--------------------|---------|---------------------------------------------------------------------------|--|--|--|--|--|--|
| → | SATA Pri, PATA Sec | DEFAULT | The SATA drives are enabled on the primary                                |  |  |  |  |  |  |
|   |                    |         | IDE channel, traditional IDE devices are enabled on the secondary channel |  |  |  |  |  |  |
| → | PATA Only          |         | Only the IDE devices are enabled                                          |  |  |  |  |  |  |

#### → IDE Master and IDE Slave

When entering setup, BIOS auto detects the presence of IDE devices. BIOS displays the status of the auto detected IDE devices. The following IDE devices are detected and are shown in the **IDE Configuration** menu:

- Primary IDE Master
- Primary IDE Slave
- Secondary IDE Master
- Secondary IDE Slave

The **IDE Configuration** menu allows changes to the configurations for the IDE devices installed in the system. If an IDE device is detected, and one of the above listed four BIOS configuration options are selected, the IDE configuration options are shown.

#### 5.3.2.1 IDE Master, IDE Slave

Use the **IDE Master** and **IDE Slave** configuration menu to view both primary and secondary IDE device details and configure the IDE devices connected to the system. Almost all settings are set to auto-detect, which will work for all modern drives.

| Moin                         | BIOS SETUP UTILITY                                     |           |                            |          |  |                  |                                       |  |  |  |  |  |
|------------------------------|--------------------------------------------------------|-----------|----------------------------|----------|--|------------------|---------------------------------------|--|--|--|--|--|
| Malli                        | Auvanceu                                               | PCIPNP    | BUUL                       | Security |  | JSEL             | EXIC                                  |  |  |  |  |  |
| Primary                      | IDE Master                                             |           |                            |          |  |                  |                                       |  |  |  |  |  |
| Device                       | :Not I                                                 | etected   |                            |          |  |                  |                                       |  |  |  |  |  |
| Type<br>LBA/Larg<br>Block (M | e Mode<br>ulti-Sector                                  | Transfer) | [Auto]<br>[Auto]<br>[Auto] |          |  | <i>←</i> →       | Select Screen                         |  |  |  |  |  |
| DMA Mode<br>S.M.A.R.         | Г.                                                     |           | [Auto]<br>[Auto]<br>[Auto] |          |  | ↑↓<br>Enter      | Select Item<br>Go to SubScreen        |  |  |  |  |  |
| 32Bit Da                     | ta Transfer                                            |           | [Enable                    | ed]      |  | F1<br>F10<br>ESC | General Help<br>Save and Exit<br>Exit |  |  |  |  |  |
|                              | v02.61 ©Copyright 1985-2006, American Megatrends, Inc. |           |                            |          |  |                  |                                       |  |  |  |  |  |

RTechnology Corp.

**BIOS Menu 5: IDE Master and IDE Slave Configuration** 

#### → Auto-Detected Drive Parameters

The "grayed-out" items in the left frame are IDE disk drive parameters automatically detected from the firmware of the selected IDE disk drive. The drive parameters are listed as follows:

- Device: Lists the device type (e.g. hard disk, CD-ROM etc.)
- Type: Indicates the type of devices a user can manually select
- LBA Mode: Indicates whether the LBA (Logical Block Addressing) is a method of addressing data on a disk drive is supported or not.
- Block Mode: Block mode boosts IDE drive performance by increasing the amount of data transferred. Only 512 bytes of data can be transferred per interrupt if block mode is not used. Block mode allows transfers of up to 64 KB per interrupt.
- PIO Mode: Indicates the PIO mode of the installed device.
- DMA: Indicates the DMA Mode that is supported.
- S.M.A.R.T.: Indicates whether or not the Self-Monitoring Analysis and Reporting Technology protocol is supported.
- 32Bit Data Transfer: Enables 32-bit data transfer.

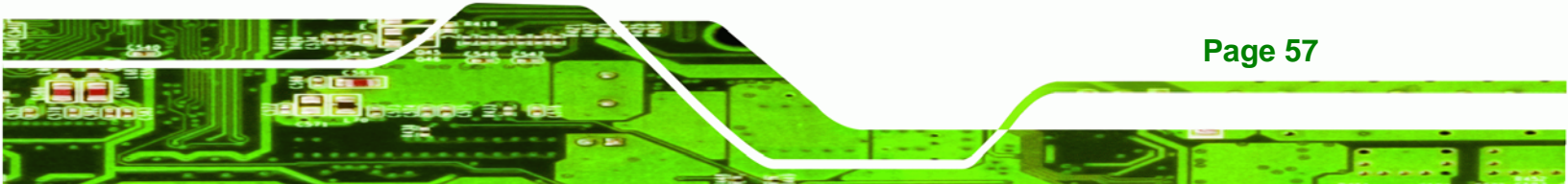
### ➔ Type [Auto]

Technology Corp

Use the **Type** BIOS option select the type of device the AMIBIOS attempts to boot from after the Power-On Self-Test (POST) is complete.

| <b>→</b> | Not Installed |         | BIOS is prevented from searching for an IDE disk drive on the specified channel.                                                                                                    |
|----------|---------------|---------|----------------------------------------------------------------------------------------------------|
| <b>→</b> | Auto          | DEFAULT | The BIOS auto detects the IDE disk drive type attached to the specified channel. This setting should be used if an IDE hard disk drive is attached to the specified channel.                    |
| <b>→</b> | CD/DVD        |         | The CD/DVD option specifies that an IDE CD-ROM drive is attached to the specified IDE channel. The BIOS does not attempt to search for other types of IDE disk drives on the specified channel. |
| <b>→</b> | ARMD          |         | This option specifies an ATAPI Removable Media<br>Device. These include, but are not limited to:<br>ZIP<br>LS-120                                                                               |
|          |               |         |                                                                                                    |

### → LBA/Large Mode [Auto]

Use the **LBA/Large Mode** option to disable or enable BIOS to auto detects LBA (Logical Block Addressing). LBA is a method of addressing data on a disk drive. In LBA mode, the maximum drive capacity is 137 GB.

| <b>→</b> | Disabled |         | BIOS is prevented from using the LBA mode control on the specified channel. |
|----------|----------|---------|-----------------------------------------------------------------------------|
| →        | Auto     | DEFAULT | BIOS auto detects the LBA mode control on the specified channel.            |

### → Block (Multi Sector Transfer) [Auto]

Page 58

Use the **Block (Multi Sector Transfer)** to disable or enable BIOS to auto detect if the device supports multi-sector transfers.

Disabled BIOS is prevented from using Multi-Sector Transfer on the specified channel. The data to and from the device occurs one sector at a time.

Technology Corp.

Auto DEFAULT BIOS auto detects Multi-Sector Transfer support on the drive on the specified channel. If supported the data transfer to and from the device occurs multiple sectors at a time.

### → PIO Mode [Auto]

Use the **PIO Mode** option to select the IDE PIO (Programmable I/O) mode program timing cycles between the IDE drive and the programmable IDE controller. As the PIO mode increases, the cycle time decreases.

| <b>→</b> | Auto | DEFAULT | BIOS auto detects the PIO mode. Use this value if the IDE disk drive support cannot be determined.                                                                               |
|----------|------|---------|----------------------------------------------------------------------------------------------------|
| →        | 0    |         | PIO mode 0 selected with a maximum transfer rate of 3.3 MB/s                                                                                                    |
| →        | 1    |         | PIO mode 1 selected with a maximum transfer rate of 5.2 MB/s                                                                                                    |
| →        | 2    |         | PIO mode 2 selected with a maximum transfer rate of 8.3 MB/s                                                                                                    |
| →        | 3    |         | PIO mode 3 selected with a maximum transfer rate of 11.1 MB/s                                                                                                    |
| →        | 4    |         | PIO mode 4 selected with a maximum transfer rate of 16.6 MB/s                                                                                                    |
|          |      |         | (This setting generally works with all hard disk drives<br>manufactured after 1999. For other disk drives, such as IDE<br>CD-ROM drives, check the specifications of the drive.) |

#### ➔ DMA Mode [Auto]

→

Use the DMA Mode BIOS selection to adjust the DMA mode options.

Auto DEFAULT BIOS auto detects the DMA mode. Use this value if the IDE disk drive support cannot be determined.

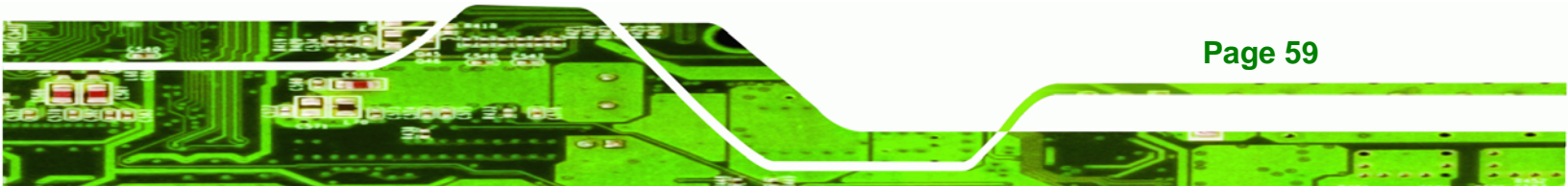

#### → S.M.A.R.T [Auto]

Technology Corp

Use the **S.M.A.R.T** option to auto-detect, disable or enable Self-Monitoring Analysis and Reporting Technology (SMART) on the drive on the specified channel. **S.M.A.R.T** predicts impending drive failures. The **S.M.A.R.T** BIOS option enables or disables this function.

| → | Auto     | DEFAULT | BIOS auto detects HDD SMART support.            |
|---|----------|---------|-------------------------------------------------|
| → | Disabled |         | Prevents BIOS from using the HDD SMART feature. |
| → | Enabled  |         | Allows BIOS to use the HDD SMART feature        |

#### → 32Bit Data Transfer [Enabled]

Use the **32Bit Data Transfer** BIOS option to enables or disable 32-bit data transfers.

- ➔ Disabled Prevents the BIOS from using 32-bit data transfers.
- Enabled DEFAULT Allows BIOS to use 32-bit data transfers on supported hard disk drives.

### 5.3.3 Super IO Configuration

Use the **Super IO Configuration** menu to set or change the configurations for the FDD controllers, parallel ports and serial ports.

|           |             |             | BIOS SETU | JP UTILITY  |      |                                    |                                                                                          |
|-----------|-------------|-------------|-----------|-------------|------|------------------------------------|------------------------------------------------------------------------------------------|
| Main      | Advanced    | PCIPNP      | Boot      | Security    | Chir | oset                               | Exit                                                                                     |
| Configure | e ITE8718 S | uper I/O Cl | nipset    |             |      |                                    |                                                                                          |
| Serial Po | ortl Addres | S           | [3F8/1    | RO4]        |      |                                    |                                                                                          |
| Serial Po | ort3 Addres | S           | [3E8]     | ~ -         |      |                                    |                                                                                          |
| Serial    | Port3 IRQ   |             | [11]      |             |      |                                    |                                                                                          |
| Select RS | 232 or RS4  | 22/485      | [RS232    | ]           |      |                                    |                                                                                          |
|           |             |             |           |             |      | <pre>←→ ↑ ↓ Enter F1 F10 ESC</pre> | Select Screen<br>Select Item<br>Go to SubScreen<br>General Help<br>Save and Exit<br>Exit |
|           | v02.61      | ©Copyright  | 1985-2006 | 5, American | Mega | trends                             | , Inc.                                                                                   |

**BIOS Menu 6: Super IO Configuration** 

### → Serial Port 1 Address [3F8/IRQ4]

Sets the port address and IRQ of serial port 1.

- Disabled
- 3F8/IRQ4 **DEFAULT**
- 2F8/IRQ3
- 3E8/IRQ4
- 2E8/IRQ3

### → Serial Port 3 Address [3E8]

Sets the port address of serial port 3.

- Disabled
- 3E8 Default
- 2E8
- 2F0
- 2E0

#### → Serial Port 3 IRQ [IRQ4]

Sets the interrupt address of serial port 3.

- 10
- 11 DEFAULT

#### → Select RS232 or RS422/RS485 [RS232]

Sets the communications protocol for serial port 3. This is set using a hardware jumper inside the system. This option can only be changed if the jumper setting is set to allow it.

®Technology Corp.

- RS232 DEFAULT
- RS422/RS485

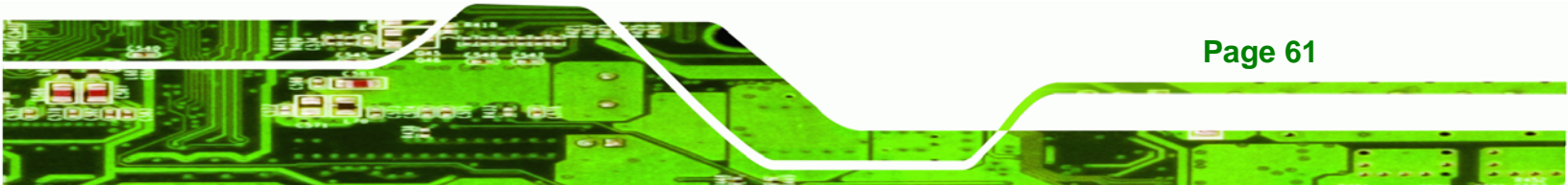

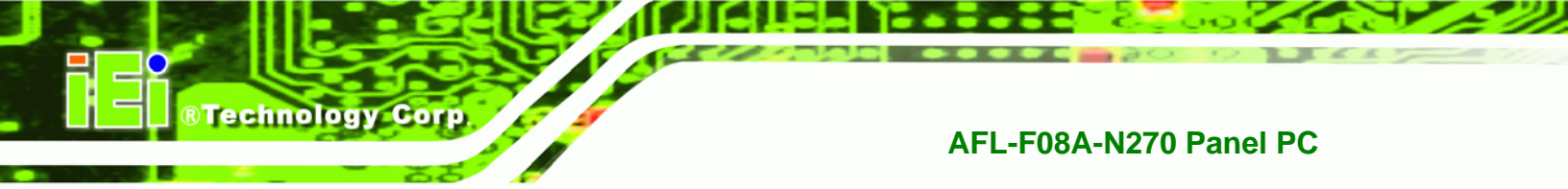

# 5.3.4 Hardware Health Configuration

The **Hardware Health Configuration** menu shows the operating temperature, fan speeds and system voltages.

|           | BIOS SETUP UTILITY |             |           |             |      |                          |                 |  |
|-----------|--------------------|-------------|-----------|-------------|------|--------------------------|-----------------|--|
| Main      | Advanced           | PCIPNP      | Boot      | Security    | Chir | oset                     | Exit            |  |
| Hardware  | Health Eve         | nt Monitori | ng        |             |      |                          |                 |  |
| CPU Tempe | rature             |             | :53°C/    | 127°F       |      |                          |                 |  |
| System Te | mperature          |             | :42°C/    | 107F        |      |                          |                 |  |
| CPU Core  |                    |             | :1.184 V  |             |      |                          |                 |  |
| +1.05V    |                    |             | :1.040 V  |             |      |                          |                 |  |
| +3.30V    |                    |             | :3.290 V  |             |      |                          |                 |  |
| +5.00V    |                    |             | :4.972 V  |             |      | $\leftarrow \rightarrow$ | Select Screen   |  |
| +12.0V    |                    |             | :12.224V  |             |      | $\uparrow \downarrow$    | Select Item     |  |
| +1.50V    |                    |             | :1.472 V  |             |      | Enter                    | Go to SubScreen |  |
| +1.80V    |                    |             | :1.792 V  |             |      | F1                       | General Help    |  |
| 5VSB      |                    | :4.919      | :4.919 V  |             |      | Save and Exit            |                 |  |
| VBAT      |                    |             | :3.232    | V           |      | ESC                      | Exit            |  |
|           |                    |             |           |             |      |                          |                 |  |
|           | v02.61 @           | Copyright   | 1985-2006 | 5, American | Mega | trends                   | , Inc.          |  |

**BIOS Menu 7: Hardware Health Configuration** 

# 5.3.5 Power Configuration

The **Power Configuration** menu configures the power related settings.

|                                     |                                             |            | BIOS SETU | P UTILITY  |      |                                                                                                    |                                                                                          |
|-------------------------------------|---------------------------------------------|------------|-----------|------------|------|----------------------------------------------------------------------------------------------------|------------------------------------------------------------------------------------------|
| Main                                | Advanced                                    | PCIPNP     | Boot      | Security   | Chip | set                                                                                                    | Exit                                                                                     |
| Auto Powe<br>> ACPI Co<br>> APM Cor | er Button St<br>onfiguration<br>nfiguration | tatus<br>n | [Disab]   | led]       |      |                                                                                                    |                                                                                          |
|                                     |                                             |            |           |            |      | $\begin{array}{c} \leftarrow \rightarrow \\ \uparrow \downarrow \\ \text{Enter} \\ \text{F1} \\ \text{F10} \\ \text{ESC} \end{array}$ | Select Screen<br>Select Item<br>Go to SubScreen<br>General Help<br>Save and Exit<br>Exit |
|                                     | v02.61 @                                    | Copyright  | 1985-2006 | , American | Mega | trends                                                                                                    | , Inc.                                                                                   |

**BIOS Menu 8: Power Configuration** 

### 5.3.5.1 ACPI Configuration

Use the **ACPI Configuration** menu (**BIOS Menu 9**) to select the ACPI state when the system is suspended.

®Technology Corp.

| Main      | Advanced | PCIPNP     | BIOS SEIO<br>Boot | Security   | Chips | set                     | Exit                                                                 |                                         |
|-----------|----------|------------|-------------------|------------|-------|-------------------------|----------------------------------------------------------------------|-----------------------------------------|
| ACPI Sett | ings     |            |                   |            |       |                         |                                                                      |                                         |
| Suspend m | ode      |            | [S1 (P            | DS)]       |       | ←→ ↑ ↓ Enter F1 F10 ESC | Select So<br>Select It<br>Go to Sub<br>General F<br>Save and<br>Exit | ereen<br>eem<br>oScreen<br>Help<br>Exit |
|           | v02.61   | ©Copyright | 1985-2006         | , American | Megat | rends                   | Inc.                                                                 |                                         |

**BIOS Menu 9: General ACPI Configuration** 

#### → Suspend Mode [S1(POS)]

Use the **Suspend Mode** option to specify the sleep state the system enters when it is not being used.

S1 (POS) DEFAULT System appears off. The CPU is stopped. RAM is refreshed.
 S3 (STR) System appears off. The CPU has no power. RAM in slow refresh. Power supply in reduced power mode.

### 5.3.5.2 APM Configuration

The **APM Configuration** menu allows the advanced power management options to be configured.

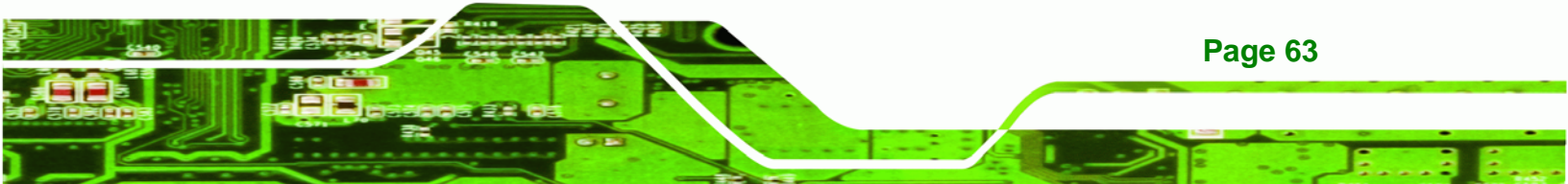

|                                                                                |                                    | BIOS SET                   | JP UTILITY             |      |                         |                                                                                          |  |  |
|--------------------------------------------------------------------------------|------------------------------------|----------------------------|------------------------|------|-------------------------|------------------------------------------------------------------------------------------|--|--|
| Main Advanced                                                                  | PCIPNP                             | Boot                       | Security               | Chir | oset                    | Exit                                                                                     |  |  |
| APM Configuration                                                              |                                    |                            |                        |      |                         |                                                                                          |  |  |
| Restore on AC Power Loss[Last State]Power Button Mode[On/Off]                  |                                    |                            |                        |      |                         |                                                                                          |  |  |
| Advanced Resume Ev<br>Resume On Ring<br>Resume on PCI-Exp<br>Resume on RTC Ala | ent Controls<br>press WAKE#<br>arm | [Disak<br>[Enab]<br>[Disak | oled]<br>.ed]<br>oled] |      | ←→ ↑ ↓ Enter F1 F10 ESC | Select Screen<br>Select Item<br>Go to SubScreen<br>General Help<br>Save and Exit<br>Exit |  |  |
| v02.61                                                                         | ©Copyright                         | 1985-200                   | 6, American            | Mega | trends                  | , Inc.                                                                                   |  |  |

**BIOS Menu 10: APM Configuration** 

Technology Corp

### → Restore on AC Power Loss [Last State]

Use the **Restore on AC Power Loss** BIOS option to specify what state the system returns to if there is a sudden loss of power to the system.

| →        | Power Off  |         | The system remains turned off                              |
|----------|------------|---------|------------------------------------------------------------|
| →        | Power On   |         | The system turns on                                        |
| <b>→</b> | Last State | DEFAULT | The system returns to its previous state. If it was on, it |
|          |            |         |                                                            |

#### → Power Button Mode [On/Off]

Use the **Power Button Mode** BIOS to specify how the power button functions.

| → | On/Off  | DEFAULT | When the power button is pressed the system is either |
|---|---------|---------|-------------------------------------------------------|
|   |         |         | turned on or off                                      |
| → | Suspend |         | When the power button is pressed the system goes into |
|   |         |         | suspend mode                                          |

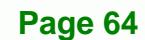

#### → Resume on Ring [Disabled]

Use the **Resume on Ring** BIOS option to enable activity on the RI (ring in) modem line to rouse the system from a suspend or standby state. That is, the system will be roused by an incoming call on a modem.

BTechnology Corp.

| <b>→</b> | Disabled | DEFAULT | Wake event not generated by an incoming call |
|----------|----------|---------|----------------------------------------------|
| →        | Enabled  |         | Wake event generated by an incoming call     |

#### → Resume on PCI-Express WAKE# [Enabled]

The **Resume on PCI-Express WAKE#** BIOS option specifies if the system is roused from a suspended or standby state when there is activity on the PCI-Express bus.

| → | Disabled |         | Wake event not generated by PCI-Express activi |  |  |  |  |
|---|----------|---------|------------------------------------------------|--|--|--|--|
| → | Enabled  | DEFAULT | Wake event generated by PCI-Express activity   |  |  |  |  |

#### → Resume On RTC Alarm [Disabled]

Use the **Resume On RTC Alarm** option to specify the time the system should be roused from a suspended state.

| <b>→</b> | Disabled | DEFAULT | The real time clock (RTC) cannot generate a wake event               |
|----------|----------|---------|----------------------------------------------------------------------|
| <b>→</b> | Enabled  |         | If selected, the following appears with values that can be selected: |
|          |          |         | RTC Alarm Date (Days)                                                |
|          |          |         | System Time                                                          |
|          |          |         | After setting the alarm, the computer turns itself on                |
|          |          |         | from a suspend state when the alarm goes off.                        |

### 5.3.6 Remote Access Configuration

Use the **Remote Access Configuration** menu to configure remote access parameters. The **Remote Access Configuration** is an AMIBIOS feature and allows a remote host running a terminal program to display and configure the BIOS settings.

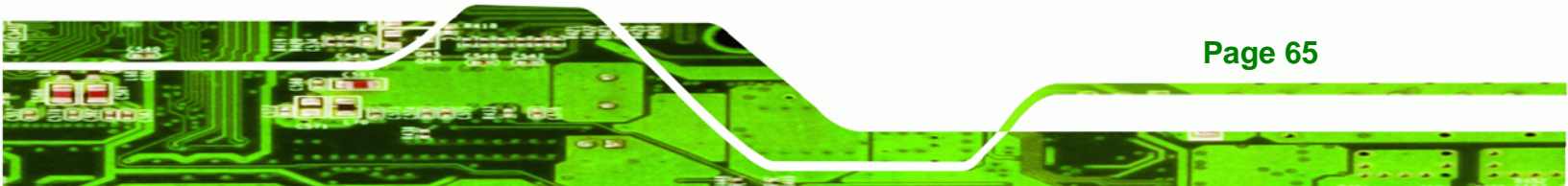

|           | BIOS SETUP UTILITY |             |            |            |      |                         |                                                                                          |  |  |
|-----------|--------------------|-------------|------------|------------|------|-------------------------|------------------------------------------------------------------------------------------|--|--|
| Main      | Advanced           | PCIPNP      | Boot       | Security   | Chir | set                     | Exit                                                                                     |  |  |
| Configure | Remote Acc         | cess type a | and parame | ters       |      |                         |                                                                                          |  |  |
| Remote Ac | cess               |             | [Disab     | led]       |      |                         |                                                                                          |  |  |
|           |                    |             |            |            |      | ←→ ↑ ↓ Enter F1 F10 ESC | Select Screen<br>Select Item<br>Go to SubScreen<br>General Help<br>Save and Exit<br>Exit |  |  |
|           | v02.61 @           | Copyright   | 1985-2006  | , American | Mega | trends                  | , Inc.                                                                                   |  |  |

**BIOS Menu 11: Remote Access Configuration** 

### → Remote Access [Disabled]

Technology Corp

Use the **Remote Access** option to enable or disable access to the remote functionalities of the system.

| → | Disabled | DEFAULT | Remote access is disabled.                       |
|---|----------|---------|--------------------------------------------------|
| → | Enabled  |         | Remote access configuration options shown below  |
|   |          |         | appear:                                          |
|   |          |         | Serial Port Number                               |
|   |          |         | Serial Port Mode                                 |
|   |          |         | Redirection after BIOS POST                      |
|   |          |         | Terminal Type                                    |
|   |          |         | These configuration options are discussed below. |
|   |          |         |                                                  |

### → Serial Port Number [COM1]

Page 66

Use the **Serial Port Number** option allows to select the serial port used for remote access.

| <b>→</b> | COM1 | DEFAULT | System is remotely accessed through COM1 |
|----------|------|---------|------------------------------------------|
| →        | COM3 |         | System is remotely accessed through COM3 |

**NOTE**: Make sure the selected COM port is enabled through the Super I/O configuration menu.

Technology

Corp.

#### → Base Address, IRQ [3F8h,4]

The **Base Address**, **IRQ** option cannot be configured and only shows the interrupt address of the serial port listed above.

#### → Serial Port Mode [115200 8,n,1]

Use the **Serial Port Mode** option to select baud rate through which the console redirection is made. The following configuration options are available

- 115200 8,n,1 **DEFAULT**
- 57600 8,n,1
- 38400 8,n,1
- 19200 8,n,1
- 09600 8,n,1

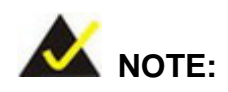

Identical baud rate setting musts be set on the host (a management computer running a terminal software) and the slave

### → Redirection After BIOS POST [Always]

Use the **Redirection After BIOS POST** option to specify when console redirection should occur.

| → | Disabled    |         | The console is not redirected after POST                               |
|---|-------------|---------|------------------------------------------------------------------------|
| → | Boot Loader |         | Redirection is active during POST and during Boot Loader               |
| → | Always      | DEFAULT | Redirection is always active (Some OSes may not work if set to Always) |

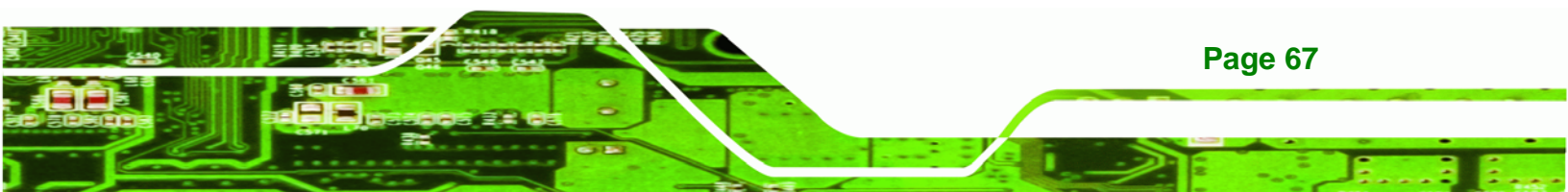

#### → Terminal Type [ANSI]

Technology Corp

Use the **Terminal Type** BIOS option to specify the remote terminal type.

| <b>→</b> | ANSI    | DEFAULT | The target terminal type is ANSI    |
|----------|---------|---------|-------------------------------------|
| →        | VT100   |         | The target terminal type is VT100   |
| →        | VT-UTF8 |         | The target terminal type is VT-UTF8 |

### 5.3.7 USB Configuration

Use the **USB Configuration** menu to read USB configuration information and configure the USB settings.

| BIOS SETUP UTILITY                                                           |                    |                                          |                          |      |                         |                                                                                          |  |  |
|------------------------------------------------------------------------------|--------------------|------------------------------------------|--------------------------|------|-------------------------|------------------------------------------------------------------------------------------|--|--|
| Main Advance                                                                 | ed PCIPNP          | Boot                                     | Security                 | Chip | set                     | Exit                                                                                     |  |  |
| USB Configuration                                                            | 1                  |                                          |                          |      |                         |                                                                                          |  |  |
| Module Version -                                                             | 2.24.0-11.4        |                                          |                          |      |                         |                                                                                          |  |  |
| USB Devices Enab                                                             | Led:               |                                          |                          |      |                         |                                                                                          |  |  |
| USB Functions<br>USB 2.0 Controlle<br>Legacy USB Suppor<br>USB 2.0 Controlle | er<br>t<br>er Mode | [Enable<br>[Enable<br>[Enable<br>[HiSpee | ed]<br>ed]<br>ed]<br>ed] |      | ←→ ↑ ↓ Enter F1 F10 ESC | Select Screen<br>Select Item<br>Go to SubScreen<br>General Help<br>Save and Exit<br>Exit |  |  |
| v02.6                                                                        | 51 ©Copyright      | 1985-2006                                | , American               | Mega | trends                  | , Inc.                                                                                   |  |  |

**BIOS Menu 12: USB Configuration** 

#### → USB Function [Enabled]

Use the **USB Function** BIOS option to enable or disable USB function support.

- Disabled
   USB function support disabled
- Enabled DEFAULT USB function support enabled

### → USB 2.0 Controller [Enabled]

Page 68

Use the USB 2.0 Controller BIOS option to enable or disable the USB 2.0 controller

| → | Enabled | DEFAULT | USB 2.0 controller enabled |
|---|---------|---------|----------------------------|
|   |         |         |                            |

Disabled
 USB 2.0 controller disabled

### → Legacy USB Support [Enabled]

Use the **Legacy USB Support** BIOS option to enable USB mouse and USB keyboard support.

**BTechnology** Corp.

Normally if this option is not enabled, any attached USB mouse or USB keyboard does not become available until a USB compatible operating system is fully booted with all USB drivers loaded. When this option is enabled, any attached USB mouse or USB keyboard can control the system even when there is no USB driver loaded onto the system.

| → | Disabled |         | Legacy USB support disabled                       |
|---|----------|---------|---------------------------------------------------|
| → | Enabled  | DEFAULT | Legacy USB support enabled                        |
| → | Auto     |         | Legacy USB support disabled if no USB devices are |
|   |          |         | connected                                         |

### → USB2.0 Controller Mode [HiSpeed]

Use the USB2.0 Controller Mode option to set the speed of the USB2.0 controller.

| → | FullSpeed |         | The controller is capable of operating at 12 Mb/s  |
|---|-----------|---------|----------------------------------------------------|
| → | HiSpeed   | DEFAULT | The controller is capable of operating at 480 Mb/s |

### 5.4 PCI/PnP

Use the PCI/PnP menu (BIOS Menu 13) to configure advanced PCI and PnP settings.

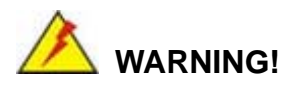

Setting wrong values for the BIOS selections in the PCIPnP BIOS menu may cause the system to malfunction.

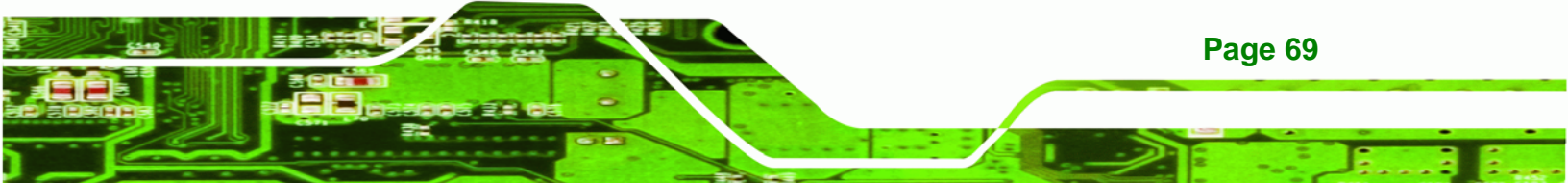

| BIOS SETUP UTILITY   |               |          |             |      |                       |                 |  |  |
|----------------------|---------------|----------|-------------|------|-----------------------|-----------------|--|--|
| Main Advanced        | PCIPNP        | Boot     | Security    | Chir | pset                  | Exit            |  |  |
| Adversed DCT (DeD Co |               |          |             |      |                       |                 |  |  |
| Advanced PCI/PhP Se  | uungs         |          |             |      |                       |                 |  |  |
| WARNING: Setting wr  | ong values i  | n below  | sections    |      |                       |                 |  |  |
| may cause            | system to ma  | alfuncti | .on         |      |                       |                 |  |  |
| IRQ3                 |               | [Rese    | rved]       |      |                       |                 |  |  |
| IRQ4                 |               | [Rese    | rved]       |      |                       |                 |  |  |
| IRQ5                 |               | [Avai    | lable]      |      |                       |                 |  |  |
| IRQ7                 |               | [Avai    | lable]      |      |                       |                 |  |  |
| IRQ9                 |               | [Avai    | lable]      |      |                       |                 |  |  |
| IRQ10                |               | [Rese    | rved]       |      |                       |                 |  |  |
| IRQ11                |               | [Rese    | rved]       |      |                       |                 |  |  |
| IRQ14                |               | [Avai    | lable]      |      |                       |                 |  |  |
| IRQ15                |               | [Avai    | lable]      |      |                       |                 |  |  |
| DMA Channel 0        |               | [Avai    | lable]      |      |                       |                 |  |  |
| DMA Channel 1        |               | [Avai    | lable]      |      |                       |                 |  |  |
| DMA Channel 3        |               | [Avai    | lable]      |      | $\leftrightarrow$     | Select Screen   |  |  |
| DMA Channel 5        |               | [Avai    | lable]      |      | $\uparrow \downarrow$ | Select Item     |  |  |
| DMA Channel 6        |               | [Avai    | lable]      |      | Enter                 | Go to SubScreen |  |  |
| DMA Channel 7        |               | [Avai    | lable]      |      | F1                    | General Help    |  |  |
|                      |               |          |             |      | F10                   | Save and Exit   |  |  |
| Reserved Memory Siz  | e             | [Disa    | bled]       |      | ESC                   | Exit            |  |  |
| TT02_61_/            | aContraight 1 | 005 200  | 6 Amorrian  | Moga | tronda                | The             |  |  |
| VU2.61 (             | ecopyright i  | 905-200  | o, American | mega | crenas                | , Inc.          |  |  |

**BIOS Menu 13: PCI/PnP Configuration** 

#### → IRQ#

**Technology** Corp

Use the **IRQ#** address to specify what IRQs can be assigned to a particular peripheral device.

| <b>→</b> | Available | The specified IRQ is available to be used by PCI/PnP devices |
|----------|-----------|--------------------------------------------------------------|
| <b>→</b> | Reserved  | The specified IRQ is reserved for use by Legacy ISA devices  |

Available IRQ addresses are:

- IRQ3
- IRQ4
- IRQ5
- IRQ7

- IRQ9
- IRQ10
- IRQ 11
- IRQ 14
- IRQ 15

### → DMA Channel# [Available]

Use the **DMA Channel#** option to assign a specific DMA channel to a particular PCI/PnP device.

®Technology Corp.

| <b>→</b> | Available | DEFAULT | The s  | pecified   | DMA    | is   | available  | to  | be   | used  | by  |
|----------|-----------|---------|--------|------------|--------|------|------------|-----|------|-------|-----|
|          |           |         | PCI/Pr | nP device  | es     |      |            |     |      |       |     |
| →        | Reserved  |         | The sp | pecified [ | DMA is | s re | eserved fo | r u | se b | y Leg | асу |
|          |           |         | ISA de | vices      |        |      |            |     |      |       |     |

Available DMA Channels are:

- DM Channel 0
- DM Channel 1
- DM Channel 3
- DM Channel 5
- DM Channel 6
- DM Channel 7

### → Reserved Memory Size [Disabled]

Use the **Reserved Memory Size** BIOS option to specify the amount of memory that should be reserved for legacy ISA devices.

| → | Disabled | DEFAULT | No memory block reserved for legacy ISA devices |
|---|----------|---------|-------------------------------------------------|
| → | 16K      |         | 16 KB reserved for legacy ISA devices           |
| → | 32K      |         | 32 KB reserved for legacy ISA devices           |
| → | 64K      |         | 54 KB reserved for legacy ISA devices           |

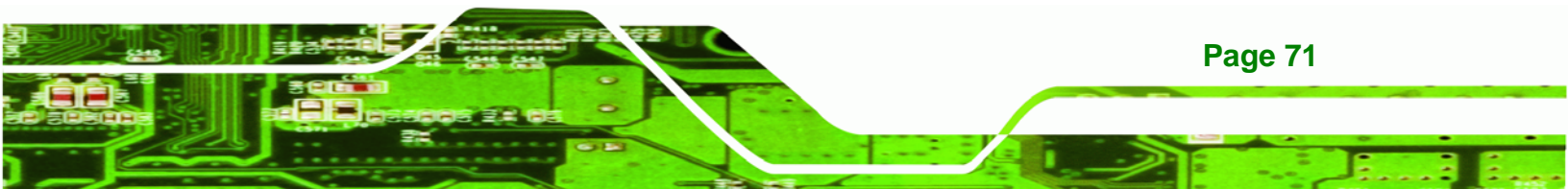

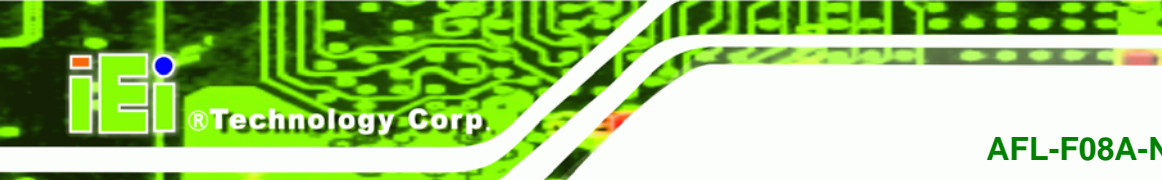

# 5.5 Boot

Use the **Boot** menu to configure system boot options.

|          |                       |           | BIOS SETU | JP UTILITY  |      |                        |                                                                                          |
|----------|-----------------------|-----------|-----------|-------------|------|------------------------|------------------------------------------------------------------------------------------|
| Main     | Advanced              | PCIPNP    | Boot      | Security    | Chir | oset                   | Exit                                                                                     |
| Boot Set | tings<br>ettings Conf | iguration |           |             |      |                        |                                                                                          |
|          |                       |           |           |             |      | ←→ ↑↓ Enter F1 F10 ESC | Select Screen<br>Select Item<br>Go to SubScreen<br>General Help<br>Save and Exit<br>Exit |
|          | v02.61 @              | Copyright | 1985-2006 | 5, American | Mega | trends                 | , Inc.                                                                                   |
|          |                       |           |           |             |      |                        |                                                                                          |

BIOS Menu 14: Boot

# 5.5.1 Boot Settings Configuration

Use the **Boot Settings Configuration** menu (**BIOS Menu 15**) to configure advanced system boot options.

| Main Advented DOIDND                                                                                                    | BIOS SETU                                             | P UTILITY                           | (lb i r |                                        | 7                                                                                        |
|----------------------------------------------------------------------------------------------------|-------------------------------------------------------|-------------------------------------|---------|----------------------------------------|------------------------------------------------------------------------------------------|
| Main Advanced PCIPNP<br>Boot Settings Configuration<br>Quick Boot<br>Quiet Boot<br>AddOn ROM Display Mode<br>Bootup Num-Lock<br>Boot From LAN Support<br>Spread Spectrum Function | Enabl<br>[Enabl<br>[Force<br>[On]<br>[Disab<br>[Disab | ed]<br>ed]<br>BIOS]<br>led]<br>led] | Ch1     | ←→<br>↑↓<br>Flucer<br>Fl<br>Fl0<br>ESC | Select Screen<br>Select Item<br>Go to SubScreen<br>General Help<br>Save and Exit<br>Exit |
| v02.61 ©Copyright                                                                                                    | 1985-2006                                             | , American                          | Mega    | trends                                 | , Inc.                                                                                   |

BIOS Menu 15: Boot Settings Configuration

### → Quick Boot [Enabled]

Use the **Quick Boot** BIOS option to make the computer speed up the boot process.

| → | Disabled |         | No POST procedures are skipped               |  |  |  |  |  |
|---|----------|---------|----------------------------------------------|--|--|--|--|--|
| → | Enabled  | DEFAULT | Some POST procedures are skipped to decrease |  |  |  |  |  |
|   |          |         | the system boot time                         |  |  |  |  |  |

Technology Corp.

#### → Quiet Boot [Enabled]

Use the Quiet Boot BIOS option to select the screen display when the system boots.

| → | Disabled |         | Normal POST messages displayed              |
|---|----------|---------|---------------------------------------------|
| → | Enabled  | DEFAULT | OEM Logo displayed instead of POST messages |

#### → AddOn ROM Display Mode [Force BIOS]

Use the **AddOn ROM Display Mode** option to allow add-on ROM (read-only memory) messages to be displayed.

| → | Force BIOS   | DEFAULT | The system forces third party BIOS to display during system boot. |
|---|--------------|---------|-------------------------------------------------------------------|
| → | Keep Current |         | The system displays normal information during system boot.        |

#### ➔ Bootup Num-Lock [On]

Use the **Bootup Num-Lock** BIOS option to specify if the number lock setting must be modified during boot up.

Off Does not enable the keyboard Number Lock automatically. To use the 10-keys on the keyboard, press the Number Lock key located on the upper left-hand corner of the 10-key pad. The Number Lock LED on the keyboard lights up when the Number Lock is engaged.

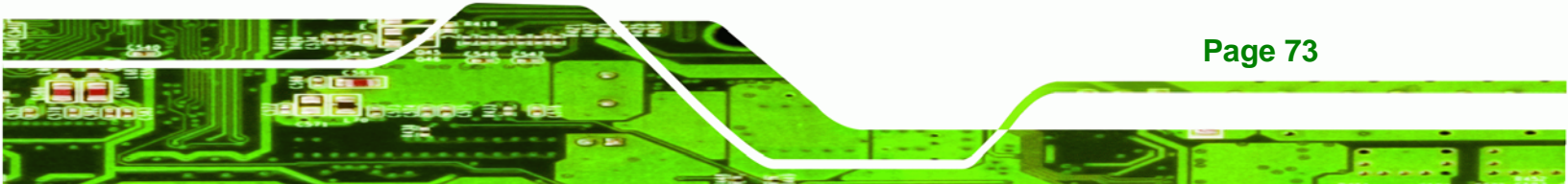

On DEFAULT Allows the Number Lock on the keyboard to be enabled automatically when the computer system boots up. This allows the immediate use of the 10-key numeric keypad located on the right side of the keyboard. To confirm this, the Number Lock LED light on the keyboard is lit.

#### → Boot From LAN Support [Disabled]

**BTechnology Corp** 

Use the **BOOT From LAN Support** option to enable the system to be booted from a remote system.

| <b>→</b> | Enabled  |         | Can be booted from a remote system through the LAN    |
|----------|----------|---------|-------------------------------------------------------|
| →        | Disabled | DEFAULT | Cannot be booted from a remote system through the LAN |

### → Spread Spectrum Function [Disabled]

The Spread Spectrum Function option can help to improve CPU EMI issues.

| → | Disabled | DEFAULT | The spread spectrum mode is disabled |
|---|----------|---------|--------------------------------------|
| → | Enabled  |         | The spread spectrum mode is enabled  |

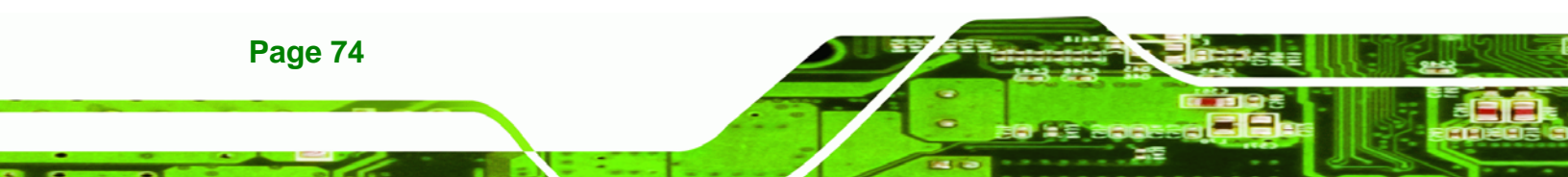

# 5.6 Security

Use the Security menu to set system and user passwords.

|                        |                              |              | BIOS SETU              | JP UTILITY  |      |                                                                                                    |                                                                 |
|------------------------|------------------------------|--------------|------------------------|-------------|------|----------------------------------------------------------------------------------------------------|-----------------------------------------------------------------|
| Main                   | Advanced                     | PCIPNP       | Boot                   | Security    | Chip | set                                                                                                    | Exit                                                            |
| Security               | Settings                     |              |                        |             |      |                                                                                                    |                                                                 |
| Superviso<br>User Pass | or Password<br>sword         | :Not<br>:Not | Installed<br>Installed |             |      |                                                                                                    |                                                                 |
| Change Su<br>Change Us | upervisor Pa<br>ser Password | ssword       |                        |             |      |                                                                                                    |                                                                 |
|                        |                              |              |                        |             |      | $\begin{array}{c} \leftarrow \rightarrow \\ \uparrow \downarrow \\ \text{Enter} \\ \texttt{F1} \end{array}$ | Select Screen<br>Select Item<br>Go to SubScreen<br>General Help |
|                        |                              |              |                        |             |      | F10<br>ESC                                                                                                  | Save and Exit<br>Exit                                           |
|                        | v02.61 ©                     | Copyrigh     | nt 1985-2006           | 5, American | Mega | trends                                                                                                    | , Inc.                                                          |
|                        |                              |              |                        |             |      |                                                                                                    |                                                                 |

®Technology Corp.

Page 75

**BIOS Menu 16: Security** 

#### → Change Supervisor Password

Use the **Change Supervisor Password** to set or change a supervisor password. The default for this option is **Not Installed**. If a supervisor password must be installed, select this field and enter the password. After the password has been added, **Install** appears next to **Change Supervisor Password**.

#### → Change User Password

Use the **Change User Password** to set or change a user password. The default for this option is **Not Installed**. If a user password must be installed, select this field and enter the password. After the password has been added, **Install** appears next to **Change User Password**.

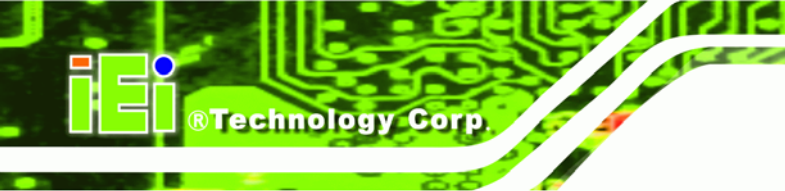

# 5.7 Chipset

Use the Chipset menu to access the Northbridge and Southbridge configuration menus

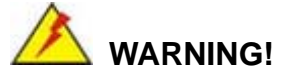

Setting the wrong values for the Chipset BIOS selections in the Chipset BIOS menu may cause the system to malfunction.

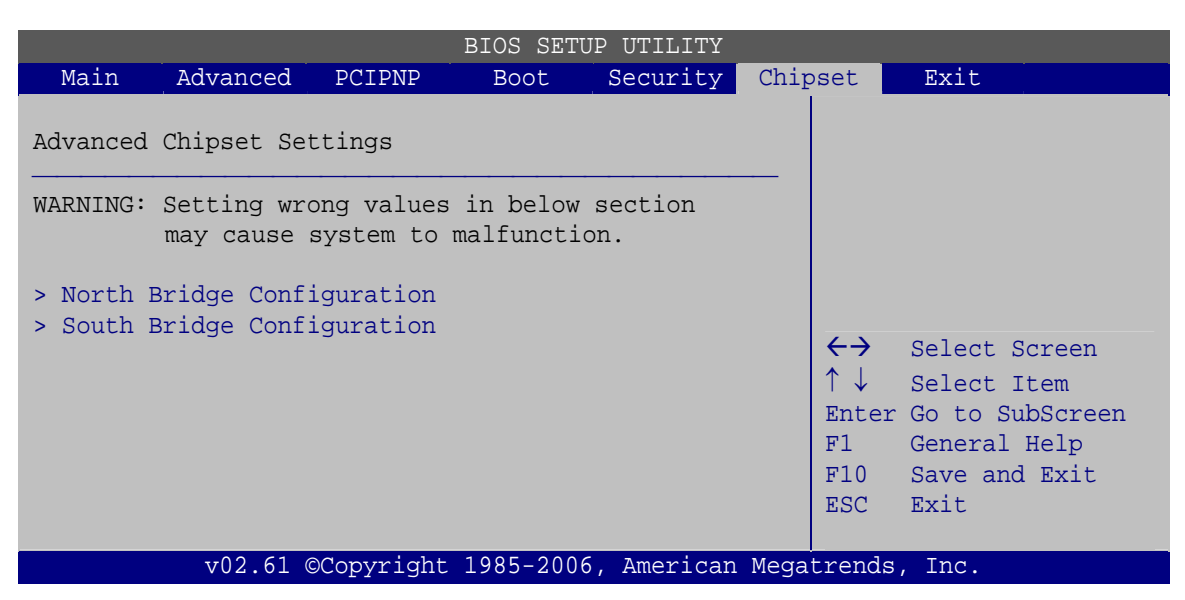

**BIOS Menu 17: Chipset** 

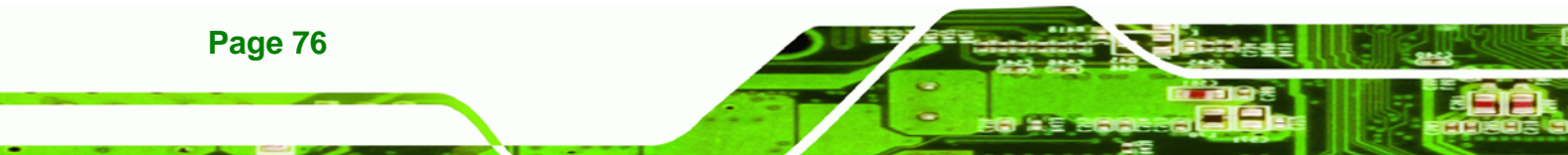

### 5.7.1 North Bridge Configuration

Use the **North Bridge Chipset Configuration** menu (**BIOS Menu 18**) to configure the Northbridge chipset.

**Technology** Corp.

|                       |                        | E           | BIOS SETU        | JP UTILITY             |      |                                                                                                 |                                                 |
|-----------------------|------------------------|-------------|------------------|------------------------|------|-------------------------------------------------------------------------------------------------|-------------------------------------------------|
| Main                  | Advanced               | PCIPNP      | Boot             | Security               | Chip | set                                                                                             | Exit                                            |
| North Br              | idge Chipset           | Configurat  | ion              |                        |      |                                                                                                 |                                                 |
| Memory Ho<br>Internal | ole<br>Graphics Mo     |             |                  |                        |      |                                                                                                 |                                                 |
| Video Fu              | nction Confi           | guration    |                  |                        |      |                                                                                                 |                                                 |
| DVMT Mode<br>DVMT/FI  | e Select<br>XED Memory |             | [DVMT<br>[Maxim  | Mode]<br>num DVMT]     |      | $\begin{array}{c} \leftarrow \rightarrow \\ \uparrow \downarrow \\ \\ \text{Enter} \end{array}$ | Select Screen<br>Select Item<br>Go to SubScreen |
| LFP Pane<br>LFP Curre | l Type<br>ent Jumper S | etting      | [by H/<br>[1024х | <b>W]</b><br>:600 18b] |      | F1<br>F10<br>ESC                                                                                | General Help<br>Save and Exit<br>Exit           |
|                       | v02.61 ©               | Copyright 1 | 985-2006         | 5, American            | Mega | trends                                                                                          | , Inc.                                          |

**BIOS Menu 18:Northbridge Chipset Configuration** 

#### → Memory Hole [Disabled]

Use the **Memory Hole** option to reserve memory space between 15 MB and 16 MB for ISA expansion cards that require a specified area of memory to work properly. If an older ISA expansion card is used, please refer to the documentation that came with the card to see if it is necessary to reserve the space.

| → | Disabled    | DEFAULT | Memory is not reserved for ISA expansion cards |
|---|-------------|---------|------------------------------------------------|
| → | 15 MB–16 MB |         | Between 15 MB and 16 MB of memory is reserved  |
|   |             |         | for ISA expansion cards                        |

### → Internal Graphics Mode Select [Enable, 8 MB]

Use the **Internal Graphic Mode Select** option to specify the amount of system memory that can be used by the Internal graphics device.

Disable

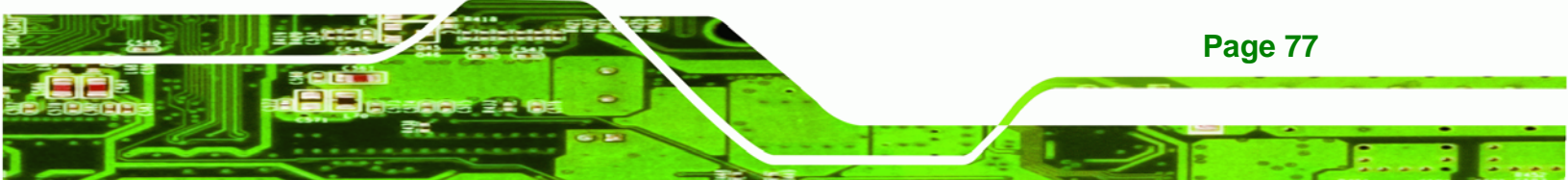

# ®Technology Corp.

# AFL-F08A-N270 Panel PC

- Enable, 1 MB
- Enable, 8 MB DEFAULT

1 MB of memory used by internal graphics device

8 MB of memory used by internal graphics device

### → DVMT Mode Select [DVMT Mode]

Use the **DVMT Mode Select** option to select the Intel Dynamic Video Memory Technology (DVMT) operating mode.

| <b>→</b> | Fixed Mode |         | A fixed portion of graphics memory is reserved as graphics memory.                                                                                                    |  |  |
|----------|------------|---------|----------------------------------------------------------------------------------------------------|--|--|
| →        | DVMT Mode  | DEFAULT | Graphics memory is dynamically allocated according to the system and graphics needs.                                                                                                    |  |  |
| <b>→</b> | Combo Mode |         | A fixed portion of graphics memory is reserved as<br>graphics memory. If more memory is needed,<br>graphics memory is dynamically allocated<br>according to the system and graphics needs. |  |  |

### → DVMT/FIXED Memory [Maximum DVMT]

Use the **DVMT/FIXED Memory** option to specify the maximum amount of memory that can be allocated as graphics memory. This option can only be configured for if **DVMT Mode** or **Fixed Mode** is selected in the **DVMT Mode Select** option. If **Combo Mode** is selected, the maximum amount of graphics memory is 128 MB. Configuration options are listed below.

- 64 MB
- 128 MB
- Maximum DVMT DEFAULT

### → LFP Panel Type [by H/W]

Use the **LFP Panel Type** to determine the LCD panel resolution. Configuration options are listed below:

- 640x480 18b
- 800x480 18b

- 800x600 18b
- 1024x768 18b
- 1280x1024 36b
- 1400x1050 36b
- 1440x900 36b
- 1600x1200 36b
- 1024x600 18b
- by H/W

### → LFP Current Jumper Setting [1024x600 18b]

Displays the resolution setting of the LFP port by the on-board jumper.

# 5.7.2 South Bridge Configuration

The **South Bridge Configuration** menu the Southbridge chipset to be configured.

®Technology Corp.

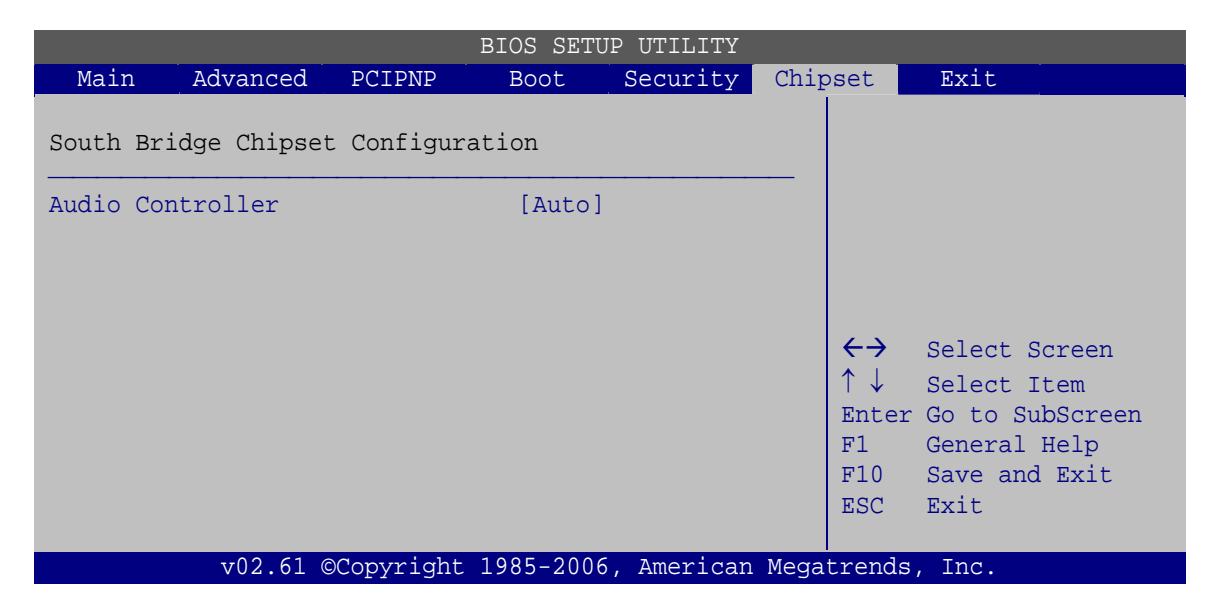

BIOS Menu 19:South Bridge Chipset Configuration

#### → Audio Controller [Auto]

Use the Audio Controller option to enable or disable the onboard audio.

| → | Auto         | DEFAULT | The audio chip is activated if detected |
|---|--------------|---------|-----------------------------------------|
| → | All Disabled |         | The audio chip is disabled              |

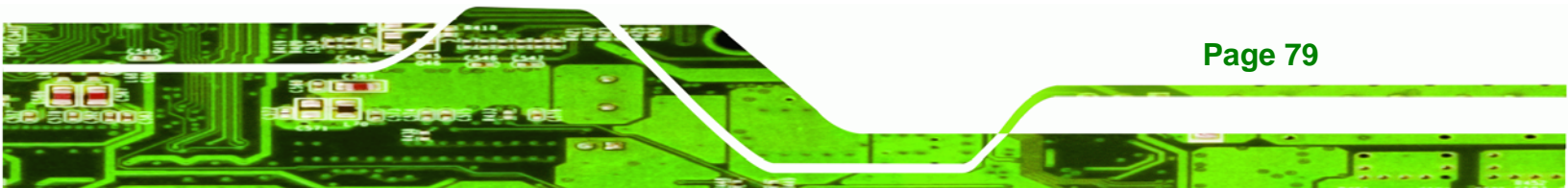

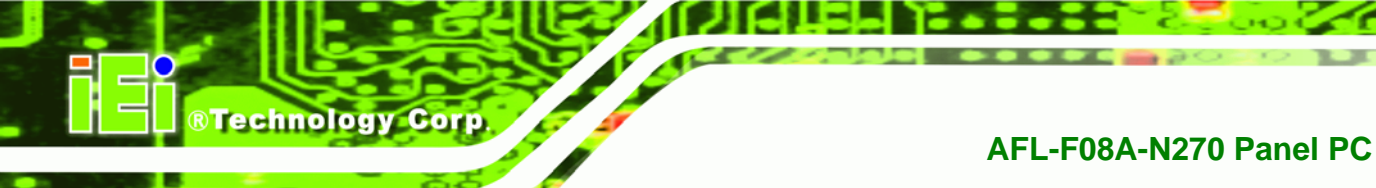

# 5.8 Exit

Use the **Exit** menu to load default BIOS values, optimal failsafe values and to save configuration changes.

| BIOS SETUP UTILITY                  |                                                                      |           |           |             |       |                                                        |                                                                 |                                         |  |
|-------------------------------------|----------------------------------------------------------------------|-----------|-----------|-------------|-------|--------------------------------------------------------|-----------------------------------------------------------------|-----------------------------------------|--|
| Main                                | Advanced                                                             | PCIPNP    | Boot      | Security    | Chip  | set                                                    | Exit                                                            |                                         |  |
| Exit Opt:                           | ions                                                                 |           |           |             |       |                                                        |                                                                 |                                         |  |
| Save Char<br>Discard (<br>Discard ( | Save Changes and Exit<br>Discard Changes and Exit<br>Discard Changes |           |           |             |       |                                                        |                                                                 |                                         |  |
| Load Opt.                           | lmai Default                                                         | lts       |           |             |       | <pre>←→<br/>↑ ↓<br/>Enter<br/>F1<br/>F10<br/>ESC</pre> | Select S<br>Select I<br>Go to Su<br>General<br>Save and<br>Exit | creen<br>tem<br>bScreen<br>Help<br>Exit |  |
|                                     | v02.61 @                                                             | Copyright | 1985-2006 | 5, American | Megat | trends                                                 | , Inc.                                                          |                                         |  |
| _                                   |                                                                      |           |           |             |       |                                                        |                                                                 |                                         |  |

BIOS Menu 20:Exit

### → Save Changes and Exit

Use the **Save Changes and Exit** option to save the changes made to the BIOS options and to exit the BIOS configuration setup program.

### → Discard Changes and Exit

Use the **Discard Changes and Exit** option to exit the BIOS configuration setup program without saving the changes made to the system.

### ➔ Discard Changes

Use the **Discard Changes** option to discard the changes and remain in the BIOS configuration setup program.

### ➔ Load Optimal Defaults

**Page 80** 

Use the **Load Optimal Defaults** option to load the optimal default values for each of the parameters on the Setup menus. **F9 key can be used for this operation.** 

### → Load Failsafe Defaults

Use the Load Failsafe Defaults option to load failsafe default values for each of the parameters on the Setup menus. F8 key can be used for this operation.

®Technology Corp.

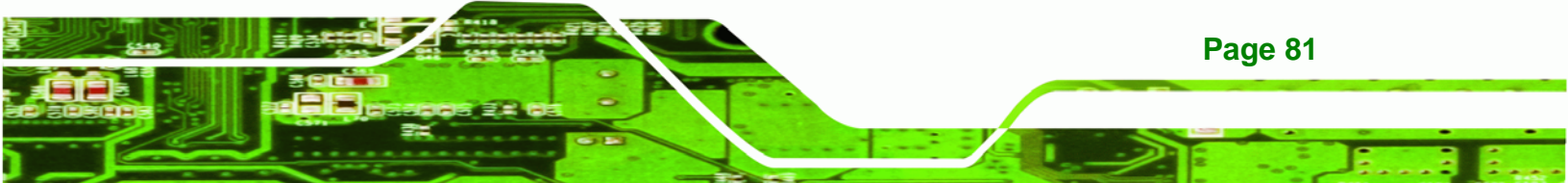

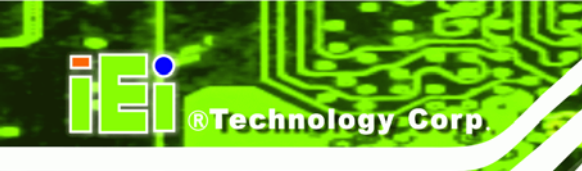

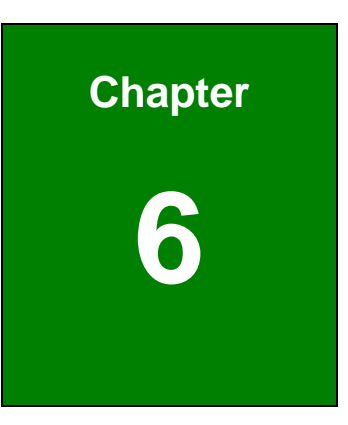

# **Interface Connectors**

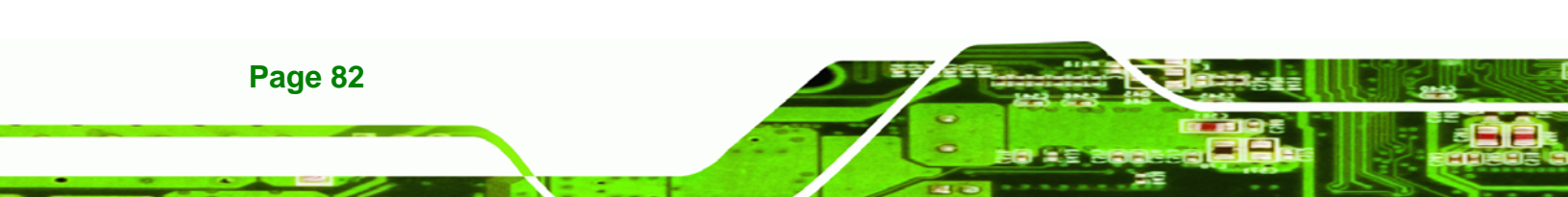

# **6.1 Peripheral Interface Connectors**

The AFL-F08A-N270 panel PC motherboard comes with a number of peripheral interface connectors and configuration jumpers. The connector locations are shown in **Figure 6-1**. The Pin 1 locations of the on-board connectors are also indicated in the diagram below. The connector pinouts for these connectors are listed in the following sections.

®Technology Corp.

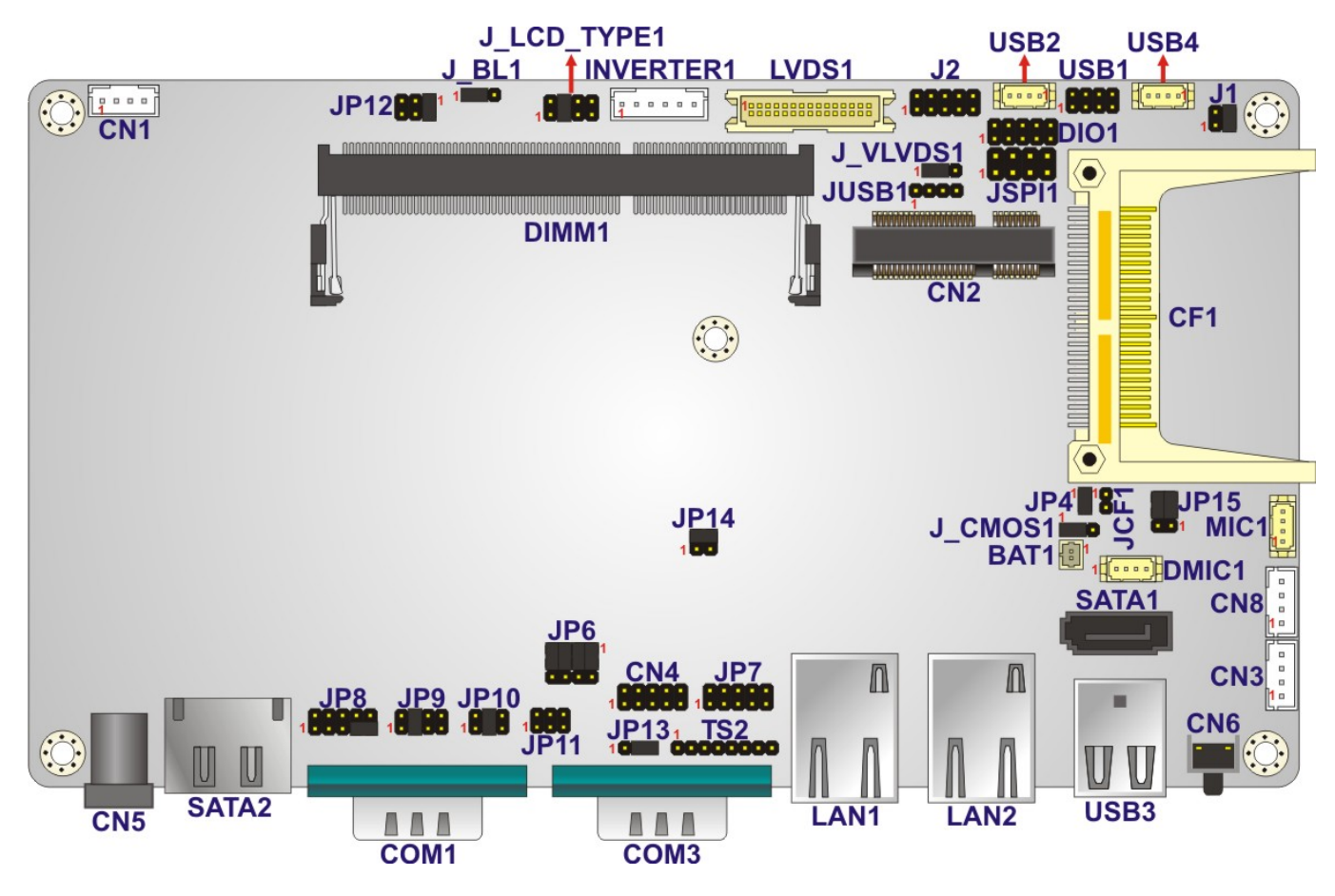

Figure 6-1: Main Board Layout Diagram (Front Side)

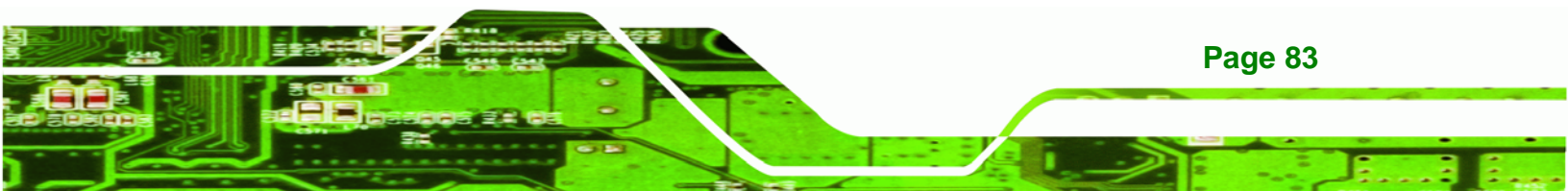

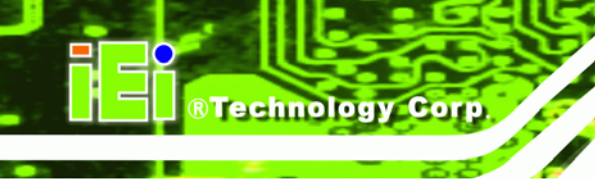

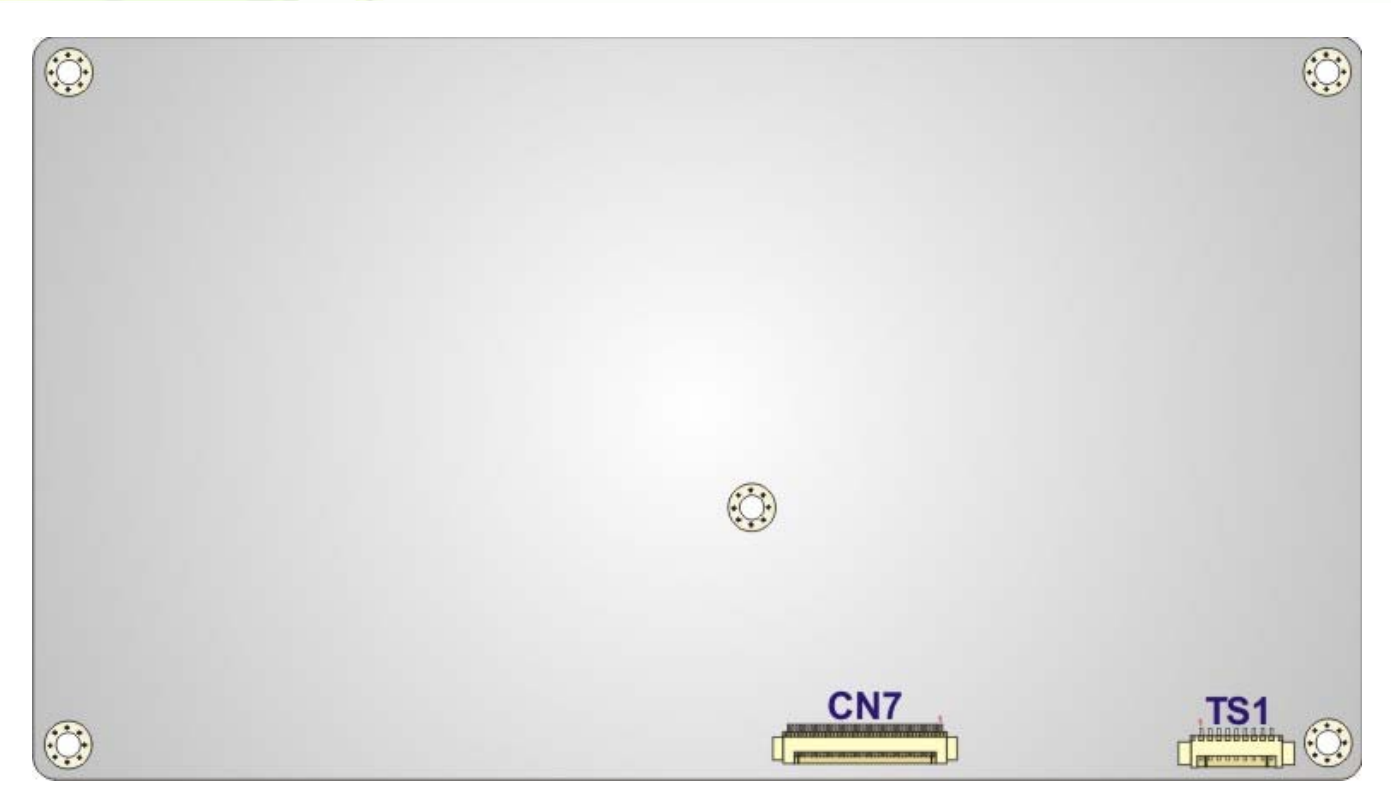

Figure 6-2: Main Board Layout Diagram (Solder Side)

# **6.2 Internal Peripheral Connectors**

Internal peripheral connectors are found on the motherboard and are only accessible when the motherboard is outside of the chassis. The table below shows a list of the peripheral interface connectors on the AFL-F08A-N270 motherboard. Pinouts of these connectors can be found in the following sections.

| Connector                | Туре         | Label |
|--------------------------|--------------|-------|
| AT/ATX switch connector  | 2-pin header | JP4   |
| Audio line-out connector | 4-pin wafer  | CN8   |
| Audio speaker connector  | 4-pin wafer  | CN3   |
| Audio MIC-in connector   | 4-pin wafer  | MIC1  |
| Audio DMIC-in connector  | 4-pin wafer  | DMIC1 |
| Battery connector        | 2-pin wafer  | BT1   |
| CF slot                  | CF slot      | CF1   |

| Connector                           | Туре                 | Label     |
|-------------------------------------|----------------------|-----------|
| CRT connector                       | 10-pin header        | CN4       |
| DIO connector                       | 10-pin header        | DIO1      |
| HDD power connector                 | 4-pin wafer          | CN1       |
| LED indicator and button connector  | 10-pin header        | JP2       |
| LVDS backlight connector            | 6-pin wafer          | INVERTER1 |
| MCU connector                       | 8-pin header         | TS2       |
|                                     | 10-pin header        | JP7       |
| PCIe Mini card slot                 | PCIe Mini card slot  | CN2       |
| RFID connector                      | 10-pin header        | JP8       |
| SATA connector                      | SATA connector       | SATA1     |
| SO-DIMM connector                   | SO-DIMM connector    | DIMM1     |
| SPI Flash connector                 | 8-pin header         | JSPI1     |
| Touch panel connector (solder side) | 9-pin wafer          | TS1       |
| TTL panel connector (solder side)   | 40-pin FPC connector | CN7       |
| JUSB connector                      | 4-pin header         | JUSB1     |
| USB connector                       | 8-pin header         | USB1      |
| USB connector                       | 4-pin wafer          | USB2      |
| USB connector                       | 4-pin wafer          | USB4      |

®Technology Corp.

**Table 6-1: Peripheral Interface Connectors** 

# 6.2.1 Audio Line-out Connector (CN8)

| PIN NO. | DESCRIPTION |
|---------|-------------|
| 1       | SPK_R       |
| 2       | AMP_R       |
| 3       | AMP_L       |
| 4       | SPK_L       |

Table 6-2: Audio Line-out Connector (CN8) Pinouts

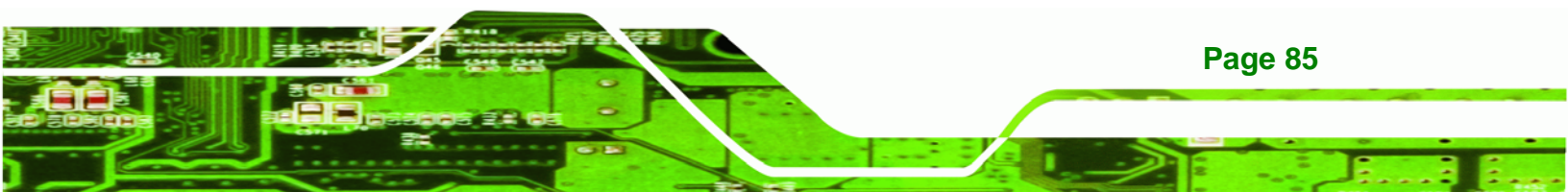

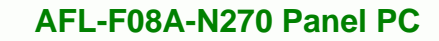

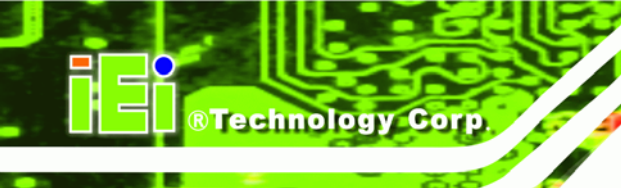

# 6.2.2 Audio Speaker-out Connector (CN3)

| PIN NO. | DESCRIPTION |
|---------|-------------|
| 1       | AMP_L+      |
| 2       | AMP_L-      |
| 3       | AMP_R-      |
| 4       | AMP_R+      |

Table 6-3: Audio Speaker-out Connector (CN3) Pinouts

# 6.2.3 Audio MIC-in Connector (MIC1)

| PIN NO. | DESCRIPTION |
|---------|-------------|
| 1       | MIC_IN_L    |
| 2       | AGND_AMP    |
| 3       | MIC_JD      |
| 4       | MIC1_IN_R   |

Table 6-4: Audio MIC-in Connector (MIC1) Pinouts

# 6.2.4 Audio DMIC-in Connector (DMIC1)

| PIN NO. | DESCRIPTION |
|---------|-------------|
| 1       | DMIC_CLK    |
| 2       | DMIC_DATA   |
| 3       | +3.3V       |
| 4       | GND         |

Table 6-5: Audio DMIC-in Connector (DMIC1) Pinouts

# 6.2.5 Battery Connector (BT1)

| PIN NO. | DESCRIPTION   |  |
|---------|---------------|--|
| 1       | Battery +3.3V |  |
| 2       | GND           |  |

Table 6-6: Battery Connector (BT1) Pinouts

# 6.2.6 CompactFlash® Type II Slot (CF1)

| PIN NO. | DESCRIPTION | PIN NO. | DESCRIPTION |
|---------|-------------|---------|-------------|
| 1       | GROUND1     | 26      | CD1         |
| 2       | DATA 3      | 27      | DATA 11     |
| 3       | DATA 4      | 28      | DATA 12     |
| 4       | DATA 5      | 29      | DATA 13     |
| 5       | DATA 6      | 30      | DATA 14     |
| 6       | DATA 7      | 31      | DATA 15     |
| 7       | CE          | 32      | CE2         |
| 8       | A10         | 33      | VS1         |
| 9       | OE          | 34      | IOR         |
| 10      | A9          | 35      | IOW         |
| 11      | A8          | 36      | WE          |
| 12      | A7          | 37      | IRQ         |
| 13      | VCC1        | 38      | VCC2        |
| 14      | A6          | 39      | CSEL        |
| 15      | A5          | 40      | VS2         |
| 16      | A4          | 41      | RESET       |
| 17      | A3          | 42      | WAIT        |
| 18      | A2          | 43      | INPACK      |
| 19      | A1          | 44      | REG         |
| 20      | AO          | 45      | BVD2        |
| 21      | DATA 0      | 46      | BVD1        |
| 22      | DATA 1      | 47      | DATA 8      |
| 23      | DATA 2      | 48      | DATA 9      |

Page 87

®Technology Corp.

# Technology Corp.

# AFL-F08A-N270 Panel PC

| PIN NO. | DESCRIPTION | PIN NO. | DESCRIPTION |
|---------|-------------|---------|-------------|
| 24      | IOCS16      | 49      | DATA 10     |
| 25      | CD2         | 50      | GROUND2     |

Table 6-7: CompactFlash® Slot (CF1) Pinouts

# 6.2.7 CRT Connector (CN4)

| PIN NO. | DESCRIPTION | PIN NO. | DESCRIPTION |   |   |   |   |    |
|---------|-------------|---------|-------------|---|---|---|---|----|
| 1       | DACR_RED    | 2       | SPD2        | 2 |   |   |   | 10 |
| 3       | DACG_GREEN  | 4       | SPCLK2      | • | • | • | • | •  |
| 5       | DACB_BLUE   | 6       | V_GND       | • | • | • | • | •  |
| 7       | H_SYNC      | 8       | V_GND       | 1 |   |   |   | 9  |
| 9       | V_SYNC      | 10      | V_GND       |   |   |   |   |    |

Table 6-8: CRT Connector (CN4) Pinouts

# 6.2.8 DIO Connector (DIO1)

| PIN NO. | DESCRIPTION | PIN NO. | DESCRIPTION |   |   |   |   |    |
|---------|-------------|---------|-------------|---|---|---|---|----|
| 1       | GND         | 2       | VCC_+5V     | 2 |   |   |   | 10 |
| 3       | DGPO3       | 4       | DGPO2       | • | • | • | • | •  |
| 5       | DGPO1       | 6       | DGPO0       | • | • | • | • | •  |
| 7       | DGPI3       | 8       | DGPI2       | 1 |   |   |   | 9  |
| 9       | DGPI1       | 10      | DGPIO       |   |   |   |   |    |

Table 6-9: DIO Connector (DIO1) Pinouts

# 6.2.9 HDD Power Connector (CN1)

| PIN NO. | DESCRIPTION |
|---------|-------------|
| 1       | +5V         |
| 2       | GND         |
| 3       | GND         |
| 4       | +12V        |

Table 6-10: HDD Power Connector (CN1) Pinouts

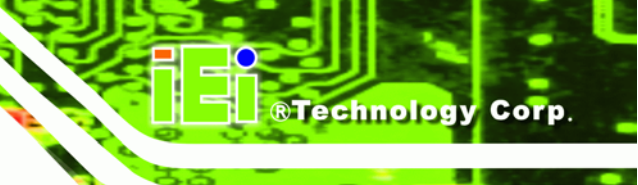

# 6.2.10 LED Indicator and Button Connector (JP2)

| PIN NO. | DESCRIPTION    | PIN NO. | DESCRIPTION |   |   |   |   |    |
|---------|----------------|---------|-------------|---|---|---|---|----|
| 1       | PW_LED +5V     | 2       | +5V         | 2 |   |   |   | 10 |
| 3       | GND            | 4       | HD_LED      | • | • | • | • | •  |
| 5       | SUS PW LED +5V | 6       | RST_SW      | • | • | • | • | •  |
| 7       | GND            | 8       | GND         | 1 |   |   |   | 9  |
| 9       | PW_BN          | 10      | GND         |   |   |   |   |    |

Table 6-11: LED Indicator and Button Connector (JP2) Pinouts

# 6.2.11 LVDS Backlight Connector (INVERTER1)

| PIN NO. | DESCRIPTION |
|---------|-------------|
| 1       | +12V        |
| 2       | +12V        |
| 3       | BLON        |
| 4       | BRIGHTNESS  |
| 5       | GND         |
| 6       | GND         |

Table 6-12: LVDS Backlight Connector (INVERTER1) Pinouts

# 6.2.12 MCU Connector (JP7)

| PIN NO. | DESCRIPTION | PIN NO. | DESCRIPTION |   |   |   |   |    |
|---------|-------------|---------|-------------|---|---|---|---|----|
| 1       | MCLR        | 2       | +5V         | 2 |   |   |   | 10 |
| 3       | +5V         | 4       | MCU_IR      | • | • | • | • | •  |
| 5       | ICSPCLK     | 6       | AUTO_CLK    | • | • | • | • | •  |
| 7       | ICSPDAT     | 8       | AUTO_DATA   | 1 |   |   |   | 9  |
| 9       | GND         | 10      | GND         |   |   |   |   |    |

Table 6-13: MCU Connector (JP7) Pinouts

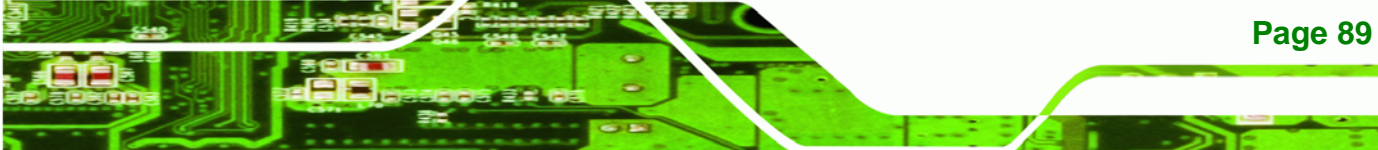

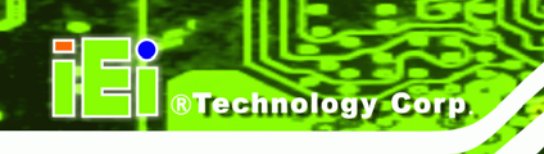

# 6.2.13 MCU Connector (TS2)

| PIN NO. | DESCRIPTION  |
|---------|--------------|
| 1       | AUTO_DIMMING |
| 2       | LOCK_BUTTON  |
| 3       | VOL+         |
| 4       | VOL-         |
| 5       | BRIGHT+      |
| 6       | BRIGHT-      |
| 7       | LCD_ON_OFF   |
| 8       | GND          |

Table 6-14: MCU Connector (TS2) Pinouts

# 6.2.14 PCIe Mini Slot (CN2)

| PIN NO. | DESCRIPTION | PIN NO. | DESCRIPTION |
|---------|-------------|---------|-------------|
| 1       | PCIE_WAKE#  | 2       | VCC3        |
| 3       | RESERVED    | 4       | GND         |
| 5       | RESERVED    | 6       | 1.5 V       |
| 7       | CLKREQ#     | 8       | N/C         |
| 9       | GND         | 10      | N/C         |
| 11      | REFCLK-     | 12      | N/C         |
| 13      | REFCLK+     | 14      | N/C         |
| 15      | GND         | 16      | N/C         |
| 17      | N/C         | 18      | GND         |
| 19      | N/C         | 20      | N/C         |
| 21      | GND         | 22      | PERST#      |
| 23      | PERn0       | 24      | VCC3_AUX    |
| 25      | PERp0       | 26      | GND         |
| 27      | GND         | 28      | 1.5 V       |
| 29      | GND         | 30      | SMBCLK      |
| 31      | PETn0       | 32      | SMBDATA     |
| 33      | РЕТрО       | 34      | GND         |
| 35      | GND         | 36      | USBD-       |

| PIN NO. | DESCRIPTION | PIN NO. | DESCRIPTION |
|---------|-------------|---------|-------------|
| 37      | RESERVED    | 38      | USBD+       |
| 39      | RESERVED    | 40      | GND         |
| 41      | RESERVED    | 42      | LED_WWAN#   |
| 43      | RESERVED    | 44      | LED_WLAN#   |
| 45      | RESERVED    | 46      | LED_WPAN#   |
| 47      | RESERVED    | 48      | 1.5 V       |
| 49      | RESERVED    | 50      | GND         |
| 51      | RESERVED    | 52      | VCC3        |

RTechnology Corp.

Table 6-15: PCIe Mini Card Slot (CN2) Pinouts

# 6.2.15 RFID Connector (JP8)

| PIN NO. | DESCRIPTION    | PIN NO. | DESCRIPTION |   |   |   |   |    |
|---------|----------------|---------|-------------|---|---|---|---|----|
| 1       | For COM1 Pin 9 | 2       | +5V         | 2 |   |   |   | 10 |
| 3       | setting        | 4       | GND         | • | • | • | • | •  |
| 5       |                | 6       | RX2         | • | • | • | • | •  |
| 7       |                | 8       | TD2         | 1 |   |   |   | 9  |
| 9       |                | 10      | RFID_INT    |   |   |   |   |    |

Table 6-16: RFID Connector (JP8) Pinouts

# 6.2.16 SATA Connector (SATA1)

| PIN NO. | DESCRIPTION |
|---------|-------------|
| 1       | GND         |
| 2       | TX+         |
| 3       | TX-         |
| 4       | GND         |
| 5       | RX-         |
| 6       | RX+         |
| 7       | GND         |

Table 6-17: SATA Connector (SATA1) Pinouts

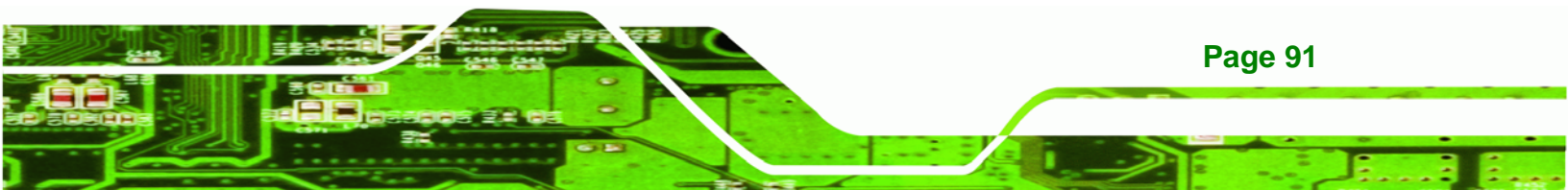

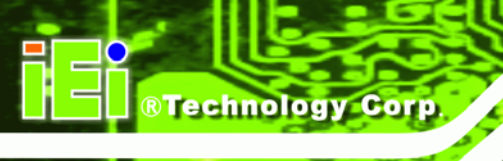

# 6.2.17 Touch Panel Connector (TS1)

| PIN NO. | 8-Wire        | 4-Wire | 5-Wire    |  |
|---------|---------------|--------|-----------|--|
| 1       | Right Sense   | N/A    | N/A       |  |
| 2       | Left Sense    | N/A    | N/A       |  |
| 3       | Bottom Sense  | N/A    | N/A       |  |
| 4       | Top Sense     | N/A    | Sense (S) |  |
| 5       | Right Excite  | Right  | LR (X)    |  |
| 6       | Left Excite   | Left   | LL (L)    |  |
| 7       | Bottom Excite | Bottom | UR (Y)    |  |
| 8       | Top Excite    | Тор    | UL (Y)    |  |
| 9       | GND           | GND    | GND       |  |

| Table 6-18: Touch Pane | Connector (T | S1) Pinouts |
|------------------------|--------------|-------------|
|------------------------|--------------|-------------|

# 6.2.18 TTL Panel Connector (CN7)

| PIN NO. | DESCRIPTION | PIN NO. | DESCRIPTION |  |
|---------|-------------|---------|-------------|--|
| 1       | GND         | 21      | TFT_G5      |  |
| 2       | GND         | 22      | TFT_G4      |  |
| 3       | TTL_VSYNC   | 23      | TFT_G3      |  |
| 4       | TTL_VCC3    | 24      | GND         |  |
| 5       | TTL_VCC3    | 25      | TFT_G2      |  |
| 6       | TTL_VCC3    | 26      | TFT_G1      |  |
| 7       | TTL_VCC3    | 27      | TFT_G0      |  |
| 8       | TTL_HSYNC   | 28      | GND         |  |
| 9       | LCD_EN      | 29      | TFT_R5      |  |
| 10      | GND         | 30      | TFT_R4      |  |
| 11      | GND         | 31      | TFT_R3      |  |
| 12      | GND         | 32      | GND         |  |
| 13      | TFT_B5      | 33      | TFT_R2      |  |
| 14      | TFT_B4      | 34      | TFT_R1      |  |
| 15      | TFT_B3      | 35      | TFT_R0      |  |
| 16      | GND         | 36      | GND         |  |

| 17 | TFT_B2 | 37 | GND    |
|----|--------|----|--------|
| 18 | TFT_B1 | 38 | DOTCLK |
| 19 | TFT_B0 | 39 | GND    |
| 20 | GND    | 40 | GND    |

®Technology Corp.

Table 6-19: TTL Panel Connector (CN7) Pinouts

# 6.2.19 JUSB Connector (JUSB1)

| PIN NO. | DESCRIPTION |
|---------|-------------|
| 1       | +5Vsus      |
| 2       | D6F-        |
| 3       | D6F+        |
| 4       | GND         |

Table 6-20: JUSB Connector (JUSB1) Pinouts

# 6.2.20 USB Connector (USB1)

| PIN NO. | DESCRIPTION | PIN NO. | DESCRIPTION | • |      | •   |
|---------|-------------|---------|-------------|---|------|-----|
| 1       | +5Vsus      | 2       | GND         | 2 |      | 0   |
| 3       | D0F-        | 4       | DOF+        |   | <br> | + - |
| 5       | DOF+        | 6       | DOF-        | 1 |      | 7   |
| 7       | GND         | 8       | +5Vsus      |   |      | '   |

Table 6-21: USB Connector (USB1) Pinouts

# 6.2.21 USB Connector (USB2)

| PIN NO. | DESCRIPTION                  |
|---------|------------------------------|
| 1       | USB Power (selected by JP15) |
| 2       | D2F-                         |
| 3       | D2F+                         |
| 4       | GND                          |

Table 6-22: USB Connector (USB2) Pinouts

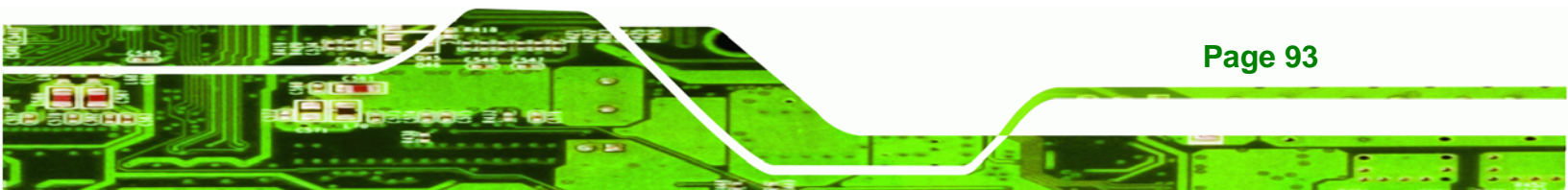
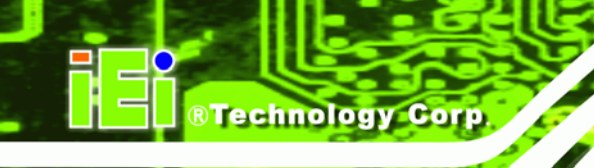

# 6.2.22 USB Connector (USB4)

| PIN NO. | DESCRIPTION                  |
|---------|------------------------------|
| 1       | USB Power (selected by JP15) |
| 2       | D3F-                         |
| 3       | D3F+                         |
| 4       | GND                          |

Table 6-23: USB Connector (USB4) Pinouts

# **6.3 External Interface Panel Connectors**

The table below lists the rear panel connectors on the AFL-F08A-N270 motherboard. Pinouts of these connectors can be found in the following sections.

| Connector                  | Туре           | Label      |
|----------------------------|----------------|------------|
| Ethernet connector         | RJ-45          | LAN1, LAN2 |
| Power connector            | DIN            | CN5        |
| Reset button               | Push button    | CN6        |
| RS-232 serial ports        | DB-9           | COM1       |
| RS-232/422/485 serial port | DB-9           | COM3       |
| SATA connector             | SATA connector | SATA2      |
| USB 2.0 connectors         | USB 2.0 port   | USB3       |

Table 6-24: Rear Panel Connectors

# 6.3.1 Ethernet Connector (LAN1, LAN2)

| PIN NO. | DESCRIPTION | PIN NO. | DESCRIPTION |
|---------|-------------|---------|-------------|
| 1       | LAN1_MDI0+  | 2       | LAN1_MDI0-  |
| 3       | LAN1_MDI1+  | 4       | LAN1_MDI1-  |
| 5       | N/A         | 6       | N/A         |
| 7       | LAN1_MDI2+  | 8       | LAN1_MDI2-  |
| 9       | LAN1_MDI3+  | 10      | LAN1_MDI3-  |

Page 94

| 11 | +3.3Vsus      | 12 | ACT-1        |
|----|---------------|----|--------------|
| 13 | LAN1_LINK1000 | 14 | LAN1_LINK100 |
|    | +3.3Vsus      |    | +3.3Vsus     |
| 15 | GND           | 16 | GND          |
| 17 | N/A           | 18 | N/A          |

®Technology Corp.

| Table 6-25: Ethernet Conn | ector (LAN1, L | AN2) Pinouts |
|---------------------------|----------------|--------------|
|---------------------------|----------------|--------------|

# 6.3.2 Power Connector (CN5)

| PIN NO. | DESCRIPTION |  |
|---------|-------------|--|
| 1       | GND         |  |
| 2       | GND         |  |
| 3       | VCC12_IN    |  |

Table 6-26: Power Connector (CN5) Pinouts

# 6.3.3 RS-232 Serial Ports (COM1)

| PIN NO. | DESCRIPTION | PIN NO. | DESCRIPTION |
|---------|-------------|---------|-------------|
| 1       | NDCD1       | 2       | NRX1        |
| 3       | NTX1        | 4       | NDTR1       |
| 5       | GND         | 6       | NDSR1       |
| 7       | NRTS1       | 8       | NCTS1       |
| 9       | COM_RI1     | 10      | GND         |

Table 6-27: RS-232 Serial Ports (COM1) Pinouts

# 6.3.4 RS-422/485 Serial Port (COM3)

| PIN NO. | RS-232 | RS-422 | RS-485 |
|---------|--------|--------|--------|
| 1       | NDCDB  | TX-    | D-     |
| 2       | NRXDB  | TX+    | D+     |
| 3       | NTX3   |        |        |

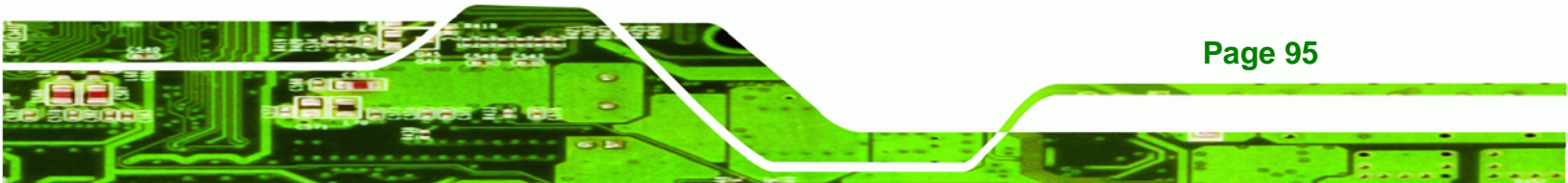

Technology Corp.

# AFL-F08A-N270 Panel PC

| PIN NO. | RS-232  | RS-422 | RS-485 |
|---------|---------|--------|--------|
| 4       | NDTR3   |        |        |
| 5       | GND     |        |        |
| 6       | NDSRB   | RX-    |        |
| 7       | NRTSB   | RX+    |        |
| 8       | NCTS3   |        |        |
| 9       | COM_RI3 |        |        |
| 10      | GND     |        |        |

Table 6-28: COM3 Connector Pinouts

# 6.3.5 SATA Connector (SATA2)

| PIN NO. | DESCRIPTION |
|---------|-------------|
| 1       | GND         |
| 2       | STXP_0      |
| 3       | STXN_0      |
| 4       | GND         |
| 5       | SRXN_0      |
| 6       | SRXP_0      |
| 7       | GND         |
| 7       | GND         |
| 7       | GND         |

Table 6-29: SATA Connector (SATA2) Pinouts

# 6.3.6 USB 2.0 Connectors (USB3)

| PIN NO. | DESCRIPTION | PIN NO. | DESCRIPTION |
|---------|-------------|---------|-------------|
| 1       | +5Vsus      | 5       | +5Vsus      |
| 2       | D4F-        | 6       | D5F-        |
| 3       | D4F+        | 7       | D5F+        |
| 4       | GND         | 8       | GND         |

Table 6-30: USB 2.0 Connectors (USB3) Pinouts

Page 96

# 6.4 Preconfigured Jumper Settings

The following jumpers are preconfigured for the AFL-F08A-N270. Users should not change these jumpers (**Table 6-31**). It is only for reference.

Technology Corp.

| Jumper Name                   | Label       | Туре          |
|-------------------------------|-------------|---------------|
| Backlight voltage selection   | J_BL1       | 3-pin header  |
| Inverter power selection      | JP12        | 6-pin header  |
| LVDS voltage selection        | J_VLVDS1    | 3-pin header  |
| MCU LCD type selection        | JP14        | 4-pin header  |
| MCU PWM power selection       | JP13        | 3-pin header  |
| Panel type selection          | J_LCD_TYPE1 | 10-pin header |
| Touchscreen selection         | J1          | 4-pin header  |
| USB2 and USB4 power selection | JP15        | 6-pin header  |

Table 6-31: Preconfigured Jumpers

# 6.4.1 Backlight Voltage Selection Jumper (J\_BL1)

| Pin       | Description      |
|-----------|------------------|
| Short 1-2 | +3.3 V (Default) |
| Short 2-3 | +5 V             |

Table 6-32: Backlight Voltage Selection Jumper (J\_BL1) Settings

#### 6.4.2 Inverter Power Selection Jumper (JP12)

| Pin       | Description     |
|-----------|-----------------|
| Short 1-2 | +12 V (Default) |
| Short 3-4 | +5 V            |
| Short 5-6 | +3.3 V          |

#### Table 6-33: Inverter Power Selection Jumper (JP12) Settings

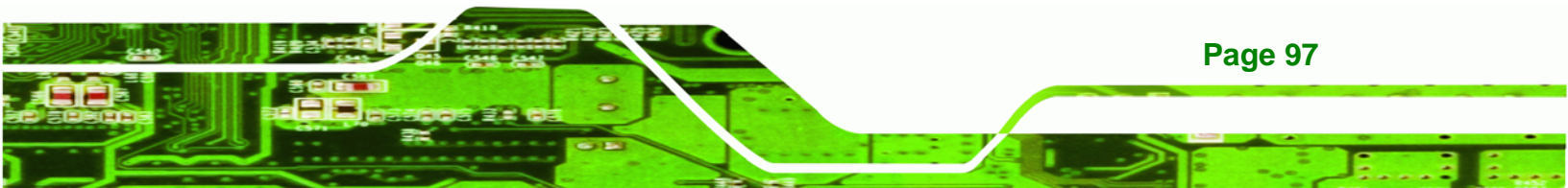

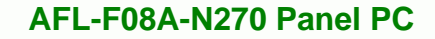

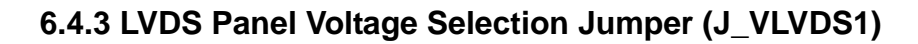

| Pin       | Description      |
|-----------|------------------|
| Short 1-2 | +3.3 V (Default) |
| Short 2-3 | +5 V             |

Technology Corp

# 6.4.4 MCU LCD Type Selection Jumper (JP14)

| Pin       | Description         |
|-----------|---------------------|
| Short 1-3 | LCD Panel (Default) |
| Short 2-4 | LED Panel           |

Table 6-35: MCU LCD Type Selection Jumper (JP14) Settings

# 6.4.5 MCU PWM Power Selection Jumper (JP13)

| Pin       | Description   |
|-----------|---------------|
| Short 1-2 | +5V (Default) |
| Short 2-3 | +3.3V         |

| Table 6-36: MCU PWM Power \$ | Selection Jumper | (JP13) Settings |
|------------------------------|------------------|-----------------|
|------------------------------|------------------|-----------------|

# 6.4.6 Panel Type Selection Jumper (J\_LCD\_TYPE1)

| Pin | Description | Pin | Description |
|-----|-------------|-----|-------------|
| 1   | PA_DGPI0    | 2   | GND         |
| 3   | PA_DGPI1    | 4   | GND         |
| 5   | PA_DGPI2    | 6   | GND         |
| 7   | PA_DGPI3    | 8   | GND         |

| Table 6-37: Panel | <b>Type Selection</b> | Jumper (J_LCD | TYPE1) Settings |
|-------------------|-----------------------|---------------|-----------------|
|-------------------|-----------------------|---------------|-----------------|

Table 6-34: LVDS Voltage Selection Jumper (J\_VLVDS1) Settings

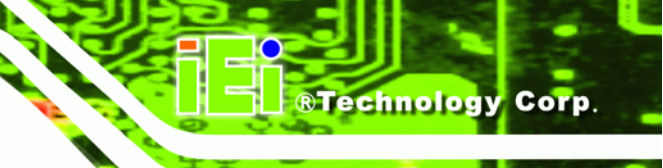

# 6.4.7 Touchscreen Selection Jumper (J1)

| Pin       | Description      |
|-----------|------------------|
| Short 1-2 | 5-wire (Default) |
| Short 3-4 | 4-wire           |

Table 6-38: Touchscreen Selection Jumper (J1) Settings

# 6.4.8 USB2 and USB4 Power Selection Jumper (JP15)

| Pin       | Description        |
|-----------|--------------------|
| Short 1-3 | USB4 +3.3V         |
| Short 3-5 | USB4 +5V (Default) |
| Short 2-4 | USB2 +3.3V         |
| Short 4-6 | USB2 +5V (Default) |

| Table 6-39: USB2 and USB4 Power Selection Jur | nper (JP15) S | Settings |
|-----------------------------------------------|---------------|----------|
|-----------------------------------------------|---------------|----------|

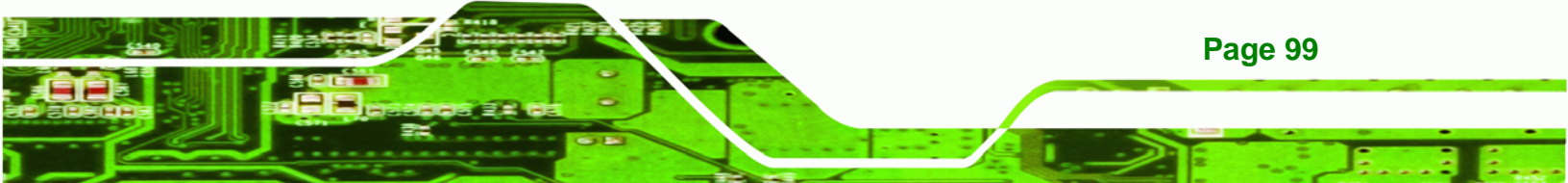

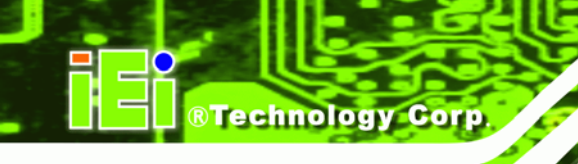

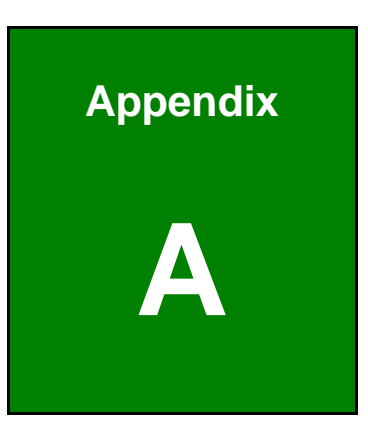

# **BIOS Options**

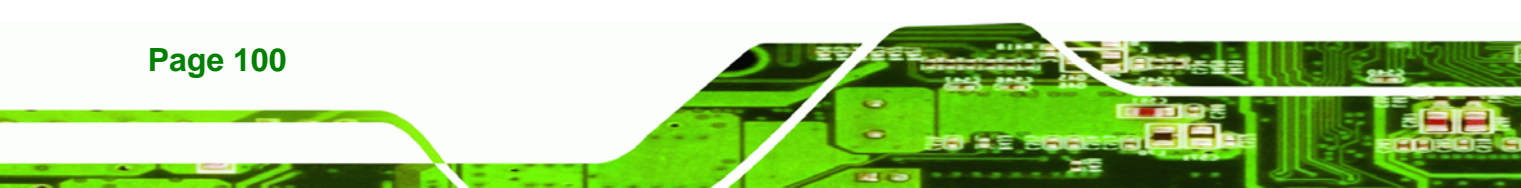

Below is a list of BIOS configuration options in the BIOS chapter.

| System Overview5                          | 52 |
|-------------------------------------------|----|
| System Time [xx:xx:xx]5                   | 53 |
| System Date [xx/xx/xx]5                   | 53 |
| ATA/IDE Configurations [Compatible]       | 55 |
| Legacy IDE Channels [SATA Pri, PATA Sec]5 | 56 |
| IDE Master and IDE Slave5                 | 56 |
| Auto-Detected Drive Parameters            | 57 |
| Type [Auto]5                              | 58 |
| LBA/Large Mode [Auto]5                    | 58 |
| Block (Multi Sector Transfer) [Auto]5     | 58 |
| PIO Mode [Auto]                           | 59 |
| DMA Mode [Auto]5                          | 59 |
| S.M.A.R.T [Auto]6                         | 60 |
| 32Bit Data Transfer [Enabled]6            | 60 |
| Serial Port 1 Address [3F8/IRQ4]6         | 61 |
| Serial Port 3 Address [3E8]6              | 61 |
| Serial Port 3 IRQ [IRQ4]6                 | 61 |
| Select RS232 or RS422/RS485 [RS232]6      | 61 |
| Suspend Mode [S1(POS)]6                   | 63 |
| Restore on AC Power Loss [Last State]6    | 64 |
| Power Button Mode [On/Off]6               | 64 |
| Resume on Ring [Disabled]6                | 65 |
| Resume on PCI-Express WAKE# [Enabled]6    | 65 |
| Resume On RTC Alarm [Disabled]6           | 65 |
| Remote Access [Disabled]6                 | 66 |
| Serial Port Number [COM1]6                | 66 |
| Base Address, IRQ [3F8h,4]6               | 67 |
| Serial Port Mode [115200 8,n,1]6          | 67 |
| Redirection After BIOS POST [Always]6     | 67 |
| Terminal Type [ANSI]6                     | 68 |
| USB Function [Enabled]6                   | 68 |
| USB 2.0 Controller [Enabled]6             | 68 |
| Legacy USB Support [Enabled]6             | 69 |

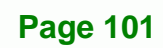

®Technology Corp.

# ®Technology Corp.

# AFL-F08A-N270 Panel PC

| USB2.0 Controller Mode [HiSpeed]             | 69 |
|----------------------------------------------|----|
| IRQ#                                         | 70 |
| DMA Channel# [Available]                     | 71 |
| Reserved Memory Size [Disabled]              | 71 |
| Quick Boot [Enabled]                         | 73 |
| Quiet Boot [Enabled]                         | 73 |
| AddOn ROM Display Mode [Force BIOS]          | 73 |
| Bootup Num-Lock [On]                         | 73 |
| Boot From LAN Support [Disabled]             | 74 |
| Spread Spectrum Function [Disabled]          | 74 |
| Change Supervisor Password                   | 75 |
| Change User Password                         | 75 |
| Memory Hole [Disabled]                       | 77 |
| Internal Graphics Mode Select [Enable, 8 MB] | 77 |
| DVMT Mode Select [DVMT Mode]                 | 78 |
| DVMT/FIXED Memory [Maximum DVMT]             | 78 |
| LFP Panel Type [by H/W]                      | 78 |
| LFP Current Jumper Setting [1024x600 18b]    | 79 |
| Audio Controller [Auto]                      | 79 |
| Save Changes and Exit                        | 80 |
| Discard Changes and Exit                     | 80 |
| Discard Changes                              | 80 |
| Load Optimal Defaults                        | 80 |
| Load Failsafe Defaults                       | 81 |

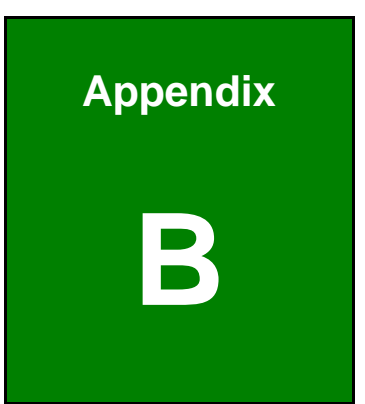

®Technology Corp.

# ALC892 Digital Microphone Configuration

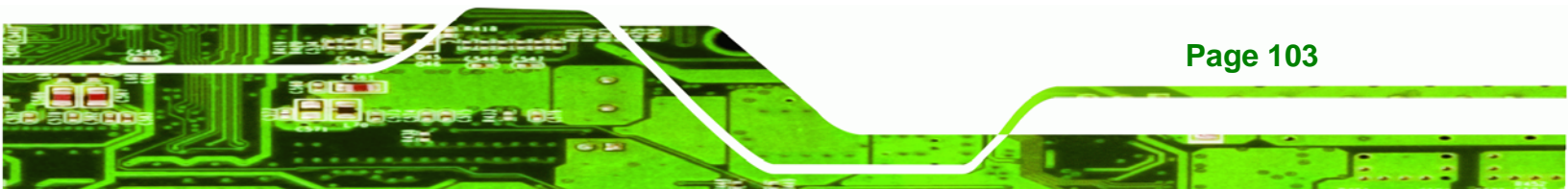

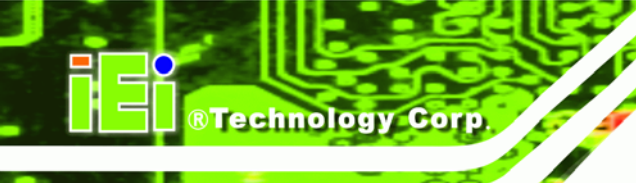

# **B.1 ALC892 Digital Microphone Configuration**

To enable the ALC892 digital microphone function, follow the steps below.

- Step 1: Make sure the Realtek ALC892 high definition audio driver has been installed on the system. If the audio driver has not been installed on the system, please refer to Section 4.7.
- Step 2: To launch the Realtek ALC892 HD Audio Manager, double click either:
  - The Realtek HD Audio Manager icon in the Notification Area of the system task bar (Figure B-1), or
  - The Realtek HD Audio Manager icon in the Control Panel.

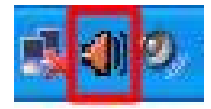

#### Figure B-1: Realtek HD Audio Manager Icon [Task Bar]

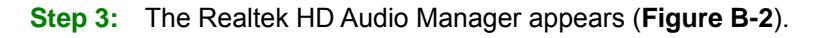

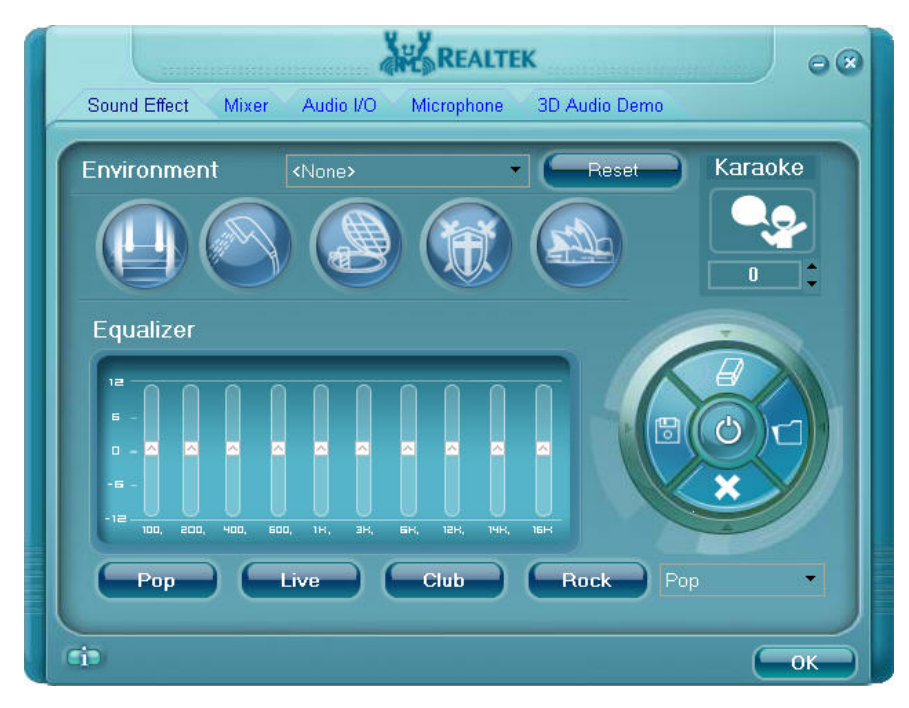

Figure B-2: Realtek HD Audio Manager

Step 4: Click the Mixer tab.

Page 104

| - Canada     | in and the second second second second second second second second second second second second second second s | REALTE     | К                             |                   | 0 0                     |
|--------------|----------------------------------------------------------------------------------------------------|------------|-------------------------------|-------------------|-------------------------|
| Sound Effect | Mixer Audio I/O                                                                                                | Microphone | 3D Audio Demo                 |                   |                         |
| Playback     | Wave                                                                                                    | SW Synth   | Realtek HD Audio<br>CD Player | o output<br>Front |                         |
| +            |                                                                                                    |            |                               |                   |                         |
|              | 4                                                                                                    | <b>(</b>   | 4                             |                   | $\overline{\mathbf{X}}$ |
| Record       | Mic Volume                                                                                                    |            | Mic in at front pane          | el (White)        | •                       |
|              |                                                                                                    |            |                               |                   |                         |
|              |                                                                                                    |            |                               |                   | _)                      |
| Ci9          |                                                                                                    |            |                               |                   | ок )                    |

Step 5: Click the Mixer ToolBox icon in the Record section (Figure B-3)

®Technology Corp.

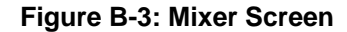

Step 6: The following screen appears (Figure B-4). Check the Enable recording multi-streaming box, and then click OK.

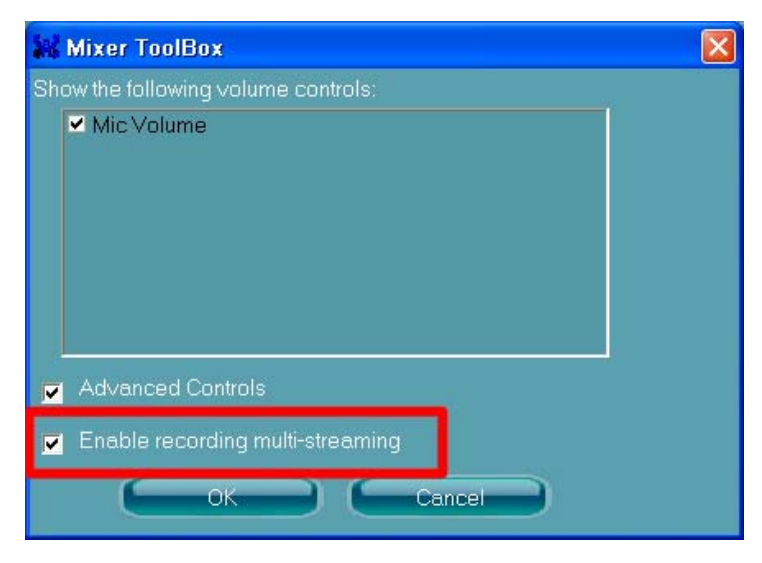

Figure B-4: Mixer ToolBox Screen

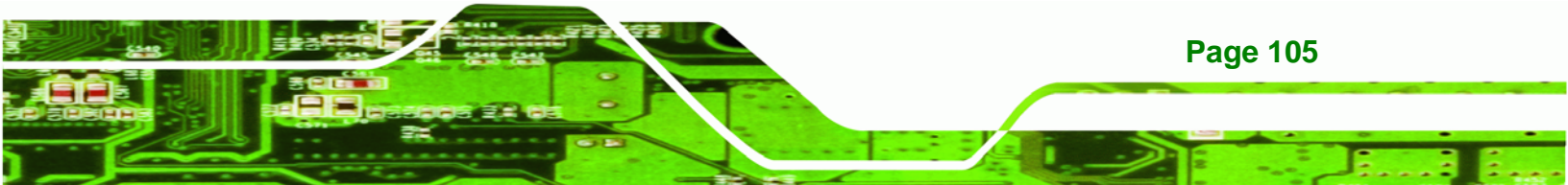

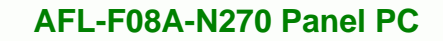

#### Step 7: From the dropdown list box in the Record section, select Mic in at front panel

#### (White) (Figure B-5).

®Technology Corp.

The digital microphone function is now enabled.

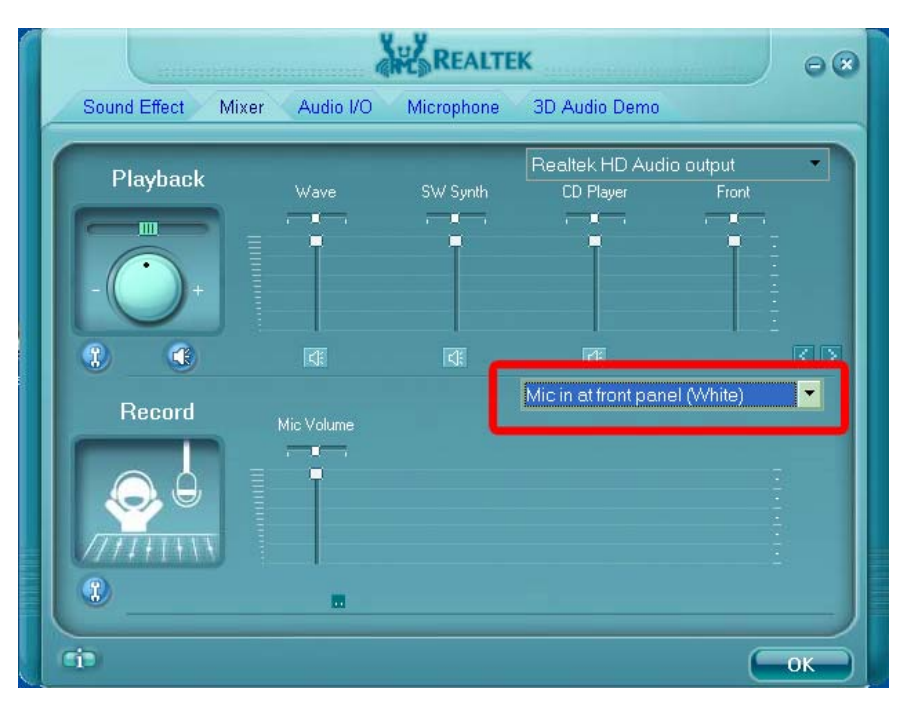

Figure B-5: Enabling the Digital Microphone Function

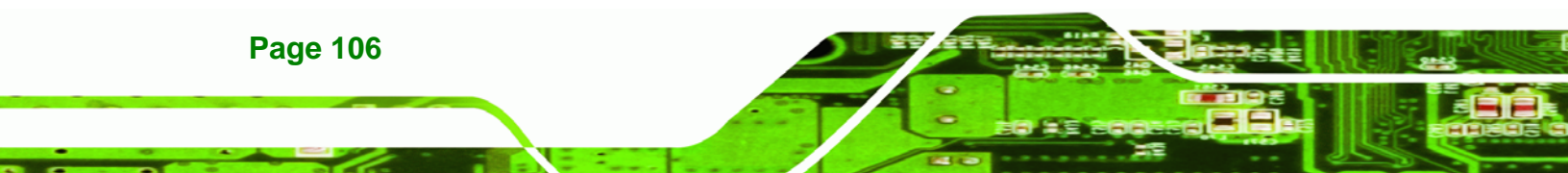

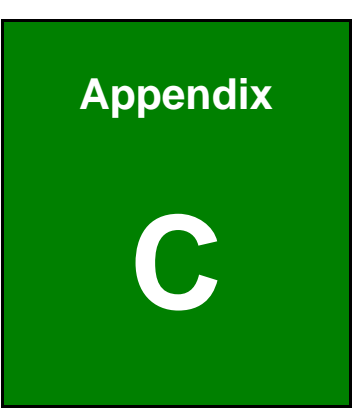

®Technology Corp.

# **One Key Recovery**

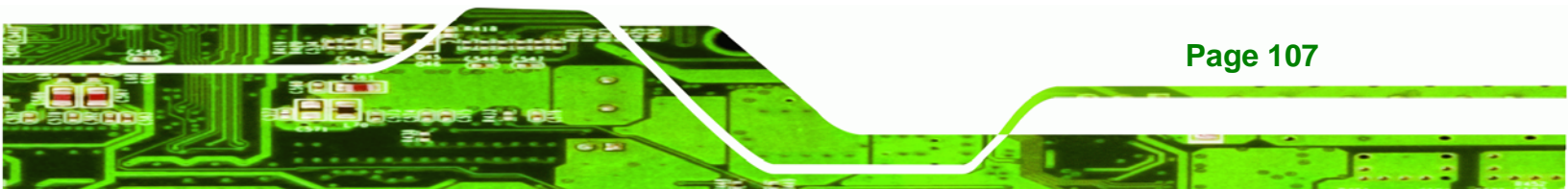

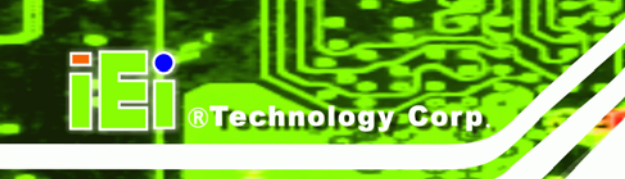

**Page 108** 

#### AFL-F08A-N270 Panel PC

# **C.1 One Key Recovery Introduction**

The IEI one key recovery is an easy-to-use front end for the Norton Ghost system backup and recovery tool. This tool provides quick and easy shortcuts for creating a backup and reverting to that backup or reverting to the factory default settings.

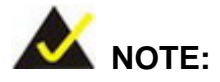

The latest One Key Recovery software provides an auto recovery function that allows a system running Microsoft Windows OS to automatically restore from the factory default image after encountering a Blue Screen of Death (BSoD) or a hang for around 10 minutes. Please refer to Section C.3 for the detailed setup procedure.

The IEI One Key Recovery tool menu is shown below.

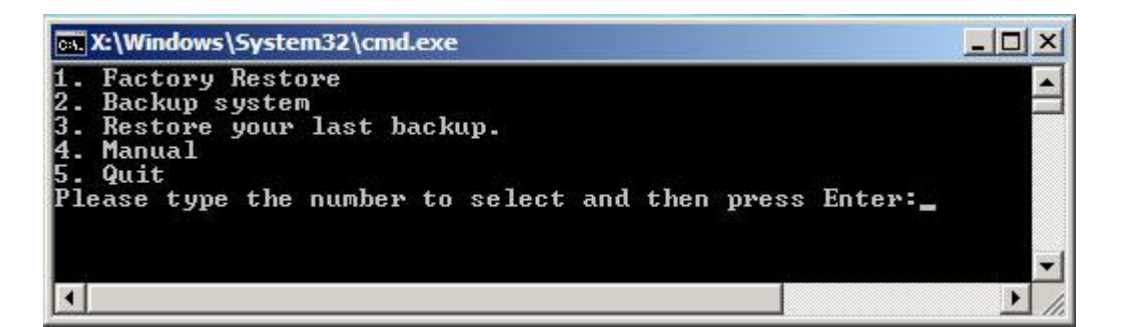

Figure C-1: IEI One Key Recovery Tool Menu

Prior to using the IEI One Key Recovery tool (as shown in **Figure C-1**) to backup or restore <u>Windows</u> system, five setup procedures are required.

- 1. Hardware and BIOS setup (see Section C.2.1)
- 2. Create partitions (see Section C.2.2)
- 3. Install operating system, drivers and system applications (see Section C.2.3)
- 4. Build the recovery partition (see Section C.2.4)
- 5. Create factory default image (see Section C.2.5)

After completing the five initial setup procedures as described above, users can access the recovery tool by pressing **<F3>** while booting up the system. The detailed information of each function is described in **Section C.5**.

Technology

Corp.

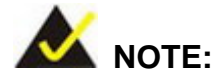

The initial setup procedures for Linux system are described in **Section C.3**.

#### C.1.1 System Requirement

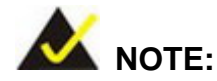

The recovery CD can only be used with IEI products. The software will fail to run and a warning message will appear when used on non-IEI hardware.

| :\1386\system32>call start.exe |                     |
|--------------------------------|---------------------|
|                                |                     |
| Project1                       | ×                   |
| This software only ru          | ns on IEI hardware! |
| ОК                             |                     |
|                                |                     |
|                                |                     |
|                                |                     |

To create the system backup, the main storage device must be split into two partitions (three partitions for Linux). The first partition will be for the operating system, while the second partition will be invisible to the operating system and contain the backup made by the one key recovery software.

The partition created for recovery images must be big enough to contain both the factory default image and the user backup image. The size must be calculated before creating the

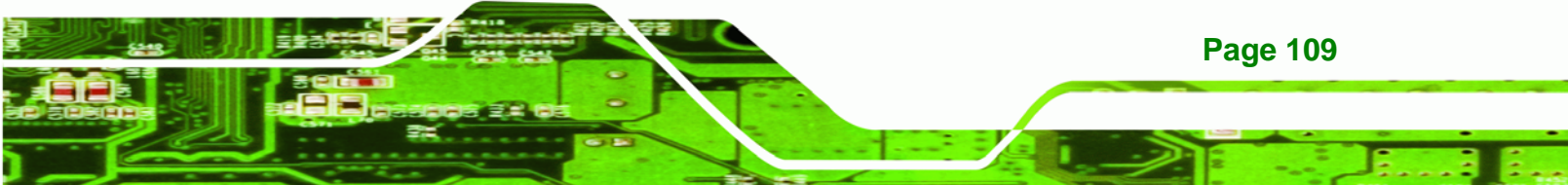

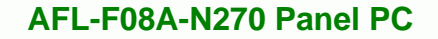

partitions. Please take the following table as a reference when calculating the size of the partition.

|                 | OS     | OS Image after Ghost | Compression Ratio |
|-----------------|--------|----------------------|-------------------|
| Windows® 7      | 7 GB   | 5 GB                 | 70%               |
| Windows® XPE    | 776 MB | 560 MB               | 70%               |
| Windows® CE 6.0 | 36 MB  | 28 MB                | 77%               |

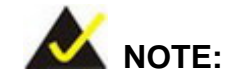

**BTechnology** Corp

Specialized tools are required to change the partition size if the operating system is already installed.

#### C.1.2 Supported Operating System

The recovery CD is compatible with both Microsoft Windows and Linux operating systems (OS). The supported OS versions are listed below.

- Microsoft Windows
  - O Windows 2000
  - O Windows XP (Service Pack 2 or 3 required)
  - O Windows Vista
  - O Windows 7
  - O Windows CE 5.0
  - O Windows CE 6.0
  - O Windows XP Embedded
  - O Windows Embedded Standard 7

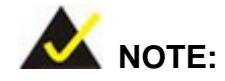

**Page 110** 

The auto recovery function (described in Section C.3) and the restore through LAN function (described in Section C.6) are not supported in the Windows CE 5.0/6.0 operating system environment.

- Linux
  - O Fedora Core 12 (Constantine)
  - O Fedora Core 11 (Leonidas)
  - O Fedora Core 10 (Cambridge)
  - O Fedora Core 8 (Werewolf)
  - O Fedora Core 7 (Moonshine)
  - O RedHat RHEL-5.4
  - O RedHat 9 (Ghirke)
  - O Ubuntu 8.10 (Intrepid)
  - O Ubuntu 7.10 (Gutsy)
  - O Ubuntu 6.10 (Edgy)
  - O Debian 5.0 (Lenny)
  - O Debian 4.0 (Etch)
  - O SuSe 11.2
  - O SuSe 10.3

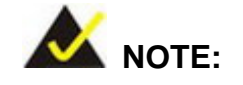

Installing unsupported OS versions may cause the recovery tool to fail.

®Technology Corp.

# **C.2 Setup Procedure for Windows**

Prior to using the recovery tool to backup or restore, a few setup procedures are required.

- Step 1: Hardware and BIOS setup (see Section C.2.1)
- Step 2: Create partitions (see Section C.2.2)
- Step 3: Install operating system, drivers and system applications (see Section C.2.3)
- Step 4: Build the recovery partition (see Section C.2.4) or build the auto recovery partition (see Section C.3)
- Step 5: Create factory default image (see Section C.2.5)

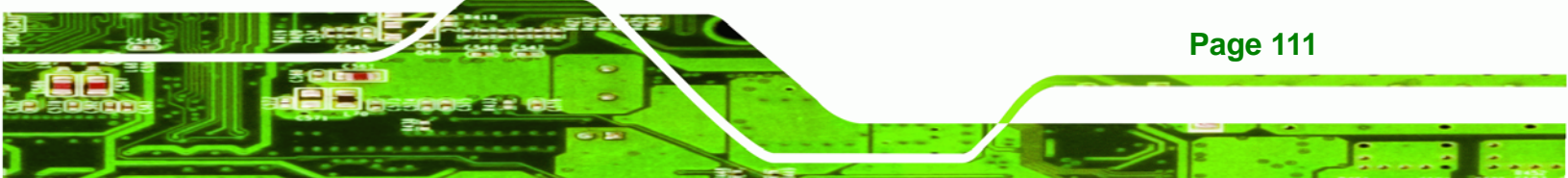

The detailed descriptions are described in the following sections.

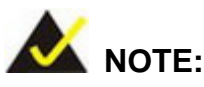

**Technology Corp** 

The setup procedures described below are for Microsoft Windows operating system users. For Linux, most of the setup procedures are the same except for several steps described in **Section C.3**.

#### C.2.1 Hardware and BIOS Setup

- Step 1: Make sure the system is powered off and unplugged.
- **Step 2:** Install a hard drive or SSD in the system. An unformatted and unpartitioned disk is recommended.
- Step 3: Connect an optical disk drive to the system and insert the recovery CD.
- Step 4: Turn on the system.
- Step 5: Press the <DELETE> key as soon as the system is turned on to enter the BIOS.
- **Step 6:** Select the connected optical disk drive as the 1<sup>st</sup> boot device. (**Boot**  $\rightarrow$  **Boot Device Priority**  $\rightarrow$  1<sup>st</sup> **Boot Device**).
- **Step 7:** Save changes and restart the computer. Continue to the next section for instructions on partitioning the internal storage.

#### **C.2.2 Create Partitions**

To create the system backup, the main storage device must be split into two partitions (three partitions for Linux). The first partition will be for the operating system, while the second partition will be invisible to the operating system and contain the backup made by the one key recovery software.

Step 1: Put the recovery CD in the optical drive of the system.

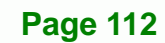

Step 2: Boot the system from recovery CD. When prompted, press any key to boot from the recovery CD. It will take a while to launch the recovery tool. Please be patient!

**BTechnology** Corp.

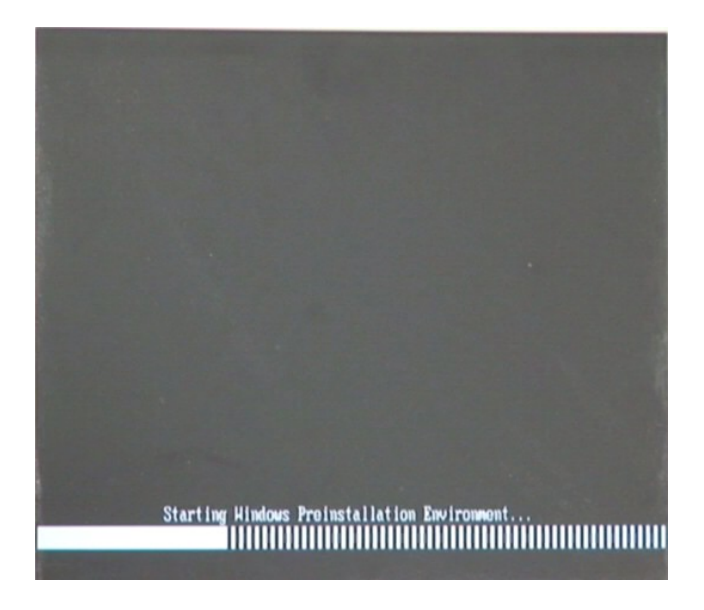

Figure C-2: Launching the Recovery Tool

**Step 3:** The recovery tool setup menu is shown as below.

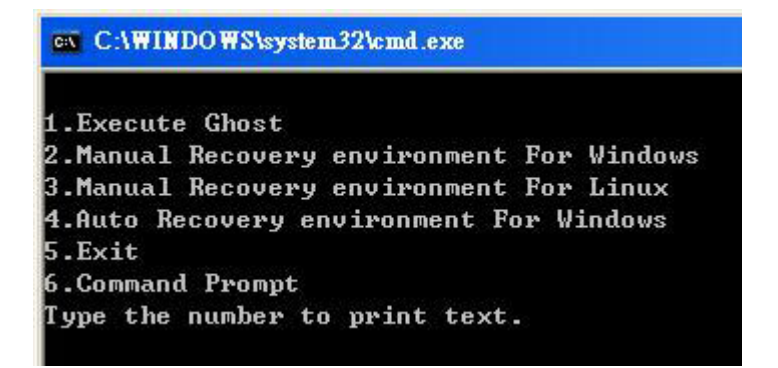

Figure C-3: Recovery Tool Setup Menu

Step 4: Press <6> then <Enter>.

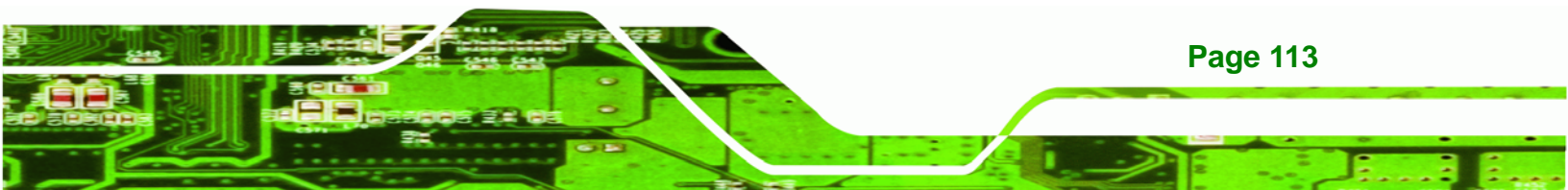

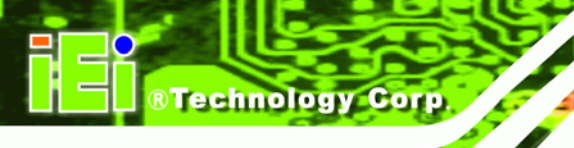

| ex C:\WINDOWS\system32\cmd.exe                                                                                                    |  |
|----------------------------------------------------------------------------------------------------|--|
| 1.Execute Ghost<br>2.Manual Recovery environment For Windows<br>3.Manual Recovery environment For Linux<br>4.Auto Recovery environment For Windows<br>5.Exit<br>6.Command Prompt                               |  |
| 2.Manual Recovery environment For Windows<br>3.Manual Recovery environment For Linux<br>4.Auto Recovery environment For Windows<br>5.Exit<br>6.Command Prompt<br>Type the number to print text. <mark>6</mark> |  |

#### Figure C-4: Command Prompt

 Step 5:
 The command prompt window appears. Type the following commands (marked in red) to create two partitions. One is for the OS installation; the other is for saving recovery files and images which will be an invisible partition.

 (Press <Enter> after entering each line below)

 system32>diskpart

 DISKPART>list vol

 DISKPART>sel disk 0

 DISKPART>create part pri size= \_\_\_

 DISKPART>create part pri size= \_\_\_

 DISKPART>create part pri size= \_\_\_

 DISKPART>create part pri size= \_\_\_

 DISKPART>create part pri size= \_\_\_

 DISKPART>create part pri size= \_\_\_

 DISKPART>create part pri size= \_\_\_

 DISKPART>create part pri size= \_\_\_

 DISKPART>create part pri size= \_\_\_

 DISKPART>create part pri size= \_\_\_

 DISKPART>create part pri size= \_\_\_

 DISKPART>create part pri size= \_\_\_

 DISKPART>create part pri size= \_\_\_

 DISKPART>create part pri size= \_\_\_

 DISKPART>create part pri size= \_\_\_

 DISKPART>create part pri size= \_\_\_

 DISKPART>create part pri size= \_\_\_

 DISKPART>create part pri size= \_\_\_

 DISKPART>create part pri size= \_\_\_

 DISKPART>create part pri size= \_\_\_

 DISKPART>create part pri size= \_\_\_

 DISKPART>create part pri size= \_\_\_
<

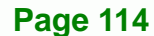

| ev X:\I386\system32\CMD.EXE                                                                                                    |                               |                                | <u>_ 8 ×</u> |
|----------------------------------------------------------------------------------------------------|-------------------------------|--------------------------------|--------------|
| X:\I386\SYSTEM32> <mark>diskpart&gt; Starts the Microsoft dis</mark><br>Microsoft DiskPart version 5.2.3790.1830<br>Copyright (C) 1999-2001 Microsoft Corporation.<br>On computer: MININT-JUC                                                                                                    | k partitioni                  | ng tool.                       |              |
| DISKPART > list wal > Show partition information                                                                                                    |                               |                                |              |
| Show partition mornation                                                                                                    | 14 M 10                       |                                |              |
| Volume ### Ltr Label    Fs   Type<br>                                                                                                    | Size                          | Status                         | Info<br>     |
| Volume Ø X CD_ROM CDFS DVD-ROM<br>Volume 1 D FAT32 Removeable                                                                                                    | 405 MB<br>3854 MB             | Healthy<br>Healthy             | Boot         |
| DISKPART> sel disk Ø —— > Select a disk                                                                                                    |                               |                                |              |
| Disk Ø is now the selected disk.                                                                                                    |                               |                                |              |
| DISKPART> create part pri size=2000 Create part                                                                                                    | rtition 1 an<br>tion is for ( | d assign a s<br>OS installatio | ize.<br>on.  |
| DiskPart succeeded in creating the specified parti                                                                                                    | tion.                         |                                |              |
| DISKPART> assign letter=N                                                                                                    | de name (N                    |                                |              |
| DiskPart successfully assigned the drive letter or                                                                                                    | mount po                      | int.                           |              |
| DISKPART> create part pri size=1800                                                                                                    | tition 2 and                  | d assign a si                  | ze.          |
| DiskPart succeeded in creating the specified parti                                                                                                    | tion.                         | covery inta                    |              |
| DISKPART> assign letter=F> Assign partition 2 a co                                                                                                    | de name (F                    |                                |              |
| DiskPart successfully assigned the drive letter or                                                                                                    | mount po                      | int.                           |              |
| DISKPART> exit —> Exit diskpart                                                                                                    |                               |                                |              |
| X:\I386\SYSTEM32}format n: /fs:ntfs /q /y> For<br>The type of the file system is KHW.<br>The new file system is NTFS.<br>QuickFormatting 2000M<br>Creating file system structures.<br>Format complete.<br>2048254 KB total disk space.<br>2035620 KB are available.                               | mat partitio                  | n 1 (N) as N'                  | TFS format.  |
| X:\1386\SYSTEM32) format f: /fs:ntfs /q /v:Recovery<br>The type of the file system is niw.<br>Formate par<br>QuickFormatting 1804M<br>Creating file system structures.<br>Format complete.<br>1847474 KB total disk space.<br>1835860 KB are available.<br>X:\1386\SYSTEM32) exit Exit Windows PE | tition 2 (F)<br>Recovery".    | as NTFS for                    | mate and     |

®Technology Corp.

Figure C-5: Partition Creation Commands

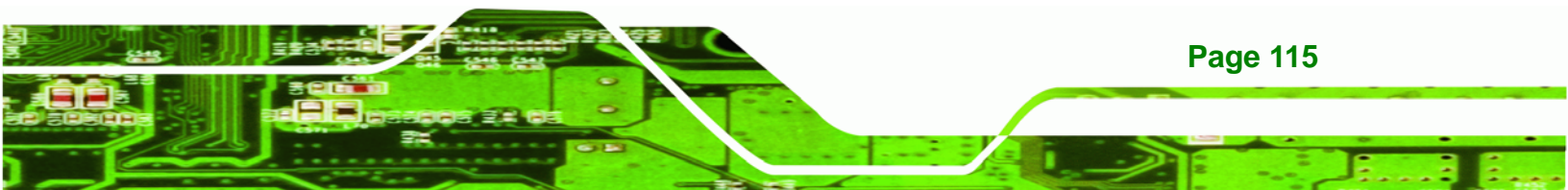

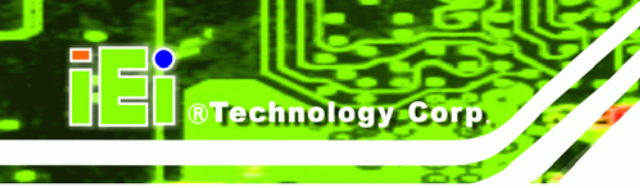

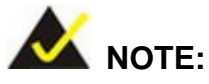

Use the following commands to check if the partitions were created successfully.

| Microsoft DiskPa<br>Copyright (C) 19<br>On computer: MIN | rt version 5.2.379<br>99–2001 Microsoft<br> INT-JVC | 0.1830<br>Corporati | on.      |
|----------------------------------------------------------|-----------------------------------------------------|---------------------|----------|
| DISKPART> sel di                                         | sk Ø                                                |                     |          |
| Disk Ø is now th                                         | e selected disk.                                    |                     |          |
| DISKPART> list p                                         | art                                                 |                     |          |
| Partition ###                                            | Туре                                                | Size                | Offset   |
| Partition 1                                              | Primary                                             | 2000 MB             | 32 KE    |
| Partition 2                                              | Primary                                             | 1004 110            | 2000 111 |

**Step 6:** Press any key to exit the recovery tool and automatically reboot the system. Please continue to the following procedure: Build the Recovery Partition.

#### C.2.3 Install Operating System, Drivers and Applications

Install the operating system onto the unlabelled partition. The partition labeled "Recovery" is for use by the system recovery tool and should not be used for installing the operating system or any applications.

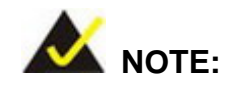

The operating system installation program may offer to reformat the chosen partition. DO NOT format the partition again. The partition has already been formatted and is ready for installing the new operating system.

To install the operating system, insert the operating system installation CD into the optical drive. Restart the computer and follow the installation instructions.

#### C.2.4 Building the Recovery Partition

- **Step 1:** Put the recover CD in the optical drive.
- Step 2: Start the system.
- Step 3: Boot the system from the recovery CD. When prompted, press any key to boot from the recovery CD. It will take a while to launch the recovery tool. Please be patient!

®Technology Corp.

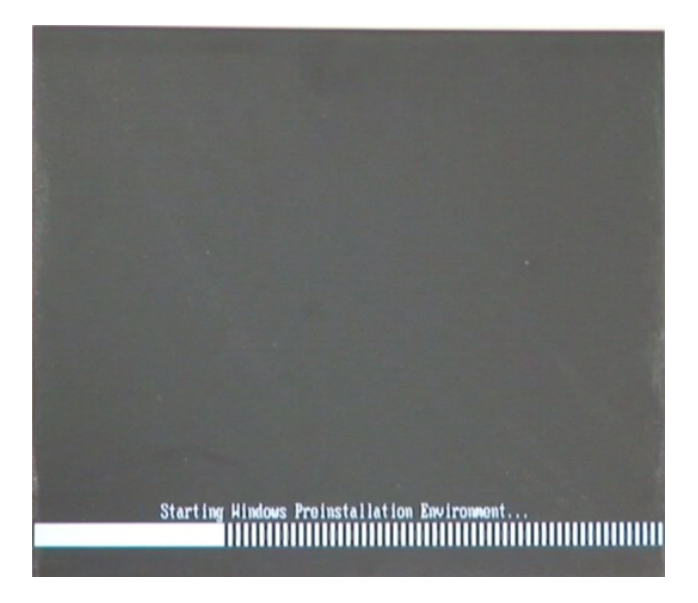

Figure C-6: Launching the Recovery Tool

Step 4: When the recovery tool setup menu appears, press <2> then <Enter>.

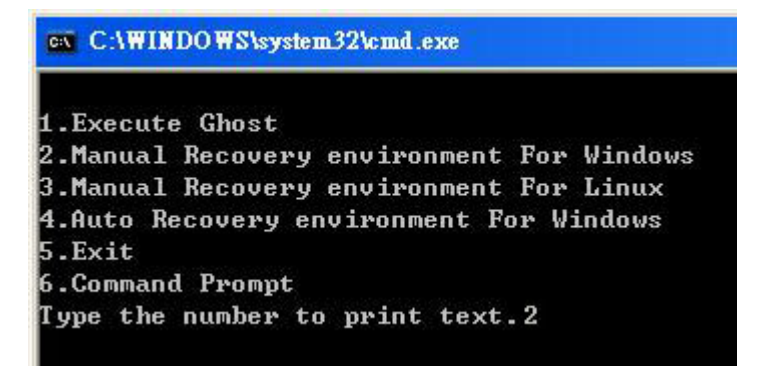

Figure C-7: Manual Recovery Environment for Windows

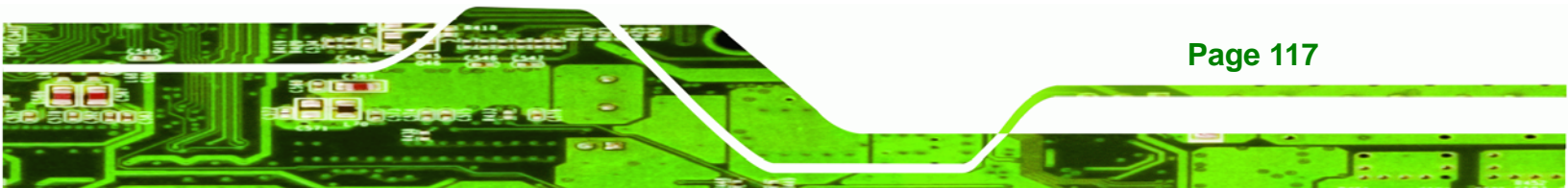

Step 5: The Symantec Ghost window appears and starts configuring the system to build a recovery partition. In this process the partition created for recovery files in
Section C.2.2 is hidden and the recovery tool is saved in this partition.

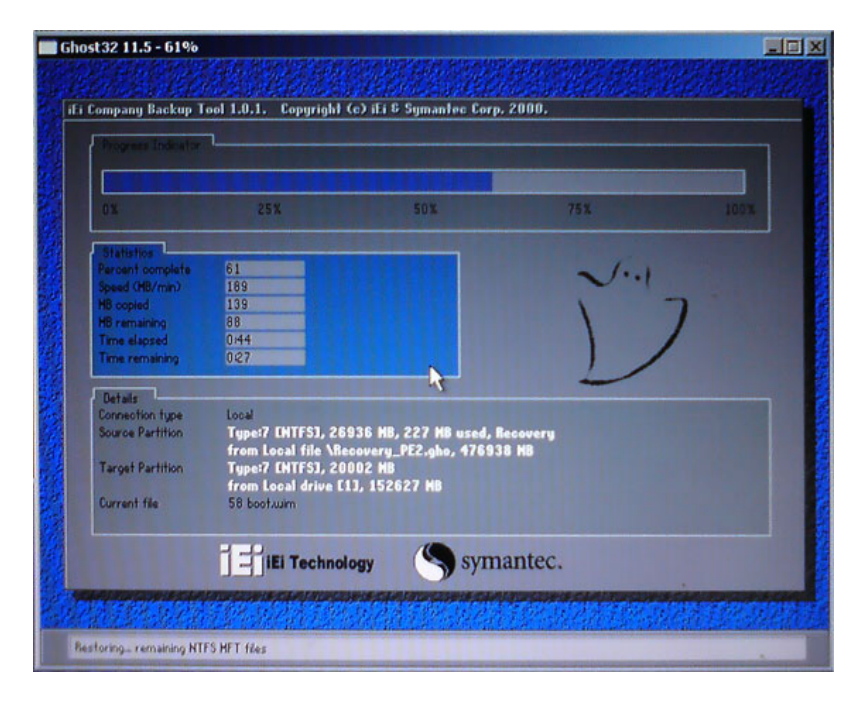

Figure C-8: Building the Recovery Partition

Step 6: After completing the system configuration, press any key in the following window

to reboot the system.

**RTechnology Corp** 

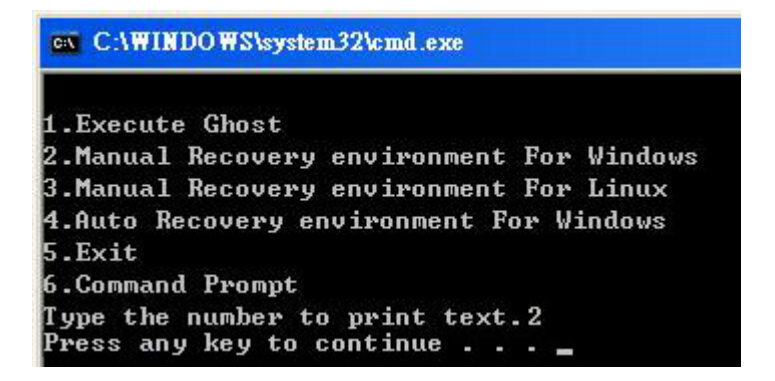

Figure C-9: Press Any Key to Continue

Step 7: Eject the recovery CD.

**Page 118** 

#### C.2.5 Create Factory Default Image

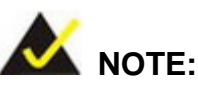

Before creating the factory default image, please configure the system to a factory default environment, including driver and application installations. Corp.

RTechnology

To create a factory default image, please follow the steps below.

Step 1: Turn on the system. When the following screen displays (Figure C-10), press the <F3> key to access the recovery tool. The message will display for 10 seconds, please press F3 before the system boots into the operating system.

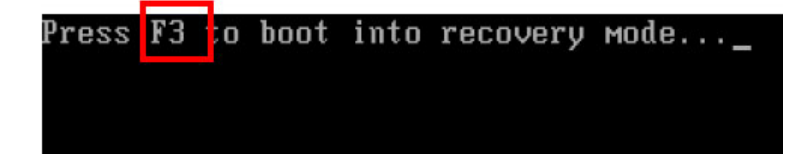

#### Figure C-10: Press F3 to Boot into Recovery Mode

Step 2: The recovery tool menu appears. Type <4> and press <Enter>. (Figure C-11)

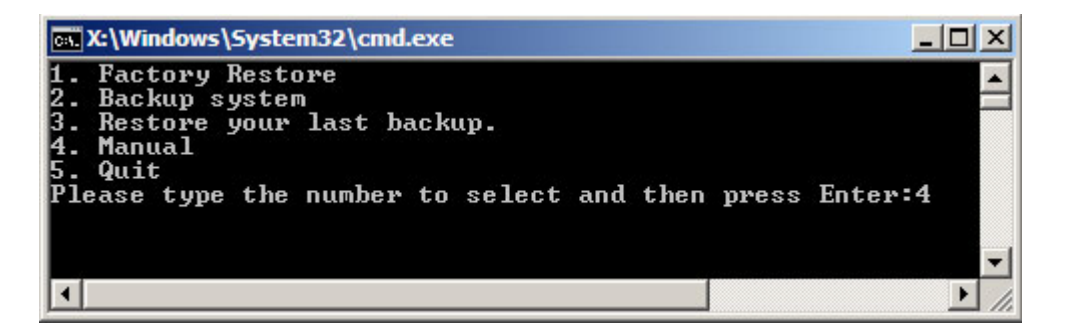

Figure C-11: Recovery Tool Menu

Step 3: The About Symantec Ghost window appears. Click OK button to continue.

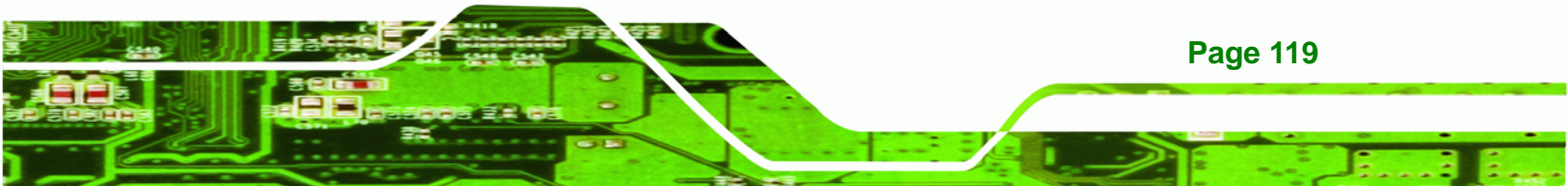

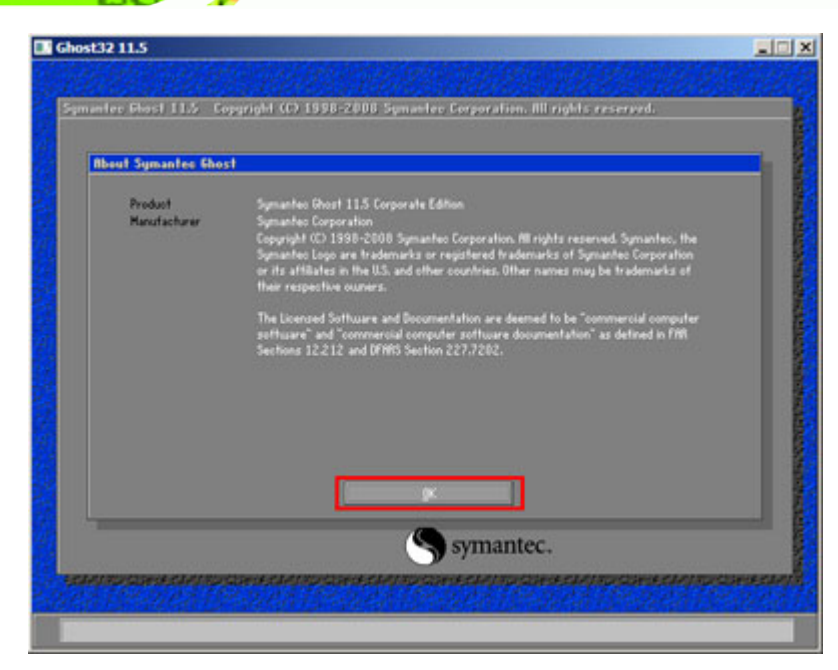

Figure C-12: About Symantec Ghost Window

®Technology Corp

Step 4: Use mouse to navigate to the option shown below (Figure C-13).

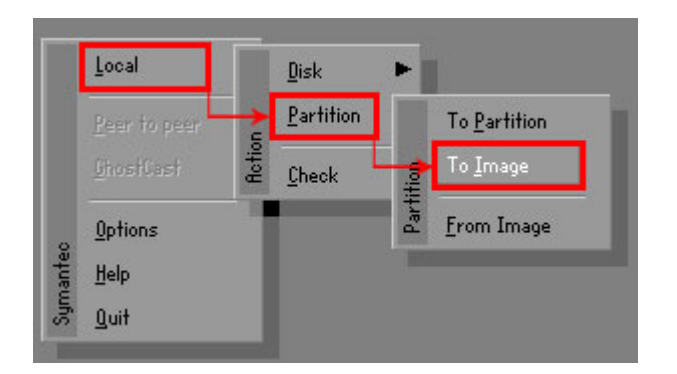

Figure C-13: Symantec Ghost Path

Step 5: Select the local source drive (Drive 1) as shown in Figure C-14. Then click OK.

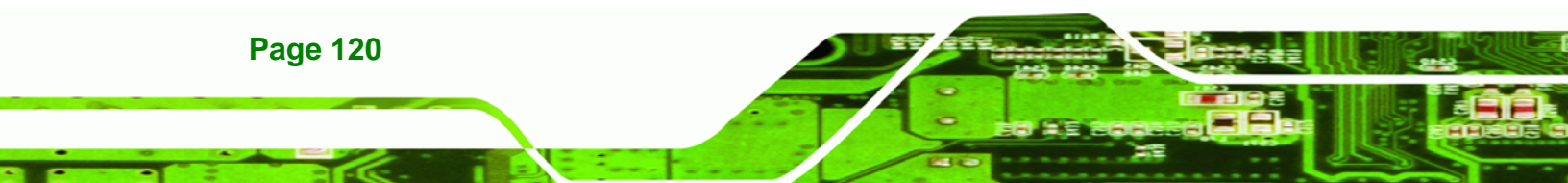

| elect local source drive by clicking on the drive number |          |             |          |                |           |       |         |
|----------------------------------------------------------|----------|-------------|----------|----------------|-----------|-------|---------|
| Drive                                                    | Location | Model       | Size(MB) | Type           | Cylinders | Heads | Sectors |
| 1                                                        | Local    | ST3160318AS | 152627   | Balsic         | 19457     | 255   | 63      |
| 80                                                       | LOCAT    | US VOIUMES  | 120128   | Basic          | 15314     | 255   | 63      |
|                                                          |          | <u>0</u> K  |          | <u>C</u> ancel |           |       |         |

®Technology Corp.

Figure C-14: Select a Local Source Drive

Step 6: Select a source partition (Part 1) from basic drive as shown in Figure C-15.

Then click OK.

| Part | Type | Letter | ID | Description | Label            | in MB          | in MB |
|------|------|--------|----|-------------|------------------|----------------|-------|
| 1    | 0    |        | 07 | NTFS        | No name          | 100006         | 1951  |
| ۷    | D:   |        | 07 | NIFS        | Recovery<br>Free | 20002<br>32618 | 917   |
|      |      |        |    |             | Total            | 152627         | 2178  |
|      |      |        |    |             |                  |                |       |

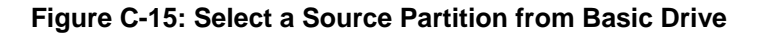

Step 7: Select 1.2: [Recovery] NTFS drive and enter a file name called iei

(Figure C-16). Click Save. The factory default image will then be saved in the selected recovery drive and named IEI.GHO.

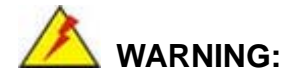

The file name of the factory default image must be **iei.GHO**.

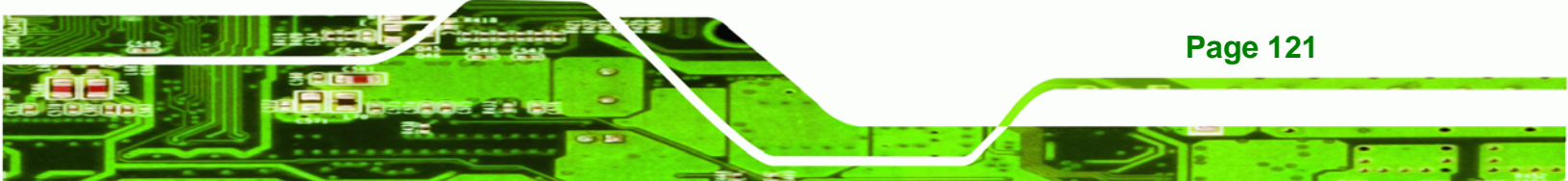

®Technology Corp.

# AFL-F08A-N270 Panel PC

| AM<br>AM<br>AM<br>AM |
|----------------------|
| AM<br>AM<br>AM<br>AM |
| AM<br>AM<br>AM<br>AM |
| PM                   |
| ve                   |
| lool                 |
| iver                 |
|                      |

#### Figure C-16: File Name to Copy Image to

Step 8: When the Compress Image screen in Figure C-17 prompts, click High to make

the image file smaller.

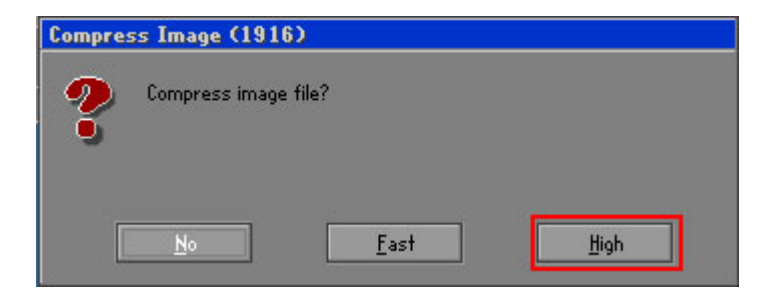

#### Figure C-17: Compress Image

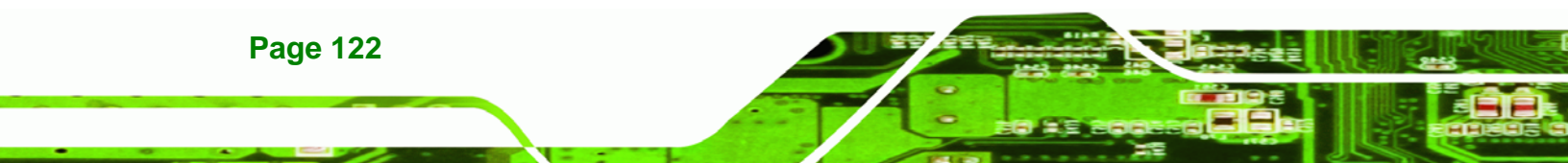

Step 9: The Proceed with partition image creation window appears, click Yes to

Technology Corp.

continue.

| Questio | n: (1837)                              |
|---------|----------------------------------------|
| ?       | Proceed with partition image creation? |
|         | Yes No                                 |

Figure C-18: Image Creation Confirmation

| <b>Progress Indicator</b> |                       |                       |           |      |
|---------------------------|-----------------------|-----------------------|-----------|------|
| 1                         |                       |                       |           |      |
| L                         |                       |                       |           |      |
| 0%                        | 25%                   | 50%                   | 75%       | 100% |
| 01.11.11.                 |                       |                       |           |      |
| Percent complete          | 52                    |                       | . 1.1     |      |
| Speed (MB/min)            | 468                   |                       | ~         |      |
| MB copied                 | 632                   |                       | 1         |      |
| MB remaining              | 563                   |                       | 1         | 1    |
| Time elapsed              | 1:21                  |                       |           | /    |
| Time remaining            | 1:12                  |                       |           | r    |
| Dataile                   |                       |                       |           |      |
| Connection tune           | Local                 |                       |           |      |
| Source Partition          | Tupe:7 ENTFS], 10     | 0006 MB. 1951 MB used | . No name |      |
|                           | from Local drive [    | 30], 130129 MB        |           |      |
| Destination file          | Local file D:\iei.GHO |                       |           |      |
|                           |                       |                       |           |      |
| Surrent file              | 3891 c_869.nls        |                       |           |      |

Step 10: The Symantec Ghost starts to create the factory default image (Figure C-19).

Figure C-19: Image Creation Complete

Step 11: When the image creation completes, a screen prompts as shown in Figure C-20.

Click **Continue** and close the Ghost window to exit the program.

| Image Creation Complete (1925) |                                       |  |  |  |  |
|--------------------------------|---------------------------------------|--|--|--|--|
| 2                              | Image Creation Completed Successfully |  |  |  |  |
|                                | <u>C</u> ontinue                      |  |  |  |  |

Figure C-20: Image Creation Complete

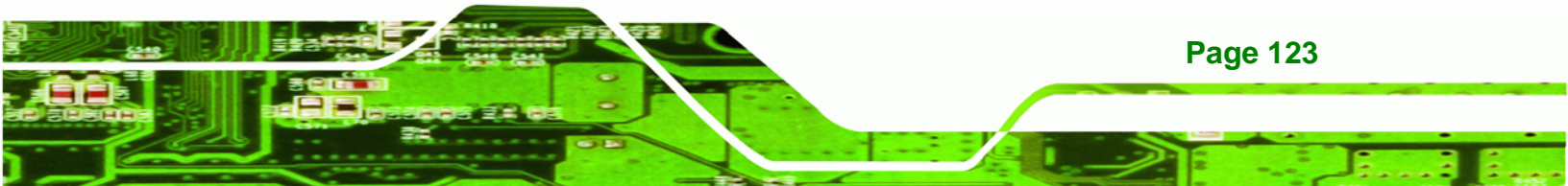

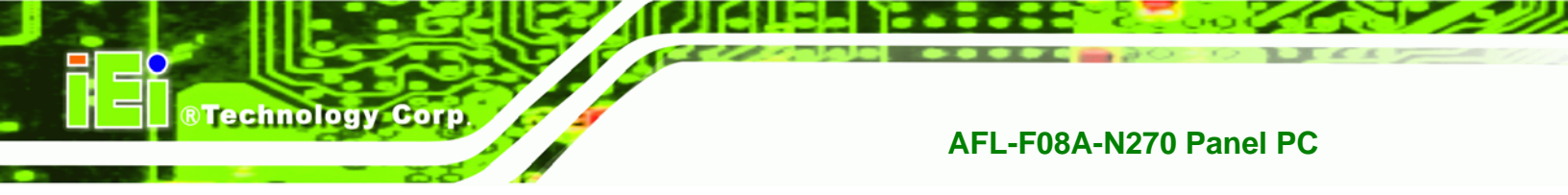

Step 12: The recovery tool main menu window is shown as below. Press any key to

reboot the system.

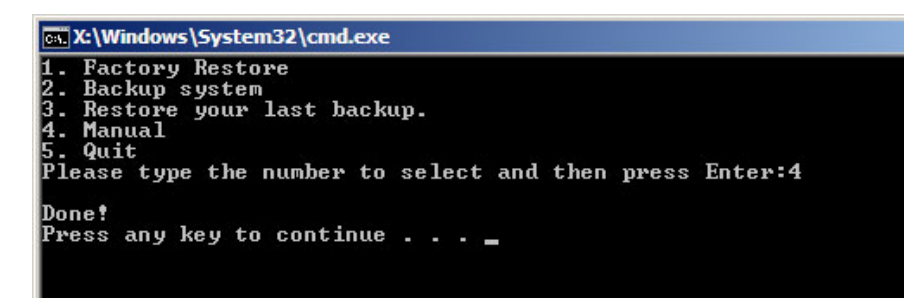

Figure C-21: Press Any Key to Continue

# C.3 Auto Recovery Setup Procedure

The auto recovery function allows a system to automatically restore from the factory default image after encountering a Blue Screen of Death (BSoD) or a hang for around 10 minutes. To use the auto recovery function, follow the steps described in the following sections.

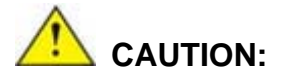

The auto recovery function can only run on a Microsoft Windows system with the following OS versions:

- Windows 2000 Windows 7
- Windows XP

- Windows XP Embedded
- Windows Embedded Standard 7 Windows Vista

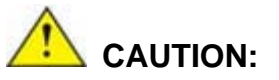

The setup procedure may include a step to create a factory default image. It is suggested to configure the system to a factory default environment before the configuration, including driver and application installations.

**Page 124** 

Step 1: Follow the steps described in Section C.2.1 ~ Section C.2.3 to setup BIOS, create partitions and install operating system.

**BTechnology** Corp.

Step 2: Install the auto recovery utility into the system by double clicking the Utility/AUTORECOVERY-SETUP.exe in the One Key Recovery CD. This utility MUST be installed in the system, otherwise, the system will automatically restore from the factory default image every ten (10) minutes.

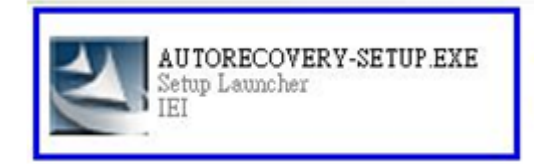

#### Figure C-22: Auto Recovery Utility

#### Step 3: Disable the automatically restart function before creating the factory

**default image**. Go to: My Computer  $\rightarrow$  Properties  $\rightarrow$  Advanced. Click the Settings button of Startup and Recovery. Deselect "Automatically restart". Click OK to save the settings and exit. (See Figure C-23)

| System Properties ?                                                      | Startup and Recovery                                          |  |  |  |
|--------------------------------------------------------------------------|---------------------------------------------------------------|--|--|--|
| General Computer Name Hardware Advanced Remote                           | System startup                                                |  |  |  |
| You must be logged on as an Administrator to make most of these changes. | Default operating system:                                     |  |  |  |
| Performance                                                              | "Microsoft Windows XP Embedded" /fastdetect /noexecute=Alwa 🗸 |  |  |  |
| Visual effects, processor scheduling, memory usage, and virtual memory   | Time to display list of operating systems:                    |  |  |  |
| Settings                                                                 | Time to display recovery options when needed: 0 📚 seconds     |  |  |  |
|                                                                          | To edit the startup options file manually, click Edit.        |  |  |  |
| Desktop settings related to your logon                                   | System failure                                                |  |  |  |
|                                                                          | Write an event to the system log                              |  |  |  |
| Settings                                                                 | Send an administrative alert                                  |  |  |  |
| Startup and Recovery                                                     | Automatically restart                                         |  |  |  |
| System startup, system failure, and debugging information                | Write debugging information                                   |  |  |  |
| Settings                                                                 | Small memory dump (64 KB)                                     |  |  |  |
|                                                                          | Small dump directory:                                         |  |  |  |
| Environment Variables Error Benorting                                    | %SystemRoot%\Minidump                                         |  |  |  |
|                                                                          | Overwrite any existing file                                   |  |  |  |
|                                                                          |                                                               |  |  |  |
|                                                                          | OK Cancel                                                     |  |  |  |

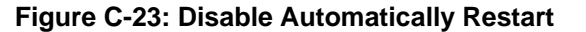

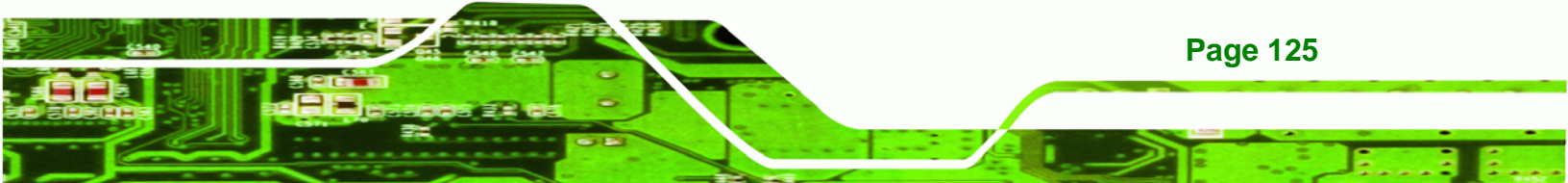

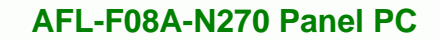

Step 4: Reboot the system from the recovery CD. When prompted, press any key to boot from the recovery CD. It will take a while to launch the recovery tool. Please be patient!

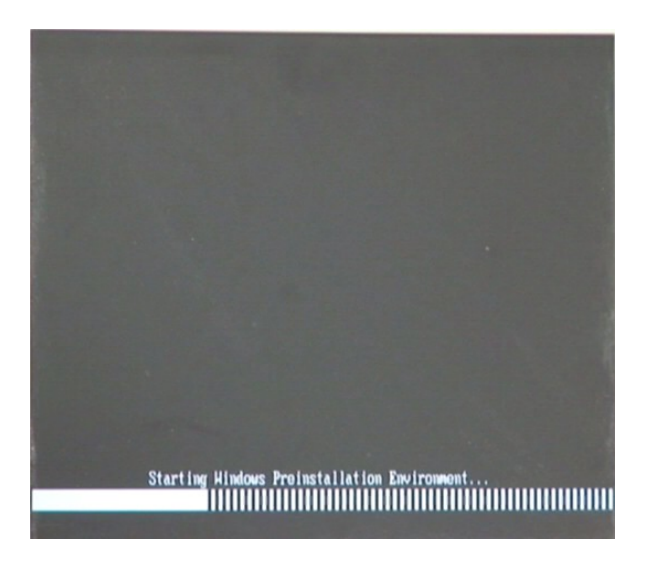

Figure C-24: Launching the Recovery Tool

Step 5: When the recovery tool setup menu appears, press <4> then <Enter>.

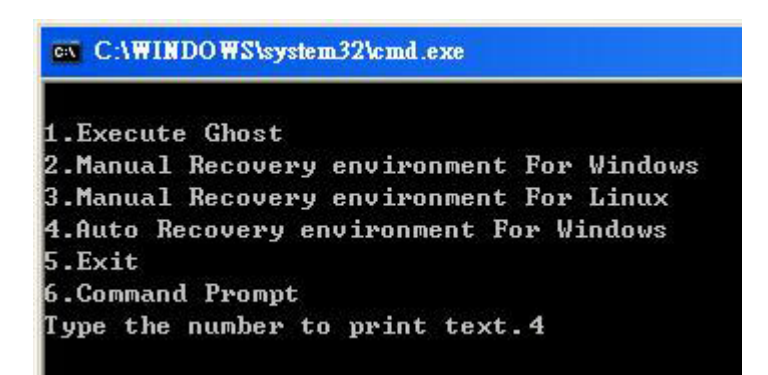

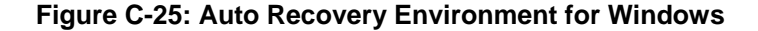

Step 6: The Symantec Ghost window appears and starts configuring the system to build an auto recovery partition. In this process the partition created for recovery files in Section C.2.2 is hidden and the auto recovery tool is saved in this partition.

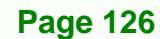

**Technology** Corp

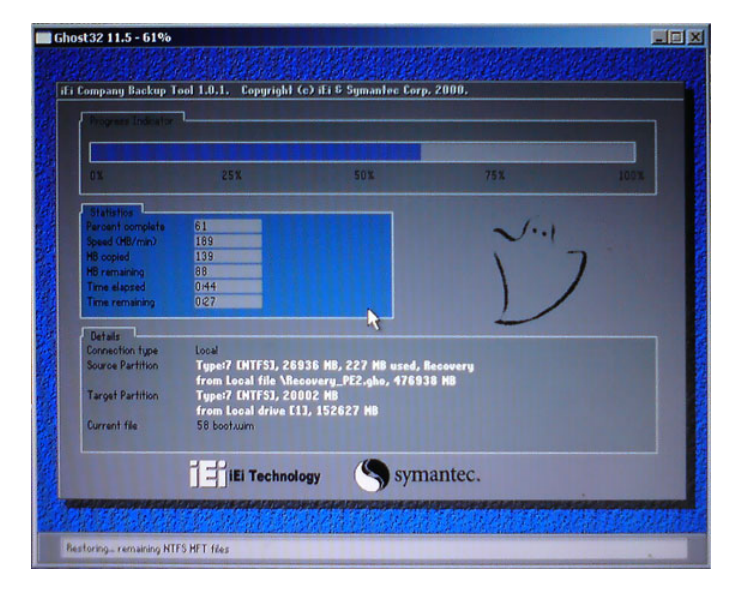

Figure C-26: Building the Auto Recovery Partition

Step 7: After completing the system configuration, the following message prompts to confirm whether to create a factory default image. Type Y to have the system create a factory default image automatically. Type N within 6 seconds to skip this process (The default option is YES). It is suggested to choose YES for this option.

®Technology Corp.

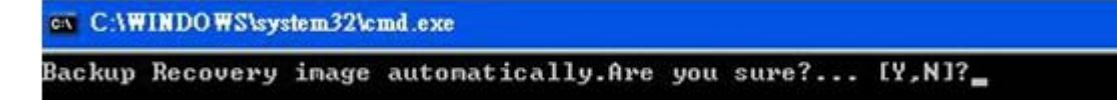

Figure C-27: Factory Default Image Confirmation

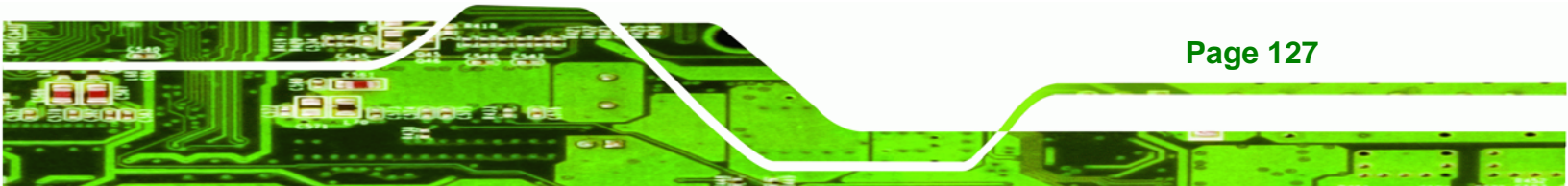

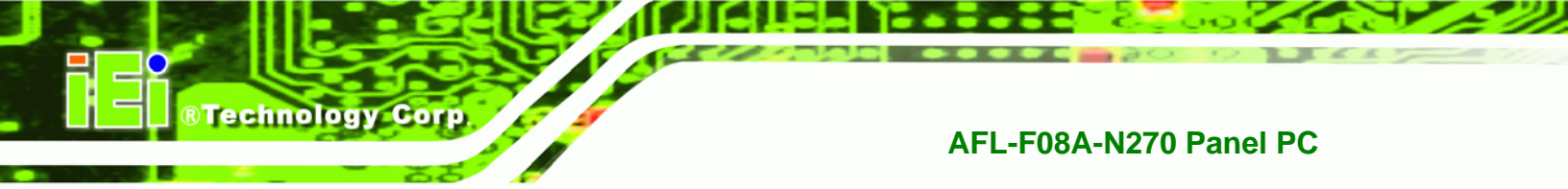

Step 8: The Symantec Ghost starts to create the factory default image (Figure C-28).

| iantec 6host 11.5  | Copyright (C) 1998    | -2008 Symantec Corpora | ation. All rights reserved | i.   |
|--------------------|-----------------------|------------------------|----------------------------|------|
| Progress Indicator |                       |                        |                            |      |
|                    |                       |                        |                            |      |
| 0%                 | 25%                   | 50%                    | 75%                        | 100% |
| Statistics         |                       |                        |                            |      |
| Percent complete   | 52                    |                        | - 1.1                      |      |
| Speed (MB/min)     | 468                   |                        | 21                         |      |
| MB copied          | 632                   |                        | 1                          | 7    |
| MB remaining       | 563                   |                        | 1                          | 1    |
| Time elapsed       | 1:21                  |                        | 1                          | /    |
| Time remaining     | 1:12                  |                        |                            | ·    |
| Details            |                       |                        |                            |      |
| Connection type    | Local                 |                        |                            |      |
| Source Partition   | Type:7 ENTFS], 10     | 0006 MB, 1951 MB used  | , No name                  |      |
|                    | from Local drive [8   | 803, 130129 MB         |                            |      |
| Destination file   | Local file D:\iei.GHO | )                      |                            |      |
| Current file       | 3891 c_869.nls        |                        |                            |      |
|                    |                       | Sym:                   | antec.                     |      |

Figure C-28: Image Creation Complete

**Step 9:** After completing the system configuration, press any key in the following window

to restart the system.

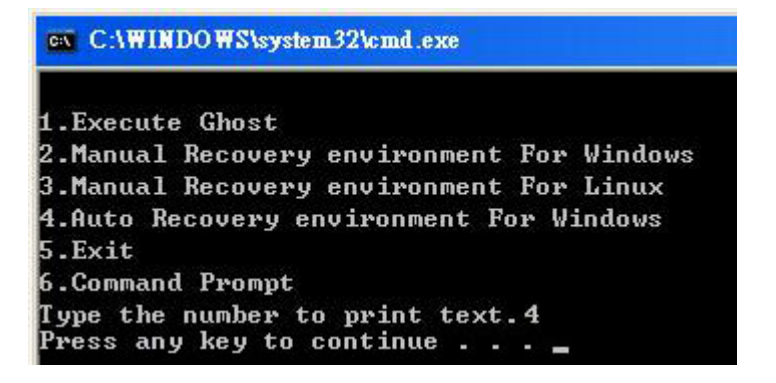

Figure C-29: Press any key to continue

Step 10: Eject the One Key Recovery CD and restart the system.

- Step 11: Press the <DELETE> key as soon as the system is turned on to enter the BIOS.
- Step 12: Enable the Auto Recovery Function option (Advanced → iEi Feature → Auto

**Recovery Function**).

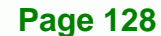

|                                            |           |          | סדרים מהיינוט      | ττάνττ τάνν     |                                       |                                                                                          |
|--------------------------------------------|-----------|----------|--------------------|-----------------|---------------------------------------|------------------------------------------------------------------------------------------|
| Main                                       | Advanced  | PCIPNP   | BIOS SEIOP<br>Boot | Security        | Chipse                                | t Exit                                                                                   |
| iEi Fea                                    | ture      |          |                    |                 |                                       |                                                                                          |
| Auto Recovery Function<br>Recover from PXE |           |          | [Ena<br>[Dis       | bled]<br>abled] |                                       |                                                                                          |
|                                            |           |          |                    |                 | ←→<br>↑↓<br>Enter<br>F1<br>F10<br>ESC | Select Screen<br>Select Item<br>Go to SubScreen<br>General Help<br>Save and Exit<br>Exit |
|                                            | v02.61 ©C | opyright | 1985-2006,         | American        | Megatre                               | nds, Inc.                                                                                |

®Technology Corp.

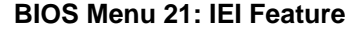

Step 13: Save changes and restart the system. If the system encounters a Blue Screen of Death (BSoD) or a hang for around 10 minutes, it will automatically restore from the factory default image.

# C.4 Setup Procedure for Linux

The initial setup procedure for Linux system is mostly the same with the procedure for Microsoft Windows. Please follow the steps below to setup recovery tool for Linux OS.

- Step 1: Hardware and BIOS setup. Refer to Section C.2.1.
- Step 2: Install Linux operating system. Make sure to install GRUB (v0.97 or earlier) MBR type and Ext3 partition type. Leave enough space on the hard drive to create the recover partition later.

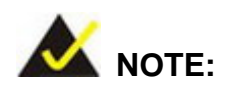

If the Linux OS is not installed with GRUB (v0.97 or earlier) and Ext3, the Symantec Ghost may not function properly.

While installing Linux OS, please create two partitions:

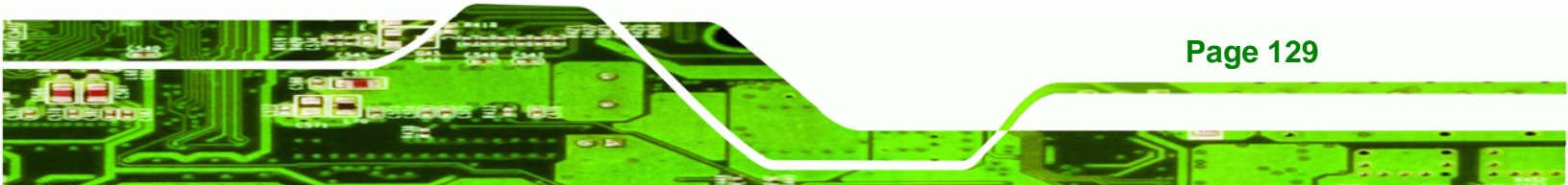
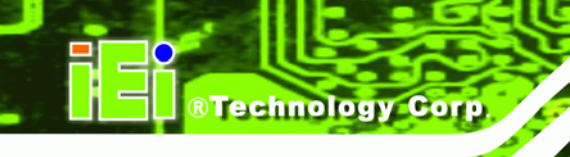

- Partition 1: /
- Partition 2: SWAP

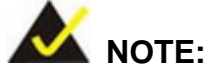

Please reserve enough space for partition 3 for saving recovery images.

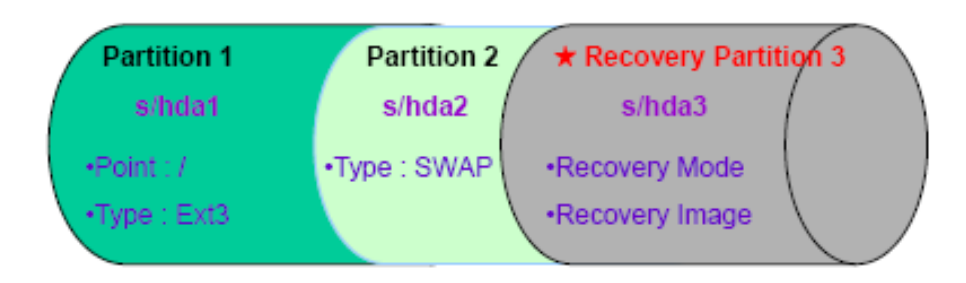

#### Figure C-30: Partitions for Linux

- Step 3:
   Create a recovery partition. Insert the recovery CD into the optical disk drive.

   Follow Step 1 ~ Step 3 described in Section C.2.2. Then type the following

   commands (marked in red) to create a partition for recovery images.

   system32>diskpart

   DISKPART>list vol

   DISKPART>sel disk 0

   DISKPART>create part pri size= \_\_\_\_

   DISKPART>assign letter=N

   DISKPART>exit

   system32>format N: /fs:ntfs /q /v:Recovery /y

   system32>exit
- Step 4: Build the recovery partition. Press any key to boot from the recovery CD. It will take a while to launch the recovery tool. Please be patient. When the recovery tool setup menu appears, type <3> and press <Enter> (Figure C-31). The Symantec Ghost window appears and starts configuring the system to build a

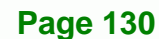

recovery partition. After completing the system configuration, press any key to

**Technology** Corp.

reboot the system. Eject the recovery CD.

| C:\WINDOWS\system32\cmd.exe              |    |
|------------------------------------------|----|
| 1.Execute Ghost                          |    |
| 2.Manual Recovery environment For Window | JS |
| 3.Manual Recovery environment For Linux  |    |
| 4.Auto Recovery environment For Windows  |    |
| 5.Exit                                   |    |
| 6.Command Prompt                         |    |
| Type the number to print text.3          |    |

Figure C-31: Manual Recovery Environment for Linux

Step 5: Access the recovery tool main menu by modifying the "menu.lst". To first

access the recovery tool main menu, the menu.lst must be modified. In Linux,

enter Administrator (root). When prompt appears, type:

#### cd /boot/grub

vi menu.lst

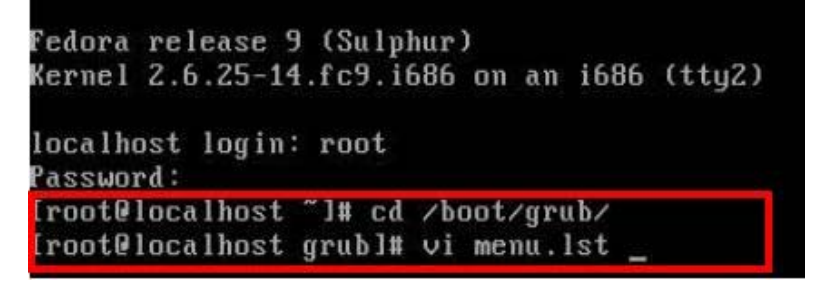

Figure C-32: Access menu.lst in Linux (Text Mode)

**Step 6:** Modify the menu.lst as shown below.

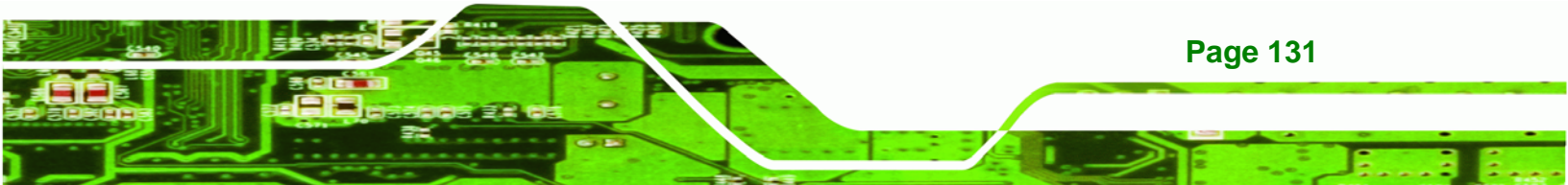

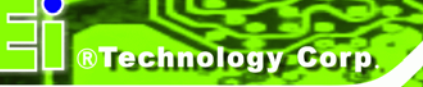

| <pre>#boot=/dev/sda default=8 timeout=18 spinshimage=(hd0.8)/grub/sp hiddenmenu title Fedora (2.6.25-14.fc9 root (hd0.0) kernel /vmlinuz-2.6 ac38b5c78910 rhgb quiet initrd /initrd-2.6</pre> | r <b>timeout=10</b><br> lash.xpm.gz<br> .i686)<br> .25-14.fc9.i686 ro root=UUID=10f1acd<br> .25-14.fc9.i686.img |
|----------------------------------------------------------------------------------------------------|----------------------------------------------------------------------------------------------------|
| title Recovery Partition<br>root (hd0,2)<br>makeactive<br>chainloader +1                                                                                                    | Type command                                                                                                    |
| Type command:<br>title Recovery Partition<br>root (hd0,2)<br>makeactive<br>chainloader +1                                                                                                    |                                                                                                    |

Step 7: The recovery tool menu appears. (Figure C-33)

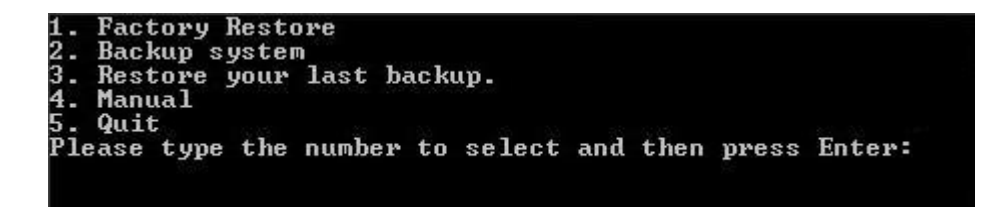

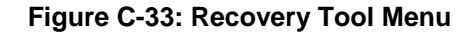

Step 8: Create a factory default image. Follow Step 2 ~ Step 12 described in Section

**C.2.5** to create a factory default image.

## **C.5 Recovery Tool Functions**

After completing the initial setup procedures as described above, users can access the recovery tool by pressing  $\langle F3 \rangle$  while booting up the system. However, if the setup procedure in Section C.3 has been completed and the auto recovery function is enabled, the system will automatically restore from the factory default image without pressing the F3 key. The recovery tool main menu is shown below.

Page 132

| 💽 X:\Windows\System32\cmd.exe                                                                                                    |            |
|----------------------------------------------------------------------------------------------------|------------|
| 1. Factory Restore<br>2. Backup system<br>3. Restore your last backup.<br>4. Manual<br>5. Quit<br>Please type the number to select and then press Enter:_ |            |
|                                                                                                    | •<br>• //: |

**BTechnology** Corp.

Figure C-34: Recovery Tool Main Menu

The recovery tool has several functions including:

- 1. **Factory Restore**: Restore the factory default image (iei.GHO) created in Section C.2.5.
- Backup system: Create a system backup image (iei\_user.GHO) which will be saved in the hidden partition.
- 3. Restore your last backup: Restore the last system backup image
- 4. Manual: Enter the Symantec Ghost window to configure manually.
- 5. Quit: Exit the recovery tool and restart the system.

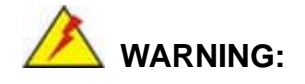

Please do not turn off the system power during the process of system recovery or backup.

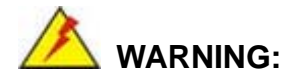

All data in the system will be deleted during the system recovery. Please backup the system files before restoring the system (either Factory Restore or Restore Backup).

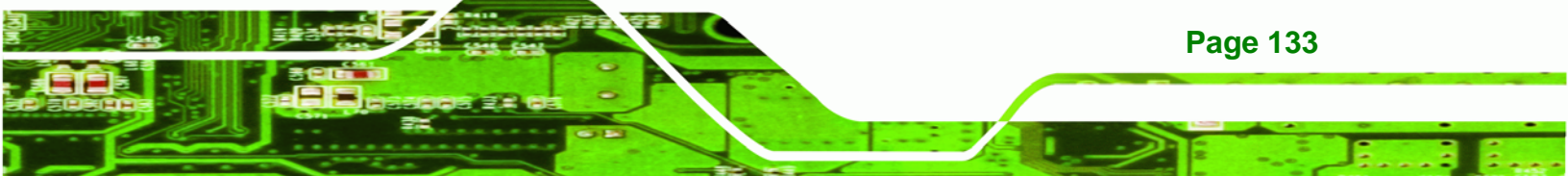

## C.5.1 Factory Restore

**Technology Corp** 

To restore the factory default image, please follow the steps below.

- Step 1: Type <1> and press <Enter> in the main menu.
- Step 2: The Symantec Ghost window appears and starts to restore the factory default. A

factory default image called **iei.GHO** is created in the hidden Recovery partition.

| 0%               | 25%                                       | 50%                                         | 75%       | 100%     |
|------------------|-------------------------------------------|---------------------------------------------|-----------|----------|
| Statistics       |                                           | ,                                           |           |          |
| Percent complete | 45                                        |                                             | - 1.1     |          |
| Speed (MB/min)   | 1125                                      |                                             | ~ · · · · |          |
| MB copied        | 544                                       |                                             | N N       | -7       |
| MB remaining     | 651                                       |                                             | 1         | 1        |
| Time elapsed     | 0:29                                      |                                             | 1         | /        |
| Time remaining   | 0:34                                      |                                             |           | <b>/</b> |
| Details          |                                           |                                             |           |          |
| Connection type  | Local                                     |                                             |           |          |
| Source Partition | Type:7 [NTFS], 10<br>from Local file D:\i | 0006 MB, 1951 MB used<br>iei.obo. 130129 MB | , No name |          |
| Taroet Partition | Tune:7 [NTFS], 10                         | 0006 WR                                     |           |          |
|                  | from Local drive [                        | 11. 152627 MB                               |           |          |
| Current file     | 3279 vpob2res dll                         |                                             |           |          |

Figure C-35: Restore Factory Default

Step 3: The screen shown in Figure C-36 appears when completed. Press any key to

reboot the system.

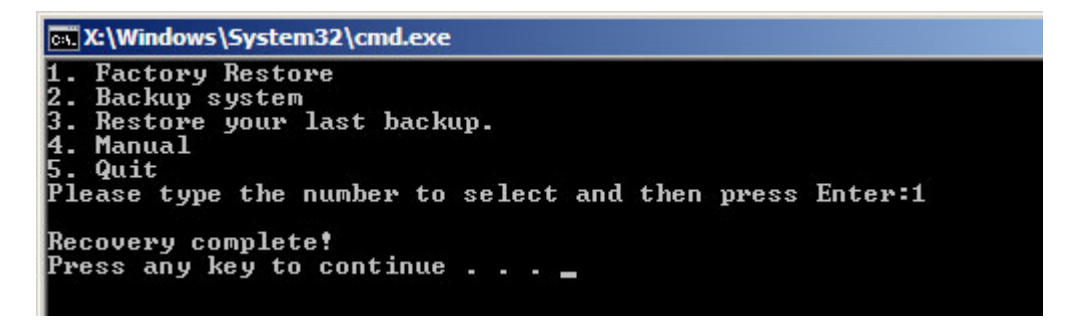

Figure C-36: Recovery Complete Window

Page 134

## C.5.2 Backup System

To backup the system, please follow the steps below.

- **Step 1:** Type <**2**> and press <**Enter**> in the main menu.
- Step 2: The Symantec Ghost window appears and starts to backup the system. A

backup image called **iei\_user.GHO** is created in the hidden Recovery partition.

**BTechnology** Corp.

| antec 6host 11.5   | Copyright (C) 1998   | -2008 Symantec Corpora | ation. All rights reserved |      |
|--------------------|----------------------|------------------------|----------------------------|------|
| Progress Indicator |                      |                        |                            |      |
|                    |                      |                        |                            |      |
| 0%                 | 25%                  | 50%                    | 75%                        | 100% |
| Statistics         |                      |                        |                            |      |
| Percent complete   | 45                   |                        | - 1.1                      |      |
| Speed (MB/min)     | 212                  |                        | 2.1                        |      |
| MB copied          | 548                  |                        | 1                          | 7    |
| MB remaining       | 647                  |                        | 1                          | 1    |
| Time elapsed       | 2:35                 |                        | 1                          | /    |
| Time remaining     | 3:03                 |                        |                            | ·    |
| Details            |                      |                        |                            |      |
| Connection type    | Local                |                        |                            |      |
| Source Partition   | Type:7 [NTFS], 10    | 0006 MB, 1951 MB used  | , No name                  |      |
|                    | from Local drive E   | 13, 152627 MB          |                            |      |
| Destination file   | Local file D:\iei_us | er.gho                 |                            |      |
|                    |                      |                        |                            |      |
| Current file       | 3288 xpob2res.dll    |                        |                            |      |
|                    |                      |                        |                            |      |
|                    |                      | ( sum                  | antec                      |      |
|                    |                      | J sym                  | antee,                     |      |

Figure C-37: Backup System

Step 3: The screen shown in Figure C-38 appears when system backup is complete.

Press any key to reboot the system.

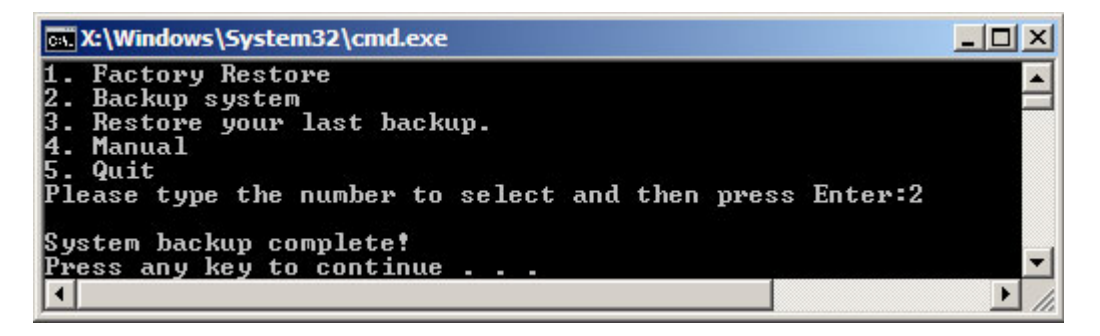

Figure C-38: System Backup Complete Window

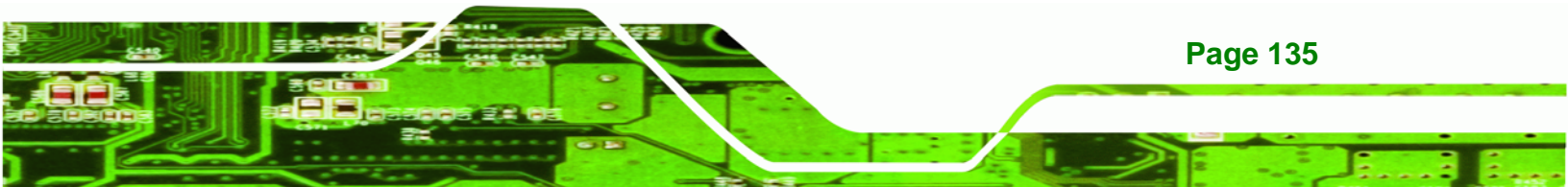

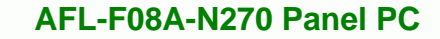

## C.5.3 Restore Your Last Backup

Technology Corp

To restore the last system backup, please follow the steps below.

- Step 1: Type <3> and press <Enter> in the main menu.
- Step 2: The Symantec Ghost window appears and starts to restore the last backup

image (iei\_user.GHO).

| Progress Indicator |                      |                       |           |      |
|--------------------|----------------------|-----------------------|-----------|------|
|                    |                      |                       |           |      |
| 0%                 | 25%                  | 50%                   | 75%       | 100% |
| Statistics         |                      |                       |           |      |
| ercent complete    | 45                   |                       | - 1.1     |      |
| opeed (MB/min)     | 212                  |                       | 1 I       |      |
| 1B copied          | 548                  |                       | A         | 7    |
| 1B remaining       | 647                  |                       | 1         | 1    |
| lime elapsed       | 2:35                 |                       | 1         | /    |
| lime remaining     | 3:03                 |                       |           |      |
| Notaile            |                      |                       |           |      |
| Connection tupe    | Local                |                       |           |      |
| Source Partition   | Tupe:7 [NTFS], 10    | 0006 MB. 1951 MB used | . No name |      |
|                    | from Local drive [   | 1]. 152627 MB         |           |      |
| estination file    | Local file D:\iei_us | er.gho                |           |      |
|                    |                      |                       |           |      |
| Current file       | 3288 xpob2res.dll    |                       |           |      |
|                    |                      |                       |           |      |
|                    |                      |                       |           |      |

Figure C-39: Restore Backup

Step 3: The screen shown in Figure C-40 appears when backup recovery is complete.

Press any key to reboot the system.

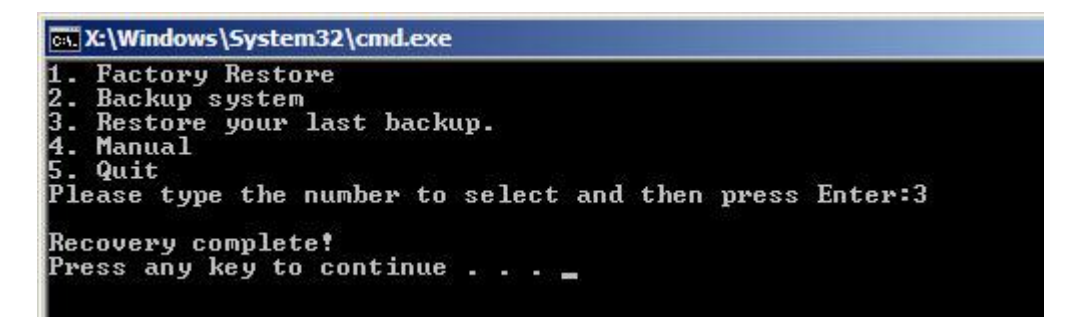

Figure C-40: Restore System Backup Complete Window

Page 136

## C.5.4 Manual

To restore the last system backup, please follow the steps below.

- **Step 1:** Type <**4**> and press <**Enter**> in the main menu.
- **Step 2:** The Symantec Ghost window appears. Use the Ghost program to backup or recover the system manually.

®Technology Corp.

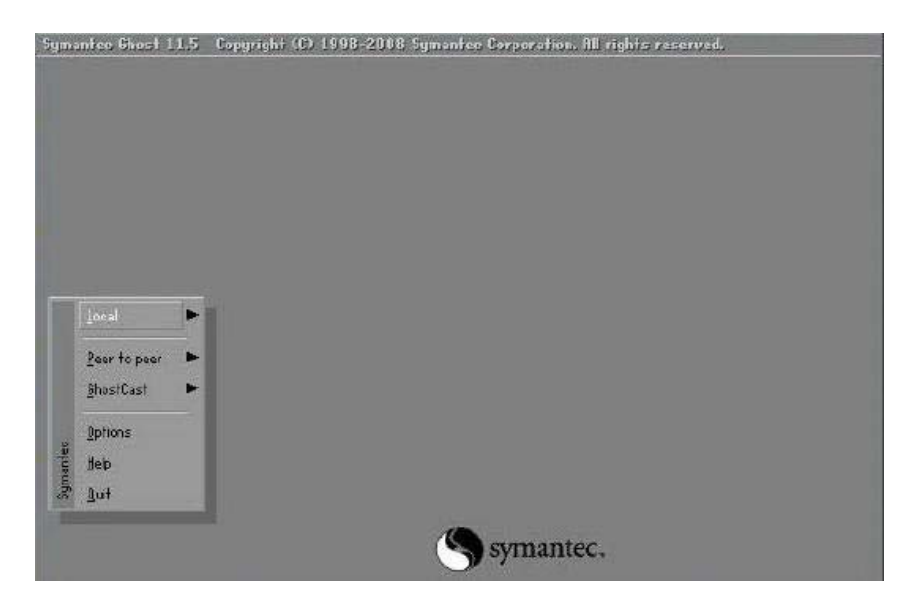

Figure C-41: Symantec Ghost Window

Step 3: When backup or recovery is completed, press any key to reboot the system.

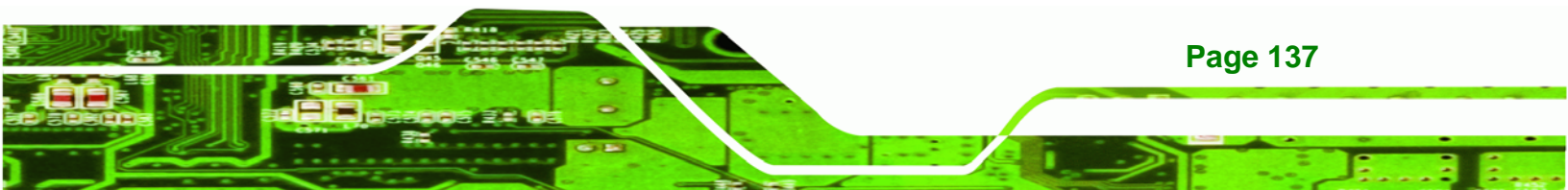

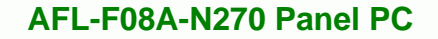

# C.6 Restore Systems from a Linux Server through LAN

The One Key Recovery allows a client system to automatically restore to a factory default image saved in a Linux system (the server) through LAN connectivity after encountering a Blue Screen of Death (BSoD) or a hang for around 10 minutes. To be able to use this function, the client system and the Linux system MUST reside in the same domain.

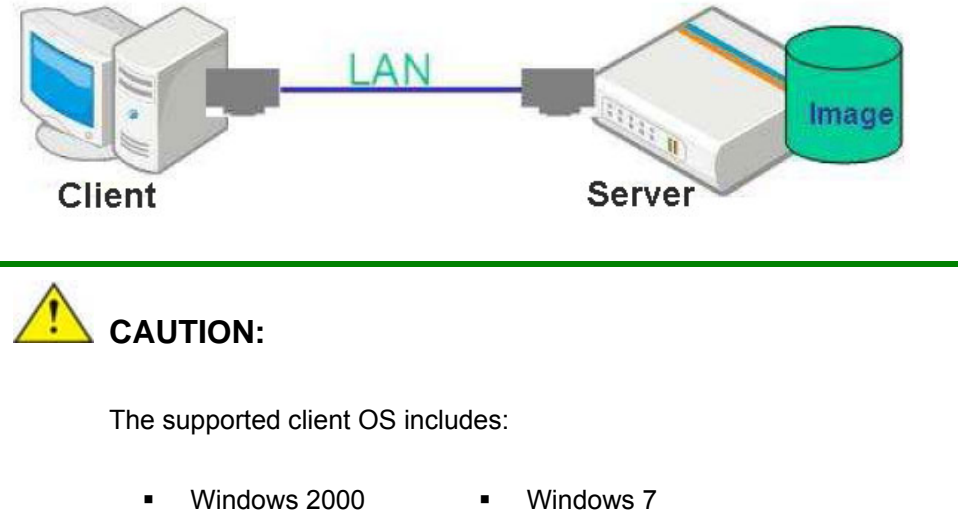

- Windows XP 

  Windows XP Embedded
- Windows Vista
   Windows Embedded Standard 7

Prior to restoring client systems from a Linux server, a few setup procedures are required.

- Step 1: Configure DHCP server settings
- Step 2: Configure TFTP settings
- Step 3: Configure One Key Recovery server settings
- Step 4: Start DHCP, TFTP and HTTP
- Step 5: Create a shared directory
- Step 6: Setup a client system for auto recovery

The detailed descriptions are described in the following sections. In this document, two types of Linux OS are used as examples to explain the configuration process – CentOS 5.5 (Kernel 2.6.18) and Debian 5.0.7 (Kernel 2.6.26).

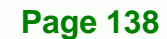

**Technology Corp** 

## C.6.1 Configure DHCP Server Settings

Step 1: Install the DHCP

#yum install dhcp (CentOS, commands marked in red)

#apt-get install dhcp3-server (Debian, commands marked in blue)

®Technology Corp.

Step 2: Confirm the operating system default settings: dhcpd.conf.

#### **CentOS**

Use the following command to show the DHCP server sample location:

#vi /etc/dhcpd.conf

The DHCP server sample location is shown as below:

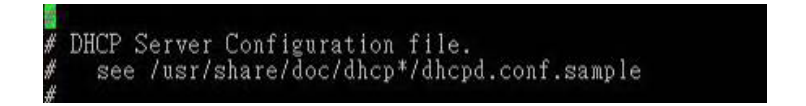

Use the following command to copy the DHCP server sample to etc/dhcpd.conf:

#cp /usr/share/doc/dhcp-3.0.5/dhcpd.conf.sample /etc/dhcpd.conf

#### #vi /etc/dhcpd.conf

| ddns-update-style interim;<br>ignore client-updates;                |                                                 |
|---------------------------------------------------------------------|-------------------------------------------------|
| subnet 192.168.0.0 netmask 255.2                                    | 55.255.0 {                                      |
| # default gateway<br>option routers<br>option subnet-mask           | 192.168.0.2;<br>255.255.255.0;                  |
| option nis-domain<br>option domain-name<br>option domain-name-serve | "domain.org";<br>"domain.org";<br>192.168.0.1:  |
| next-server 192.168.0.6;<br>filename "pxelinux.0";                  |                                                 |
| option time-offset<br>≠ option ntp-servers                          | -18000; # Eastern Standard Time<br>192.168.1.1; |

#### **Debian**

#vi /etc/dhcpd.conf

Edit "/etc/dhcpd.conf" for your environment. For example, add

next-server PXE server IP address;

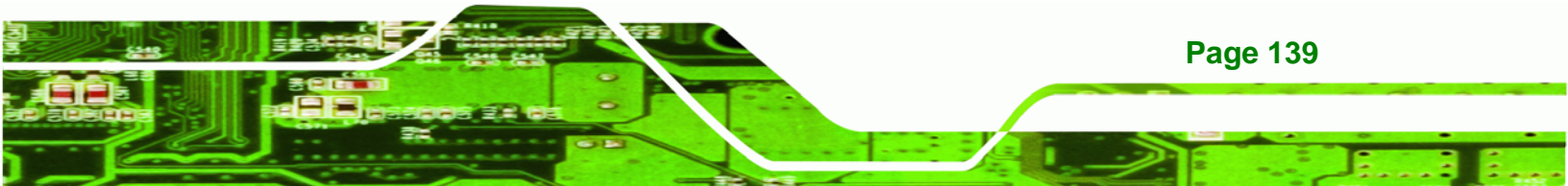

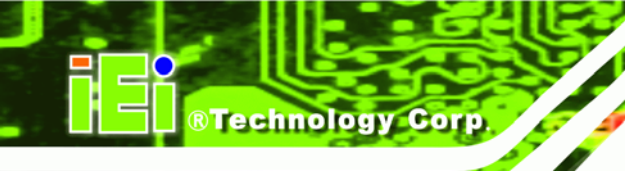

#### filename "pxelinux.0";

| ddns-update-style interim;<br>ignore client-updates;                 |                                                 |
|----------------------------------------------------------------------|-------------------------------------------------|
| subnet 192.168.0.0 netmask 255.2                                     | 55.255.0 {                                      |
| # default gateway<br>option routers<br>option subnet-mask            | 192.168.0.2;<br>255.255.255.0;                  |
| option nis-domain<br>option domain-name<br>option domain-name-serve: | "domain.org";<br>"domain.org";<br>192.168.0.1:  |
| next-server 192.168.0.6;<br>filename "pxelinux.0";                   |                                                 |
| option time-offset                                                   | -18000; # Eastern Standard Time<br>192.168.1.1; |

## C.6.2 Configure TFTP Settings

**Step 1:** Install the tftp, httpd and syslinux.

#yum install tftp-server httpd syslinux (CentOS)

#apt-get install tftpd-hpa xinetd syslinux (Debian)

**Step 2:** Enable the TFTP server by editing the "/etc/xinetd.d/tftp" file and make it use the remap file. The "-vvv" is optional but it could definitely help on getting more information while running the remap file. For example:

## <u>CentOS</u>

#vi /etc/xinetd.d/tftp

Modify:

disable = no

server\_args = -s /tftpboot -m /tftpboot/tftpd.remap -vvv\_

| socket_type | = dgram                                      |
|-------------|----------------------------------------------|
| protocol    | = udp                                        |
| wait        | = yes                                        |
| user        | = root                                       |
| server      | = /usr/sbin/in.tftpd                         |
| server_args | = -s /tftpboot -m /tftpboot/tftpd.remap -vvv |
| disable     | = no                                         |
| per_source  | = 11                                         |
| cps         | = 100 2                                      |
| flags       | = 1Pv4                                       |
|             |                                              |

Page 140

#### <u>Debian</u>

Replace the TFTP settings from "inetd" to "xinetd" and annotate the "inetd" by

adding "#".

#vi /etc/inetd.conf

Modify: #tftp dgram udp wait root /usr/sbin...... (as shown below)

| #:BOOT:<br>#    | TFTP service i<br>run this only | is provid<br>on machi | led prima<br>ines acti | rily fo<br>ng as " | r booting. Most si<br>boot servers." | tes                |     |
|-----------------|---------------------------------|-----------------------|------------------------|--------------------|--------------------------------------|--------------------|-----|
| ∉tftp<br>/var/l | dgram<br>ib/tftpboot            | udp                   | wait                   | root               | /usr/sbin/in.tftpd                   | /usr/sbin/in.tftpd | - 5 |

®Technology Corp.

#vi /etc/xinetd.d/tftp

| socket_type | = dgram                                      |
|-------------|----------------------------------------------|
| protocol    | = udp                                        |
| vait        | = yes                                        |
| user        | = root                                       |
| server      | = /usr/sbin/in.tftpd                         |
| server_args | = -s /tftpboot -m /tftpboot/tftpd.remap -vvv |
| disable     | = no                                         |
| per_source  | = 11                                         |
| cps         | = 100 2                                      |
| flags       | = 1Pv4                                       |
|             |                                              |

## C.6.3 Configure One Key Recovery Server Settings

#### Step 1: Copy the Utility/RECOVERYR10.TAR.BZ2 package from the One Key

Recovery CD to the system (server side).

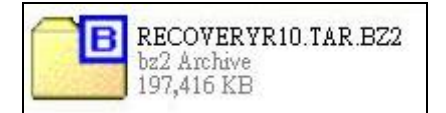

Step 2: Extract the recovery package to /.

#cp RecoveryR10.tar.bz2 /

#cd /

#tar -xvjf RecoveryR10.tar.bz2

Step 3: Copy "pxelinux.0" from "syslinux" and install to "/tftboot".

#cp /usr/lib/syslinux/pxelinux.0 /tftpboot/

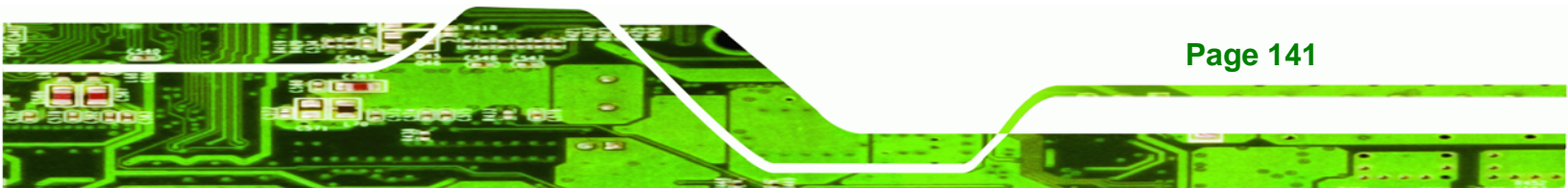

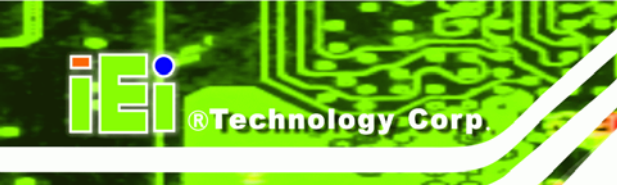

# C.6.4 Start the DHCP, TFTP and HTTP

Start the DHCP, TFTP and HTTP. For example:

#### **CentOS**

#service xinetd restart

#service httpd restart

#service dhcpd restart

#### <u>Debian</u>

#/etc/init.d/xinetd reload

#/etc/init.d/xinetd restart

#/etc/init.d/dhcp3-server restart

## C.6.5 Create Shared Directory

Step 1: Install the samba.

#yum install samba

**Step 2:** Create a shared directory for the factory default image.

#mkdir /share

#cd /share

#mkdir /image

#cp iei.gho /image

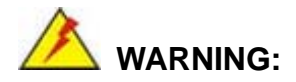

Page 142

The file name of the factory default image must be **iei.gho**.

Step 3: Confirm the operating system default settings: smb.conf.

#vi /etc/samba/smb.conf

#### Modify:

[image]

comment = One Key Recovery

path = /share/image

browseable = yes

writable = yes

public = yes

create mask = 0644

directory mask = 0755

**Step 4:** Edit "/etc/samba/smb.conf" for your environment. For example:

| #### | "security = user" is always a good idea. This will require a Unix account<br>in this server for every user accessing the server. See<br>/usr/share/doc/samba-doc/htmldocs/Samba3-HOWTO/ServerType.html<br>in the samba-doc package for details.<br>security = share |  |
|------|----------------------------------------------------------------------------------------------------|--|
| [    | <pre>image]<br/>comment = One Key Recovery<br/>path = /share/image<br/>browseable = yes<br/>writable = yes<br/>public = yes<br/>create mask = 0644<br/>directory mask = 0755</pre>                                                                                  |  |

®Technology Corp.

Step 5: Modify the hostname

#vi /etc/hostname

Modify: RecoveryServer

### RecoveryServer

### C.6.6 Setup a Client System for Auto Recovery

#### Step 1: Disable the automatically restart function before creating the factory

**default image**. Go to: My Computer  $\rightarrow$  Properties  $\rightarrow$  Advanced. Click the Settings button of Startup and Recovery. Deselect "Automatically restart". Click OK to save the settings and exit. (See Figure C-23)

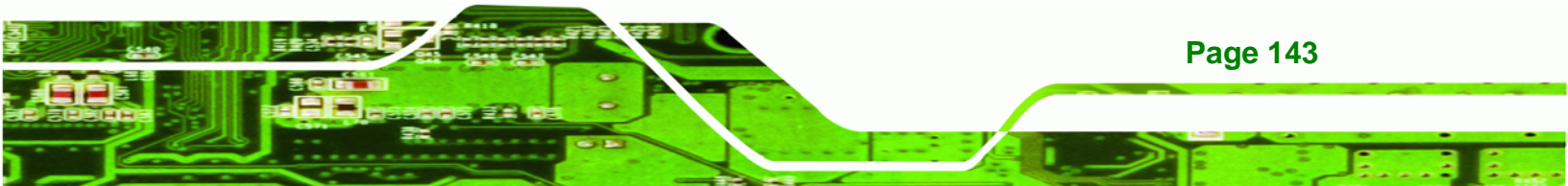

# **®Technology Corp**.

### AFL-F08A-N270 Panel PC

| ystem I | Properties          |                |                |                 | ? 🔀 Startup and Recovery                               | ?        |
|---------|---------------------|----------------|----------------|-----------------|--------------------------------------------------------|----------|
| ieneral | Computer Name       | Hardware       | Advanced       | Remote          | System startup                                         |          |
| You mu: | st be logged on a   | s an Adminis   | trator to make | e most of these | hanges. Default operating system:                      |          |
| Perform | mance               |                |                |                 | "Microsoft Windows XP Embedded" /fastdetect /noexecut  | e=Alwa 🗙 |
| Visual  | effects, processo   | r scheduling   | , memory usa   | ge, and virtual | emory                                                  |          |
|         |                     | -              |                |                 |                                                        | secon    |
|         |                     |                |                | Se              | Igs Time to display recovery options when needed: 0    | secon    |
| - 10 A  |                     |                |                |                 | To edit the startup options file manually, click Edit. | Edit     |
| -User P | rofiles             |                |                |                 |                                                        |          |
| Deskto  | op settings related | to your logo   | on             |                 | System failure                                         |          |
|         |                     |                |                | <u> </u>        | Write an event to the system log                       |          |
|         |                     |                |                | se              | Igs Send an administrative alert                       |          |
| Startup | and Recovery        |                |                |                 | Automatically restart                                  |          |
| System  | n startup, system f | failure, and c | lebugging info | ormation        | Write debugging information                            |          |
|         |                     |                |                | Se              | ngs Small memory dump (64 KB)                          |          |
|         |                     |                |                |                 | Small dump directory:                                  |          |
|         | E                   | ovironment \   | (ariables      | Error Ben       | %SystemRoot%\Minidump                                  |          |
|         |                     |                |                | Litor rep       | Overwrite any existing file                            |          |
| _       |                     |                |                | <               |                                                        |          |
|         |                     |                |                | Lancel          | Арру                                                   | Cancel   |

Figure C-42: Disable Automatically Restart

- Step 2: Configure the following BIOS options of the client system.
  Advanced → iEi Feature → Auto Recovery Function → Enabled
  Advanced → iEi Feature → Recover from PXE → Enabled
  Boot → Launch PXE OpROM → Enabled
- Step 3: Continue to configure the Boot Option Priorities BIOS option of the client system:
   Boot Option #1 → remain the default setting to boot from the original OS.

Boot Option #2  $\rightarrow$  select the boot from LAN option.

Step 4: Save changes and exit BIOS menu.

Page 144

Exit → Save Changes and Exit

Step 5: Install the auto recovery utility into the system by double clicking theUtility/AUTORECOVERY-SETUP.exe in the One Key Recovery CD. This utility

MUST be installed in the system, otherwise, the system will automatically

**RTechnology** Corp.

restore from the factory default image every ten (10) minutes.

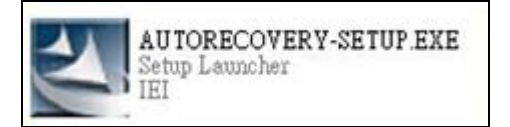

Step 6: Restart the client system from LAN. If the system encounters a Blue Screen of Death (BSoD) or a hang for around 10 minutes, it will automatically restore from the factory default image. The following screens will show when the system starts auto recovering.

Realtek PCIe GBE Family Controller Series v2.35 (06/14/10)

CLIENT MAC ADDR: 00 18 7D 13 E6 89 GUID: 00020003-0004-0005-0006-0007000800 DHCP..∠

Windows is loading files...

IP: 192.168.0.8, File: \Boot\WinPE.wim

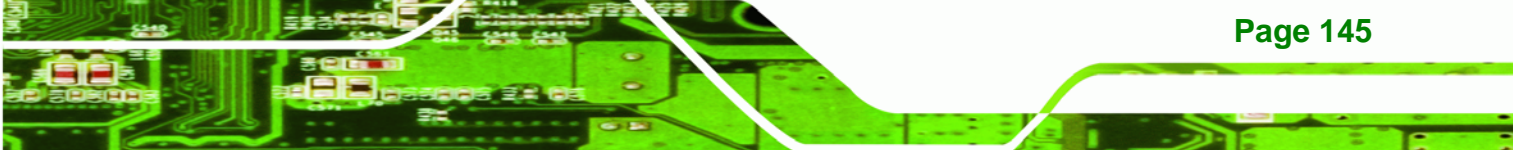

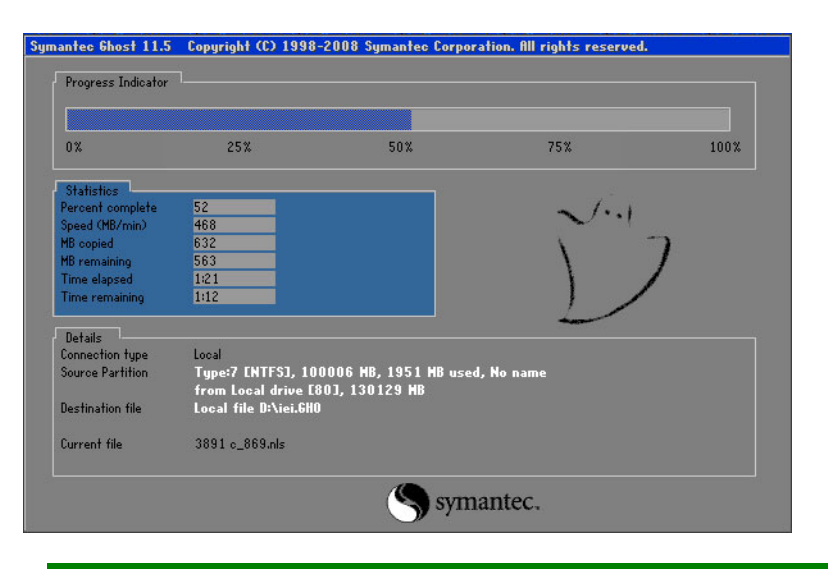

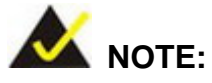

**BTechnology Corp** 

A firewall or a SELinux is not in use in the whole setup process described above. If there is a firewall or a SELinux protecting the system, modify the configuration information to accommodate them.

# **C.7 Other Information**

**Page 146** 

## C.7.1 Using AHCI Mode or ALi M5283 / VIA VT6421A Controller

When the system uses AHCI mode or some specific SATA controllers such as ALi M5283 or VIA VT6421A, the SATA RAID/AHCI driver must be installed before using one key recovery. Please follow the steps below to install the SATA RAID/AHCI driver.

- Step 1: Copy the SATA RAID/AHCI driver to a floppy disk and insert the floppy disk into a USB floppy disk drive. The SATA RAID/AHCI driver must be especially designed for the on-board SATA controller.
- Step 2: Connect the USB floppy disk drive to the system.
- Step 3: Insert the One Key Recovery CD into the system and boot the system from the CD.
- Step 4: When launching the recovery tool, press <F6>.

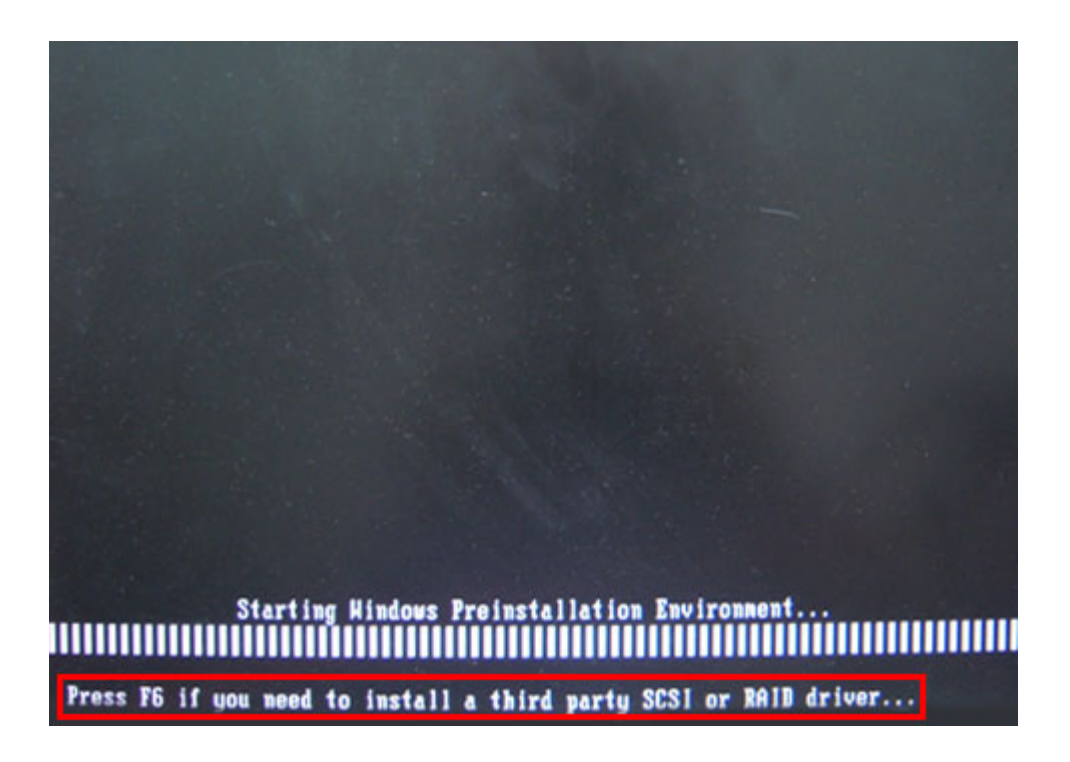

**®Technology** Corp.

**Step 5:** When the following window appears, press **<S>** to select "Specify Additional

Device".

Setup could not determine the type of one or more mass storage devices installed in your system, or you have chosen to manually specify an adapter. Currently, Setup will load support for the following mass storage devices(s): <none> \* To specify additional SCSI adapters, CD-ROM drives, or special disk controllers for use with Windows, including those for which you have a device support disk from a mass storage device manufacturer, press S.

 If you do not have any device support disks from a mass storage device manufacturer, or do not want to specify additional mass storage devices for use with Hindows, press ENTER.

S=Specify Additional Device ENTER=Continue F3=Exit

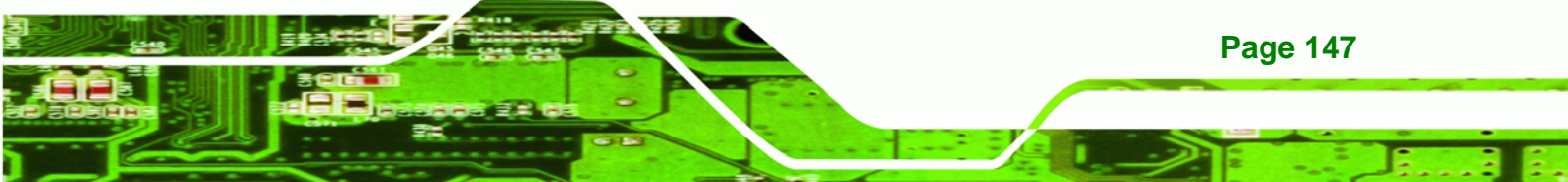

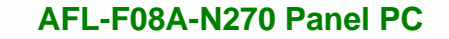

Step 6: In the following window, select a SATA controller mode used in the system. Then

press <Enter>. The user can now start using the SATA HDD.

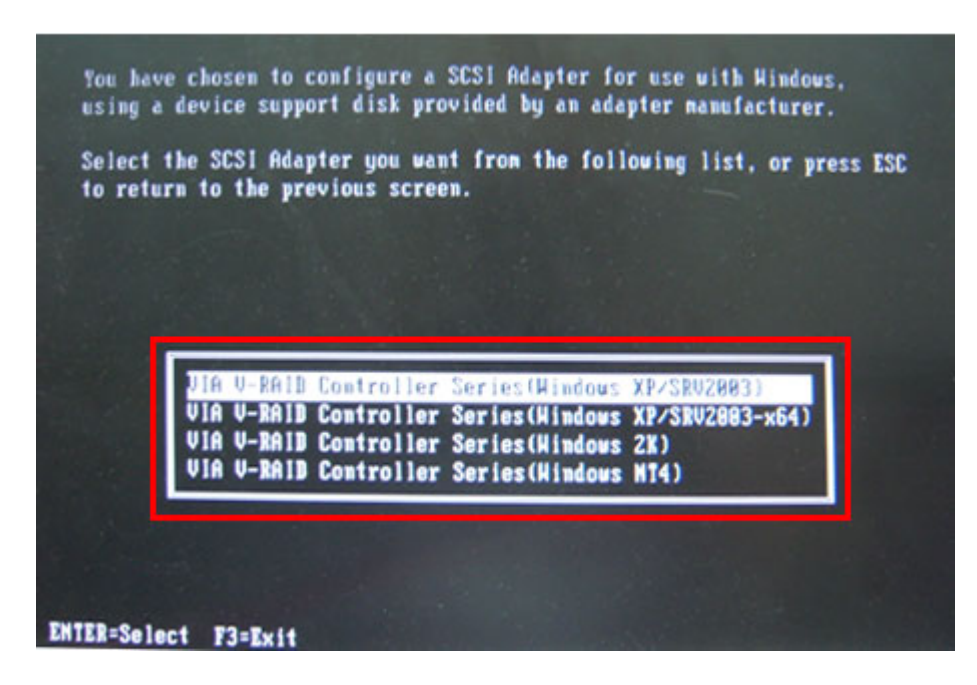

Step 7: After pressing <Enter>, the system will get into the recovery tool setup menu.
 Continue to follow the setup procedure from Step 4 in Section C.2.2 Create
 Partitions to finish the whole setup process.

## C.7.2 System Memory Requirement

To be able to access the recovery tool by pressing **<F3>** while booting up the system, please make sure to have enough system memory. The minimum memory requirement is listed below.

- Using Award BIOS: 128 MB system memory
- Using AMI BIOS: 512 MB system memory.

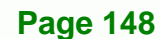

**Technology** Corp

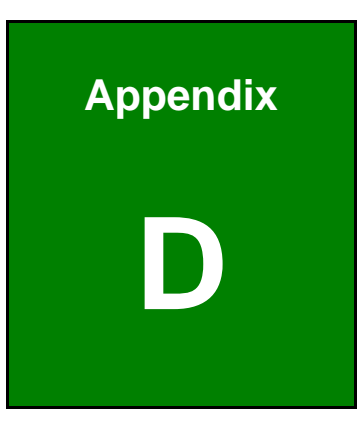

®Technology Corp.

# Watchdog Timer

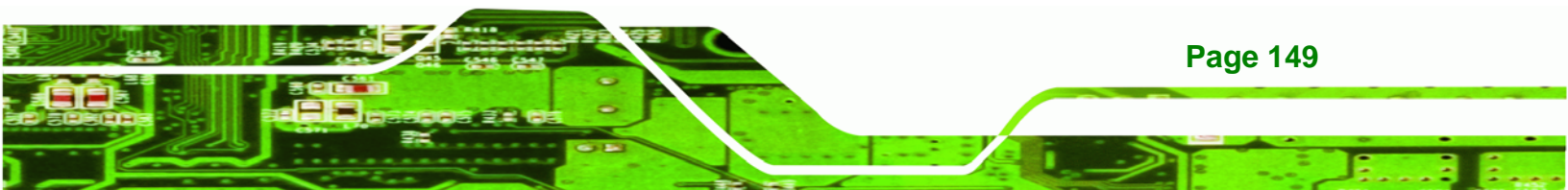

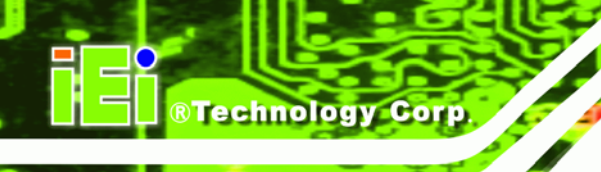

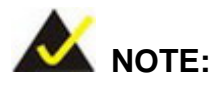

The following discussion applies to DOS. Contact IEI support or visit the IEI website for drivers for other operating systems.

The Watchdog Timer is a hardware-based timer that attempts to restart the system when it stops working. The system may stop working because of external EMI or software bugs. The Watchdog Timer ensures that standalone systems like ATMs will automatically attempt to restart in the case of system problems.

A BIOS function call (INT 15H) is used to control the Watchdog Timer.

INT 15H:

| AH – 6FH Sub-function: |                                                                    |  |
|------------------------|--------------------------------------------------------------------|--|
| AL – 2:                | Sets the Watchdog Timer's period.                                  |  |
| BL:                    | Time-out value (Its unit-second is dependent on the item "Watchdog |  |
|                        | Timer unit select" in CMOS setup).                                 |  |

#### Table D-1: AH-6FH Sub-function

Call sub-function 2 to set the time-out period of Watchdog Timer first. If the time-out value is not zero, the Watchdog Timer starts counting down. When the timer value reaches zero, the system resets. To ensure that this reset condition does not occur, calling sub-function 2 must periodically refresh the Watchdog Timer. However, the watchdog timer is disabled if the time-out value is set to zero.

A tolerance of at least 10% must be maintained to avoid unknown routines within the operating system (DOS), such as disk I/O that can be very time-consuming.

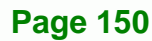

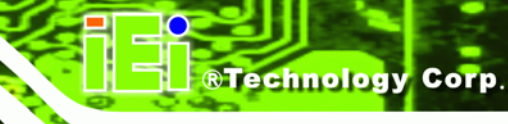

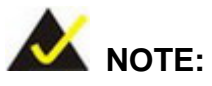

The Watchdog Timer is activated through software. The software application that activates the Watchdog Timer must also deactivate it when closed. If the Watchdog Timer is not deactivated, the system will automatically restart after the Timer has finished its countdown.

## **EXAMPLE PROGRAM:**

#### ; INITIAL TIMER PERIOD COUNTER

; W\_LOOP:

;

| MOV | AX, 6F02H | ;setting the time-out value   |
|-----|-----------|-------------------------------|
| MOV | BL, 30    | ;time-out value is 48 seconds |
| INT | 15H       |                               |

; ADD THE APPLICATION PROGRAM HERE

;

;

| CMP | EXIT_AP, 1 | ;is the application over?    |
|-----|------------|------------------------------|
| JNE | W_LOOP     | ;No, restart the application |
| MOV | AX 6F02H   | disable Watchdog Timer       |
| MOV | BL. 0:     |                              |
| INT | 15H        |                              |
|     |            |                              |

; ; EXIT ;

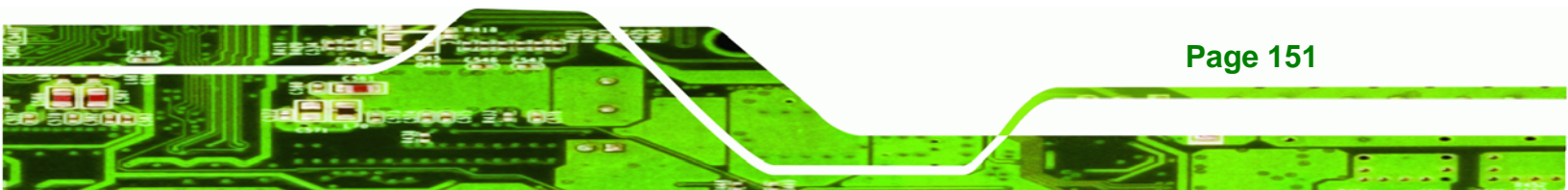

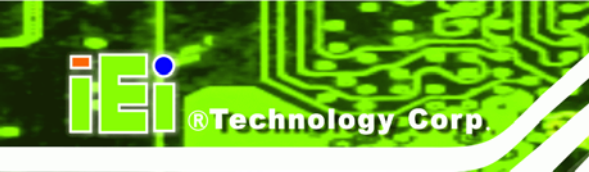

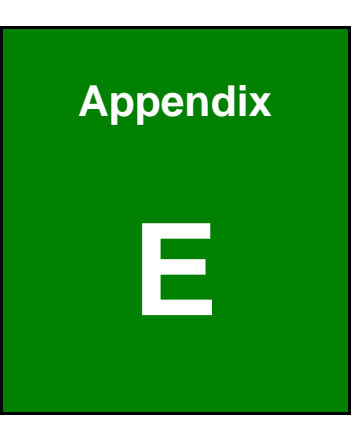

# **Safety Precautions**

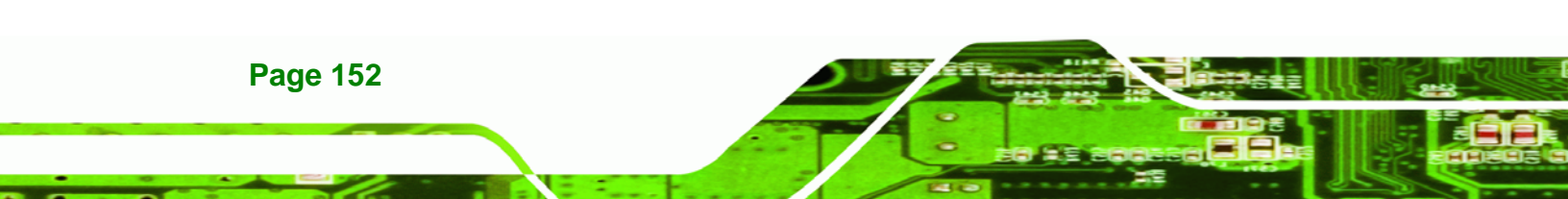

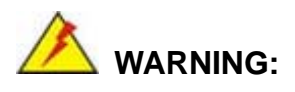

The precautions outlined in this chapter should be strictly followed. Failure to follow these precautions may result in permanent damage to the AFL-F08A-N270.

**R**Technology

Corp.

# **E.1 Safety Precautions**

Please follow the safety precautions outlined in the sections that follow:

## E.1.1 General Safety Precautions

Please ensure the following safety precautions are adhered to at all times.

- Follow the electrostatic precautions outlined below whenever the AFL-F08A-N270 is opened.
- Make sure the power is turned off and the power cord is disconnected whenever the AFL-F08A-N270 is being installed, moved or modified.
- Do not apply voltage levels that exceed the specified voltage range.
   Doing so may cause fire and/or an electrical shock.
- Electric shocks can occur if the AFL-F08A-N270 chassis is opened when the AFL-F08A-N270 is running.
- Do not drop or insert any objects into the ventilation openings of the AFL-F08A-N270.
- If considerable amounts of dust, water, or fluids enter the AFL-F08A-N270, turn off the power supply immediately, unplug the power cord, and contact the AFL-F08A-N270 vendor.
- DO NOT:
  - O Drop the AFL-F08A-N270 against a hard surface.
  - O Strike or exert excessive force onto the LCD panel.
  - O Touch any of the LCD panels with a sharp object
  - O In a site where the ambient temperature exceeds the rated temperature

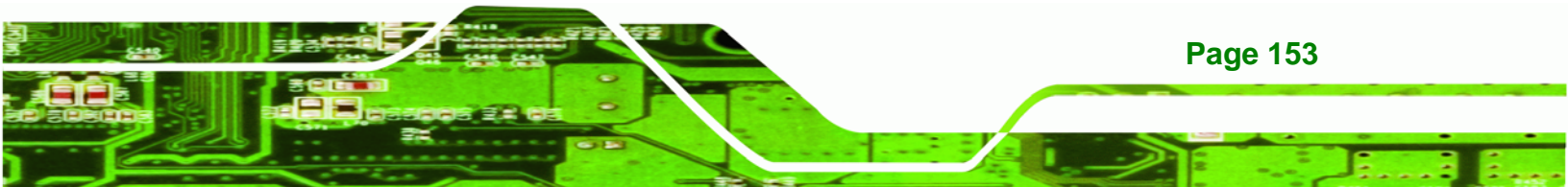

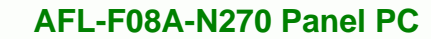

## E.1.2 Anti-static Precautions

Technology Corp

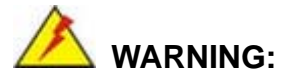

Failure to take ESD precautions during the installation of the AFL-F08A-N270 may result in permanent damage to the AFL-F08A-N270 and severe injury to the user.

Electrostatic discharge (ESD) can cause serious damage to electronic components, including the AFL-F08A-N270. Dry climates are especially susceptible to ESD. It is therefore critical that whenever the AFL-F08A-N270 is opened and any of the electrical components are handled, the following anti-static precautions are strictly adhered to.

- Wear an anti-static wristband: Wearing a simple anti-static wristband can help to prevent ESD from damaging any electrical component.
- Self-grounding: Before handling any electrical component, touch any grounded conducting material. During the time the electrical component is handled, frequently touch any conducting materials that are connected to the ground.
- Use an anti-static pad: When configuring or working with an electrical component, place it on an antic-static pad. This reduces the possibility of ESD damage.
- Only handle the edges of the electrical component. When handling the electrical component, hold the electrical component by its edges.

## E.1.3 Product Disposal

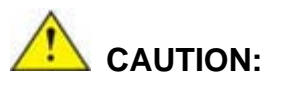

Page 154

Risk of explosion if battery is replaced by and incorrect type. Dispose of used batteries according to instructions and local regulations.

- Outside the European Union If you wish to dispose of used electrical and electronic products outside the European Union, please contact your local authority so as to comply with the correct disposal method.
- Within the European Union:

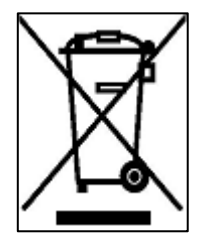

EU-wide legislation, as implemented in each Member State, requires that waste electrical and electronic products carrying the mark (left) must be disposed of separately from normal household waste. This includes monitors and electrical accessories, such as signal cables or power cords. When you need to dispose of your display products, please follow the

**RTechnology** 

Corp.

guidance of your local authority, or ask the shop where you purchased the product. The mark on electrical and electronic products only applies to the current European Union Member States.

Please follow the national guidelines for electrical and electronic product disposal.

# **E.2 Maintenance and Cleaning Precautions**

When maintaining or cleaning the AFL-F08A-N270, please follow the guidelines below.

#### E.2.1 Maintenance and Cleaning

Prior to cleaning any part or component of the AFL-F08A-N270, please read the details below.

- Except for the LCD panel, never spray or squirt liquids directly onto any other components. To clean the LCD panel, gently wipe it with a piece of soft dry cloth or a slightly moistened cloth.
- The interior of the AFL-F08A-N270 does not require cleaning. Keep fluids away from the AFL-F08A-N270 interior.
- Be cautious of all small removable components when vacuuming the AFL-F08A-N270.
- Turn the AFL-F08A-N270 off before cleaning the AFL-F08A-N270.
- Never drop any objects or liquids through the openings of the AFL-F08A-N270.
- Be cautious of any possible allergic reactions to solvents or chemicals used when cleaning the AFL-F08A-N270.

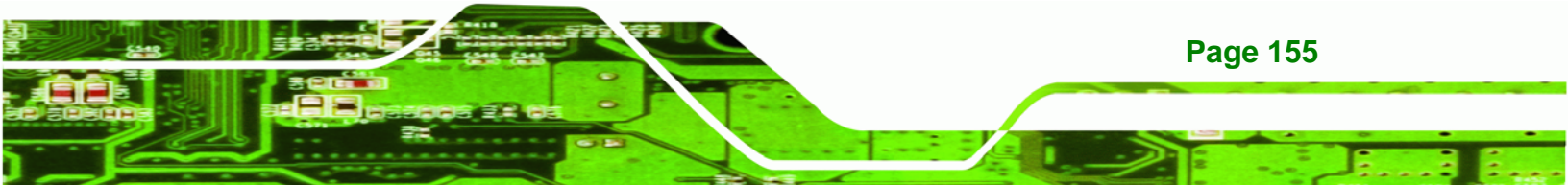

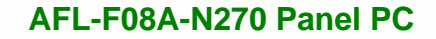

Avoid eating, drinking and smoking within vicinity of the AFL-F08A-N270.

## E.2.2 Cleaning Tools

**Technology** Corp

Some components in the AFL-F08A-N270 may only be cleaned using a product specifically designed for the purpose. In such case, the product will be explicitly mentioned in the cleaning tips. Below is a list of items to use when cleaning the AFL-F08A-N270.

- Cloth Although paper towels or tissues can be used, a soft, clean piece of cloth is recommended when cleaning the AFL-F08A-N270.
- Water or rubbing alcohol A cloth moistened with water or rubbing alcohol can be used to clean the AFL-F08A-N270.
- Using solvents The use of solvents is not recommended when cleaning the AFL-F08A-N270 as they may damage the plastic parts.
- Vacuum cleaner Using a vacuum specifically designed for computers is one of the best methods of cleaning the AFL-F08A-N270. Dust and dirt can restrict the airflow in the AFL-F08A-N270 and cause its circuitry to corrode.
- Cotton swabs Cotton swaps moistened with rubbing alcohol or water are excellent tools for wiping hard to reach areas.
- **Foam swabs** Whenever possible, it is best to use lint free swabs such as foam swabs for cleaning.

Page 156

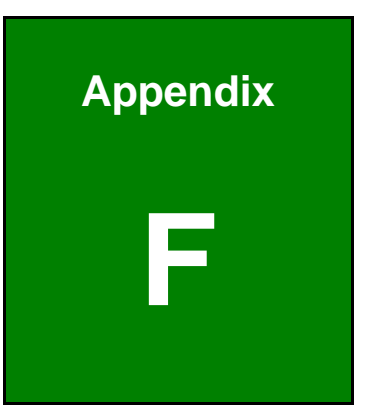

®Technology Corp.

# Hazardous Materials Disclosure

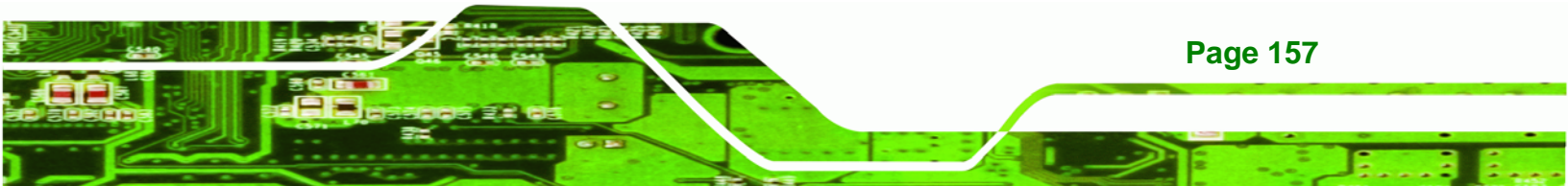

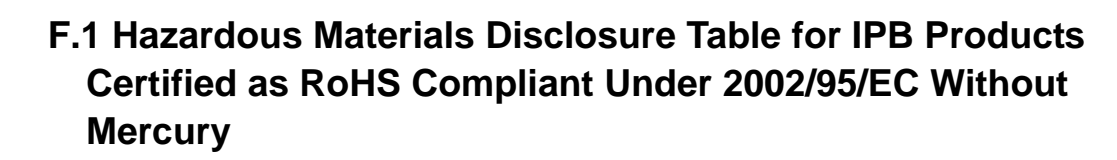

The details provided in this appendix are to ensure that the product is compliant with the Peoples Republic of China (China) RoHS standards. The table below acknowledges the presences of small quantities of certain materials in the product, and is applicable to China RoHS only.

A label will be placed on each product to indicate the estimated "Environmentally Friendly Use Period" (EFUP). This is an estimate of the number of years that these substances would "not leak out or undergo abrupt change." This product may contain replaceable sub-assemblies/components which have a shorter EFUP such as batteries and lamps. These components will be separately marked.

Please refer to the table on the next page.

**Technology** Corp

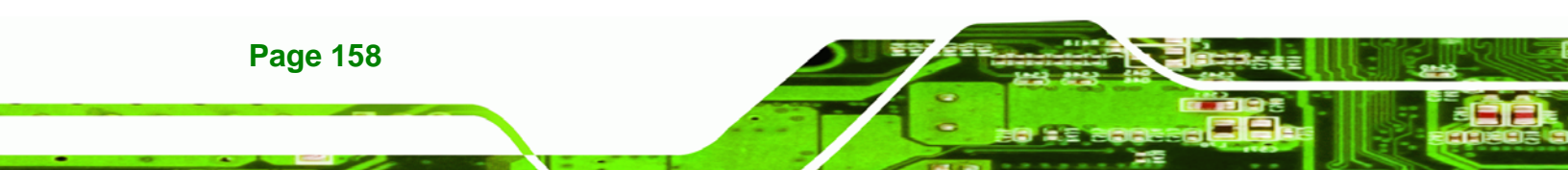

| Part Name                                                                                                    | Toxic or Hazardous Substances and Elements |                 |                 |                                    |                                      |                                                |
|----------------------------------------------------------------------------------------------------|--------------------------------------------|-----------------|-----------------|------------------------------------|--------------------------------------|------------------------------------------------|
|                                                                                                    | Lead<br>(Pb)                               | Mercury<br>(Hg) | Cadmium<br>(Cd) | Hexavalent<br>Chromium<br>(CR(VI)) | Polybrominated<br>Biphenyls<br>(PBB) | Polybrominated<br>Diphenyl<br>Ethers<br>(PBDE) |
| Housing                                                                                                    | х                                          | 0               | 0               | 0                                  | 0                                    | Х                                              |
| Display                                                                                                    | х                                          | 0               | 0               | 0                                  | 0                                    | Х                                              |
| Printed Circuit<br>Board                                                                                                    | х                                          | 0               | 0               | 0                                  | 0                                    | Х                                              |
| Metal<br>Fasteners                                                                                                    | х                                          | 0               | 0               | 0                                  | 0                                    | 0                                              |
| Cable<br>Assembly                                                                                                    | х                                          | 0               | 0               | 0                                  | 0                                    | Х                                              |
| Fan Assembly                                                                                                    | х                                          | 0               | 0               | 0                                  | 0                                    | Х                                              |
| Power Supply<br>Assemblies                                                                                                    | х                                          | 0               | 0               | 0                                  | 0                                    | X                                              |
| Battery                                                                                                    | 0                                          | 0               | 0               | 0                                  | 0                                    | 0                                              |
| <ul> <li>O: This toxic or hazardous substance is contained in all of the homogeneous materials for the part is below the limit requirement in SJ/T11363-2006</li> <li>X: This toxic or hazardous substance is contained in at least one of the homogeneous materials for</li> </ul> |                                            |                 |                 |                                    |                                      |                                                |

®Technology Corp.

this part is above the limit requirement in SJ/T11363-2006

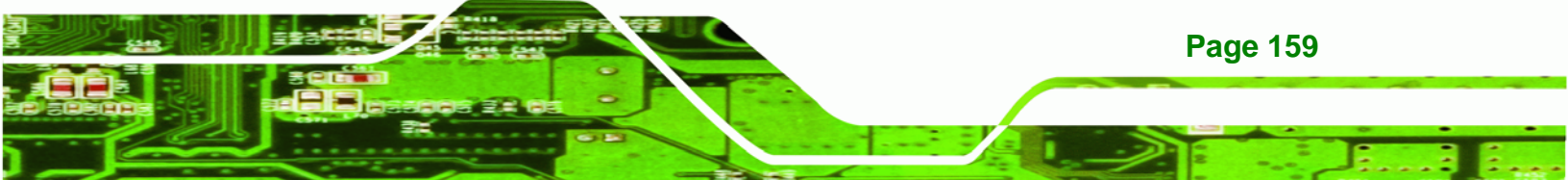

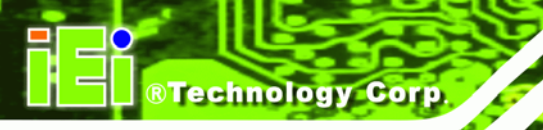

此附件旨在确保本产品符合中国 RoHS 标准。以下表格标示此产品中某有毒物质的含量符 合中国 RoHS 标准规定的限量要求。

本产品上会附有"环境友好使用期限"的标签,此期限是估算这些物质"不会有泄漏或突变"的 年限。本产品可能包含有较短的环境友好使用期限的可替换元件,像是电池或灯管,这些元 件将会单独标示出来。

| 部件名称                                                     | 有毒有害物质或元素 |         |          |              |          |        |  |
|----------------------------------------------------------|-----------|---------|----------|--------------|----------|--------|--|
|                                                          | 铅         | 汞       | 镉        | 六价铬          | 多溴联苯     | 多溴二苯   |  |
|                                                          | (Pb)      | (Hg)    | (Cd)     | (CR(VI))     | (PBB)    | 醚      |  |
|                                                          |           |         |          |              |          | (PBDE) |  |
| 壳体                                                       | х         | 0       | 0        | 0            | 0        | х      |  |
| 显示                                                       | х         | 0       | 0        | 0            | 0        | Х      |  |
| 印刷电路板                                                    | х         | 0       | 0        | 0            | 0        | х      |  |
| 金属螺帽                                                     | х         | 0       | 0        | 0            | 0        | 0      |  |
| 电缆组装                                                     | х         | 0       | 0        | 0            | 0        | х      |  |
| 风扇组装                                                     | х         | 0       | 0        | 0            | 0        | х      |  |
| 电力供应组装                                                   | х         | 0       | 0        | 0            | 0        | х      |  |
| 电池                                                       | 0         | 0       | 0        | 0            | 0        | 0      |  |
| O: 表示该有毒有害物质在该部件所有物质材料中的含量均在 SJ/T11363-2006 标准规定的限量要求以下。 |           |         |          |              |          |        |  |
| X: 表示该有毒有害物质至少                                           | い在该部件的其   | 表一均质材料中 | 1的含量超出 ( | SJ/T11363-20 | 06 标准规定的 | 匀限量要求。 |  |

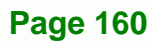

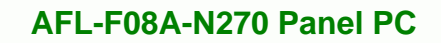

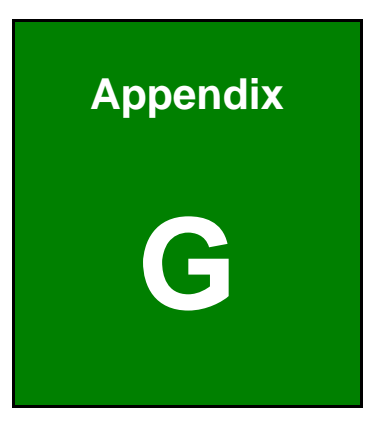

®Technology Corp.

# Terminology

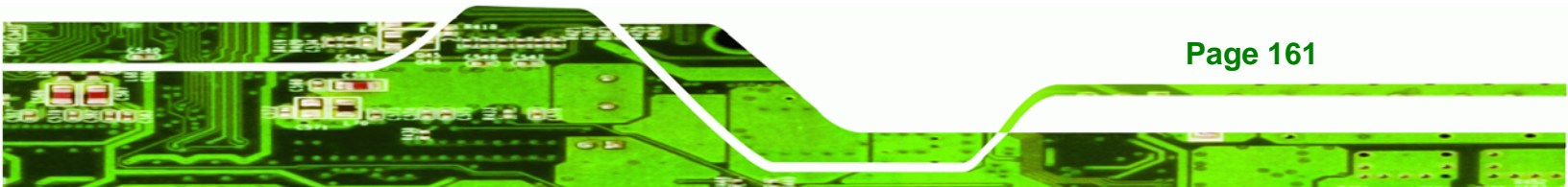

| AC '97        | Audio Codec 97 (AC'97) refers to a codec standard developed by Intel® in 1997.                                                                                                    |
|---------------|----------------------------------------------------------------------------------------------------|
| ACPI          | Advanced Configuration and Power Interface (ACPI) is an OS-directed configuration, power management, and thermal management interface.                                                                                                    |
| AHCI          | Advanced Host Controller Interface (AHCI) is a SATA Host controller register-level interface.                                                                                                    |
| ΑΤΑ           | The Advanced Technology Attachment (ATA) interface connects storage devices including hard disks and CD-ROM drives to a computer.                                                                                                    |
| ARMD          | An ATAPI Removable Media Device (ARMD) is any ATAPI device that supports removable media, besides CD and DVD drives.                                                                                                    |
| ASKIR         | Amplitude Shift Keyed Infrared (ASKIR) is a form of modulation that<br>represents a digital signal by varying the amplitude ("volume") of the<br>signal. A low amplitude signal represents a binary 0, while a high<br>amplitude signal represents a binary 1. |
| BIOS          | The Basic Input/Output System (BIOS) is firmware that is first run when<br>the computer is turned on and can be configured by the end user                                                                                                    |
| CODEC         | The Compressor-Decompressor (CODEC) encodes and decodes digital audio data on the system.                                                                                                    |
| CompactFlash® | CompactFlash® is a solid-state storage device. CompactFlash® devices<br>use flash memory in a standard size enclosure. Type II is thicker than<br>Type I, but a Type II slot can support both types.                                                           |
| CMOS          | Complimentary metal-oxide-conductor is an integrated circuit used in chips like static RAM and microprocessors.                                                                                                    |
| СОМ           | COM refers to serial ports. Serial ports offer serial communication to expansion devices. The serial port on a personal computer is usually a male DB-9 connector.                                                                                             |
| DAC           | The Digital-to-Analog Converter (DAC) converts digital signals to analog signals.                                                                                                    |
| DDR           | Double Data Rate refers to a data bus transferring data on both the rising and falling edges of the clock signal.                                                                                                    |

®Technology Corp.

| DMA      | Direct Memory Access (DMA) enables some peripheral devices to<br>bypass the system processor and communicate directly with the system<br>memory.                                                                                                    |
|----------|----------------------------------------------------------------------------------------------------|
| DIMM     | Dual Inline Memory Modules are a type of RAM that offer a 64-bit data<br>bus and have separate electrical contacts on each side of the module.                                                                                                    |
| DIO      | The digital inputs and digital outputs are general control signals that<br>control the on/off circuit of external devices or TTL devices. Data can be<br>read or written to the selected address to enable the DIO functions.                                     |
| EHCI     | The Enhanced Host Controller Interface (EHCI) specification is a register-level interface description for USB 2.0 Host Controllers.                                                                                                    |
| EIDE     | Enhanced IDE (EIDE) is a newer IDE interface standard that has data transfer rates between 4.0 MBps and 16.6 MBps.                                                                                                    |
| EIST     | Enhanced Intel® SpeedStep Technology (EIST) allows users to modify<br>the power consumption levels and processor performance through<br>application software. The application software changes the bus-to-core<br>frequency ratio and the processor core voltage. |
| FSB      | The Front Side Bus (FSB) is the bi-directional communication channel between the processor and the Northbridge chipset.                                                                                                    |
| GbE      | Gigabit Ethernet (GbE) is an Ethernet version that transfers data at 1.0<br>Gbps and complies with the IEEE 802.3-2005 standard.                                                                                                    |
| GPIO     | General purpose input                                                                                                    |
| HDD      | Hard disk drive (HDD) is a type of magnetic, non-volatile computer storage device that stores digitally encoded data.                                                                                                    |
| ІСН      | The Input/Ouput Controll Hub (ICH) is an Intel® Southbridge chipset.                                                                                                    |
| IrDA     | Infrared Data Association (IrDA) specify infrared data transmission<br>protocols used to enable electronic devices to wirelessly communicate<br>with each other.                                                                                                  |
| L1 Cache | The Level 1 Cache (L1 Cache) is a small memory cache built into the system processor.                                                                                                    |
| L2 Cache | The Level 2 Cache (L2 Cache) is an external processor memory cache.                                                                                                    |

®Technology Corp.

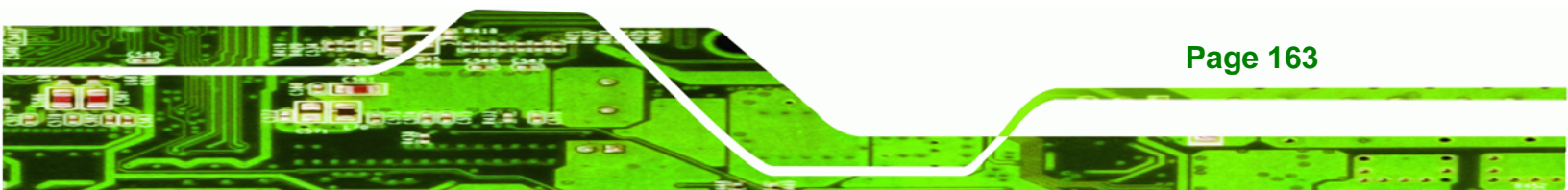

| LCD       | Liquid crystal display (LCD) is a flat, low-power display device that consists of two polarizing plates with a liquid crystal panel in between.                                                                                                    |
|-----------|----------------------------------------------------------------------------------------------------|
| LVDS      | Low-voltage differential signaling (LVDS) is a dual-wire, high-speed<br>differential electrical signaling system commonly used to connect LCD<br>displays to a computer.                                                                                 |
| POST      | The Power-on Self Test (POST) is the pre-boot actions the system performs when the system is turned-on.                                                                                                    |
| RAM       | Random Access Memory (RAM) is volatile memory that loses data when<br>power is lost. RAM has very fast data transfer rates compared to other<br>storage like hard drives.                                                                                |
| SATA      | Serial ATA (SATA) is a serial communications bus designed for data<br>transfers between storage devices and the computer chipsets. The SATA<br>bus has transfer speeds up to 1.5 Gbps and the SATA II bus has data<br>transfer speeds of up to 3.0 Gbps. |
| S.M.A.R.T | Self Monitoring Analysis and Reporting Technology (S.M.A.R.T) refers to automatic status checking technology implemented on hard disk drives.                                                                                                    |
| UART      | Universal Asynchronous Receiver-transmitter (UART) is responsible for<br>asynchronous communications on the system and manages the system's<br>serial communication (COM) ports.                                                                         |
| UHCI      | The Universal Host Controller Interface (UHCI) specification is a register-level interface description for USB 1.1 Host Controllers.                                                                                                    |
| USB       | The Universal Serial Bus (USB) is an external bus standard for interfacing devices. USB 1.1 supports 12Mbps data transfer rates and USB 2.0 supports 480Mbps data transfer rates.                                                                        |
| VGA       | The Video Graphics Array (VGA) is a graphics display system developed by IBM.                                                                                                    |

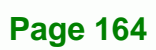

®Technology Corp.